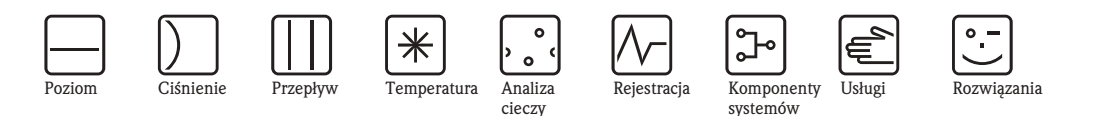

Instrukcja obsługi

# Topcal S CPC300

Automatyczny system pomiarowy pH i redoks z funkcjami czyszczenia i kalibracji

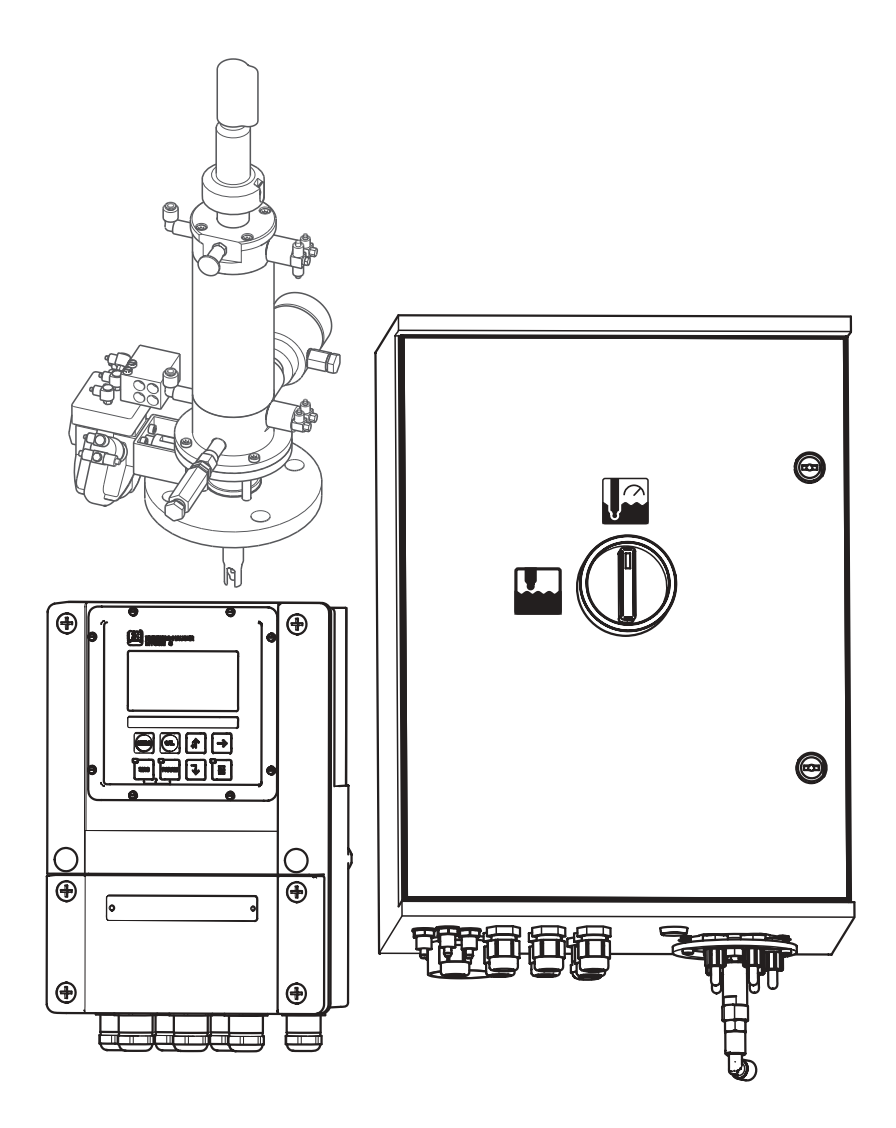

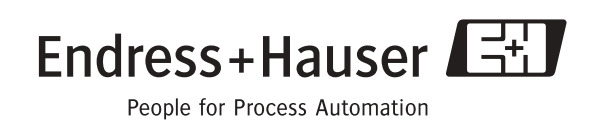

# Przegląd podstawowych czynności uruchomieniowych

Przedstawione poniżej zestawienie przeglądowe pozwoli szybko i bez trudu uruchomić system Topcal S.

|                                                                                                    | Wskazówki dotyczące bezpieczeństwa                                                                                                    |
|----------------------------------------------------------------------------------------------------|----------------------------------------------------------------------------------------------------|
| $\rightarrow$ str. 5 ff.<br>$\rightarrow$ str. 6                                                            | Ogólne wskazówki dotyczące bezpieczeństwa<br>Wyjaśnienie symboli ostrzegawczych<br>Specjalne zalecenia zawarte są w odpowiednich punktach poszczególnych rozdziałów. Znaczenie<br>danego zalecenia wskazywane jest przez odpowiedni symbol: Ostrzeżenie – A, Uwaga – d<br>i Wskazówka 🗞. |
|                                                                                                    | $\bullet$                                                                                                    |
|                                                                                                    | Montaż                                                                                                    |
| $\rightarrow$ str. 11 ff.                                                                                   | Warunki montażowe: opcje montażu, maks. odległości montażowe i wskazówki montażu armatury.<br>Opis poszczególnych kroków procedury montażu urządzeń i ich wymiary.                                                                                                    |
| $\rightarrow$ str. 13 II.                                                                                   |                                                                                                    |
|                                                                                                    |                                                                                                    |
|                                                                                                    | Podrączenie systemu Topcai S                                                                                                    |
| $\rightarrow \text{ str. 16 ff.}$<br>$\rightarrow \text{ str. 24 ff.}$<br>$\rightarrow \text{ str. 31 ff.}$ | Wskazówki dotyczące podłączenia elektrycznego wymaganych elementów systemu.<br>Wskazówki dotyczące podłączenia elektrycznego opcjonalnych elementów systemu.<br>Wyjaśnienie poszczególnych kroków procedury podłączenia pneumatycznych elementów systemu.                                |
|                                                                                                    |                                                                                                    |
| $\rightarrow$ str. 40 ff.                                                                                   | Wskaźnik i elementy obsługi                                                                                                    |
|                                                                                                    | Rozdział ten pozwala zapoznać się z obsługą urządzenia.                                                                                                    |
|                                                                                                    | ▼                                                                                                    |
| $\rightarrow$ str. 48 ff.                                                                                   | Uruchomienie                                                                                                    |
|                                                                                                    | Po załączeniu systemu automatycznie uaktywniana jest procedura uruchomienia, umożliwiająca szyb-<br>kie i łatwe zaprogramowanie urządzenia.                                                                                                    |
|                                                                                                    | ▼                                                                                                    |
| $\rightarrow$ str. 114 ff.                                                                                  | Kalibracja                                                                                                    |
|                                                                                                    | W rozdziale tym opisane zostały wszystkie kroki niezbędne w celu wykonania kalibracji przetwornika i czujnika pomiarowego. Podczas pierwszego uruchomienia systemu zawsze należy wykonać kalibrację.                                                                                     |
|                                                                                                    | ▼                                                                                                    |
| $\rightarrow$ str. 54 ff.                                                                                   | Konfiguracja zoptymalizowana zadaniowo                                                                                                    |
|                                                                                                    | Rozdział ten wyjaśnia sposób programowania umożliwiający dostosowanie funkcji dodatkowych do wymogów użytkownika.                                                                                                    |
|                                                                                                    | $\checkmark$                                                                                                    |
| $\rightarrow$ str. 121 ff.                                                                                  | Konserwacja                                                                                                    |
|                                                                                                    | Rozdział tem zawiera informacje na temat wymaganych prac konserwacyjnych oraz ich harmono-<br>gramu.                                                                                                    |
|                                                                                                    | ▼                                                                                                    |
|                                                                                                    | Wykrywanie i usuwanie usterek                                                                                                    |
| $\rightarrow$ str. 127 ff.                                                                                  | Jeśli podczas użytkowania systemu wystąpi błąd, celem lokalizacji jego przyczyny należy się posłużyć wykazem działań diagnostycznych.                                                                                                    |

# Spis treści

| 1                               | Wskazówki dotyczące bezpieczeństwa 5                                                                                                    |
|---------------------------------|----------------------------------------------------------------------------------------------------|
| 1.1<br>1.2<br>1.3<br>1.4<br>1.5 | Prawidłowe zastosowanie5Montaż, uruchomienie i obsługa5Bezpieczeństwo użytkowania5Zwrot6Symbole dotyczące bezpieczeństwa6                                      |
| 2                               | Identyfikacja 8                                                                                                    |
| 2.1<br>2.2                      | Oznaczenie przyrządu82.1.1Tabliczka znamionowa.882.1.2Kod zamówieniowy.9Zakres dostawy.10Cortufilatu i dopugrazania10                                          |
| 2.3                             |                                                                                                    |
| 3                               | Montaż 11                                                                                                    |
| 3.1<br>3.2                      | Odbiór dostawy, transport i składowanie11Warunki montażowe113.2.1Wymiary montażowe123.2.2Montaż armatury12                                                     |
| 3.3                             | Wskazówki montażowe133.3.1Układ pomiarowy.133.3.2Montaż naścienny133.3.3Montaż do stojaka i zabudowa tablicowa15                                               |
| 4                               | Podłączenie systemu Topcal S 16                                                                                                    |
| 4.1                             | Podłączenie wymaganych linii elektrycznych 16<br>4.1.1 Podłączenie zasilania i linii sygnałowych do<br>przetwornika Mycom i jednostki sterującej<br>CPC 300 16 |
|                                 | <ul> <li>4.1.2 Podłączenie sygnalizatorów poziomu do pomiaru roztworów buforowych i środków czyszczą-<br/>cych w iednostce CPC 300</li> </ul>                  |
|                                 | 4.1.3 Podłączenie analogowych elektrod szklanych<br>pH i czujników ISFET do Mycom S CPM153 19                                                                  |
|                                 | 4.1.4 Podłączenie cyfrowych czujników pH<br>wykonanych w technice Memosens 23                                                                                  |
| 4.2                             | Podłączenie opcjonalnych linii elektrycznych 24<br>4.2.1 Podłączenie wyjść prądowych i przekaźni-                                                              |
|                                 | <ul> <li>kowych przetwornika Mycom</li></ul>                                                                                                    |
|                                 | 4.2.3 Podłączenie zewnętrznych wejść PCS                                                                                                    |
|                                 | 4.2.4 Podłączenie zaworów zewnętrznych kontrolujących dopływ wody uszczelniającej,                                                                             |
|                                 | 4.2.5 Podłączenie indukcyjnych wyłączników<br>zbliżeniowych 29                                                                                                 |
| 4.3                             | Podłaczenie weży w systemie Topcal S                                                                                                    |
|                                 | 4.3.1 Podłączenie wody płuczącej 31                                                                                                    |
|                                 | 4.3.2Podłączenie sprężonego powietrza                                                                                                    |
|                                 |                                                                                                    |

|                                                                                                    | 4.3.4                                                                                                    | Podłączenie armatur CPA471/472/475<br>z pneumatycznymi wyłącznikami                                                                                                    |
|----------------------------------------------------------------------------------------------------|----------------------------------------------------------------------------------------------------|----------------------------------------------------------------------------------------------------|
|                                                                                                    | 4.3.5                                                                                                    | zbliżeniowymi                                                                                                    |
|                                                                                                    |                                                                                                    | zbliżeniowymi                                                                                                    |
| 4.4                                                                                                 | 4.3.6<br>Sprawd                                                                                                    | Podłączenie armatur CPA473 / 474 34<br>Izenie po wykonaniu montażu 35                                                                                                    |
| 5                                                                                                   | Podłą                                                                                                    | czenie elektryczne 36                                                                                                    |
| 5.1<br>5.2<br>5.3<br>5.4                                                                            | Schema<br>Przedzi<br>Przedzi<br>Sprawo                                                                                                    | at podłączeń (w strefie bezpiecznej)                                                                                                    |
| 6                                                                                                   | Obsłı                                                                                                    | ıga 40                                                                                                    |
| 6.1                                                                                                 | Wskaźi                                                                                                    | nik i elementy obsługi                                                                                                    |
|                                                                                                    | 6.1.1                                                                                                    | Odczyt wskazań / symboli 40                                                                                                    |
|                                                                                                    | 6.1.2                                                                                                    | Funkcje przycisków                                                                                                    |
|                                                                                                    | 0.1.3<br>6.1.4                                                                                                    | Obstuga przetącznika serwisowego41<br>Menu pomiaru 42                                                                                                    |
|                                                                                                    | 6.1.5                                                                                                    | Rejestrator danych                                                                                                    |
|                                                                                                    | 6.1.6                                                                                                    | Uprawnienia dostępu do trybu obsługi 43                                                                                                    |
|                                                                                                    | 6.1.7                                                                                                    | Opis trybów edycji                                                                                                    |
| 62                                                                                                  | 0.1.8<br>Wymie                                                                                                    | Ustawienia fabryczne                                                                                                    |
| 0.2                                                                                                 | vv ynne                                                                                                    |                                                                                                    |
|                                                                                                    |                                                                                                    |                                                                                                    |
| 7                                                                                                   | Urucl                                                                                                    | homienie 46                                                                                                    |
| <b>7</b><br>7.1                                                                                     | <b>Uruci</b><br>Specjal                                                                                                    | homienie                                                                                                    |
| <b>7</b><br>7.1<br>7.2                                                                              | Urucl<br>Specjal<br>wykona<br>Specjal<br>ISEET                                                                                                    | homienie                                                                                                    |
| <ul> <li>7</li> <li>7.1</li> <li>7.2</li> <li>7.3</li> </ul>                                        | Urucl<br>Specjal<br>wykon<br>Specjal<br>ISFET<br>Kontro                                                                                                    | homienie                                                                                                    |
| 7<br>7.1<br>7.2<br>7.3<br>7.4                                                                       | Urucl<br>Specjal<br>wykona<br>Specjal<br>ISFET<br>Kontro<br>Załącze                                                                                            | homienie       46         ne cechy pomiaru za pomocą czujników         anych w technice Memosens       46         ne cechy pomiaru za pomocą czujników       46         la instalacji i konfiguracji układu pomiarowego       47         enie przyrządu pomiarowego       47                                                                                                    |
| 7<br>7.1<br>7.2<br>7.3<br>7.4                                                                       | Urucl<br>Specjal:<br>wykona<br>Specjal:<br>ISFET<br>Kontro<br>Załącze<br>7.4.1                                                                                 | homienie       46         ne cechy pomiaru za pomocą czujników         anych w technice Memosens       46         ne cechy pomiaru za pomocą czujników                                                                                                    |
| 7<br>7.1<br>7.2<br>7.3<br>7.4<br>7.5                                                                | Urucl<br>Specjali<br>Wykona<br>Specjali<br>ISFET<br>Kontro<br>Załącze<br>7.4.1<br>Menu I                                                                       | homienie       46         ne cechy pomiaru za pomocą czujników         anych w technice Memosens       46         ne cechy pomiaru za pomocą czujników                                                                                                    |
| <ul> <li>7.1</li> <li>7.2</li> <li>7.3</li> <li>7.4</li> <li>7.5</li> </ul>                         | Urucl<br>Specjali<br>Specjali<br>ISFET<br>Kontroi<br>Załącze<br>7.4.1<br>Menu I<br>7.5.1<br>7.5.2                                                              | homienie       46         ne cechy pomiaru za pomocą czujników         anych w technice Memosens       46         ne cechy pomiaru za pomocą czujników                                                                                                    |
| <ul> <li>7.1</li> <li>7.2</li> <li>7.3</li> <li>7.4</li> <li>7.5</li> </ul>                         | Urucl<br>Specjali<br>Specjali<br>ISFET<br>Kontroi<br>Załącze<br>7.4.1<br>Menu I<br>7.5.1<br>7.5.2                                                              | homienie                                                                                                    |
| <ul> <li>7</li> <li>7.1</li> <li>7.2</li> <li>7.3</li> <li>7.4</li> <li>7.5</li> <li>7.6</li> </ul> | Uruci<br>Specjali<br>Specjali<br>ISFET<br>Kontroi<br>Załącze<br>7.4.1<br>Menu I<br>7.5.1<br>7.5.2<br>Opis fu                                                   | homienie                                                                                                    |
| <ul> <li>7</li> <li>7.1</li> <li>7.2</li> <li>7.3</li> <li>7.4</li> <li>7.5</li> <li>7.6</li> </ul> | Uruci<br>Specjal:<br>Vykona<br>Specjal:<br>ISFET<br>Kontro:<br>Załącze<br>7.4.1<br>Menu I<br>7.5.1<br>7.5.2<br>Opis fu<br>7.6.1                                | homienie                                                                                                    |
| <ul> <li>7</li> <li>7.1</li> <li>7.2</li> <li>7.3</li> <li>7.4</li> <li>7.5</li> <li>7.6</li> </ul> | Uruci<br>Specjali<br>Specjali<br>ISFET<br>Kontroi<br>Załącze<br>7.4.1<br>Menu I<br>7.5.1<br>7.5.2<br>Opis fu<br>7.6.1                                          | homienie                                                                                                    |
| <ul> <li>7</li> <li>7.1</li> <li>7.2</li> <li>7.3</li> <li>7.4</li> <li>7.5</li> <li>7.6</li> </ul> | Uruci<br>Specjali<br>ISFET<br>Kontroi<br>Załącze<br>7.4.1<br>Menu I<br>7.5.1<br>7.5.2<br>Opis fu<br>7.6.1                                                      | homienie                                                                                                    |
| <ul> <li>7</li> <li>7.1</li> <li>7.2</li> <li>7.3</li> <li>7.4</li> <li>7.5</li> <li>7.6</li> </ul> | Uruci<br>Specjal:<br>Vykona<br>Specjal:<br>ISFET<br>Kontroi<br>Załącze<br>7.4.1<br>Menu I<br>7.5.1<br>7.5.2<br>Opis fu<br>7.6.1<br>7.6.2<br>7.6.3              | homienie                                                                                                    |
| <ul> <li>7</li> <li>7.1</li> <li>7.2</li> <li>7.3</li> <li>7.4</li> <li>7.5</li> <li>7.6</li> </ul> | Urucl<br>Specjal:<br>Specjal:<br>ISFET<br>Kontroi<br>Załącze<br>7.4.1<br>Menu I<br>7.5.1<br>7.5.2<br>Opis fu<br>7.6.1<br>7.6.2<br>7.6.3                        | homienie                                                                                                    |
| <ul> <li>7</li> <li>7.1</li> <li>7.2</li> <li>7.3</li> <li>7.4</li> <li>7.5</li> <li>7.6</li> </ul> | Uruci<br>Specjal:<br>ISFET<br>Kontroi<br>Załącze<br>7.4.1<br>Menu I<br>7.5.1<br>7.5.2<br>Opis fu<br>7.6.1<br>7.6.2<br>7.6.3<br>7.6.4                           | homienie       46         ne cechy pomiaru za pomocą czujników         anych w technice Memosens       46         ne cechy pomiaru za pomocą czujników       46         la instalacji i konfiguracji układu pomiarowego       47         enie przyrządu pomiarowego       47         Pierwsze uruchomienie.       47         First start up [Pierwsze uruchomienie]       48         Określenie ilości skoków pompy       51         Konfiguracja programu Clean       (poprzez funkcję automatyczną)       52         nkcji       54         Set up 1 [Konfiguracja 1] –       54         Set up 1 [Konfiguracja 1] –       55         Set up 1 [Konfiguracja 1] –       55         Set up 1 [Konfiguracja 1] –       55         Set up 1 [Konfiguracja 1] –       55         Set up 1 [Konfiguracja 1] –       55         Set up 1 [Konfiguracja 1] –       55         Set up 1 [Konfiguracja 1] –       55         Set up 1 [Konfiguracja 1] –       56         Set up 1 [Konfiguracja 1] –       56         Set up 1 [Konfiguracja 1] –       56         Set up 1 [Konfiguracja 1] –       56         Set up 1 [Konfiguracja 1] –       56         Set up 1 [Konfiguracja 1] –       56                                                                                                    |
| <ul> <li>7</li> <li>7.1</li> <li>7.2</li> <li>7.3</li> <li>7.4</li> <li>7.5</li> <li>7.6</li> </ul> | Uruci<br>Specjal:<br>Wykona<br>Specjal:<br>ISFET<br>Kontroi<br>Załącze<br>7.4.1<br>Menu I<br>7.5.1<br>7.5.2<br>Opis fu<br>7.6.1<br>7.6.2<br>7.6.3<br>7.6.4     | homienie46ne cechy pomiaru za pomocą czujnikówanych w technice Memosensanych w technice Memosensne cechy pomiaru za pomocą czujników46la instalacji i konfiguracji układu pomiarowego47Pierwsze uruchomienie.47Pierwsze uruchomienie.47First start up [Pierwsze uruchomienie]48Określenie ilości skoków pompy51Konfiguracja programu Clean(poprzez funkcję automatyczną)52nkcjiSet up 1 [Konfiguracja 1] –Display [Wskaźnik]55Set up 1 [Konfiguracja 1] –Access codes [Kody dostępu]56Set up 1 [Konfiguracja 1] –Current outputs [Wyjścia prądowe]57Set up 1 [Konfiguracja 1] –                                                                                                    |
| <ul> <li>7</li> <li>7.1</li> <li>7.2</li> <li>7.3</li> <li>7.4</li> <li>7.5</li> <li>7.6</li> </ul> | Urucl<br>Specjal:<br>Specjal:<br>ISFET<br>Kontroi<br>Załącze<br>7.4.1<br>Menu I<br>7.5.1<br>7.5.2<br>Opis fu<br>7.6.1<br>7.6.2<br>7.6.3<br>7.6.4<br>7.6.5      | homienie46ne cechy pomiaru za pomocą czujników<br>anych w technice Memosens46ne cechy pomiaru za pomocą czujników46ne cechy pomiaru za pomocą czujników46la instalacji i konfiguracji układu pomiarowego47enie przyrządu pomiarowego47Pierwsze uruchomienie47First start up [Pierwsze uruchomienie]48Określenie ilości skoków pompy51Konfiguracja programu Clean<br>(poprzez funkcję automatyczną)52nkcji54Set up 1 [Konfiguracja 1] –<br>Display [Wskaźnik]55Set up 1 [Konfiguracja 1] –<br>Access codes [Kody dostępu]56Set up 1 [Konfiguracja 1] –<br>Current outputs [Wyjścia prądowe]57Set up 1 [Konfiguracja 1] –<br>Relays [Przekaźniki]59                                                                                                    |
| <ul> <li>7</li> <li>7.1</li> <li>7.2</li> <li>7.3</li> <li>7.4</li> <li>7.5</li> <li>7.6</li> </ul> | Uruci<br>Specjal:<br>ISFET<br>Kontroi<br>Załącze<br>7.4.1<br>Menu I<br>7.5.1<br>7.5.2<br>Opis fu<br>7.6.1<br>7.6.2<br>7.6.3<br>7.6.4<br>7.6.5<br>7.6.6         | homienie46ne cechy pomiaru za pomocą czujników<br>anych w technice Memosens46ne cechy pomiaru za pomocą czujników46ne cechy pomiaru za pomocą czujników46la instalacji i konfiguracji układu pomiarowego47enie przyrządu pomiarowego47Pierwsze uruchomienie47First start up [Pierwsze uruchomienie]48Określenie ilości skoków pompy51Konfiguracja programu Clean<br>(poprzez funkcję automatyczną)52nkcji54Set up 1 [Konfiguracja 1] –<br>Display [Wskaźnik]55Set up 1 [Konfiguracja 1] –<br>Access codes [Kody dostępu]56Set up 1 [Konfiguracja 1] –<br>Current outputs [Wyjścia prądowe]57Set up 1 [Konfiguracja 1] –<br>Relays [Przekaźniki]59Set up 1 [Konfiguracja 1] –<br>Relays [Przekaźniki]59                                                                                                    |
| <ul> <li>7</li> <li>7.1</li> <li>7.2</li> <li>7.3</li> <li>7.4</li> <li>7.5</li> <li>7.6</li> </ul> | Urucl<br>Specjal:<br>Specjal:<br>ISFET<br>Kontroi<br>Załącze<br>7.4.1<br>Menu I<br>7.5.1<br>7.5.2<br>Opis fu<br>7.6.1<br>7.6.3<br>7.6.4<br>7.6.5<br>7.6.6      | homienie46ne cechy pomiaru za pomocą czujników<br>anych w technice Memosens46ne cechy pomiaru za pomocą czujników46la instalacji i konfiguracji układu pomiarowego47me cechy pomiaru za pomocą czujników46la instalacji i konfiguracji układu pomiarowego47mie przyrządu pomiarowego47Pierwsze uruchomienie47First start up [Pierwsze uruchomienie]48Określenie ilości skoków pompy51Konfiguracja programu Clean<br>(poprzez funkcję automatyczną)52nkcji54Set up 1 [Konfiguracja 1] –<br>Sensor input [Wejście pomiarowe]54Set up 1 [Konfiguracja 1] –<br>Access codes [Kody dostępu]56Set up 1 [Konfiguracja 1] –<br>Current outputs [Wyjścia prądowe]57Set up 1 [Konfiguracja 1] –<br>Relays [Przekaźniki]59Set up 1 [Konfiguracja 1] –<br>Relays [Przekaźniki]59Set up 1 [Konfiguracja 1] –<br>Current outputs [Wyjścia prądowe]57Set up 1 [Konfiguracja 1] –<br>Current outputs [Wyjścia prądowe]57Set up 1 [Konfiguracja 1] –<br>Relays [Przekaźniki]59Set up 1 [Konfiguracja 1] –<br>Current outputs [Wyjścia prądowe]57Set up 1 [Konfiguracja 1] –<br>Current outputs [Wyjścia prądowe]57Set up 1 [Konfiguracja 1] –<br>Current outputs [Wyjścia prądowe]59Set up 1 [Konfiguracja 1] –<br>Current outputs [Wejścia prądowe]59Set up 1 [Konfiguracja 1] –<br>Current outputs [Wejścia prądowe]59Set up 1 [Konfiguracja 1] –<br>Current outputs [Wejścia prądowe]50 |
| <ul> <li>7</li> <li>7.1</li> <li>7.2</li> <li>7.3</li> <li>7.4</li> <li>7.5</li> <li>7.6</li> </ul> | Uruci<br>Specjal:<br>SFET<br>Kontroi<br>Załącze<br>7.4.1<br>Menu I<br>7.5.1<br>7.5.2<br>Opis fu<br>7.6.2<br>7.6.3<br>7.6.4<br>7.6.5<br>7.6.6<br>7.6.7<br>7.6.8 | homienie46ne cechy pomiaru za pomocą czujników<br>anych w technice Memosens46ne cechy pomiaru za pomocą czujników46la instalacji i konfiguracji układu pomiarowego47enie przyrządu pomiarowego47Pierwsze uruchomienie47First start up [Pierwsze uruchomienie]48Określenie ilości skoków pompy51Konfiguracja programu Clean<br>(poprzez funkcję automatyczną)52nkcji54Set up 1 [Konfiguracja 1] –<br>Display [Wskaźnik]55Set up 1 [Konfiguracja 1] –<br>Current outputs [Wyjścia prądowe]56Set up 1 [Konfiguracja 1] –<br>Relays [Przekaźniki]59Set up 1 [Konfiguracja 1] –<br>Relays [Przekaźniki]59Set up 1 [Konfiguracja 1] –<br>Current outputs [Wyjścia prądowe]57Set up 1 [Konfiguracja 1] –<br>Relays [Przekaźniki]59Set up 1 [Konfiguracja 1] –<br>Temperature [Temperatura]60Set up 1 [Konfiguracja 1] –<br>Temperature [Temperatura]60Set up 1 [Konfiguracja 1] –<br>Temperature [Temperatura]60                                                                                                    |

|                                                                                        | 7.6.9                                                                                                    | Set up 1 [Konfiguracja 1] –                                                                                                    |
|----------------------------------------------------------------------------------------|----------------------------------------------------------------------------------------------------|----------------------------------------------------------------------------------------------------|
|                                                                                        |                                                                                                    | Calibration [Kalibracja]                                                                                                    |
|                                                                                        | 7.6.10                                                                                                   | Set up 1 [Konfiguracja 1] – Validation                                                                                                    |
|                                                                                        |                                                                                                    | function Topcal [Funkcja walidacji Topcal] 71                                                                                                    |
|                                                                                        | 7.6.11                                                                                                   | Set up 2 [Konfiguracja 2] –                                                                                                    |
|                                                                                        |                                                                                                    | Data log [Rejestrator danych] 72                                                                                                    |
|                                                                                        | 7.6.12                                                                                                   | Set up 2 [Konfiguracja 2] –                                                                                                    |
|                                                                                        |                                                                                                    | Check systems [Systemy kontroli] 73                                                                                                    |
|                                                                                        | 7.6.13                                                                                                   | Set up 2 [Konfiguracja 2] –                                                                                                    |
|                                                                                        |                                                                                                    | Controller settings [Ustawienia regulatora] 74                                                                                                    |
|                                                                                        | 7.6.14                                                                                                   | Set up 2 [Konfiguracja 2] –                                                                                                    |
|                                                                                        |                                                                                                    | Limit switch [Blok wartości granicznych] 85                                                                                                    |
|                                                                                        | 7.6.15                                                                                                   | Set up 2 [Konfiguracja 2] – Controller quick                                                                                                    |
|                                                                                        |                                                                                                    | adjustment [Szybkie ustawienie regulatora] 86                                                                                                    |
|                                                                                        | 7.6.16                                                                                                   | Set up 2 [Konfiguracja 2] – Topcal S 87                                                                                                    |
|                                                                                        | 7.6.17                                                                                                   | Set up 2 [Konfiguracja 2] – Chemoclean 99                                                                                                    |
|                                                                                        | 7.6.18                                                                                                   | Obsługa ręczna 103                                                                                                    |
|                                                                                        | 7.6.19                                                                                                   | Diagnostyka 105                                                                                                    |
|                                                                                        | 7.6.20                                                                                                   | Kalibracja 114                                                                                                    |
| 8                                                                                      | Konse                                                                                                    | amwacia 121                                                                                                    |
| 0                                                                                      | KUIISC                                                                                                   | 21 wacja 121                                                                                                    |
| 8.1                                                                                    | Czyszcz                                                                                                  | zenie i kontrola czujnika 121                                                                                                    |
|                                                                                        | 8.1.1                                                                                                    | Zewnętrzne czyszczenie czujnika 122                                                                                                    |
|                                                                                        | 8.1.2                                                                                                    | Kontrola czujnika 123                                                                                                    |
|                                                                                        | 8.1.3                                                                                                    | Konserwacja czujników cyfrowych 123                                                                                                    |
| 8.2                                                                                    |                                                                                                    |                                                                                                    |
|                                                                                        | Kalibrac                                                                                                 | cja ręczna 123                                                                                                    |
| 8.3                                                                                    | Kalibrao<br>Konserv                                                                                      | cja ręczna 123<br>wacja przewodów, złączy i linii zasilających . 124                                                                                                    |
| 8.3<br>8.4                                                                             | Kalibrao<br>Konserv<br>Konserv                                                                           | cja ręczna 123<br>wacja przewodów, złączy i linii zasilających . 124<br>wacja armatury procesowej 124                                                                                                    |
| 8.3<br>8.4<br>8.5                                                                      | Kalibrac<br>Konserv<br>Konserv<br>Konserv                                                                | cja ręczna 123<br>wacja przewodów, złączy i linii zasilających . 124<br>wacja armatury procesowej 124<br>wacja jednostki sterującej CPG300 125                                                                                                    |
| 8.3<br>8.4<br>8.5                                                                      | Kalibrad<br>Konserv<br>Konserv                                                                           | cja ręczna 123<br>wacja przewodów, złączy i linii zasilających . 124<br>wacja armatury procesowej 124<br>wacja jednostki sterującej CPG300 125                                                                                                    |
| 8.3<br>8.4<br>8.5<br><b>9</b>                                                          | Kalibrad<br>Konserv<br>Konserv<br>Konserv                                                                | cja ręczna 123<br>wacja przewodów, złączy i linii zasilających . 124<br>wacja armatury procesowej 124<br>wacja jednostki sterującej CPG300 125<br><b>ywanie i usuwanie usterek 126</b>                                                                                                    |
| 8.3<br>8.4<br>8.5<br><b>9</b><br>9.1                                                   | Kalibrac<br>Konserv<br>Konserv<br>Konserv<br>Wykr<br>Wskazó                                              | cja ręczna                                                                                                    |
| 8.3<br>8.4<br>8.5<br><b>9</b><br>9.1                                                   | Kalibrac<br>Konserv<br>Konserv<br>Konserv<br>Wykr<br>Wskazć<br>9.1.1                                     | cja ręczna 123<br>wacja przewodów, złączy i linii zasilających . 124<br>wacja armatury procesowej 124<br>wacja jednostki sterującej CPG300 125<br><b>ywanie i usuwanie usterek 126</b><br>wki diagnostyczne 126<br>Wykaz kodów błędów: Wykrywanie                                                                                                    |
| 8.3<br>8.4<br>8.5<br><b>9</b><br>9.1                                                   | Kalibrad<br>Konserv<br>Konserv<br>Konserv<br>Wykr<br>Wskazd<br>9.1.1                                     | cja ręczna                                                                                                    |
| <ul><li>8.3</li><li>8.4</li><li>8.5</li><li>9</li><li>9.1</li></ul>                    | Kalibrac<br>Konserv<br>Konserv<br>Wykr<br>Wskazć<br>9.1.1<br>9.1.2                                       | <ul> <li>ręczna</li></ul>                                                                                                    |
| 8.3<br>8.4<br>8.5<br><b>9</b><br>9.1                                                   | Kalibrac<br>Konserv<br>Konserv<br>Wykr<br>Wskazć<br>9.1.1<br>9.1.2<br>9.1.3                              | <ul> <li>ręczna</li></ul>                                                                                                    |
| <ul> <li>8.3</li> <li>8.4</li> <li>8.5</li> <li>9</li> <li>9.1</li> <li>9.2</li> </ul> | Kalibrac<br>Konserv<br>Konserv<br>Wykr<br>Wskazó<br>9.1.1<br>9.1.2<br>9.1.3<br>Reakcja                   | <ul> <li>ręczna</li></ul>                                                                                                    |
| <ul> <li>8.3</li> <li>8.4</li> <li>8.5</li> <li>9</li> <li>9.1</li> <li>9.2</li> </ul> | Kalibrac<br>Konserv<br>Konserv<br>Wykr<br>Wskazó<br>9.1.1<br>9.1.2<br>9.1.3<br>Reakcja<br>9.2.1          | cja ręczna123wacja przewodów, złączy i linii zasilających124wacja armatury procesowej124wacja jednostki sterującej CPG300125ywanie i usuwanie usterek126wki diagnostyczne126Wykaz kodów błędów: Wykrywanie127i usuwanie oraz konfiguracja127Błędy związane z procesem132Błędy związane z przyrządem135wyjść na błędy136Reakcja wyjścia prądowego na błąd136                  |
| <ul> <li>8.3</li> <li>8.4</li> <li>8.5</li> <li>9</li> <li>9.1</li> <li>9.2</li> </ul> | Kalibrac<br>Konserv<br>Konserv<br>Wykr<br>Wskazć<br>9.1.1<br>9.1.2<br>9.1.3<br>Reakcja<br>9.2.1<br>9.2.2 | cja ręczna123wacja przewodów, złączy i linii zasilających124wacja armatury procesowej124wacja jednostki sterującej CPG300125ywanie i usuwanie usterek126wykaz kodów błędów: Wykrywanie126i usuwanie oraz konfiguracja127Błędy związane z procesem132Błędy związane z przyrządem135wyjść na błędy136Reakcja wyjścia prądowego na błąd136Reakcja styków wyjściowych na błąd136 |

|                                                                                                    | 9.2.3                                                                                                    | Reakcja styków wyjściowych na zanik                                                                                                    |
|----------------------------------------------------------------------------------------------------|----------------------------------------------------------------------------------------------------|----------------------------------------------------------------------------------------------------|
|                                                                                                    | 9.2.4                                                                                                    | Działanie armatury w przypadku                                                                                                    |
|                                                                                                    |                                                                                                    | wystąpienia błędu137                                                                                                    |
| 9.3                                                                                                    | Części                                                                                                    | zamienne przetwornika CPM153 138                                                                                                    |
| 9.4                                                                                                    | Monta                                                                                                    | ż i demontaż części przetwornika CPM153 139                                                                                                    |
|                                                                                                    | 9.4.1                                                                                                    | Widok przetwornika CPM153139                                                                                                    |
|                                                                                                    | 9.4.2                                                                                                    | Kodowanie 140                                                                                                    |
| 9.5                                                                                                    | Części                                                                                                    | zamienne jednostki CPG300140                                                                                                    |
| 9.6                                                                                                    | Monta                                                                                                    | ż i demontaż części CPG300142                                                                                                    |
|                                                                                                    | 9.6.1                                                                                                    | Widok jednostki sterującej CPG300 142                                                                                                    |
| 9.7                                                                                                    | Szczeg                                                                                                    | ółowe diagramy jednostki CPG300 143                                                                                                    |
|                                                                                                    | 9.7.1                                                                                                    | Rozmieszczenie zacisków jednostki CPG300 143                                                                                                    |
|                                                                                                    | 9.7.2                                                                                                    | Układ pneumatyki i układ hydrauliki                                                                                                    |
|                                                                                                    |                                                                                                    | CPG300 (nie Ex) 144                                                                                                    |
| 9.8                                                                                                    | Wymia                                                                                                    | na bezpieczników145                                                                                                    |
| 9.9                                                                                                    | Utyliza                                                                                                    | cja przyrządu 145                                                                                                    |
|                                                                                                    |                                                                                                    |                                                                                                    |
| 10                                                                                                    | Akce                                                                                                    | soria                                                                                                    |
| 10                                                                                                    | 11100                                                                                                    |                                                                                                    |
| 11                                                                                                    | Dane                                                                                                    | techniczne                                                                                                    |
| 11                                                                                                    | Dane                                                                                                    | techniczne 152                                                                                                    |
| <b>11</b><br>11.1                                                                                                    | <b>Dane</b><br>Wielko                                                                                           | techniczne         152           ści wejściowe         152                                                                                                    |
| <b>11</b><br>11.1<br>11.2                                                                                                    | <b>Dane</b><br>Wielko<br>Wielko                                                                                 | techniczne         152           vści wejściowe         152           sści wyjściowe         153                                                                                                    |
| <b>11</b><br>11.1<br>11.2<br>11.3                                                                                                    | <b>Dane</b><br>Wielko<br>Wielko<br>Dokład                                                                       | techniczne         152           sści wejściowe         152           sści wyjściowe         153           lność         155                                                                                                    |
| <b>11</b><br>11.1<br>11.2<br>11.3<br>11.4                                                                                                    | Dane<br>Wielko<br>Wielko<br>Dokład<br>Warun                                                                     | techniczne       152         sści wejściowe       153         sści wyjściowe       153         lność       155         ki otoczenia       156                                                                                                    |
| <b>11</b><br>11.1<br>11.2<br>11.3<br>11.4<br>11.5                                                                                                    | Dane<br>Wielko<br>Wielko<br>Dokład<br>Warun<br>Warun                                                            | techniczne       152         sści wejściowe       152         sści wyjściowe       153         lność       155         ki otoczenia       156         ki procesowe       156                                                                                                    |
| <b>11</b><br>11.1<br>11.2<br>11.3<br>11.4<br>11.5<br>11.6                                                                                                    | Dane<br>Wielko<br>Wielko<br>Dokład<br>Warun<br>Dane k                                                           | techniczne       152         sści wejściowe       152         sści wyjściowe       153         lność       155         ki otoczenia       156         ki procesowe       156         construkcyjne       156                                                                                                    |
| <b>11</b> 11.1 11.2 11.3 11.4 11.5 11.6 <b>12</b>                                                                                                    | Dane<br>Wielko<br>Dokład<br>Warun<br>Warun<br>Dane k                                                            | e techniczne       152         sści wejściowe       152         sści wyjściowe       153         lność       155         ki otoczenia       156         ki procesowe       156         construkcyjne       156                                                                                                    |
| <b>11</b> 11.1 11.2 11.3 11.4 11.5 11.6 <b>12</b>                                                                                                    | Dane<br>Wielko<br>Dokład<br>Warun<br>Warun<br>Dane k<br>Doda                                                    | e techniczne       152         sści wejściowe       152         sści wyjściowe       153         lność       155         ki otoczenia       156         ki procesowe       156         construkcyjne       156         tek       159                                                                                                    |
| 11         11.1         11.2         11.3         11.4         11.5         11.6         12         12.1                                                                                        | Dane<br>Wielko<br>Wielko<br>Dokład<br>Warun<br>Dane k<br>Doda<br>Matryo                                         | e techniczne       152         sści wejściowe       152         sści wyjściowe       153         lność       155         ki otoczenia       156         ki procesowe       156         construkcyjne       156         tek       159         ra obsługi.       159                                                                                                    |
| 11         11.1         11.2         11.3         11.4         11.5         11.6         12         12.1         12.2                                                                           | Dane<br>Wielko<br>Wielko<br>Dokład<br>Warun<br>Warun<br>Dane k<br>Doda<br>Matryc<br>Przykła                     | e techniczne       152         ści wejściowe       153         lność       153         ki otoczenia       156         ki procesowe       156         construkcyjne       156         tek       159         va obsługi       159         ud podłaczenia       172                                                                                                    |
| 11         11.1         11.2         11.3         11.4         11.5         11.6         12         12.1         12.2         12.3                                                              | Dane<br>Wielko<br>Dokłać<br>Warun<br>Warun<br>Dane k<br>Doda<br>Matryc<br>Przykła<br>Przykła                    | e techniczne       152         sści wejściowe       153         nóść       153         lność       155         ki otoczenia       156         ki procesowe       156         construkcyjne       156         tek       159         a obsługi       159         ad podłączenia       172         adowy schemat podłączeń dla zewnętrznego                                                                                            |
| 11         11.1         11.2         11.3         11.4         11.5         11.6         12         12.1         12.2         12.3                                                              | Dane<br>Wielko<br>Dokłać<br>Warun<br>Warun<br>Dane k<br>Doda<br>Matryc<br>Przykła<br>Przykła                    | e techniczne       152         sści wejściowe       153         nóść       153         lność       155         ki otoczenia       156         ki procesowe       156         construkcyjne       156         tek       159         a obsługi       159         ad podłączenia       172         adowy schemat podłączeń dla zewnętrznego       173                                                                                  |
| <b>11</b> <ul> <li>11.1</li> <li>11.2</li> <li>11.3</li> <li>11.4</li> <li>11.5</li> <li>11.6</li> </ul> <li><b>12</b> <ul> <li>12.1</li> <li>12.2</li> <li>12.3</li> </ul> </li> <li>12.4</li> | Dane<br>Wielko<br>Dokład<br>Warun<br>Warun<br>Dane k<br>Doda<br>Matryc<br>Przykła<br>Przykła<br>wyzwa<br>Tabele | e techniczne       152         sści wejściowe       153         iność       153         liność       155         ki otoczenia       156         ki procesowe       156         construkcyjne       156         tek       159         a obsługi       159         u podłączenia       172         udowy schemat podłączeń dla zewnętrznego       173         zawierające wykaz roztworów buforowych       174                        |
| 11         11.1         11.2         11.3         11.4         11.5         11.6         12         12.1         12.2         12.3         12.4                                                 | Dane<br>Wielko<br>Dokłać<br>Warun<br>Warun<br>Dane k<br>Doda<br>Matryc<br>Przykła<br>Wyzwa<br>Tabele            | e techniczne       152         sści wejściowe       152         sści wyjściowe       153         lność       155         ki otoczenia       156         ki procesowe       156         construkcyjne       156         tek       159         ad podłączenia       172         udowy schemat podłączeń dla zewnętrznego       173         lania cyklu czyszczenia       173         zawierające wykaz roztworów buforowych       174 |

# Wskazówki dotyczące bezpieczeństwa

# 1.1 Prawidłowe zastosowanie

Topcal S CPC300 jest w pełni automatycznym systemem pomiarowym pH i redoks z funkcjami czyszczenia i kalibracji.

Dostarczany system wyposażony jest w przewody zasilające i wężyki do butelek.

Wersja Ex systemu Topcal S CPC300 umożliwia stosowanie go w strefach zagrożonych wybuchem. Doprowadzanie agresywnych lub gorących mediów, kwasów, ługów i środków czyszczących zawierających związki powierzchniowo czynne nie jest możliwe za pomocą pompy wewnętrznej. W tym przypadku, należy zamówić system wyposażony w układ sterowania dla dodatkowych zaworów.

Producent nie ponosi odpowiedzialności za uszkodzenia spowodowane przez nieprawidłowe lub niezgodne z przeznaczeniem użytkowanie przyrządu.

# 1.2 Montaż, uruchomienie i obsługa

Prosimy o przestrzeganie poniższych zaleceń:

- Niewłaściwe lub niezgodne z przeznaczeniem użytkowanie systemu może prowadzić do zagrożenia bezpieczeństwa, np. na skutek nieprawidłowego podłączenia.
- Montaż, podłączenie elektryczne, uruchomienie, obsługa i konserwacja systemu pomiarowego mogą być wykonywane wyłącznie przez przeszkolony personel specjalistyczny, uprawniony przez osobę nadzorującą instalację.
- Obowiązkiem personelu technicznego jest przeczytanie ze zrozumieniem niniejszej Instrukcji obsługi oraz postępowanie zgodne z zawartymi w nim zaleceniami.
- Zawsze należy przestrzegać krajowych przepisów regulujących zasady otwierania oraz naprawy urządzeń elektrycznych.

# 1.3 Bezpieczeństwo użytkowania

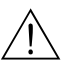

#### Ostrzeżenie!

1

Użytkowanie systemu w sposób inny niż opisany w niniejszej Instrukcji obsługi może prowadzić do powstania zagrożenia lub niewłaściwego działania systemu, nie jest zatem dozwolone. System został skonstruowany oraz przetestowany zgodnie z aktualnym stanem wiedzy technicznej i opuścił zakład producenta w stanie gwarantującym niezawodne działanie. Spełnia on wszystkie stosowne normy i dyrektywy Unii Europejskiej – patrz "Dane techniczne".

Jednak zawsze należy przestrzegać poniższych zaleceń:

- Dla wersji systemu przeznaczonych do pracy w strefach zagrożonych wybuchem dołączona jest oddzielna dokumentacja Ex (XA 236C/07/a3), która stanowi integralną część niniejszej Instrukcji obsługi. Obowiązuje ścisłe przestrzeganie zawartych w niej przepisów montażowych oraz częściowo innych niż dla wersji standardowej parametrów elektrycznych. Symbol znajdujący się na frontowej stronie uzupełniającej dokumentacji Ex wskazuje dopuszczenie oraz ośrodek, w którym przeprowadzone zostały próby systemu ( Europe, 🖘 USA, @ Canada).
- System pomiarowy spełnia ogólne wymagania bezpieczeństwa zgodne z normą EN 61010, wymagania dotyczące kompatybilności elektromagnetycznej (EMC) określone w normie EN 61326 oraz zalecenia NE 21 NAMUR, 1998.
- Producent zastrzega sobie prawo wprowadzania zmian danych technicznych (jako konsekwencji ciągłego rozwoju techniki), bez uprzedniego powiadomienia. Informacje dotyczące aktualizacji niniejszej instrukcji oraz ewentualne uzupełnienia można uzyskać w lokalnym biurze E+H.

#### Odporność na zakłócenia

System poddany został badaniom odporności na zakłócenia elektromagnetyczne w warunkach przemysłowych, zgodnie ze stosownymi normami europejskimi. Zabezpieczony jest przed zakłóceniami elektromagnetycznymi poprzez następujące rozwiązania konstrukcyjne:

- ekranowanie przewodów
- filtr przeciwzakłóceniowy
- kondensatory przeciwzakłóceniowe

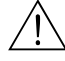

#### Ostrzeżenie!

Wymienione powyżej zabezpieczenia przeciwzakłóceniowe są skuteczne wyłącznie w przypadku prawidłowego podłączenia przyrządu, tj. zgodnego z zaleceniami zawartymi w niniejszej Instrukcji.

# 1.4 Zwrot

Jeżeli system wymaga naprawy, prosimy o zwrot oczyszczonych urządzeń do lokalnego biura E+H. Adresy oddziałów zamieszczone zostały na ostatniej stronie niniejszej instrukcji. Zwracając urządzenia prosimy wykorzystać oryginalne opakowanie.

Prosimy również o załączenie do zwracanych urządzeń wypełnionego formularza "Deklaracja dotycząca skażenia", którego wzór znajduje się na końcu instrukcji.

# 1.5 Symbole dotyczące bezpieczeństwa

Przestrzeganie zasad bezpieczeństwa zawartych w niniejszej Instrukcji obsługi, pozwala uniknąć doznania obrażeń osobistych oraz uszkodzenia sprzętu. Celem zwrócenia uwagi na istotne informacje, zastosowano następujące symbole:

| Symbol      | Znaczenie                                                                                                    |
|-------------|----------------------------------------------------------------------------------------------------|
| $\triangle$ | Ostrzeżenie!<br>Symbol ten ostrzega przed niebezpieczeństwami, których zignorowanie może powodować<br>zarówno doznanie poważnych obrażeń osobistych jak i uszkodzenie systemu. |
| Ċ           | <b>Uwaga!</b><br>Symbol ten ostrzega przed ewentualnymi błędami, które mogą wynikać z nieprawidłowej<br>obsługi. Zignorowanie ich może stać się przyczyną uszkodzenia systemu. |
|             | <b>Wskazówka!</b><br>Symbol ten wskazuje na istotne pozycje informacji.                                                                                                    |

Ogólne zalecenia dotyczące bezpieczeństwa

### Symbole elektryczne

| Symbol   | Znaczenie                                                                                                    |
|----------|----------------------------------------------------------------------------------------------------|
|          | Napięcie stałe<br>Zacisk, do którego doprowadzone jest napięcie stałe lub przez który płynie prąd stały.                                                                                                    |
| ~        | Napięcie zmienne<br>Zacisk, do którego doprowadzone jest napięcie zmienne (sinusoidalne) lub przez który płynie<br>prąd zmienny.                                                                                                    |
| <u> </u> | <b>Podłączenie uziemienia</b><br>Zacisk uziemienia, który z punktu widzenia użytkownika jest już uziemiony poprzez system<br>uziemienia.                                                                                                    |
|          | <b>Przyłącze przewodu ochronnego</b><br>Zacisk, który musi być uziemiony zanim zostaną wykonane inne podłączenia.                                                                                                    |
| \<br>↓   | <b>Podłączenie ekwipotencjalne</b><br>Zacisk, który musi być podłączony do systemu uziemienia instalacji obiektowej. Może to być<br>np. przewód wyrównawczy lub system uziemienia połączony w gwiazdę, zgodnie<br>z rozwiązaniami stosowanymi w danym kraju lub w danej firmie. |
|          | <b>Podwójna izolacja</b><br>Urządzenie jest zabezpieczone poprzez podwójną izolację.                                                                                                    |
|          | Przekaźnik alarmu                                                                                                    |
|          | Wejście                                                                                                    |
|          | Wyjście                                                                                                    |

# 2 Identyfikacja

# 2.1 Oznaczenie przyrządu

# 2.1.1 Tabliczka znamionowa

Dwa urządzenia wchodzące w skład systemu Topcal S, tzn. przetwornik CPM153 i jednostka sterująca CPG300 posiadają oddzielne tabliczki znamionowe.

| Drder Code: CPH153-A2A00A010                                                                                                    | 70839 Gerlingen ∓                                           |            |     |      |
|----------------------------------------------------------------------------------------------------|-------------------------------------------------------------|------------|-----|------|
| leas. range:-2 +16 pH -1500 +1500 mV<br>emperature:-50 +200 °C<br>channels: 1                                                                                  | 1965                                                        |            |     |      |
| utput 1:0/4 20 mA<br>utput 2:0/4 20 mA<br>ains: 100-230 VAC 50/60 Hz 10 VA                                                                                     | -10 < Ta < +55 °C                                           | c          |     |      |
| r C                                                                                                    | ₼→៣                                                         |            |     |      |
| tys. 1: Przykładowa tabliczka znamionowa                                                                                                    | przetwornika Myc                                            | com S CPM1 | 53. | <br> |
| Rys. 1: Przykładowa tabliczka znamionowa<br>ENDRESS+HAUSER<br>CPG 300<br>Drder. Code: CPG300-A0000                                                             | przetwornika Myc<br>de in Germany 3<br>78839 Gerlingen 3    | com S CPM1 | 53. | <br> |
| Rys. 1: Przykładowa tabliczka znamionowa<br>ENDRESS+HAUSER<br>CPG 300 D-<br>Drder Code: CPG300-A0000<br>Serial No.: 3C0005055600                               | de in Germany<br>70839 Gerlingen 4<br>1P54                  | com S CPM1 | 53. | <br> |
| Rys. 1: Przykładowa tabliczka znamionowa<br>ENDRESS+HAUSER<br>PG 300 D-<br>Drder Code: CPG300-A0000<br>seriel No.: 3C000505680                                 | de in Germany<br>70839 Gerlingen<br>1P54                    | com S CPM1 | 53. | <br> |
| Rys. 1: Przykładowa tabliczka znamionowa<br>ENDRESS+HAUSER<br>PCPG 300<br>Drder Code: CPG300-A0000<br>Seriel No.: 3C000505569<br>Heins: 230 VAC 50/60 Hz 12 VA | de in Germany<br>70839 Gerlingen<br>1P54<br>0 < Ta < +55 °C | com S CPM1 | 53. | <br> |

### 2.1.2 Kod zamówieniowy

Wyposażenie standardowe:

Jednostka sterująca CPG300, przetwornik Mycom S z 6 wyjściami przekaźnikowymi i modułem DAT, wiązka węży (5 m), zacisk wężowy, 2 butelki z roztworami buforowymi, 1 pusta butelka, wężyki do butelek (2 m), przewód sygnałowy / zasilający dla Mycom S – CPG300 (5 m)

|         | Ce | Certyfikaty                                                  |                |                                                                  |                |                |              |                  |                |                                                                                        |
|---------|----|--------------------------------------------------------------|----------------|------------------------------------------------------------------|----------------|----------------|--------------|------------------|----------------|----------------------------------------------------------------------------------------|
|         | А  | Wersja standardowa do pracy w strefie niezagrożonej wybuchem |                |                                                                  |                |                |              |                  |                |                                                                                        |
|         | G  | ATI                                                          | EX II (1       | ) 2G El                                                          | Ex em          | ib[ia]         | IIC 1        | Г4               |                |                                                                                        |
|         | S  | CSA                                                          | A Cl. I,       | Div. 2,                                                          | czujni         | ik IS C        | 21. I I      | Div. 1           |                |                                                                                        |
|         | Ο  | FM                                                           | CI. I, I       | Div. 2, 2                                                        | z obwo         | odami          | wej          | ść i w           | yjść N         | NI (nieiskrobezpieczne), czujnik IS (iskrobezpieczny) Cl. I Div. 1                     |
|         | Р  | FM                                                           | CI. I, I       | CI. I, DIV. 2, Z ODWODAMI WEJSC I WYJSC NI (MEISKRODEZPIECZNE)   |                |                |              |                  |                |                                                                                        |
|         | Т  | TIIS                                                         | S              |                                                                  |                |                |              |                  |                |                                                                                        |
|         |    | Fu                                                           | nkcja          | stero                                                            | wania          | a zav          | vore         | ów z             | ewn            | ętrznych                                                                               |
|         |    | 0                                                            | Wersj          | Wersja standardowa: bez funkcji sterowania zaworami zewnętrznymi |                |                |              |                  |                |                                                                                        |
|         |    | 1                                                            | Stero          | Sterowanie 1 zaworem zewnętrznym                                 |                |                |              |                  |                |                                                                                        |
|         |    | 2                                                            | Stero          | Sterowanie 1 zaworem zewnętrznym, Ex                             |                |                |              |                  |                |                                                                                        |
|         |    | 3                                                            | Stero          | Sterowanie 2 zaworami zewnętrznymi                               |                |                |              |                  |                |                                                                                        |
|         |    | 4 Sterowanie 2 zaworami zewnętrznymi, Ex                     |                |                                                                  |                |                |              |                  |                |                                                                                        |
|         |    |                                                              | Wejs           | ście p                                                           | omia           | rowe           | e pr         | zetw             | orni           | ka Mycom S                                                                             |
|         |    |                                                              | 1<br>2         | 1 kanał<br>1 kanał                                               | pomia<br>pomia | rowy:<br>rowy: | elel<br>elel | ktroda<br>ktroda | szkla<br>szkla | na, pomiar pH/redoks i temperatury<br>na/czujnik IsFET, pomiar pH/redoks i temperatury |
|         |    |                                                              | 1              | Wyjśc                                                            | ie po          | miar           | ow           | e prz            | etw            | ornika Mycom S                                                                         |
|         |    |                                                              |                | A 2 v                                                            | vyjścia        | prądo          | owe          | 0/4.             | 20 1           | mA, pasywne (standard i Ex)                                                            |
|         |    |                                                              | 1              | B 2 v                                                            | vyjścia        | prądo          | owe          | 0/4.             | 20 1           | mA, aktywne                                                                            |
|         |    |                                                              | (              | C HA                                                             | RT z 2         | 2 wyjś         | ciam         | ni prąd          | lowyı          | ni 0/4 20 mA, pasywne                                                                  |
|         |    |                                                              |                |                                                                  | RT z 2         | 2 wyjś         | ciam         | ni prąc          | lowyi          | ni 0/4 20 mA, aktywne                                                                  |
|         |    |                                                              |                | E PR                                                             | OFIBU          | JS-PA,         | , bez        | : wyjs           | c prąc         | lowycn                                                                                 |
|         |    |                                                              |                | Za                                                               | silan          | ie             |              |                  |                |                                                                                        |
|         |    |                                                              |                | 0                                                                | 2              | 30 V /         | AC           |                  |                |                                                                                        |
|         |    |                                                              |                | 1                                                                | 100            | 11             | 5 V.         | AC (z            | work           | a w CPG300, uniwersalny moduł zasilania w CPM153)                                      |
|         |    |                                                              |                | 0                                                                | 24 \           | AC             | DC           | ,                |                |                                                                                        |
|         |    |                                                              |                |                                                                  | We             | rsja           | języ         | ykov             | /a             |                                                                                        |
|         |    |                                                              | A E/D<br>B E/E |                                                                  |                |                |              |                  |                |                                                                                        |
|         |    |                                                              |                |                                                                  | C              | F/I            |              |                  |                |                                                                                        |
|         |    |                                                              |                |                                                                  | D              | E / E          | ES           |                  |                |                                                                                        |
|         |    |                                                              |                |                                                                  | Е              | E/N            | ١L           |                  |                |                                                                                        |
|         |    |                                                              |                |                                                                  | F              | E / J          |              |                  |                |                                                                                        |
|         |    |                                                              |                |                                                                  |                | Wp             | row          | vadze            | enia           | przewodów elektrycznych                                                                |
|         |    |                                                              |                |                                                                  |                | 0              | Dłav         | wiki N           | 1 20 3         | 1.5                                                                                    |
|         |    |                                                              |                |                                                                  |                | 1              | Gwi          | inty N           | PT ½           | "                                                                                      |
|         |    |                                                              |                |                                                                  |                | 3              | Dłav         | wiki N           | 1 20 3         | x 1,5, gniazdo PROFIBUS-PA M12                                                         |
|         |    |                                                              |                |                                                                  |                | 4              | Gwi          | nty N            | PT 1/          | /2", gniazdo PROFIBUS-PA M12                                                           |
|         |    |                                                              |                |                                                                  |                |                | Dłu          | igość            | ė wią          | zki węży                                                                               |
|         |    |                                                              |                |                                                                  |                |                | 0            | 5 m              |                |                                                                                        |
|         |    |                                                              |                |                                                                  |                |                | 1            | 5 m              | z ogra         | zewaniem elektrycznym                                                                  |
|         |    |                                                              |                |                                                                  |                |                | ۷<br>۵       | 10 ff            | ız og          |                                                                                        |
|         |    |                                                              |                |                                                                  |                |                | 0            | 10 11            |                |                                                                                        |
|         |    |                                                              |                |                                                                  |                |                |              | Opo              | cje d          | odatkowe                                                                               |
|         |    |                                                              |                |                                                                  |                |                |              | 0                | Brak           | ria przygotowana do obudowa CVC200                                                     |
|         |    |                                                              |                |                                                                  |                |                |              | 1<br>9           | Wvl            | sja przygotowana do obudowy CTC300                                                     |
|         | 1  | 1                                                            |                | 1                                                                | 1              |                |              |                  | w              |                                                                                        |
|         |    |                                                              |                |                                                                  |                |                |              |                  | KOI            | Inguracja                                                                              |
|         |    |                                                              |                |                                                                  |                |                |              |                  | А              | Ustawienia labi yCzne                                                                  |
| CPC300- |    |                                                              |                |                                                                  |                |                |              |                  |                | Kompletny kod zamówieniowy                                                             |

# 2.2 Zakres dostawy

W zakres dostawy systemu Topcal S wchodzą:

- 1 przetwornik Mycom S CPM153
- 1 jednostka sterująca CPG300
- 1 wiązka węży z zaciskiem wężowym
- 1 butelka na środek czyszczący
- 2 butelki z technicznymi roztworami buforowymi pH 4.00 i 7.00
- 1 przewód sygnałowy / zasilający dla CPG300 / Mycom S CPM153,
- 3 sygnalizatory poziomu wyposażone w przewody i wężyki do butelek
- 1 zawór redukcyjny z manometrem
- 1 filtr do wody
- 1 karta identyfikacyjna urządzenia
- Akcesoria (patrz rozdz. 10)
- 1 Instrukcja obsługi 236C/07
- Wersje do pracy w strefach zagrożonych wybuchem:
   1 Instrukcja dotycząca bezpieczeństwa urządzeń elektrycznych w strefach zagrożonych, XA 236C/07/a3
- Wersje z elektroniką HART:
  - 1 Instrukcja obsługi: Komunikacja obiektowa HART, BA 301C/07/pl
- Wersje z elektroniką PROFIBUS:
  - 1 Instrukcja obsługi: Komunikacja obiektowa PROFIBUS PA/DP, BA 268C/07/pl

Sprawdzić kompletność dostawy na podstawie zamówienia i dokumentów przewozowych. Sprawdzić czy opakowanie oraz zawartość dostawy nie uległy uszkodzeniu. W przypadku jakiegokolwiek uszkodzenia prosimy powiadomić dostawcę. Zachować uszkodzone opakowanie lub produkty do momentu rozstrzygnięcia sprawy.

# 2.3 Certyfikaty i dopuszczenia

#### Deklaracja zgodności

Umieszczając na przyrządzie znak C€ Endress+Hauser gwarantuje, że spełnia on stosowne wymagania Unii Europejskiej.

# 3 Montaż

# 3.1 Odbiór dostawy, transport i składowanie

- Sprawdzić czy opakowanie nie uległo uszkodzeniu!
   W przypadku jakiegokolwiek uszkodzenia prosimy powiadomić agencję przewozową.
   Zachować uszkodzone opakowanie do momentu rozstrzygnięcia sprawy.
- Sprawdzić czy zawartość dostawy nie uległa uszkodzeniu!
   W przypadku jakiegokolwiek uszkodzenia prosimy powiadomić zarówno agencję przewozową jak i dostawcę.
  - Zachować uszkodzone produkty do momentu rozstrzygnięcia sprawy.
- Sprawdzić czy dostawa jest kompletna i zgodna z dokumentami przewozowymi oraz Państwa zamówieniem.
- Opakowanie stosowane podczas składowania lub transportu musi zapewniać ochronę przed uderzeniami oraz wilgocią. Najlepsze zabezpieczenie stanowi oryginalne opakowanie. Należy również przestrzegać dopuszczalnych warunków otoczenia (patrz "Dane techniczne").
- W przypadku jakichkolwiek pytań, prosimy o kontakt z lokalnym biurem Endress+Hauser (adresy: patrz tylna okładka niniejszej Instrukcji).

# 3.2 Warunki montażowe

#### Wskazówka!

**S** 

Przetwornik i jednostkę sterującą należy zawsze montować w taki sposób, aby wprowadzenia przewodów były skierowane w dół.

Możliwe opcje montażu urządzeń wchodzących w skład systemu:

| Urządzenie                                   | Montaż naścienny                                                                                                    | Montaż do stojaka/<br>rury                                                                                          | Zabudowa<br>tablicowa                                          |
|----------------------------------------------|----------------------------------------------------------------------------------------------------|----------------------------------------------------------------------------------------------------|----------------------------------------------------------------|
| Jednostka sterująca<br>CPG300                | Zestaw montażowy wchodzi<br>w zakres dostawy<br>Patrz rys. 6.                                                        | Niemożliwy                                                                                                    | Niemożliwa                                                     |
| Mycom S CPM153,<br>na przestrzeni zamkniętej | Wymagane elementy:<br>2 śruby Ø 6 mm<br>2 kołki rozporowe Ø 8 mm                                                     | Zestaw montażowy wchodzi<br>w zakres dostawy. Patrz<br>rys. 9.                                                      | Zestaw montażowy wchodzi<br>w zakres dostawy. Patrz<br>rys. 9. |
| Mycom S CPM153,<br>na przestrzeni otwartej   | W przypadku montażu<br>na przestrzeni otwartej,<br>wymagana jest osłona pogo-<br>dowa CYY102-A<br>(patrz Akcesoria). | Wymagana jest osłona pogo-<br>dowa CYY102-A<br>i 2 x uchwyt do montażu na<br>stojaku okrągłym<br>(patrz Akcesoria). | Niestosowana                                                   |

#### Uwagi dotyczące montażu

- Standardowo przetwornik CPM153 stosowany jest jako urządzenie obiektowe.
- Przetwornik CPM153 może być montowany do pionowego lub poziomego stojaka / rury za pomocą dostarczanego zestawu montażowego. W przypadku montażu na przestrzeni otwartej, wymagana jest osłona pogodowa CYY101. Może być ona montowana do przyrządu obiektowego za pomocą wszystkich dostępnych uchwytów montażowych (patrz "Akcesoria").

### 3.2.1 Wymiary montażowe

Wymiary oraz długości zabudowy podane zostały w rozdziale "Wskazówki montażowe" na str. 13 ff. Maksymalne odległości montażowe w kierunku poziomym i pionowym przedstawione zostały na poniższym rysunku.

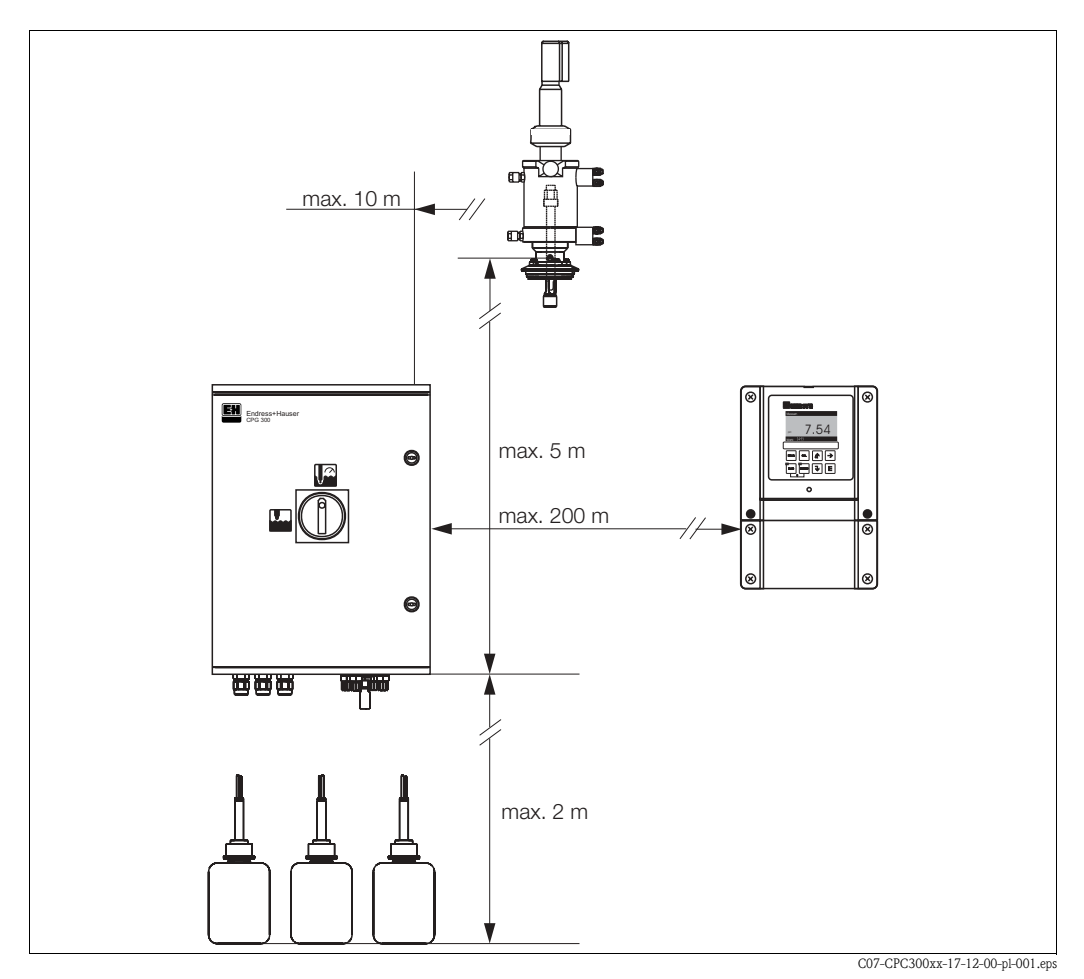

Rys. 3: Maksymalne odległości montażowe w kierunku poziomym i pionowym

### 3.2.2 Montaż armatury

- Elektroda szklana: Kąt odchylenia pozycji montażowej od poziomu: min. 15° (str. 12 ff.).
- Czujnik ISFET: Dla czujników pH ISFET, dopuszczalne jest dowolne odchylenie osi armatury od poziomu. Jednak zalecany jest kąt odchylenia pozycji montażowej od 0 do 180°.

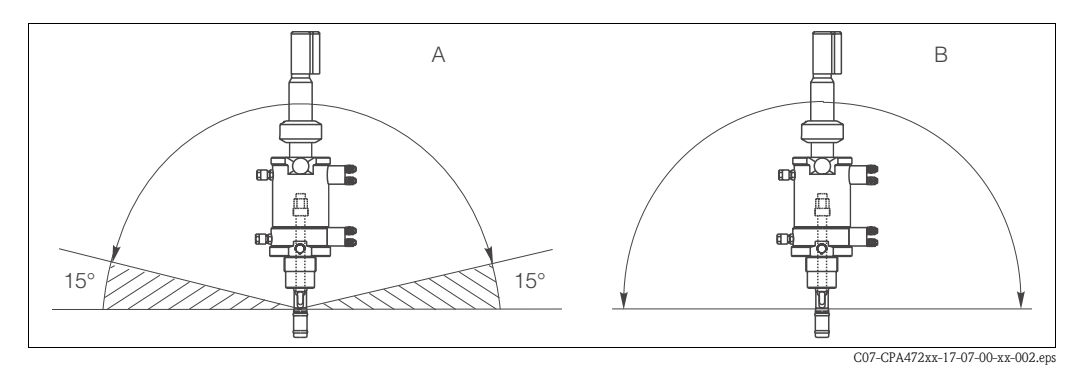

Rys. 4: Kąt odchylenia pozycji montażowej armatury

- A Elektroda szklana: Kąt odchylenia pozycji montażowej od poziomu: min. 15°
- B Czujnik ISFET: zalecany kąt odchylenia: 0 ... 180°, możliwość montażu czujnika w pozycji z głowicą skierowaną w dół

# 3.3 Wskazówki montażowe

### 3.3.1 Układ pomiarowy

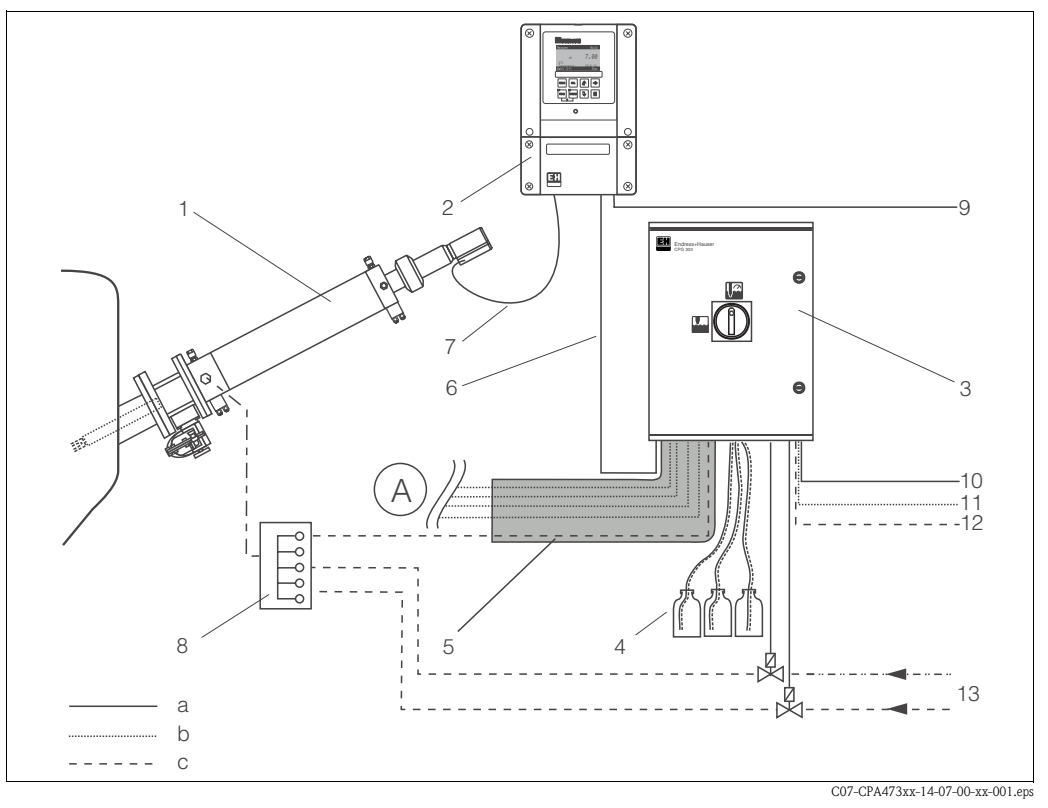

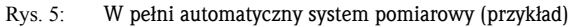

A Informacje dotyczące działania oraz podłączenia układu pneumatycznego i wyłączników zbliżeniowych do armatury, znajdują się w odpowiednich rozdziałach Instrukcji obsługi.

9

c

- 1 Armatura Cleanfit P
- 2 Przetwornik Mycom S CPM153
- 3 Jednostka sterująca CPG300
- 4 Butelki na środki czyszczące i roztwory buforowe, wyposażone w wężyki
- 5 Wiązka węży
- 6 Przewód sygnałowy / zasilający
- 7 Specjalny przewód pomiarowy pH
- 8 Adapter przyłącza płukania CPR40 (opcjonalny)

#### 3.3.2 Montaż naścienny

Uwaga!

- Należy sprawdzić czy temperatura nie przekracza dopuszczalnego zakresu temperatur otoczenia (-20° ... +60°C). Zamontować przyrządy w zacienionym miejscu. Unikać bezpośredniego nasłonecznienia.
- Urządzenia zawsze należy montować w pozycji poziomej, tak aby wyprowadzenia przewodów elektrycznych i przyłącza węży skierowane były w dół.

- Zasilanie przetwornika Mycom S CPM153
- 10 Zasilanie jednostki sterującej CPG300
- 11 Sprężone powietrze
- 12 Podłączenie wody
- 13 Para wodna / woda / środek czyszczący (opcja)
- a Podłączenie elektryczne
- b Linia sprężonego powietrza
  - Para wodna / woda / środek czyszczący (opcja)

#### Jednostka sterująca CPG300

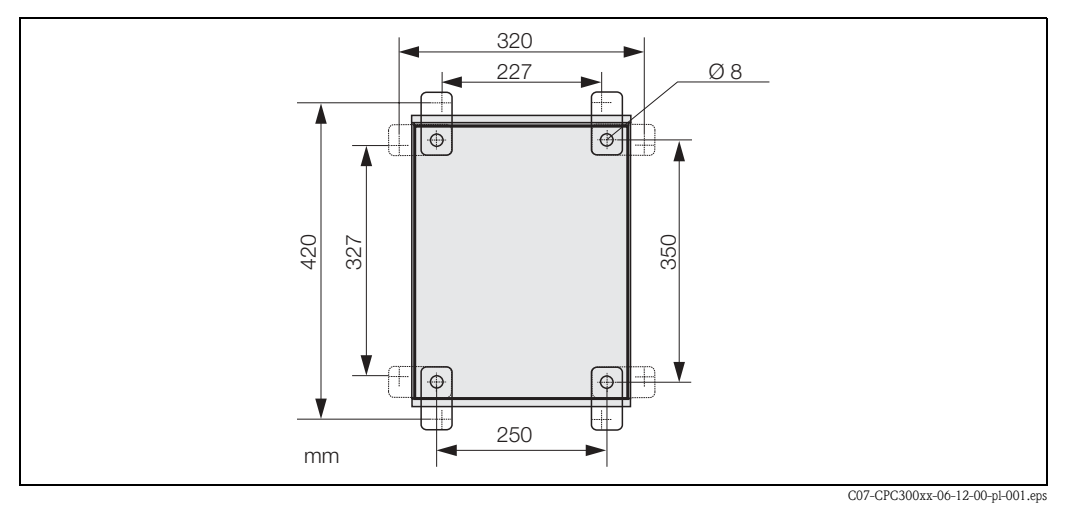

Rys. 6: Montaż jednostki sterującej CPG300 za pomocą zestawu do montażu naściennego (w zakresie dostawy)

Procedura montażu naściennego jednostki sterującej CPG300:

- 1. Przygotować otwory montażowe wg rys. 6. Należy zwrócić uwagę, aby nie została przekroczona maksymalna wysokość zasysania roztworów buforowych i środków czyszczących (2 m).
- 2. Przykręcić do tylnej płyty obudowy elementy dostarczonego zestawu do montażu naściennego (śruby wchodzą w zakres dostawy).
- 3. Zamontować obudowę do ściany.

#### Przetwornik Mycom S CPM153

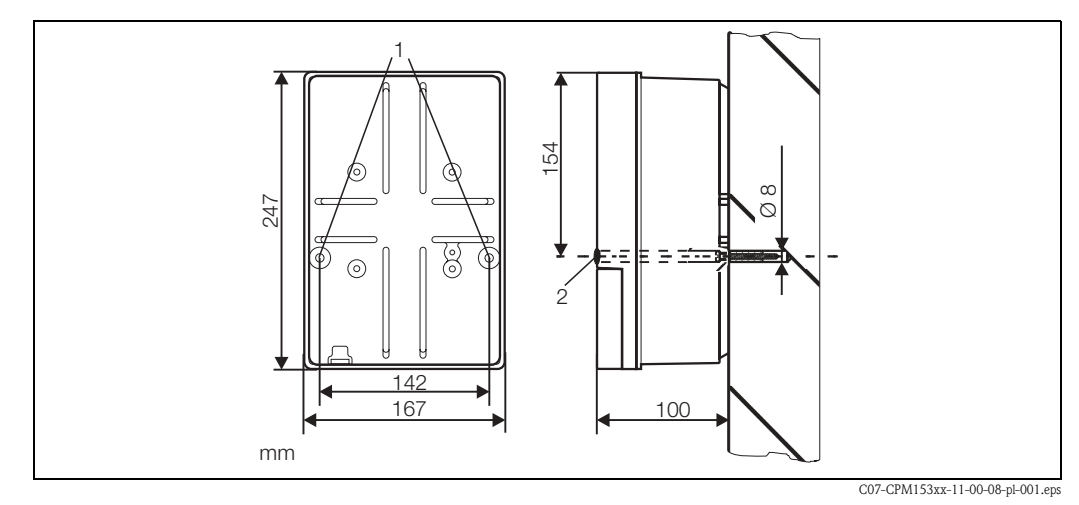

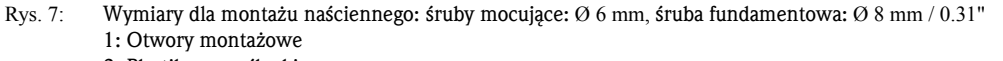

- 2: Plastikowe zaślepki
- 1. Przygotować otwory montażowe wg rys. 7.
- 2. Umieœciæ obydwie œruby mocuj<sup>1</sup>ce w przygotowanych dla nich otworach (1).
  - śruby mocujące (M6): maks. Ø 6.5 mm
  - łeb śruby: maks. Ø 10.5 mm
- 3. Zamontować obudowę przetwornika do ściany w sposób przedstawiony na rysunku.
- 4. Otwory zakryć plastikowymi zaślepkami (2).

#### 3.3.3 Montaż do stojaka i zabudowa tablicowa

#### Przetwornik Mycom S CPM153

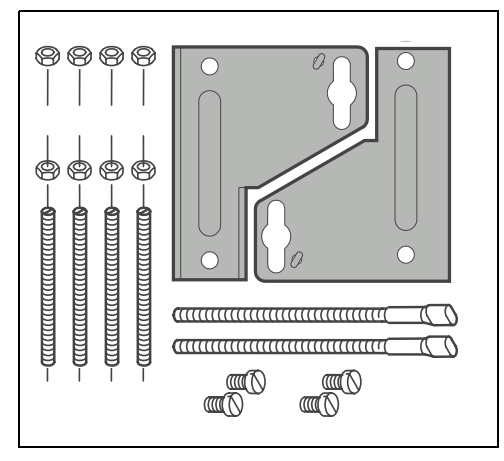

Rys. 8: Zestaw montażowy dla przetwornika Mycom S CPM153

Elementy zestawu montażowego (patrz rysunek obok) należy zamocować na tylnej ścianie obudowy, zgodnie z rys. 9.

Wymagane wycięcie montażowe: 161 x 241 mm. Głębokość montażowa: ok. 134 mm. Maks. średnica stojaka: 70 mm.

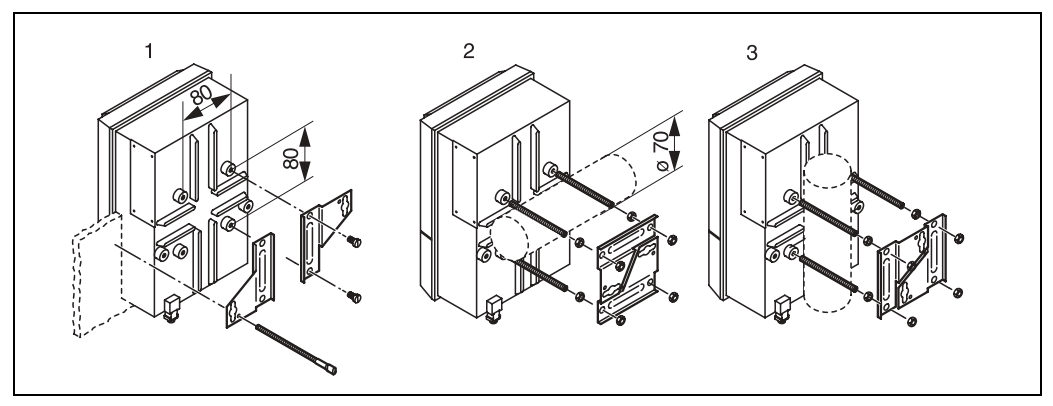

Rys. 9: Zabudowa tablicowa (1) oraz montaż do stojaka przetwornika Mycom S CPM153: rura pozioma (2) i rura pionowa (3)

#### Uwaga!

W przypadku montażu przetwornika na przestrzeni otwartej, wymagane jest stosowanie osłony pogodowej CYY101 (patrz rys. 10 i akcesoria).

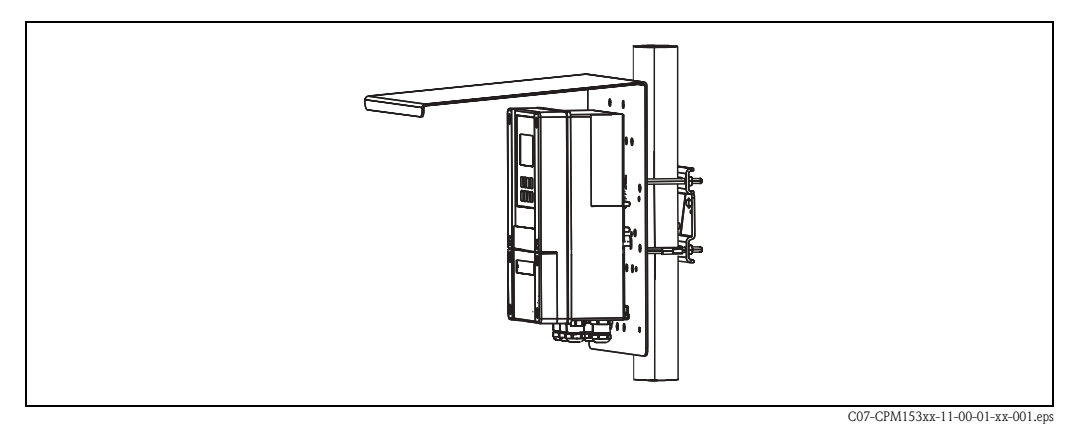

Rys. 10: Montaż przetwornika CPM153 do stojaka z zastosowaniem osłony pogodowej CYY101.

# 4 Podłączenie systemu Topcal S

Podłączenie systemu Topcal S dokonywane jest w kilku krokach:

- 1. Podłączenie wymaganych linii elektrycznych
- 2. Podłączenie opcjonalnych linii elektrycznych
- 3. Podłączenie węży doprowadzających ciecze i sprężone powietrze

# 4.1 Podłączenie wymaganych linii elektrycznych

## 4.1.1 Podłączenie linii zasilających i sygnałowych do przetwornika Mycom i jednostki sterującej CPG300

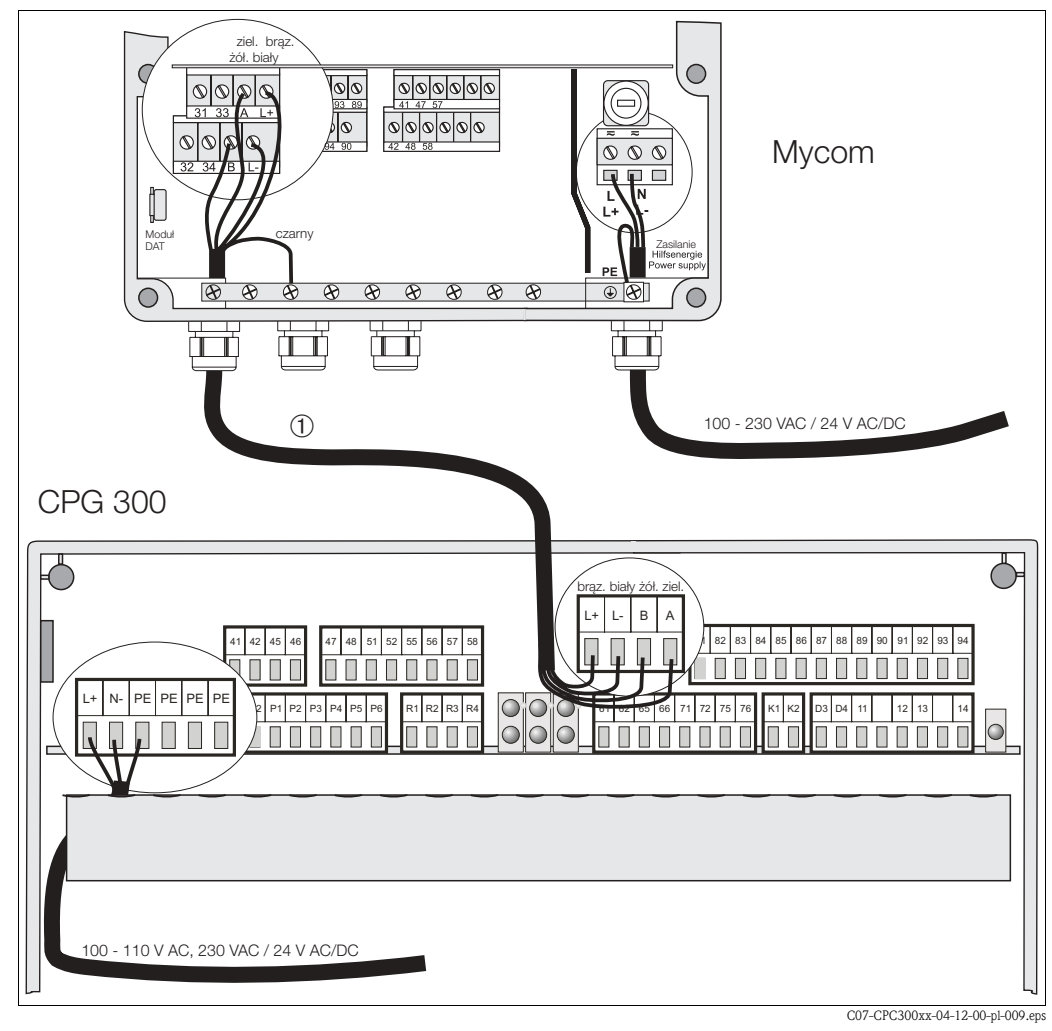

Rys. 11: Przewód zasilający / sygnałowy

#### Procedura podłączenia zasilania do przetwornika Mycom S CPM153

- 1. Wprowadzić przewód zasilający do obudowy przetwornika Mycom przez dławik Pg znajdujący się z prawej strony.
- 2. Podłączyć zielono-żółtą żyłę do zacisku PE.
- Podłączyć dwie pozostałe żyły do zacisków "L" i "N" znajdujących się w dolnej prawej części obudowy.

#### Procedura podłączenia zasilania do jednostki sterującej CPG300 (nie Ex)

- 1. Wprowadzić przewód zasilający do obudowy jednostki sterującej CPG300 przez odpowiedni dławik Pg.
- 2. Podłączyć zielono-żółtą żyłę do zacisku PE.
- 3. Podłączyć dwie pozostałe żyły do zacisków "L" i "N"(dolna listwa zaciskowa, z lewej strony).

Wskazówka! W przypadku wersji do pracy w strefach zagrożonych wybuchem, jednostka CPG300 zasilana jest przez przewód sygnałowy / zasilający przetwornika Mycom S CPM153 (patrz XA 236C/07/pl).

#### Procedura podłączenia linii sygnałowej pomiędzy Mycom i CPG300

- 1. Wprowadzić koniec przewodu sygnałowego z żyłą w czarnym ekranie przez odpowiedni dławik Pg przetwornika Mycom S CPM153.
- 2. Wprowadzić drugi koniec przewodu przed dławik Pg jednostki CPG300.
- 3. Podłączyć żyły w następujący sposób:

| Żyła    | Zacisk Mycom | Zacisk CPG300 |
|---------|--------------|---------------|
| Żółta   | Zacisk B     | Zacisk B      |
| Zielona | Zacisk A     | Zacisk A      |
| Biała   | Zacisk L-    | Zacisk L-     |
| Brązowa | Zacisk L+    | Zacisk L+     |
| Czarna  | szyna PE     | nie podłącz.  |

### 4.1.2 Podłączenie sygnalizatorów poziomu roztworów buforowych i środków czyszczących w jednostce sterującej CPG300

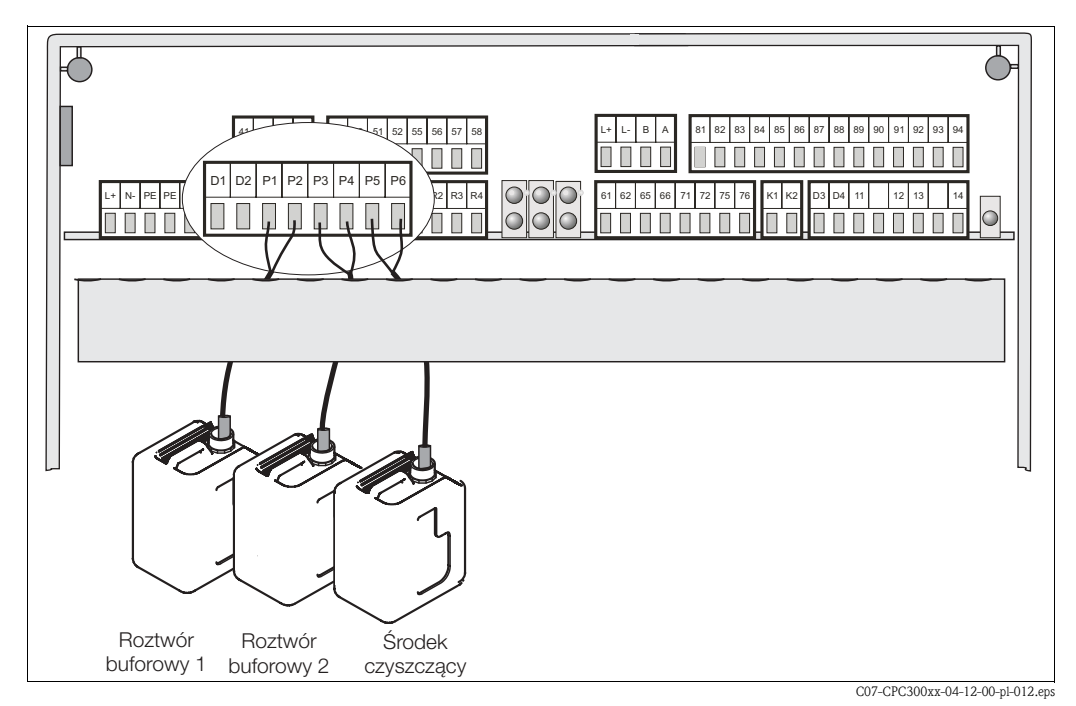

Rys. 12: Podłączenie czujników poziomu roztworów buforowych i środka czyszczącego

- 1. Wprowadzić przewody sygnalizatorów poziomu roztworów buforowych i środka czyszczącego przez odpowiedni dławik Pg.
- 2. Podłączyć żyły w sposób przedstawiony poniżej. Biegunowość nie jest ważna.

| Żyła                                          | Zacisk CPG300   |
|-----------------------------------------------|-----------------|
| Sygnalizator poziomu roztworu<br>buforowego 1 | Zaciski P1 i P2 |
| Sygnalizator poziomu roztworu<br>buforowego 2 | Zaciski P3 i P4 |
| Sygnalizator poziomu środka<br>czyszczącego   | Zaciski P5 i P6 |

### 4.1.3 Podłączenie analogowych elektrod szklanych pH i czujników ISFET do przetwornika Mycom S CPM153

#### Typy przewodów pomiarowych

Analogowe elektrody pH i redoks oraz czujniki ISFET podłączane są za pomocą specjalnych przewodów ekranowanych. Możliwe jest stosowanie następujących typów przewodów wielożyłowych (konfekc-jonowanych):

- CPK1 dla elektrody ze standardową głowicą przyłączeniową GSA, bez czujnika Pt 100
- CPK9 dla elektrody ze standardowym złączem TOP 68 (ESA / ESS), z czujnikiem Pt 100
- CPK12 dla czujnika pH IsFET i elektrod pH i redoks za złączem TOP 68 (ESB), z czujnikiem Pt 100 / Pt 1000

#### Podłączenie elektrod w układzie symetrycznym lub niesymetrycznym

Elektroda może być podłączona w układzie symetrycznym lub niesymetrycznym. Prosimy zwrócić uwagę na przedstawione poniżej różnice.

#### Podłączenie symetryczne (z wyrównaniem potencjałów)

Uwaga!

W przypadku układu symetrycznego, linia podłączona do styku wyrównania potencjałów (PML) musi być również podłączona do zacisku wyrównania potencjałów przyrządu. Linia wyrównania potencjałów musi zawsze pozostawać w kontakcie z medium, tzn. musi być zanurzona w roztworze buforowym podczas kalibracji.

#### Zalety podłączenia symetrycznego

Pomiar jest łatwiejszy w trudnych warunkach procesowych (np. w przypadku silnego przepływu, mediów o wysokiej impedancji lub częściowo zanieczyszczonej diafragmy). W przypadku podłączenia symetrycznego możliwe jest monitorowanie elektrody odniesienia za pomocą systemu kontroli czujnika (patrz str. 73).

#### Podłączenie niesymetryczne (bez wyrównania potencjałów)

W przypadku układu niesymetrycznego, tory pomiarowe pH mogą być podłączane do armatur bez pinu wyrównania potencjałów. W razie potrzeby podłączyć dostępny pin wyrównania potencjałów do zacisku PE.

#### Wady podłączenia niesymetrycznego

Układ odniesienia toru pomiarowego jest silniej obciążony, co w przypadku trudnych warunków procesowych oznacza większe prawdopodobieństwo błędów pomiarowych (patrz symetryczne wysokoimpedancyjne wejście przyrządu). W przypadku podłączenia niesymetrycznego monitorowanie elektrody odniesienia za pomocą systemu kontroli czujnika nie jest możliwe (patrz str. 73).

#### 🕾 Wskazówka!

Nie należy podłączać linii do styku wyrównania potencjałów, gdyż może to powodować wystąpienie efektu bocznikowania.

# 

Wskazówka!

Przyrząd jest wstępnie konfigurowany do pomiaru w układzie symetrycznym z wyrównaniem potencjałów (ang. PML, potential matching line). Dla pomiaru w układzie niesymetrycznym konfiguracja musi zostać odpowiednio zmieniona (patrz str. 54, "Wybór typu podłączenia").

#### Podłączenie czujnika

#### Uwaga!

Ryzyko uzyskania niedokładnych wyników pomiarów. Wtyki i zaciski zawsze muszą być zabezpieczone przed wilgocią.

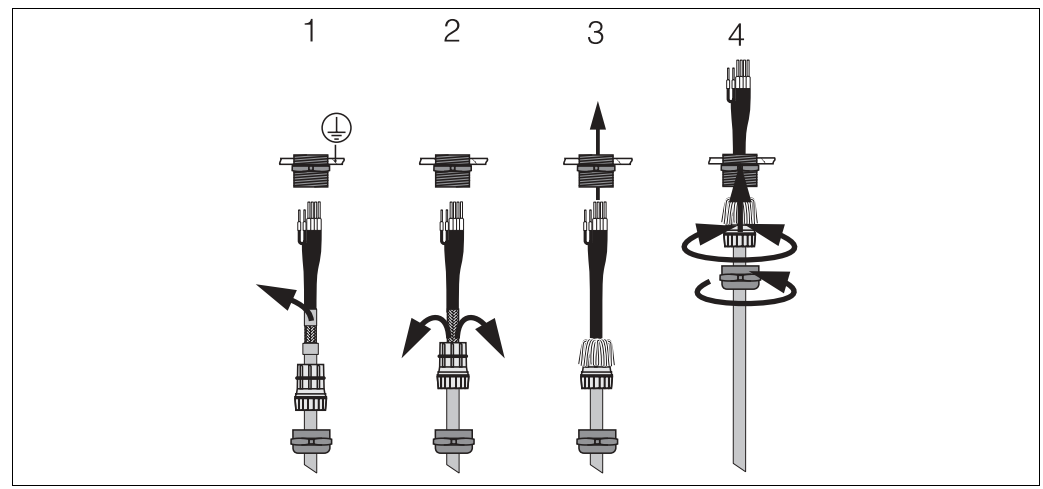

C07-CPM153xx-00-06-08-xx-002.eps

Rys. 13: Podłączenie zewnętrznego ekranu przewodu (CPK1 ... CPK12) z metalowym dławikiem. Połączenie z ekranem wewnątrz dławika.

- 1. Nasunąć dławiki i pierścień zaciskowy na przewód.
- 2. Usunąć wewnętrzną izolację.
- 3. Rozsunąć zewnętrzny ekran przewodu i wywinąć go na dławik aby zapewnić kontakt.
- 4. Wprowadzić przewód czujnika przez dławik przetwornika Mycom S CPM153 i dokręcić dławik.
- 5. W przypadku stosowania elektrody szklanej, podłączyć żyły w następujący sposób:

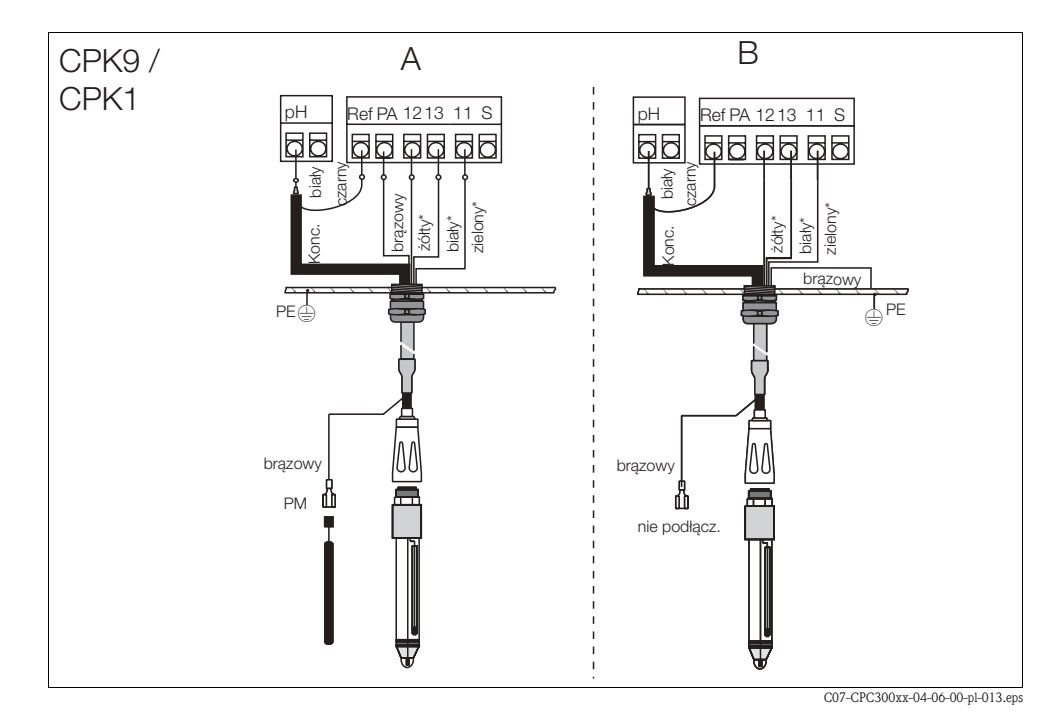

Rys. 14: Podłączenie elektrody

A = podłączenie w układzie symetrycznym

B = podłączenie w układzie niesymetrycznym

\* nie dotyczy CPK1

| Żyła                                 | Zacisk Mycom                                                                                                    |
|--------------------------------------|----------------------------------------------------------------------------------------------------|
| Czarna żyła przewodu koncentrycznego | Zacisk Ref                                                                                                    |
| Biała żyła przewodu koncentrycznego  | Zacisk pH                                                                                                    |
| Biała                                | Zacisk 13                                                                                                    |
| Żółta                                | Zacisk 12                                                                                                    |
| Zielona                              | Zacisk 11                                                                                                    |
| Brązowa                              | <ul> <li>Podłączenie w układzie symetrycznym (A): zacisk PA<br/>Należy zapewnić, aby pin wyrównania potencjałów był zawsze<br/>w kontakcie z medium.</li> <li>Podłączenie w układzie niesymetrycznym (B): szyna PE</li> </ul> |

6. W przypadku stosowania czujnika ISFET, podłączyć żyły w następujący sposób:

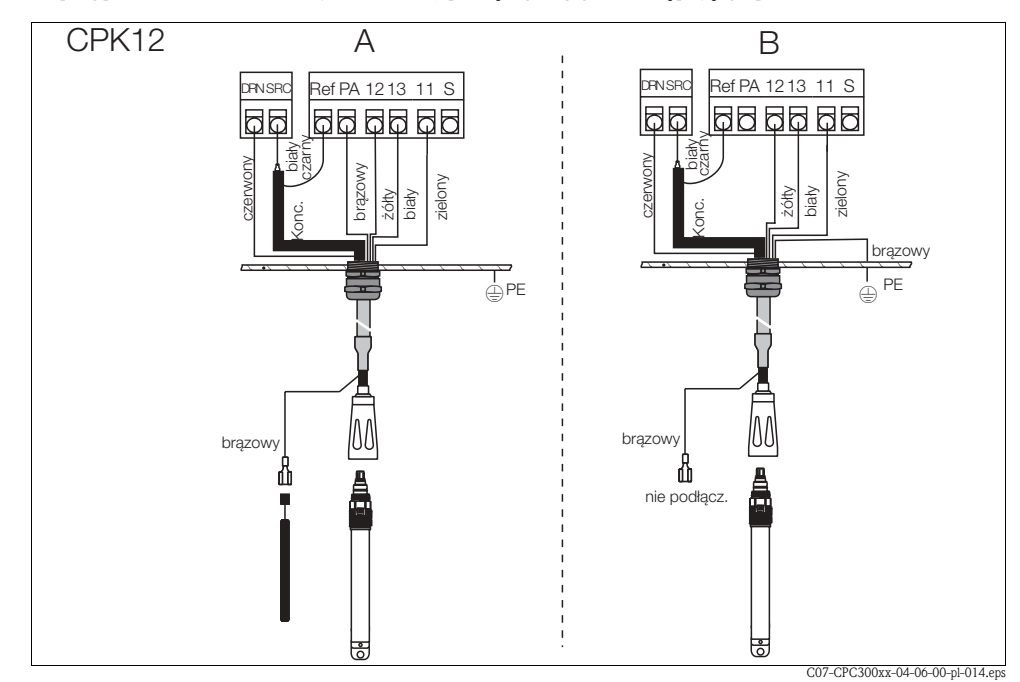

Rys. 15: Podłączenie czujnika ISFET

A = podłączenie czujnika w układzie symetrycznym

B = podłączenie czujnika w układzie niesymetrycznym

| Żyła                                 | Zacisk Mycom                                                                                                    |
|--------------------------------------|----------------------------------------------------------------------------------------------------|
| Czerwona                             | Zacisk DRN                                                                                                    |
| Czarna żyła przewodu koncentrycznego | Zacisk Ref                                                                                                    |
| Biała żyła przewodu koncentrycznego  | Zacisk SRC                                                                                                    |
| Biała                                | Zacisk 13                                                                                                    |
| Żółta                                | Zacisk 12                                                                                                    |
| Zielona                              | Zacisk 11                                                                                                    |
| Brązowa                              | <ul> <li>Podłączenie symetryczne (A): Zacisk PA<br/>Należy zapewnić, aby pin wyrównania potencjałów był zawsze<br/>w kontakcie z medium.</li> <li>Podłączenie niesymetryczne (B): szyna PE</li> </ul> |

#### Przedłużenie przewodu pomiarowego

Jeżeli wymagane jest przedłużenie przewodu pomiarowego, należy zastosować

skrzynkę połączeniową VBM

oraz odpowiedni przewód przedłużający. Dostępne są następujące typy przewodów przedłużających (niekonfekcjonowane):

- do przewodów pomiarowych CPK1, CPK9: przewód przedłużający CYK71
- do przewodów pomiarowych CPK12: przewód przedłużający CYK12

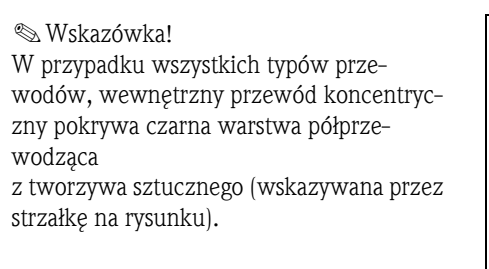

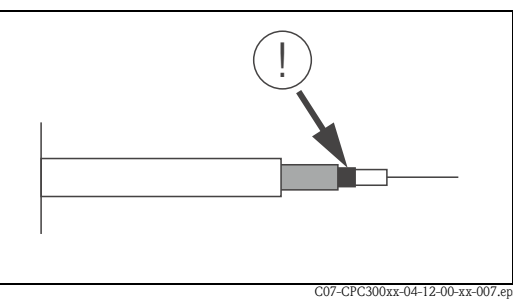

Rys. 16: Budowa przewodu koncentrycznego

#### Zmiana wejścia pH dla elektrody szklanej na wejście dla czujnika ISFET

System umożliwia stosowanie elektrod szklanych lub czujników ISFET.

Wersja systemu Topcal S dla elektrod szklanych/czujników ISFET (CPC300-xx2xxxxxx) jest skonfigurowana fabrycznie dla pomiaru za pomocą elektrod szklanych.

Celem dostosowania złącza elektrycznego elektrody szklanej do podłączenia czujnika ISFET, prosimy wykonać następującą procedurę:

- 1. Otworzyć pokrywę obudowy przetwornika CPM153.
- Z lewej strony (pokrywy obudowy) przeciągnąć obydwie końcówki czerwonego przewodu do wejścia pH (patrz rys. 17).
- 3. Usunąć zacisk "pH" z przetwornika i zastąpić go zaciskami "DRN" / "SRC".
- 4. Wpiąć dostarczone zworki w sposób przedstawiony na rys. 18.
- 5. Zmienić ustawienie "electrode type [typ elektrody]" w menu Quick Setup (str. 48) na "ISFET".

### 🛞 Wskazówka!

W razie potrzeby, w analogiczny sposób można dokonać zmiany wejścia dla czujnika ISFET na wejście dla elektrody szklanej.

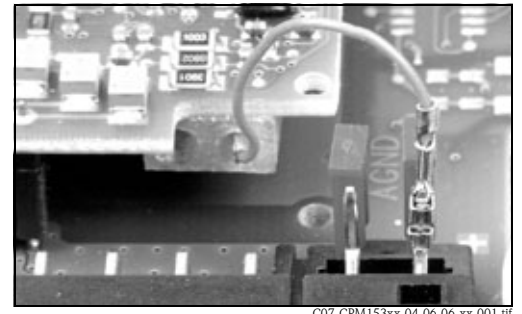

Rys. 17: Przewód (czerwony) do podłączenia szklanych elektrod pH i redoks.

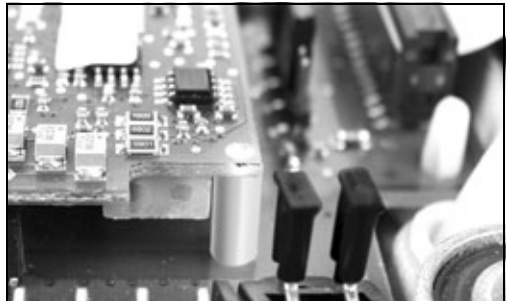

Rys. 18: Zworki do podłączenia czujników ISFET

# 4.1.4 Podłączenie cyfrowych czujników pH wykonanych w technice Memosens

#### Przewód pomiarowy

Do podłączenia cyfrowych czujników wykonanych w technice Memosens do przetwornika Mycom S CPM153, wymagany jest przewód CYK10 do transmisji danych w systemie Memosens (2x2 żyły, skręcona para, ekranowana, w osłonie PVC).

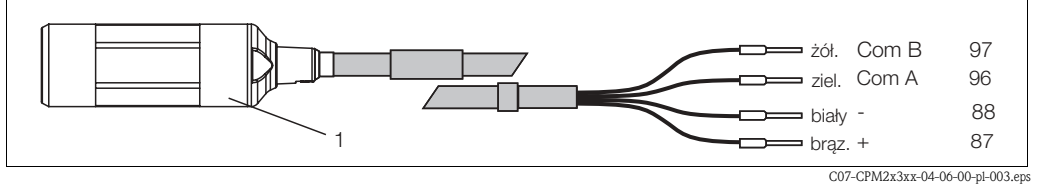

Rys. 19: Budowa przewodu CYK10 do transmisji danych w systemie Memosens

#### 1 Złącze z wbudowaną elektroniką, do podłączenia czujnika

#### Podłączenie czujnika

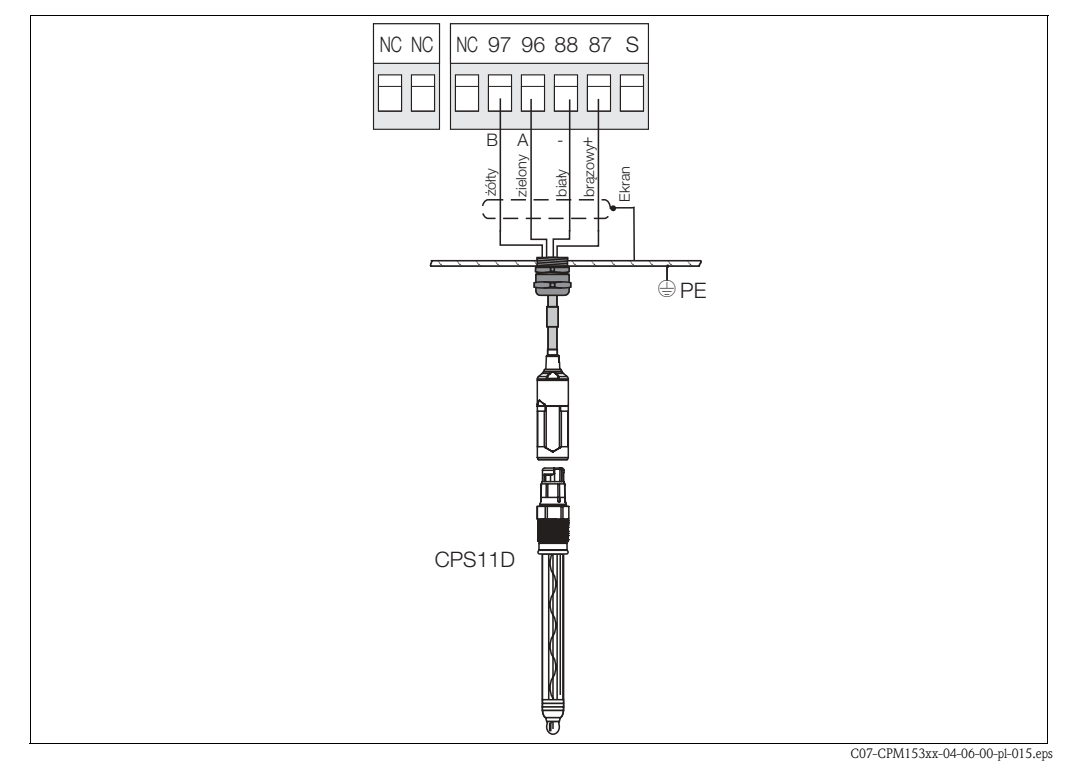

Rys. 20: Podłączenie czujnika CPS11D za pomocą przewodu CYK10

| ÷ | 1            | 1         | 1.     | 11      | ,         |              | /1      |
|---|--------------|-----------|--------|---------|-----------|--------------|---------|
| 1 | vłv          | nrzewod11 | nalezv | nodłacz | WC W      | nasteniiiacv | sposoh  |
| ~ | <u>y + y</u> | pizenouu  | nuncay | pourgez | , , , , , | musicpujący  | upobob. |

| Żyła    | Zacisk Mycom |
|---------|--------------|
| Żółta   | Zacisk 97    |
| Zielona | Zacisk 96    |
| Biała   | Zacisk 88    |
| Brązowa | Zacisk 87    |
| Ekran   | Szyna PE     |

# 4.2 Podłączenie opcjonalnych linii elektrycznych

# 4.2.1 Podłączenie wyjść prądowych i przekaźnikowych przetwornika Mycom

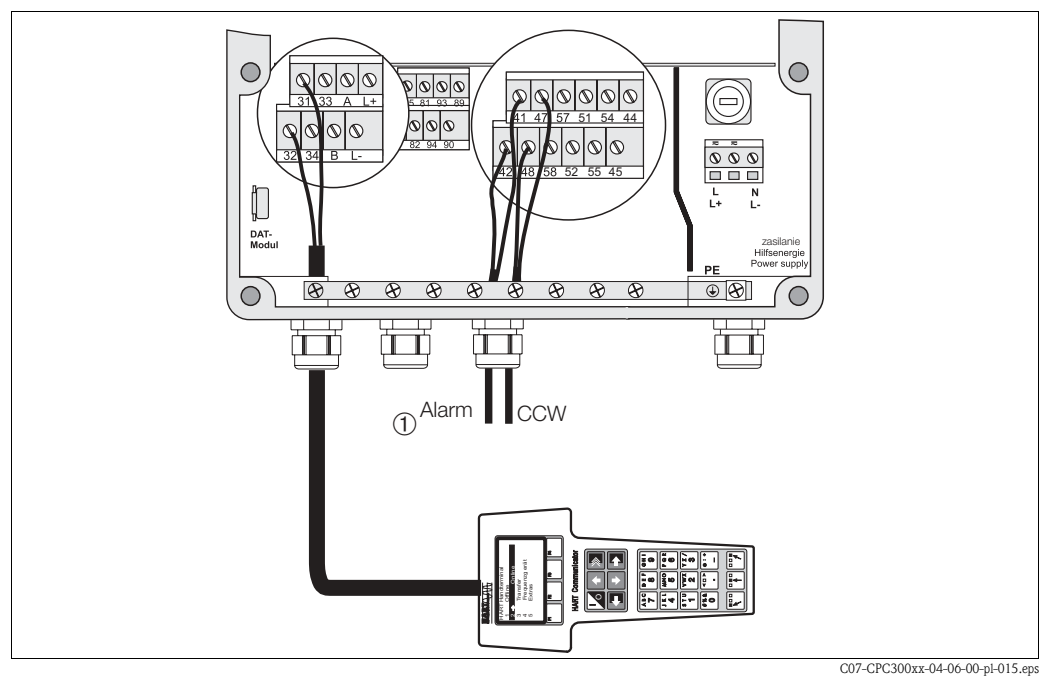

Rys. 21: Podłączenie wyjść prądowych (przykład: HART – wyjście1) i przekaźnikowych (przykład: alarm i funkcja czyszczenia Chemoclean za pomocą wody)

#### Procedura podłączenia wyjść prądowych

Jeśli wartości mierzone mają być przesyłane do zewnętrznych urządzeń przetwarzających lub sterownika PCS lub wykorzystywana jest komunikacja HART, wówczas urządzenia zewnętrzne można podłączyć do wyjść prądowych 1 i 2 przetwornika Mycom S.

Ponadto, poprzez wyjście prądowe 2 możliwe jest przesyłanie parametru korygującego.

1. Sposób podłączenia urządzenia zewnętrznego do wyjścia prądowego 1:

| Żyła                       | Zacisk Mycom |
|----------------------------|--------------|
| Żyła o potencjale dodatnim | Zacisk 31    |
| Żyła o potencjale ujemnym  | Zacisk 32    |

2. Sposób podłączenia urządzenia zewnętrznego do wyjścia prądowego 2:

| Żyła                       | Zacisk Mycom |
|----------------------------|--------------|
| Żyła o potencjale dodatnim | Zacisk 33    |
| Żyła o potencjale ujemnym  | Zacisk 34    |

#### Procedura podłączenia wyjść przekaźnikowych przetwornika Mycom

Przetwornik Mycom S CPM153 posiada jeden styk alarmowy oraz pięć dodatkowych styków wyjściowych, których funkcje mogą być zaprogramowane jako: wyjście nastawcze regulatora, funkcja wartości granicznych, sterowanie czasowe zasilaniem wodą i doprowadzaniem środka czyszczącego dla układu Chemoclean. W celu konfiguracji funkcji dodatkowych styków, należy wybrać "Setup 1 [Ustawienia 1] > Relays [Przekaźniki]", patrz str. 59.

- 1. Podłączyć styk alarmowy do zacisków "41" i "42".
- 2. Podłączyć styki dodatkowe w następujący sposób:

| Przekaźnik   | Zacisk CPG300   |
|--------------|-----------------|
| Przekaźnik 1 | Zaciski 47 i 48 |
| Przekaźnik 2 | Zaciski 57 i 58 |
| Przekaźnik 3 | Zaciski 51 i 52 |
| Przekaźnik 4 | Zaciski 54 i 55 |
| Przekaźnik 5 | Zaciski 44 i 45 |

Przypisanie funkcji (regulator, wartości graniczne, itd.) do każdego przetwornika zależy od konfiguracji dla danej aplikacji.

Jeżeli wykorzystywane są styki NAMUR, funkcje przekaźnika alarmowego oraz dwóch pierwszych przekaźników dodatkowych zaprogramowane są zgodnie z konfiguracją NAMUR (patrz poniżej). W przeciwnym wypadku, do dwóch pierwszych przekaźników dodatkowych mogą być przypisane dowolne funkcje.

#### Wskazówka!

**S** 

- Do regulatora możliwe jest przyporządkowanie maksymalnie trzech przekaźników.
- Typ styku "Active open [Normalnie zamknięty]" / "Active closed [Normalnie otwarty]" można definiować za pomocą oprogramowania.

#### Konfiguracja styków NAMUR

Jeżeli wykorzystywane są styki NAMUR (zgodne z zaleceniami organizacji normatywnej dla urządzeń kontrolno – pomiarowych stosowanych w przemyśle chemicznym), funkcje styków zaprogramowane są następująco:

| Przekaźnik | NAMUR                                                    | Zacisk   |
|------------|----------------------------------------------------------|----------|
| ALARM      | Usterka                                                  | 41<br>42 |
| RELAY 1    | Ostrzeżenie informujące,<br>że wymagana jest konserwacja | 47 48    |
| RELAY 2    | Kontrola funkcjonalna                                    | 57       |

Funkcja "Kontrola funkcjonalna"

Funkcja "Kontrola funkcjonalna" wg NAMUR jest aktywna, gdy:

Odbywa się kalibracja czujnika

- Armatura znajduje się w położeniu "Serwis".
- Dokonywana jest konfiguracja przetwornika Mycom.
- Aktywny jest program czyszczenia lub kalibracji w systemie Topcal.
- Aktywny jest program Chemoclean.
- Występuje błąd wyzwalający kontrolę funkcjonalną (przyporządkowanie: patrz wykaz błędów na str. 127).

### 4.2.2 Podłączenie zewnętrznych wejść (z PCS do CPG300) i wyjść (z CPG300 do PCS)

- 🛞 Wskazówka!
  - W przypadku zewnętrznych wejść i wyjść wymagane jest zasilanie zewnętrzne. Można w tym celu wykorzystać 15 V zasilacz przetwornika Mycom (zaciski 85/86).
  - Dopuszczalna wartość napiecia: 10 ... 40 V.
  - Dopuszczalne napięcie łączeniowe dla optoizolatora wynosi maks. 30 V.

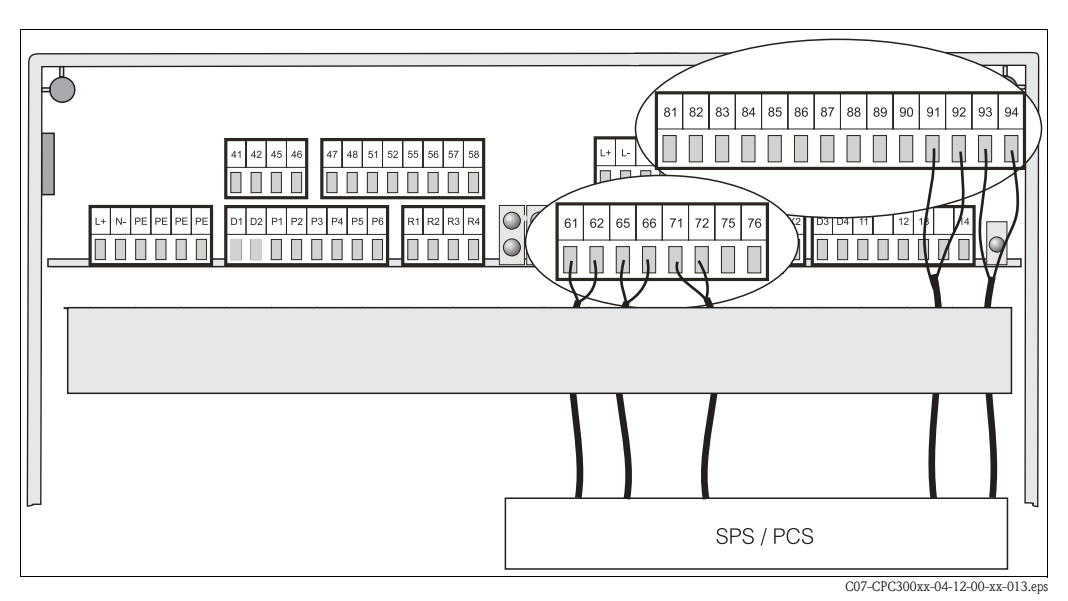

Rys. 22: Podłączenie zewnętrznego sterowania położeniem armatury oraz wyzwalaniem programów czyszczenia / kalibracji

#### Podłączenie wejść zewnętrznych

1. Jeżeli położenie armatury ma być sterowane zewnętrznie za pomocą sterownika PCS, wejścia należy podłączyć w następujący sposób:

| Sterowanie         | Zacisk CPG300   |
|--------------------|-----------------|
| Położenie "Pomiar" | Zaciski 91 i 92 |
| Położenie "Serwis" | Zaciski 93 i 94 |

2. Jeżeli programy czyszczenia i kalibracji systemu Topcal S mają być sterowane zewnętrznie za pomocą sterownika PCS, należy podłączyć styki binarne jednostki CPG300:

| Styk   | Zacisk CPG300   |
|--------|-----------------|
| Styk 0 | Zaciski 81 i 82 |
| Styk 1 | Zaciski 83 i 84 |
| Styk 2 | Zaciski 85 i 86 |

Kodowanie binarne programów czyszczenia i kalibracji: patrz str. 90.

3. Jeżeli programy czyszczenia i kalibracji mają być zatrzymywane zewnętrznie za pomocą sterownika PCS, automatyczne sterowanie zatrzymaniem należy podłączyć do zacisków "87" i "88". Podczas, gdy do zacisków 87/88 doprowadzony jest sygnał następuje zakończenie aktywnego programu i uruchomienie nowego programu.

Program Clean Int. zostaje bezzwłocznie przerwany.

#### Podłączenie zewnętrznych wyjść CPG300 do PCS

1. Jeżeli sygnał sprzężenia od położenia armatury ma być przesyłany do sterownika PCS, wyjścia CPG300 należy podłączyć w następujący sposób:

| Sygnał sprzężenia                                   | Zacisk CPG300   |
|-----------------------------------------------------|-----------------|
| Sygnał sprzężenia "Armatura<br>w położeniu: pomiar" | Zaciski 61 i 62 |
| Sygnał sprzężenia "Armatura<br>w położeniu: serwis" | Zaciski 65 i 66 |

 Jeżeli sygnał sprzężenia informujący o statusie programów czyszczenia lub kalibracji ma być przesyłany do sterownika PCS, podłączyć sygnał sprzężenia "Aktywny program" do zacisków "71" i "72".

### 4.2.3 Podłączenie zewnętrznych wejść PCS do Mycom

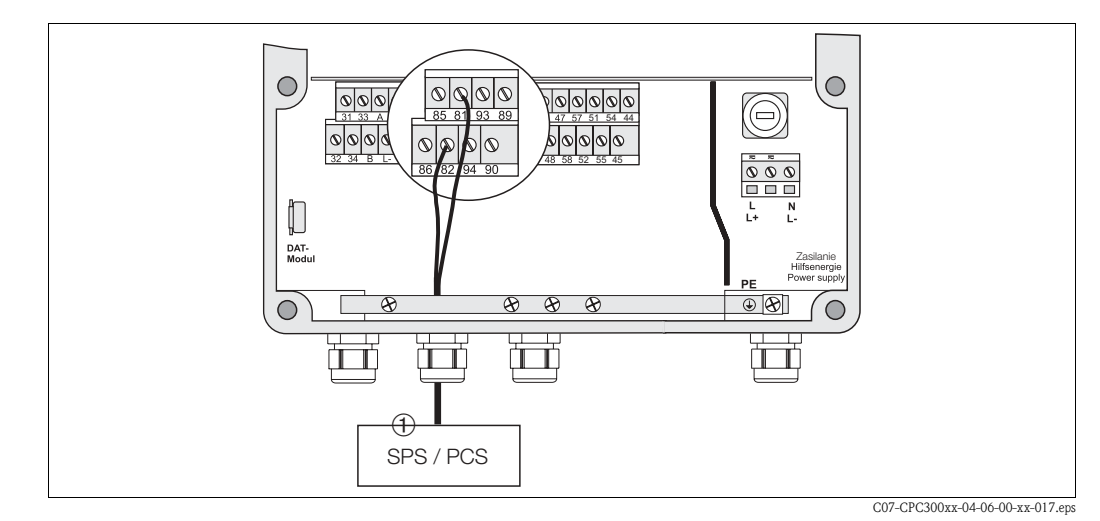

Rys. 23: Connection of external hold for Mycom

Jeśli funkcja hold (zamrożenie wyjść) w przetworniku Mycom S CPM153 ma być uruchamiana zewnętrznie za pomocą sterownika PCS, podłączyć wejście PCS do zacisków 81 i 82 przetwornika Mycom.

# 4.2.4 Podłączenie zaworów zewnętrznych kontrolujących dopływ wody uszczelniającej, pary, itd. do CPG300

Jeśli stosowany jest system Topcal z funkcją sterowania zaworami zewnętrznymi (patrz tabliczka znamionowa, wersja CPC300-x1/2/3/xxxxxx), istnieje możliwość wybrania funkcji "sealing water [woda uszczelniająca]", "sterilisation [sterylizacja]" w programach czyszczenia lub programach użytkownika systemu Topcal S.

W celu przyporządkowania zaworów, wybrać "Setup 2 [Ustawienia 2] > Topcal > Config. Topcal [Kon-figuracja Topcal]". Patrz str. 87 ff.

Wskazówka!

**S** 

- Zawory zewnętrzne zamawiane są opcjonalnie. W celu doposażenia układu prosimy o kontakt z lokalnym biurem E+H.
- Wersja systemu Topcal S przeznaczona do pracy w strefach zagrożonych wybuchem wyposażona jest w zawory sterowane pneumatycznie. Zawory te podłączone są do przyłączy H i G (patrz rys. 27).
- W przypadku wykorzystywania zaworów zewnętrznych, wymagane jest stosowanie układu płukania CPR40 lub doprowadzanie medium pod ciśnieniem.
- Woda uszczelniająca

W przypadku pomiaru mediów włóknistych lub o skłonności do przywierania, w celu blokowania dopływu medium stosowane są armatury z zaworami kulowymi, np. Cleanfit CPA473 lub CPA474. Aby uniemożliwić dopływ medium do komory płukania, przed wysunięciem armatury z medium procesowego automatycznie otwierany jest zawór wody uszczelniającej. Przeciwciśnienie wytwarzane w komorze płukania przez wodę uszczelniającą zapobiega przedostawaniu się medium do komory. Ciśnienie wody płuczącej musi być wyższe niż ciśnienie medium. Pompowanie wody uszczelniającej jest uruchamiane o jedną sekundę wcześniej niż następuje przesunięcie armatury do położenia "Serwis".

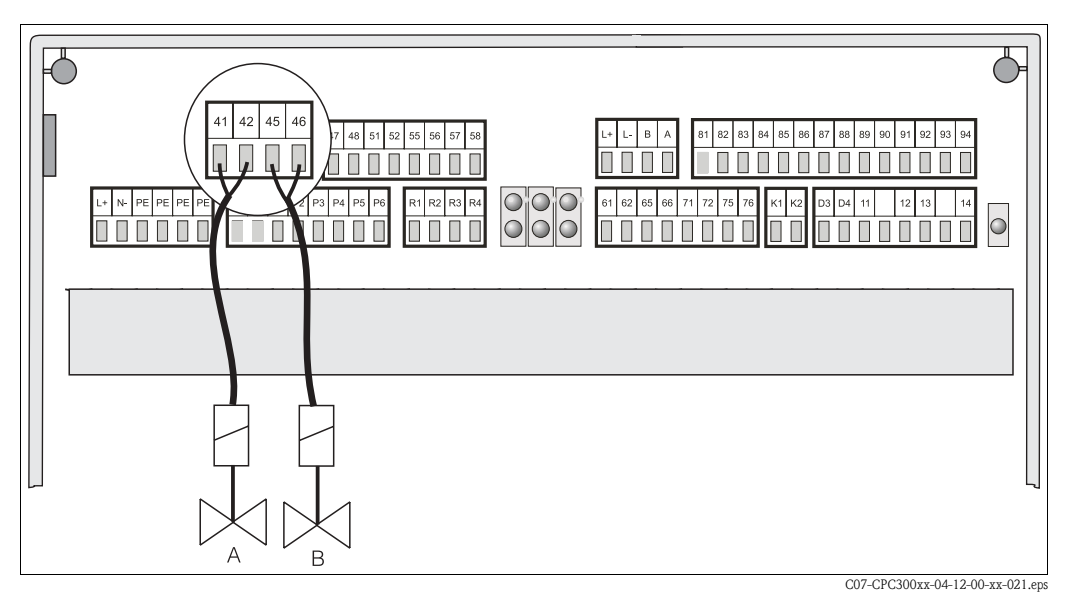

Rys. 24: Podłączenie zaworów zewnętrznych A = Zawór 1 (nie Ex) B = Zawór 2 (nie Ex)

Zawory zewnętrzne należy podłączyć w następujący sposób:

| Sterowanie zaworem   | Zacisk CPG300 (nie Ex) | Zacisk CPG300 (Ex)                 |
|----------------------|------------------------|------------------------------------|
| Sterowanie zaworem 1 | Zaciski 41 i 42        | Przyłącze pneum. H (patrz rys. 27) |
| Sterowanie zaworem 2 | Zaciski 45 i 46        | Przyłącze pneum. G (patrz rys. 27) |

#### Uwaga!

Prosimy się upewnić, że zawory zewnętrzne zasilane są odpowiednim napięciem.

### 4.2.5 Podłączenie indukcyjnych wyłączników zbliżeniowych

System Topcal S jest standardowo dostarczany z pneumatycznymi wyłącznikami zbliżeniowymi zapewniającymi sygnał sprzężenia od położenia armatury. Jeżeli stosowane są indukcyjne wyłączniki zbliżeniowe, należy je podłączyć w sposób opisany poniżej.

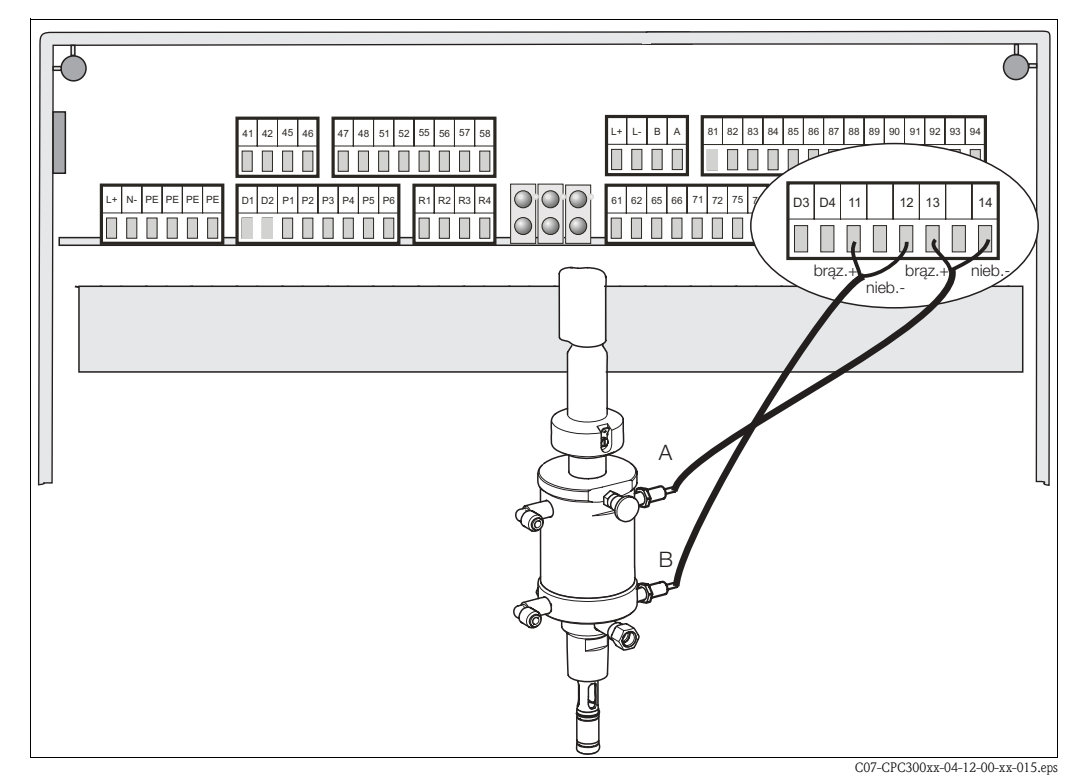

#### Podłączenie wyłączników zbliżeniowych armatury CPA471, 472 lub 475

Rys. 25: Podłączenie indukcyjnych wyłączników zbliżeniowych armatury CPA471, 472 lub 475

A = Sygnał sprzężenia od położenia "Serwis"

B = Sygnał sprzężenia od położenia "Pomiar"

- 1. W przypadku stosowania armatury CPA471, 472 lub 475 z indukcyjnymi wyłącznikami zbliże-niowymi dostarczającymi sygnał sprzężenia od położenia armatury, odłączyć przewody wyłączników pneumatycznych od zacisków 11 ... 14.
- Podłączyć górny wyłącznik zbliżeniowy (A) dostarczający sygnał sprzężenia od położenia "Serwis" w następujący sposób:

| Żyła      | Zacisk CPG300 |
|-----------|---------------|
| Brązowa   | Zacisk 13 (+) |
| Niebieska | Zacisk 14 (-) |

 Podłączyć dolny wyłącznik zbliżeniowy (B) dostarczający sygnał sprzężenia od położenia "Pomiar" w następujący sposób:

| Żyła      | Zacisk CPG300 |
|-----------|---------------|
| Brązowa   | Zacisk 11 (+) |
| Niebieska | Zacisk 12 (-) |

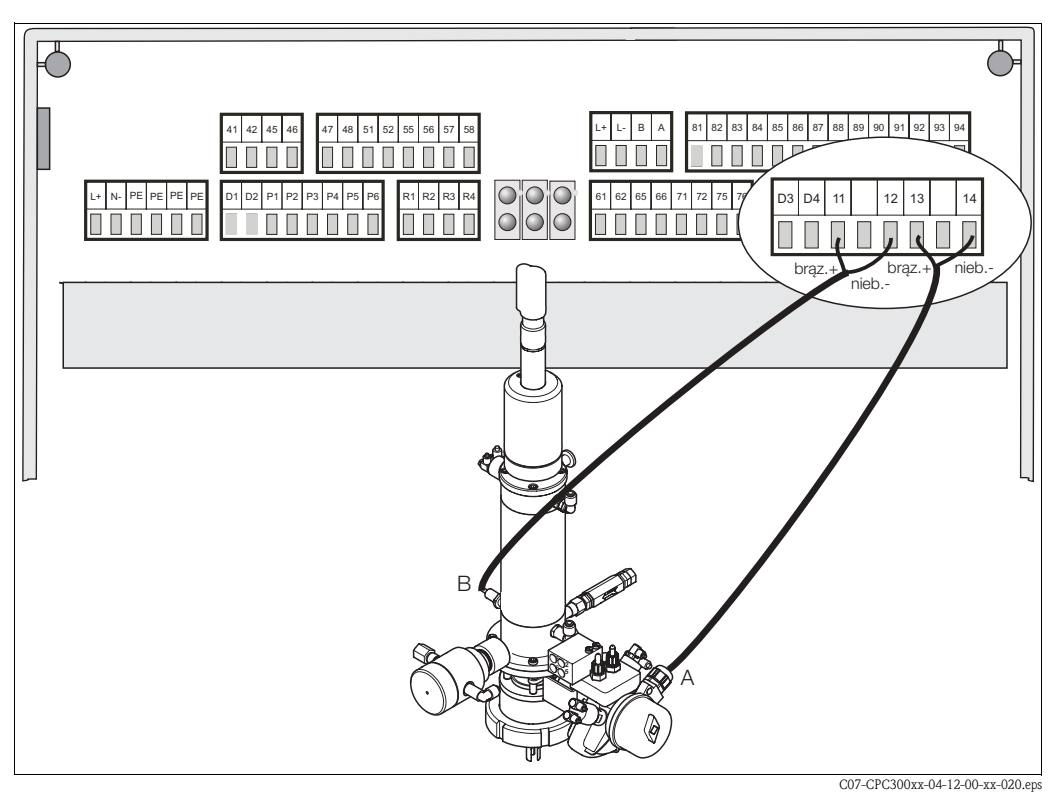

Podłączenie wyłączników zbliżeniowych armatury CPA473, 474

Rys. 26: Podłączenie indukcyjnych wyłączników zbliżeniowych armatury CPA473, 474

A = Sygnał sprzężenia od położenia "Serwis",

 $\mathbf{B} = \mathbf{Sygnal} \ \mathbf{sprzężenia} \ \mathbf{od} \ \mathbf{położenia} \ "Pomiar"$ 

- 1. W przypadku stosowania armatury CPA473, 474 z indukcyjnymi wyłącznikami zbliżeniowymi dostarczającymi sygnał sprzężenia od położenia armatury, odłączyć przewody wyłączników pneumatycznych od zacisków 11 ... 14.
- 2. Podłączyć wyłącznik zbliżeniowy (A) znajdujący się obok zaworu kulowego, dostarczający sygnał sprzężenia od położenia "Serwis" w następujący sposób:

| Żyła      | Zacisk CPG300 |
|-----------|---------------|
| Brązowa   | Zacisk 13 (+) |
| Niebieska | Zacisk 14 (-) |

3. Podłączyć wyłącznik zbliżeniowy (B) znajdujący się po przeciwnej stronie niż zawór kulowy, dostarczający sygnał sprzężenia od położenia "Pomiar" w następujący sposób:

| Żyła      | Zacisk CPG300 |
|-----------|---------------|
| Brązowa   | Zacisk 11 (+) |
| Niebieska | Zacisk 12 (-) |

# 4.3 Podłączenie węży w systemie Topcal S

# 4.3.1 Podłączenie wody płuczącej

#### 🕾 Wskazówka!

Rurka doprowadzająca wodę płuczącą musi być dostarczona przez użytkownika.

- 1. Dokładnie wypłukać rurkę.
- Podłączyć wodę płuczącą do dostarczonego filtra do wody. Zapewnia on filtrowanie cząstek o rozmiarze do 100 µm.
- Podłączyć wylot filtra do wody o ciśnieniu 3 ... 6 bar do przyłącza "Water (D) [Woda (D)]" wykorzystując czarne wprowadzenie. Dokręcić wprowadzenie ręcznie (ok. 0.5 Nm).

# 4.3.2 Podłączenie sprężonego powietrza

🕾 Wskazówka!

- Przewód doprowadzający sprężone powietrze oraz trójnik typu T musza być dostarczone przez użytkownika.
- Wymagane jest filtrowane powietrze (0.5 µm), bez oleju i kondensatu. Średnica przewodu doprowadzającego sprężone powietrze: min. 10 mm.
- 1. Przykręcić manometr na przyłącze gwintowe zaworu redukcyjnego.

Umożliwia on regulację ciśnienia powietrza (optymalnie: 5 bar).

- 2. Podłączyć sprężone powietrze do zaworu redukcyjnego.
- Uwaga!

Zwrócić uwagę na kierunek montażu zaworu redukcyjnego. Kierunek przepływu wskazywany jest przez strzałki znajdujące się na górze prostokatnego bloku zaworowego.

 Podłączyć przewód sprężonego powietrza poprzez trójnik T, od wylotu zaworu redukcyjnego do przyłącza I (napęd pompy) i przyłącza E (sprężone powietrze do czyszczenia) wykorzystując czerwone wprowadzenie. Ciśnienie może wynosić 4 ... 6 bar. Dokręcić wprowadzenie przewodu ręcznie (ok. 0.5 Nm).

### 4.3.3 Podłączenie środka czyszczącego i roztworu buforowego

#### 🗞 Wskazówka!

- Maksymalna długość węża wynosi 10 m:
  - maksymalna wysokość wylotowa: 5 m
  - Maks. odległość wylotowa w poziomie: 10 m
  - Odporność ciśnieniowa elementów wewnętrznych: do 7 bar
  - maksymalna wysokość zasysania roztworu buforowego / środka czyszczącego: 2 m
- Dokręcić wprowadzenia przewodów ręcznie (ok. 0.5 Nm).
- 1. Podłączyć przewód doprowadzający środek czyszczący do przyłącza "Cleaner (A)".
- Podłączyć przewód doprowadzający roztwór buforowy 1 do przyłącza "Buffer 1 (B)".
- Podłączyć przewód doprowadzający roztwór buforowy 2 do przyłącza "Buffer 2 (C)".

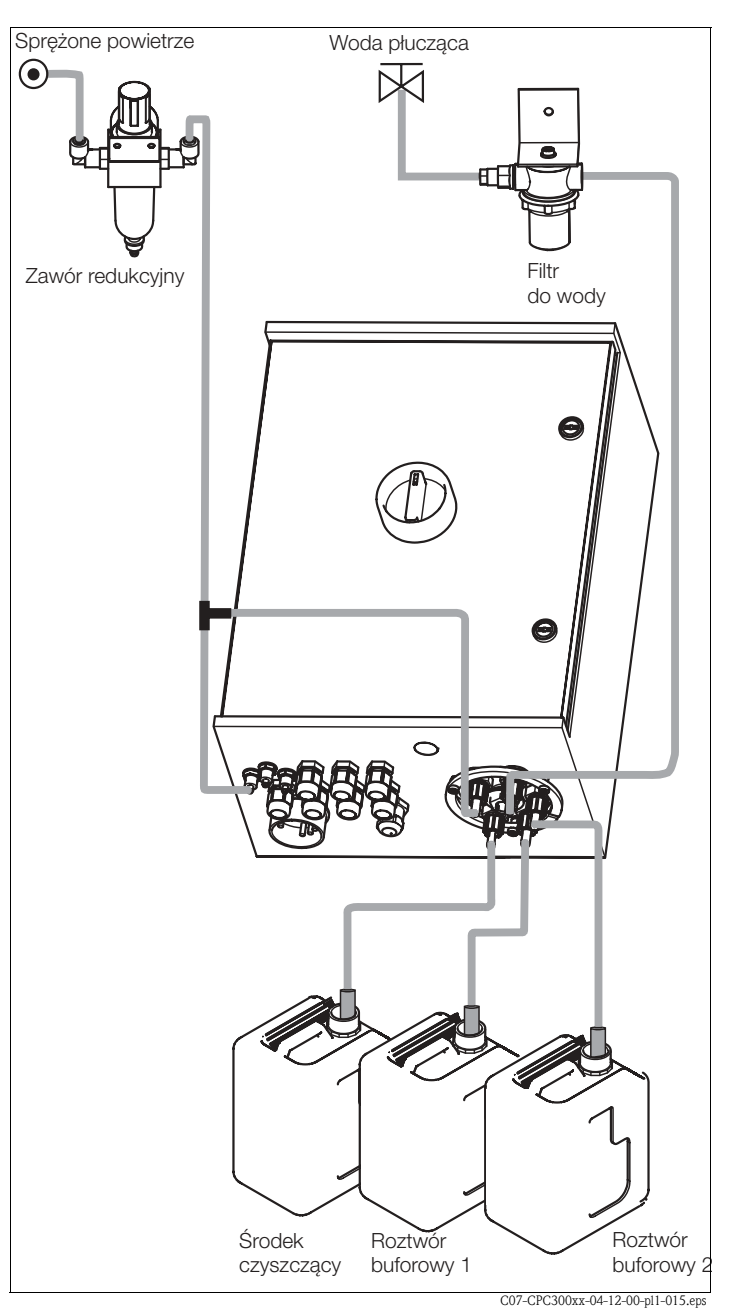

Rys. 27: Podłączenie sprężonego powietrza, wody płuczącej, roztworu buforowego i środka czyszczącego do CPG300

#### 🕲 Wskazówka!

W przypadku stosowania wersji Ex z dodatkowymi zaworami zewnętrznymi, podłączyć sprężone powietrze doprowadzane do tych zaworów do przyłączy "G" i "H" (schematy podłączeń: patrz XA 236C).

## 4.3.4 Podłączenie armatur CPA471 / 472 / 475 z pneumatycznymi wyłącznikami zbliżeniowymi

- Nakręcić przyłącze wiązki węży na mocowanie bagnetowe, zapewniając jej prawidłowe ułożenie (bez zapętleń) i odciążenie.
- Podłączyć wąż nr 5 doprowadzający sygnał sprzężenia od położenia armatury "Pomiar" do przyłącza 2 (= wyjście) dolnego wyłącznika zbliżeniowego armatury.
- Podłączyć wąż nr 2 doprowadzający powietrze sterujące położeniem armatury "Pomiar, poprzez trójnik T do górnego wprowadzenia G¼ i przyłącza 1 (= wejście) dolnego wyłącznika zbliżeniowego armatury.
- Podłączyć wąż nr 6 doprowadzający sygnał sprzężenia od położenia armatury "Serwis" do przyłącza 2 (= wyjście) górnego wyłącznika zbliżeniowego armatury.
- Podłączyć wąż nr 3 doprowadzający powietrze sterujące położeniem armatury "Serwis" poprzez trójnik T do dolnego wprowadzenia G¼ i przyłącza 1 (= wejście) górnego wyłącznika zbliżeniowego armatury.
- Podłączyć biały wąż nr 7 doprowadzający roztwory buforowe i środek czyszczący, w następujący sposób:
  - Jeżeli stosowana jest wersja systemu Topcal bez funkcji sterowania zaworami zewnętrznymi, podłączyć wąż nr 7 do wlotu wody płuczącej w armaturze.
  - Jeżeli stosowana jest wersja systemu Topcal z funkcją sterowania zaworami zewnętrznymi i adapterem przyłącza płukania CPR40, podłączyć wąż nr 7 do przyłącza "T" bloku CPR40. Podłączyć linię lub linie doprowadzające parę, dodatkowe środki czyszczące i wodę uszczelniającą do pozostałych przyłączy układu CPR40.

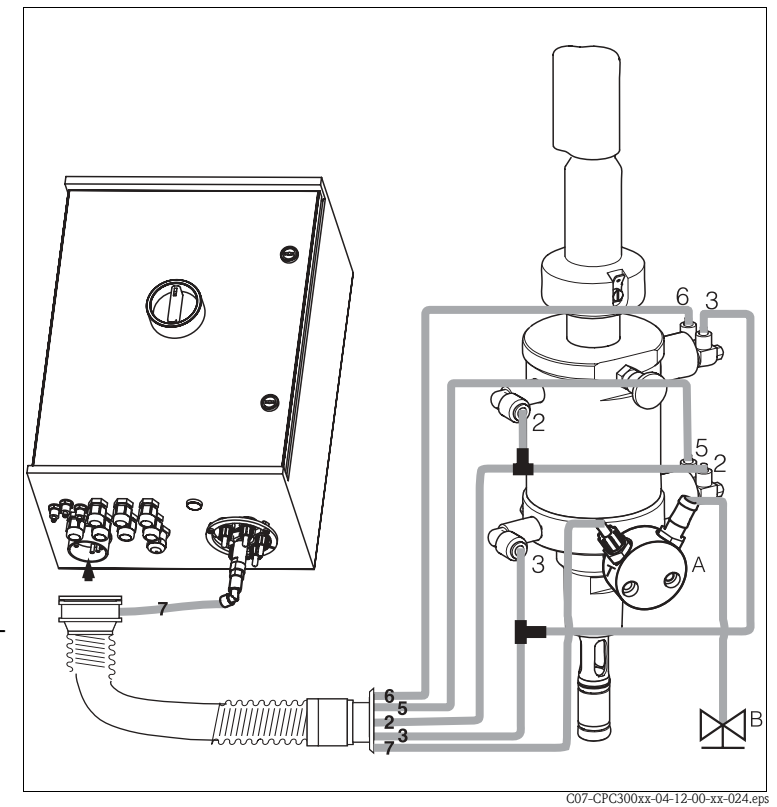

- Rys. 28: Podłączenie armatur CPA471 / 472 / 475 z pneumatycznymi wyłącznikami zbliżeniowymi
- A Adapter przyłącza płukania CPR40 wymagany w przypadku wersji Topcal z funkcją sterowania zaworami zewnętrznymi kontrolującymi dopływ gorących, agresywnych lub doprowadzanych pod ciśnieniem mediów
- B Środek czyszczący, woda, para pod ciśnieniem

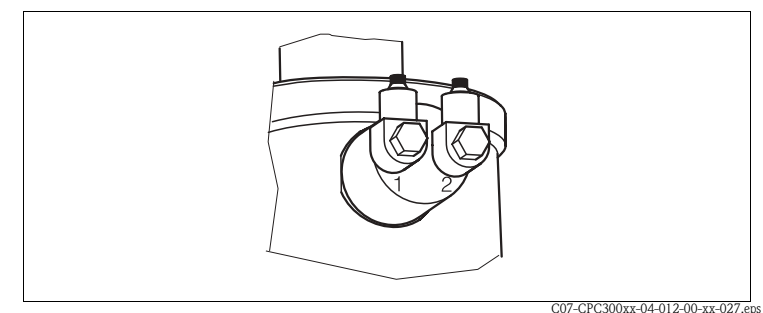

- Rys. 29: Pneumatyczny wyłącznik zbliżeniowy
- Wejście
   Wyjście

## 4.3.5 Podłączenie armatur CPA471 / 472 / 475 z indukcyjnymi wyłącznikami zbliżeniowymi

- 1. Zawinąć węże nr 5 i 6 do osłony wiązki węży.
- Podłączyć wąż nr 2 doprowadzający powietrze sterujące położeniem armatury "Pomiar, do górnego wprowadzenia G¼ w armaturze.
- Podłączyć wąż nr 3 doprowadzający powietrze sterujące położeniem armatury "Serwis" do dolnego wprowadzenia G¼ w armaturze.
- 4. Podłączyć biały **wąż nr 7** doprowadzający roztwory buforowe i środek czyszczący,
  - w następujący sposób:
  - Jeżeli stosowana jest wersja systemu Topcal bez funkcji sterowania zaworami zewnętrznymi, podłączyć wąż nr 7 do wlotu wody płuczącej w armaturze.
  - Jeżeli stosowana jest wersja systemu Topcal z funkcją sterowania zaworami zewnętrznymi i adapterem przyłącza płukania CPR40, podłączyć wąż nr 7 do przyłącza "T" bloku CPR40. Podłączyć linię lub linie doprowadzające parę, dodatkowe środki czyszczące i wodę uszczelniającą do pozostałych przyłączy układu CPR40.

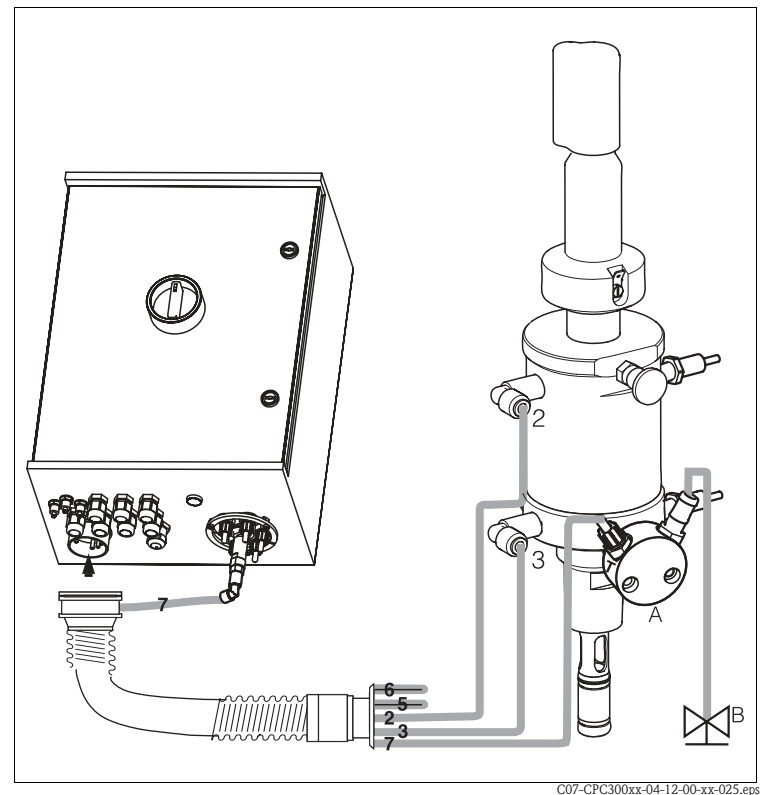

Rys. 30: Podłączenie armatur CPA471 / 472 / 475 z indukcyjnymi wyłącznikami zbliżeniowymi

- A Adapter przyłącza płukania CPR40 wymagany w przypadku wersji Topcal z funkcją sterowania zaworami zewnętrznymi kontrolującymi dopływ gorących, agresywnych lub doprowadzanych pod ciśnieniem mediów
- B Środek czyszczący, woda, para pod ciśnieniem

### 4.3.6 Podłączenie armatur CPA473 / 474

Dostarczana armatura wyposażona jest w kompletny układ węży. Wymagane jest tylko podłączenie sprężonego powietrza do pneumatycznego sterowania zaworem kulowym oraz wyjść dostarczających do bloku przyłączy pneumatycznych sygnał sprzężenia od położenia armatury.

#### 🕾 Wskazówka!

Jeżeli do doprowadzania sygnału sprzężenia od położenia armatury stosowane są indukcyjne wyłączniki zbliżeniowe, węży nr 5 i 6 nie należy podłączać lecz zawinąć je do osłony wiązki węży (patrz rys. 32).

- Nakręcić przyłącze wiązki węży na mocowanie bagnetowe, zapewniając jej prawidłowe ułożenie (bez zapętleń) i odciążenie.
- Podłączyć wąż nr 5 doprowadzający sygnał sprzężenia od położenia armatury "Pomiar" do wyłacznika zbliżeniowego "5" w armaturze.
- Podłączyć wąż nr 2 doprowadzający powietrze sterujące położeniem armatury "Pomiar" do wyłącznika zbliżeniowego "2" w armaturze.
- Podłączyć wąż nr 6 doprowadzający sygnał sprzężenia od położenia armatury "Serwis" do wyłącznika zbliżeniowego "6" w armaturze.
- Podłączyć wąż nr 3 doprowadzający powietrze sterujące położeniem armatury "Serwis" do wyłącznika zbliżeniowego "3" w armaturze.
- Podłączyć biały wąż nr 7 doprowadzający roztwory buforowe i środek czyszczący, w następujący sposób:
  - Jeżeli stosowana jest wersja systemu Topcal bez funkcji sterowania zaworami zewnętrznymi, podłączyć wąż nr 7 do wlotu wody płuczącej w armaturze.
  - Jeżeli stosowana jest wersja systemu Topcal z funkcją sterowania zaworami zewnętrznymi i adapterem przyłącza płukania CPR40, podłączyć wąż nr 7 do przyłącza "T" bloku CPR40. Podłączyć linię lub linie doprowadzające parę, dodatkowe środki czyszczące i wodę uszczelniającą do pozostałych przyłączy układu CPR40.

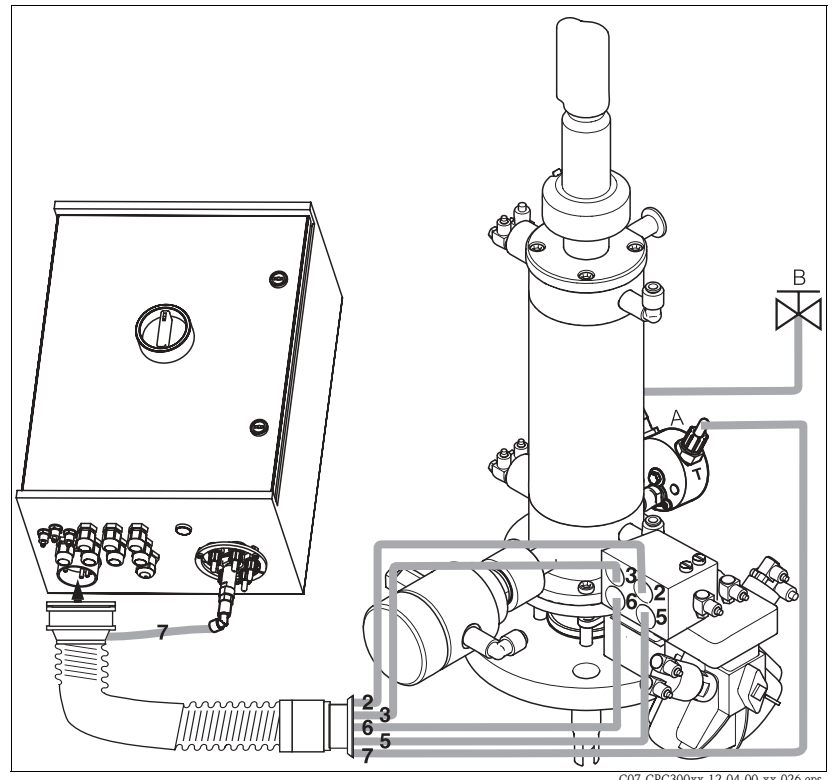

CU7-GrC300xx-12-04-00-xx-020.ep

Rys. 31: Podłączenie armatur CPA473 / 474 z pneumatycznymi wył. zbliżeniowymi
 A dapter przyłącza płukania CPR40 wymagany w przypadku wersji Topcal z funkcją sterowania zaworami zewnętrznymi kontrolującymi dopływ gorących, agresywnych lub doprowadzanych pod ciśnieniem mediów

3 Środek czyszczący, woda, para pod ciśnieniem

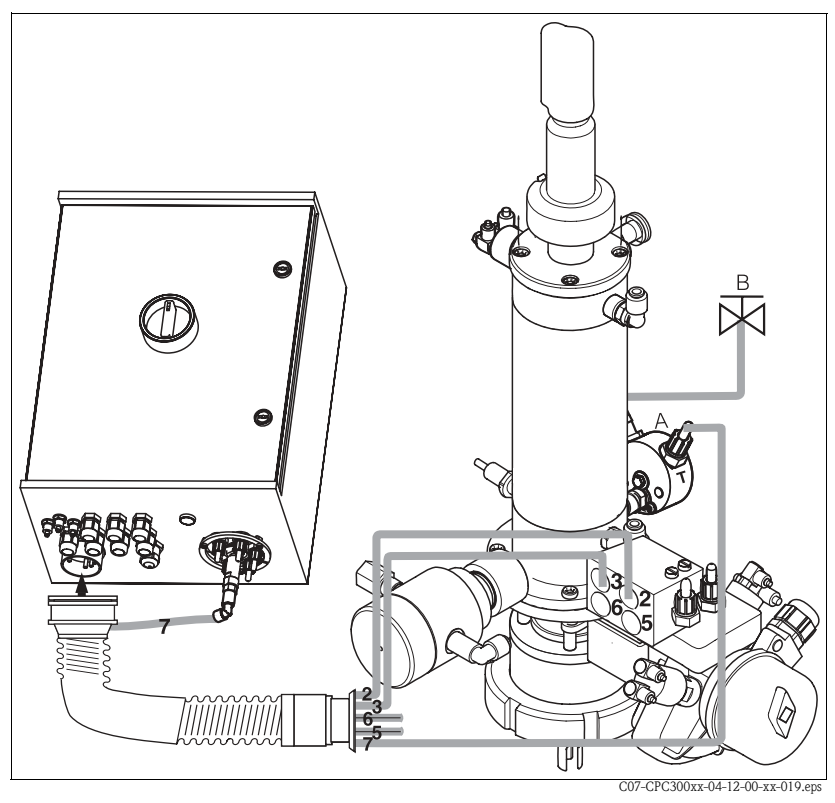

Rys. 32: Podłączenie armatur CPA473/474 z indukcyjnymi wył. zbliżeniowymi

- A Adapter przyłącza płukania CPR40 wymagany w przypadku wersji Topcal z funkcją sterowania zaworami zewnętrznymi kontrolującymi dopływ gorących, agresywnych lub doprowadzanych pod ciśnieniem mediów
- B Środek czyszczący, woda, para pod ciśnieniem

# 4.4 Sprawdzenie po wykonaniu montażu

| Montaż                                                                                                    | Uwagi                                                                                                    |
|----------------------------------------------------------------------------------------------------|----------------------------------------------------------------------------------------------------|
| Czy numer i oznakowanie punktu pomiarowego są prawidłowe?                                                       | Kontrola wzrokowa                                                                                            |
| Warunki pracy: proces / środowisko                                                                              | Uwagi                                                                                                    |
| Czy przetwornik jest zabezpieczony przed wilgocią i bezpośrednim<br>działaniem promieniowania słonecznego?      | W przypadku montażu na przestrzeni otwartej,<br>wymagana jest osłona pogodowa CYY101 (patrz<br>"Akcesoria"). |
| Czy jednostka sterująca jest zabezpieczony przed wilgocią i bezpośrednim działaniem promieniowania słonecznego? | Unikać bezpośredniego nasłonecznienia.                                                                       |
| Czy wiązka węży umieszczona jest w osłonie?                                                                     | W razie potrzeby zastosować rurę ochronną.                                                                   |

# 5 Podłączenie elektryczne

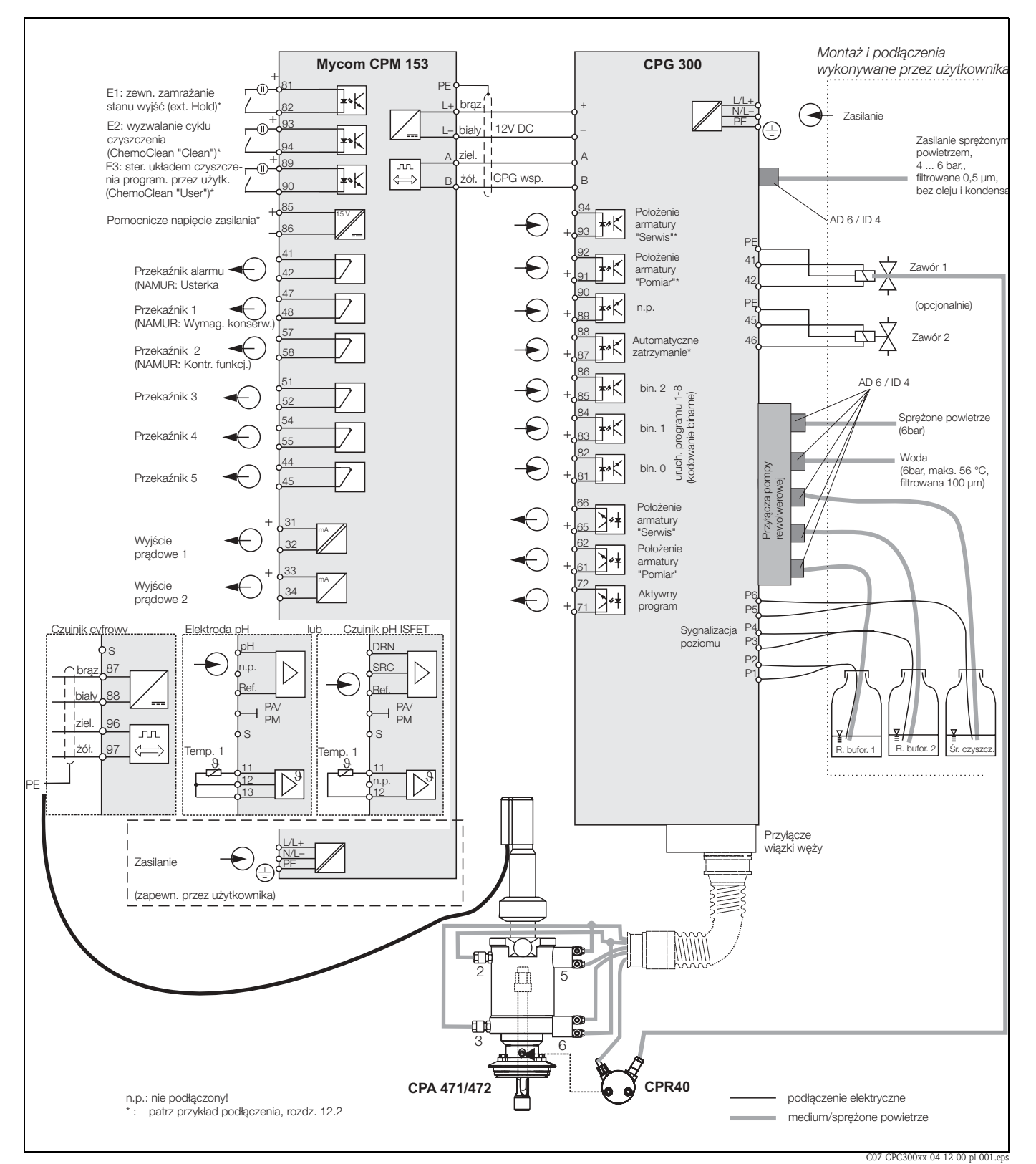

# 5.1 Schemat podłączeń (w strefie bezpiecznej)

Rys. 33: Podłączenie elektryczne systemu Topcal S w strefie niezagrożonej wybuchem

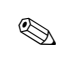

Wskazówka! Na rysunku nie zostały zachowane proporcje wymiarów.
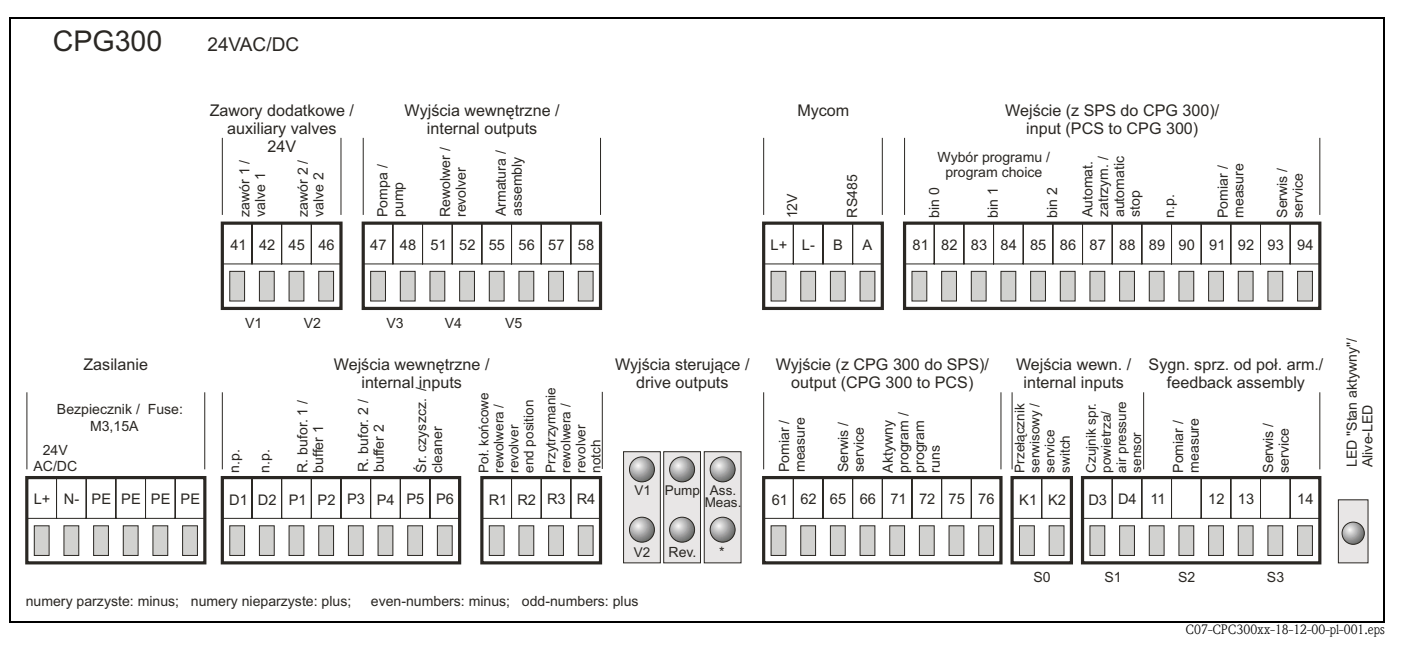

# 5.2 Przedział podłączeniowy jednostki CPG300

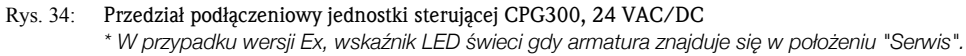

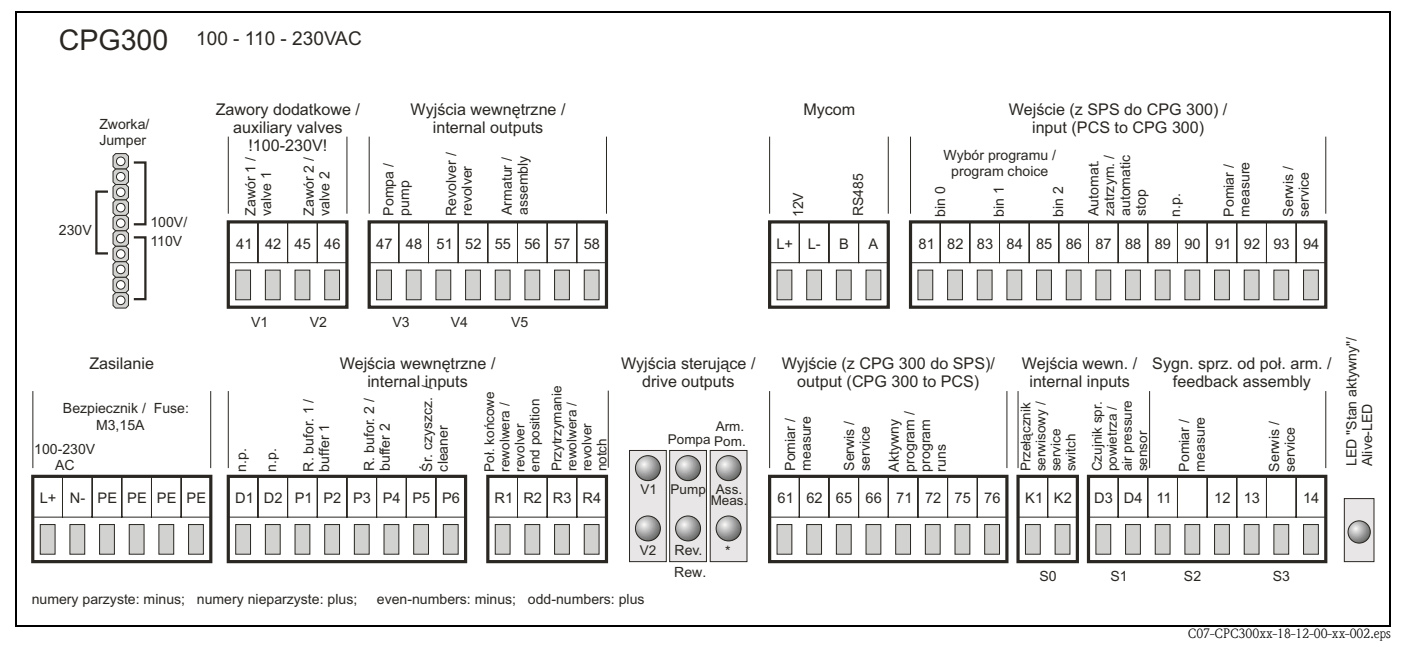

Rys. 35: Przedział podłączeniowy jednostki sterującej CPG300, 100 / 110 / 230 VAC/DC \* W przypadku wersji Ex, wskaźnik LED świeci gdy armatura znajduje się w położeniu "Serwis".

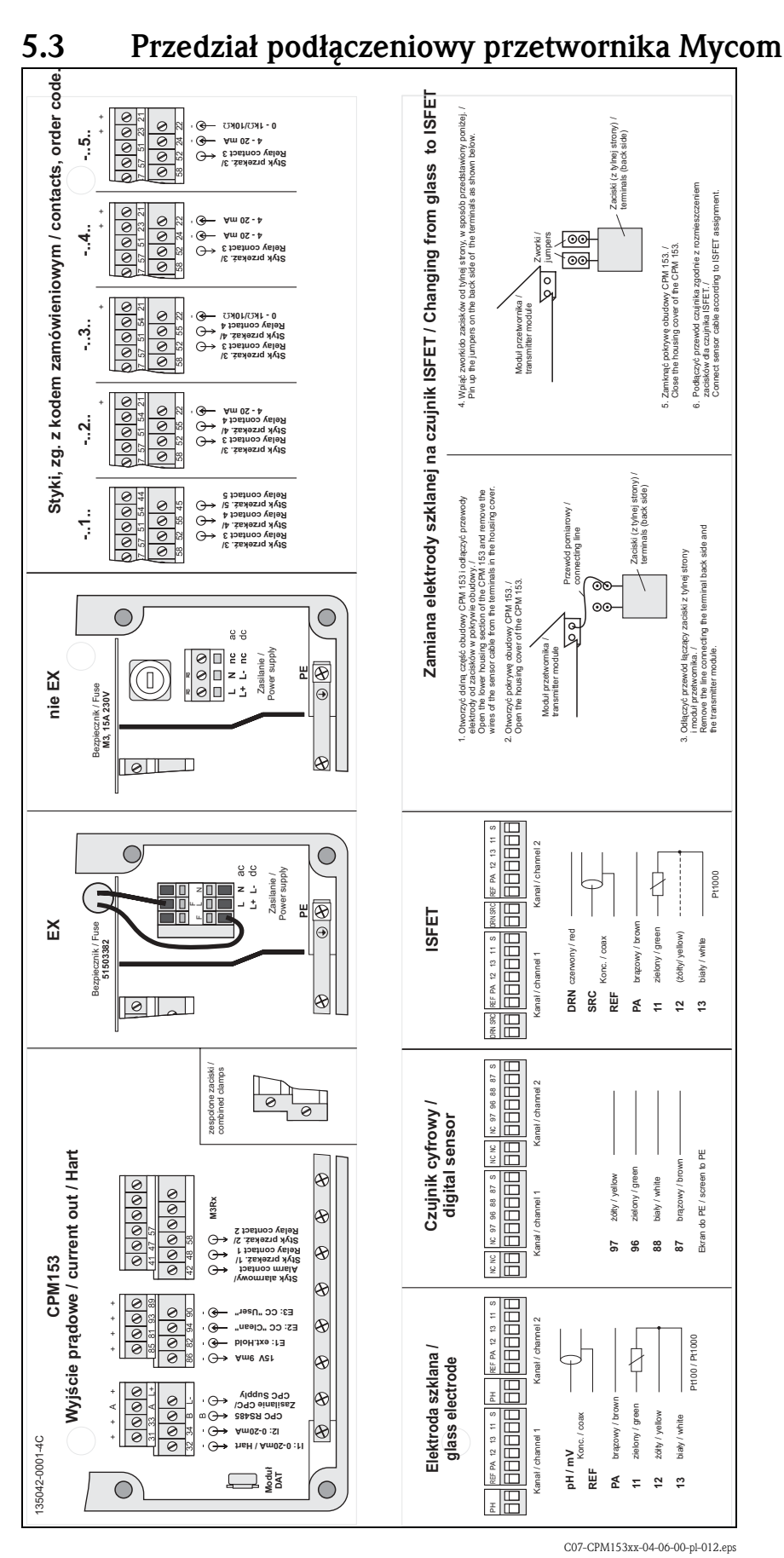

Rys. 36: Przedział podłączeniowy przetwornika (schemat w przedziale podłączeniowym przetwornika) DRN = dren

SCR = źródło

REF = elektroda odniesienia

# 5.4 Sprawdzenie po wykonaniu podłączeń

| Stan przyrządu i warunki techniczne                                                                                                    | Uwagi                                                                                                    |
|----------------------------------------------------------------------------------------------------|----------------------------------------------------------------------------------------------------|
| Czy przyrządu lub przewody nie są uszkodzone?                                                                                                    | Kontrola wzrokowa                                                                                                    |
| Podłączenie elektryczne                                                                                                    | Uwagi                                                                                                    |
| Czy napięcie zasilające jest zgodne ze specyfikacją na tabliczce znamionowej?                                                                                                   | <b>CPM153:</b><br>100 V 230 V AC (szerokozakresowe)<br>24 V AC / DC<br><b>CPG300:</b><br>110/230 V AC (możliwość przełącza-<br>nia)<br>24 V AC / DC                                                                   |
| Czy zastosowano przewody zgodne ze specyfikacją?                                                                                                    | Do podłączenia elektrod i czujników<br>stosować tylko oryginalne przewody<br>E+H, patrz "Akcesoria".                                                                                                    |
| Czy przewody są odpowiednio odciążone?                                                                                                    |                                                                                                    |
| Czy przewody zasilające są odizolowane od przewodów sygnałowych?                                                                                                    | Celem uniknięcia zakłóceń, przewody<br>sygnałowe oraz zasilające należy<br>poprowadzić tak, aby na całej długości<br>były od siebie odseparowane. Zaleca-<br>nym rozwiązaniem jest zastosowanie<br>kanałów kablowych. |
| Czy przewody są właściwie położone, bez zapętleń i skrzyżowań?                                                                                                    |                                                                                                    |
| Czy przewody sygnałowe oraz zasilające są prawidłowo podłączone, zgodnie ze schematem podłączeń?                                                                                |                                                                                                    |
| Czy wszystkie zaciski gwintowe są mocno dokręcone?                                                                                                    |                                                                                                    |
| Dla podłączenia symetrycznego z wyrównaniem potencjałów (PML):<br>Czy linia PML pozostaje w kontakcie z medium pomiarowym lub roztworem<br>buforowym?                           | Wskazówka!<br>Podczas kalibracji, zanurzyć linię PML<br>w roztworze buforowym.                                                                                                    |
| Dla podłączenia bez wyrównania potencjałów (PML):<br>Czy linia wyrównania potencjałów jest uziemiona?                                                                           |                                                                                                    |
| Czy zainstalowano i prawidłowo dokręcono wszystkie wprowadzenia prze-<br>wodów?<br>Czy przewody zostały wyprowadzone w sposób uniemożliwiający wnikanie<br>wilgoci do dławików? | Przewody powinny być wyprowadzone<br>do dołu, tak aby uniemożliwiać pene-<br>trację wilgoci.                                                                                                    |
| Czy wszystkie pokrywy obudowy są założone i dokręcone?                                                                                                    | Sprawdzić czy uszczelki nie uległy usz-<br>kodzeniu.                                                                                                    |

# 6 Obsługa

# 6.1 Wskaźnik i elementy obsługi

### 6.1.1 Odczyt wskazań /symboli

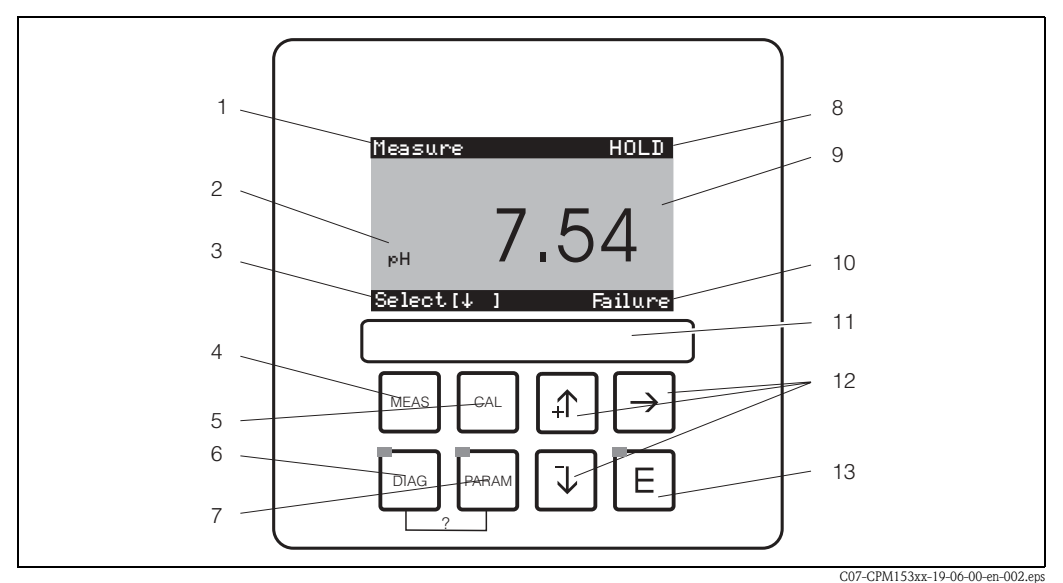

Interfejs użytkownika przetwornika Mycom S CPM153

- 1: Aktualne menu; Symbol dłoni: znak obsługi ręcznej
- 2: Aktualny parametr
- 3: Pasek nawigacyjny: przyciski strzałek przewijanie, "E" przeglądanie, note Cancel
- 4: Przycisk "MEAS" (Pomiar)
- 5: Przycisk "CAL" (Kalibracja)
- 6: Przycisk "DIAG" (menu diagnostyki)
- 7: Przycisk "PARAM" (menu wprowadzania parametrów)
- ? = Jednoczesne wciśnięcie przycisków DIAG i PARAM powoduje wywołanie okna pomocy tekstowej
- 8: Wskazanie f-cji HOLD (jeśli aktywna); OFFSET, jeśli w trybie pomiaru pH lub redoks wprowadzono przesunięcie 9: Aktualna główna wartość mierzona
- 10: Sygnalizacja "Failure [Usterka]", "Warning [Ostrzeżenie]", jako reakcja na błąd poprzez styki NAMUR
- 11: Pole przeznaczone na etykietę z opisem
- 12: Przyciski strzałek do przewijania i edycji
- 13: Przycisk ENTER

### 6.1.2 Funkcje przycisków

"PARAM" służy do uaktywnienia menu konfiguracji Topcal S CPC300.

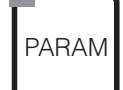

🕲 Wskazówka!

PARAM" umożliwia powrót do poprzedniego "pola powrotu" z dowolnej pozycji menu. Pola te wyróżnione zostały pogrubioną ramką w przeglądzie menu (patrz rozdz. 12.1).

Dioda LED: Nadawcza dioda LED dla zdalnego interfejsu optycznego "Optoscope" (patrz "Akcesoria").

"DIAG" służy do uaktywnienia menu diagnostyki przyrządu.

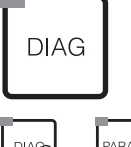

Dioda LED: Odbiorcza dioda LED dla interfejsu optycznego "Optoscope" (patrz "Akcesoria").

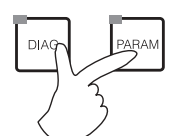

Okno pomocy: Jednoczesne wciśniecie "DIAG" i "PARAM" powoduje wywołanie okna pomocy tekstowej.

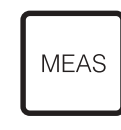

"MEAS" powoduje przełączenie do trybu normalnej pracy (pomiaru). Wskazywane są wówczas wartości mierzone. Przewijanie różnych menu pomiaru realizowane jest przy pomocy przycisków strzałek.

🕲 Wskazówka!

Wciśnięcie "MEAS" powoduje wyjście z menu "PARAM", "DIAG", "CAL" bez zakończenia procedury konfiguracji/ kalibracji.

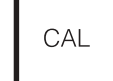

"CAL" służy do uaktywnienia menu kalibracji elektrod.

Wciśnięcie "E" (Enter) powoduje przejście do następnego poziomu menu lub potwierdzenie dokonanego wyboru.

Diody LED (wskazanie statusu): zielona: status prawidłowy. czerwona: sygnalizacja błędu.

- $\begin{array}{c} \uparrow \\ \hline \downarrow \end{array}$
- Przyciski strzałek umożliwiają przewijanie opcji menu, przy czym aktualnie wybrana opcja podświetlana (jeśli jest dostępna)
   lub
- Zwiększanie lub zmniejszanie wartości liczbowych o jedną jednostkę za pomocą "+" / "-".
- Przejście do następnej pozycji liczbowej następuje po wciśnięciu "strzałki w prawo" (tryb edycji 1) lub • "Uaktywnienie" pozycji za pomocą przycisku "strzałka w prawo" i przewijanie wartości
- za pomocą "+" / "-" (tryb edycji 2) (informacje dotyczące trybów edycji, patrz str. 44).

# 6.1.3 Obsługa przełącznika serwisowego

Przełącznik serwisowy znajduje się na drzwiach obudowy CPG300. Możliwe są dwie pozycje przełącznika:

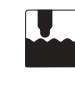

Service / Off [Serwis / Wył.]:

- (poziome ustawienie przełącznika)
- Elektroda wsuwana jest do komory płukania.
- Uaktywniona zostaje funkcja "Hold" (zamrożenie stanu wyjść).

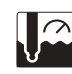

#### Measure / On [Pomiar / Zał.]:

(pionowe ustawienie przełącznika)

Po wycofaniu z położenia "Serwis", pojawia się zapytanie czy powinien zostać uruchomiony program czy elektroda powinna zostać wsunięta do medium procesowego bez czyszczenia / kalibracji.

Dostępne są tylko te programy, które były uprzednio edytowane.

#### Wskazówka!

**S** 

Przełącznik serwisowy zawsze posiada najwyższy priorytet (awaryjne zamknięcie procesu). Oznacza to, że po zmianie położenia przełącznika serwisowego następuje bezzwłoczne przerwanie aktywnego programu.

### 6.1.4 Menu pomiaru

Dostępne są różne menu pomiarowe. Do ich przewijania służą przyciski strzałek. Przełączanie pomiędzy charakterystyką wartości mierzonej i rejestratorem danych dokonywane jest za pomocą przycisku ENTER E.

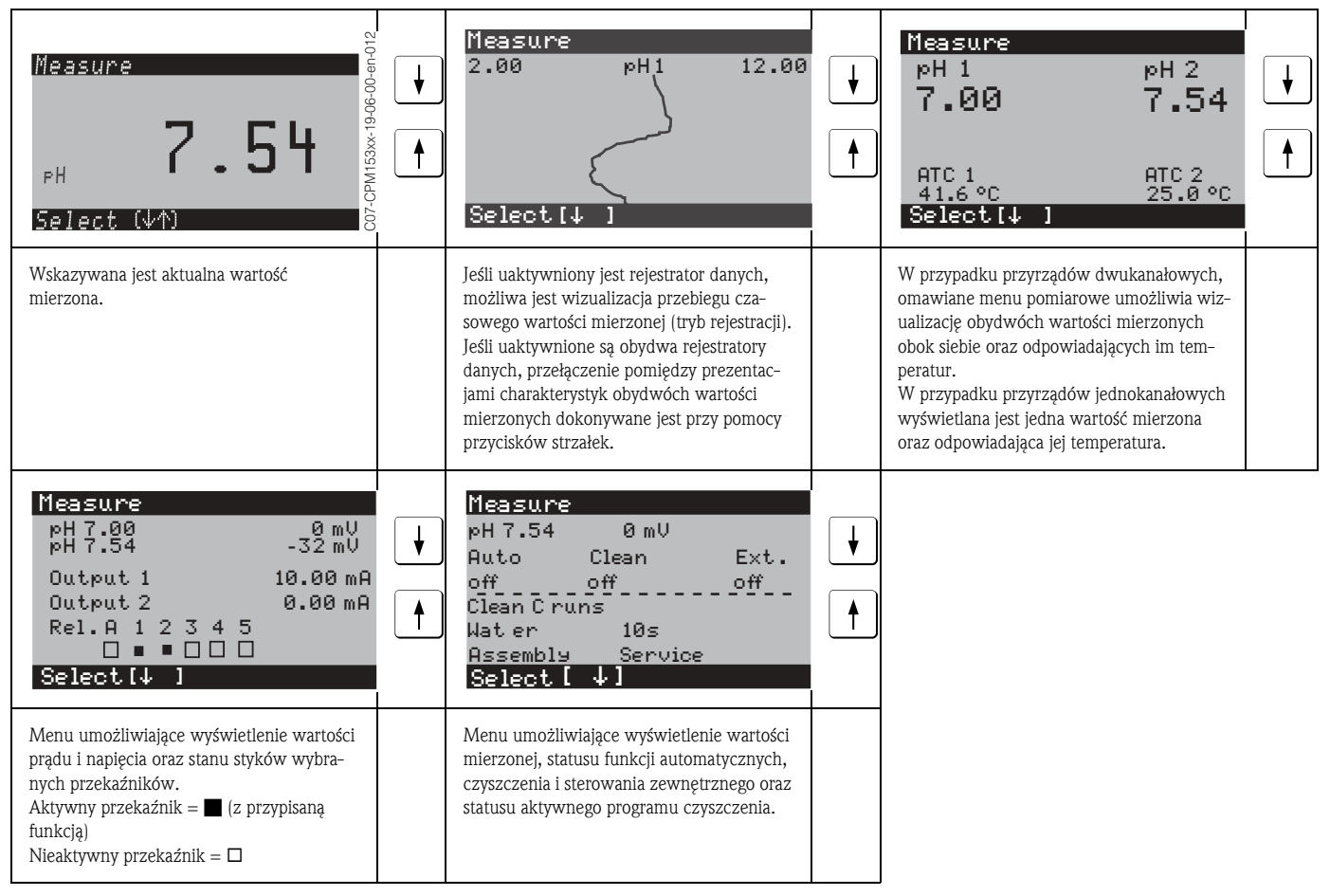

# 6.1.5 Rejestrator danych

Przetwornik CPM153 zawiera dwa rejestratory danych. Umożliwiają one

- rejestrację 500 kolejnych wartości mierzonych jednego parametru lub
- rejestrację po 500 kolejnych wartości mierzonych każdego z dwóch parametrów.

Aby umożliwić korzystanie z tej funkcji, należy uaktywnić rejestrator danych w menu "PARAM [Parametr]" **>** "Set up 2 [Konfiguracja 2]" **>** "Data log [Rejestrator danych]" (patrz str. 72). Funkcja zostaje uaktywniona natychmiast po wybraniu ustawienia.

Wartości mierzone mogą być przeglądane poprzez przewijanie różnych menu pomiaru (patrz powyżej). – Aktualne wartości mierzone są rejestrowane w trybie Record [Rejestracja].

W menu "PARAM [Parametr]" > "Set up 2 [Konfiguracja 2]" > "Data log [Rejestrator danych]" > "DataLog display 1/2 [Wskazanie rejestratora 1/2]" można przeglądać zapisane dane z wraz z datą i czasem ich rejestracji.

| Measure<br>2.00 pH1 12.00<br>Select[4] | pH 7.54<br>Para DataLog View 1<br>7.54<br>01 04 2001<br>Select[ ↓] |
|----------------------------------------|--------------------------------------------------------------------|
| Record mode [Tryb rejestracji]         | Scroll mode [Tryb przewijania]                                     |

Kod zaawansowanych

uprawnień

# 6.1.6 Uprawnienia dostępu do trybu obsługi

Celem uniemożliwienia przypadkowej lub niepożądanej zmiany danych konfiguracyjnych i kalibracyjnych, dostęp do funkcji przetwornika może być zabezpieczony za pomocą czterocyfrowych kodów dostępu.

Istnieją następujące poziomy uprawnień:

#### Poziom wskazań (dostępny bez wprowadzania kodu):

Istnieje możliwość przeglądania pełnego menu. Konfiguracja ani kalibracja przyrządu nie jest możliwa. Ten poziom uprawnień umożliwia jedynie zmianę parametrów regulatora dla nowego procesu, dostępnych z poziomu menu: "DIAG".

Kod serwisowy Poziom obsługowy (może być zabezpieczony za pomocą kodu serwisowego):

Kod ten umożliwia dostęp do menu kalibracyjnego. Pozwala na konfigurację funkcji kompensacji temperaturowej. Istnieje możliwość przeglądania funkcji kontrolnych oraz danych zapisanych w przetworniku. Ustawienie fabryczne: kod = 0000, tj. domyślnie brak jest zabezpieczenia. W razie zagubienia/utraty kodu, uniwersalny kod serwisowy można uzyskać w naszym oddziale serwisowym.

# Poziom zaawansowanych uprawnień (może być zabezpieczony za pomocą kodu zaawansowanych uprawnień):

Pełny dostęp oraz możliwość wprowadzania zmian na wszystkich poziomach menu. Ustawienie fabryczne: kod = 0000, tj. domyślnie brak jest zabezpieczenia. W razie zagubienia/utraty kodu, uniwersalny kod zaawansowanych uprawnień można uzyskać w naszym oddziale serwisowym.

Sposób uaktywniania kodów (= blokowania dostępu do funkcji) przedstawiony jest w opisie pozycji menu: "PARAM [Parametr]"> "Set up 1 [Konfiguracja 1]" > "Access codes [Kody dostępu]" (patrz str. 56). Pozycja ta umożliwia wprowadzenie kodu zdefiniowanego przez użytkownika. Po uaktywnieniu kodów, użytkownik posiada na zabezpieczonych poziomach jedynie uprawnienia zgodne z opisanymi powyżej.

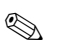

#### Wskazówka!

- Zdefiniowany przez użytkownika lub standardowo stosowany kod dostępu należy zapisać i przechowywać w miejscu niedostępnym dla osób nieuprawnionych.
- Jeśli przywrócony zostanie kod "0000", wszystkie zabezpieczone wcześniej poziomy staja się ponownie dostępne w trybie edycji bez ograniczeń. Kod domyślny może być przywrócony jedynie z poziomu uprawnień zaawansowanych.

#### Blokada sprzętowa

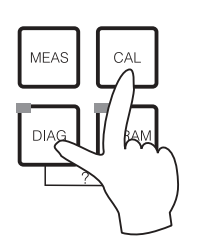

Jednoczesne wciśnięcie przycisków "CAL" i "DIAG" powoduje zablokowanie możliwości lokalnej obsługi przyrządu za pomocą przycisków.

Ukaże się wówczas kod "9999". Widoczne będą wyłącznie ustawienia w menu "PARAM".

#### Zdejmowanie blokady sprzętowej

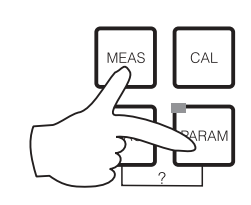

W celu zwolnienia blokady sprzętowej, należy jednocześnie wcisnąć przyciski "MEAS" i "PARAM". Tryb edycji E1

# 6.1.7 Opis trybów edycji

W przypadku konfiguracji parametrów, w zależności od typu ustawienia istnieje możliwość wyboru funkcji w dwóch różnych trybach.

Editor type 1 (E1) [Tryb edycji 1]

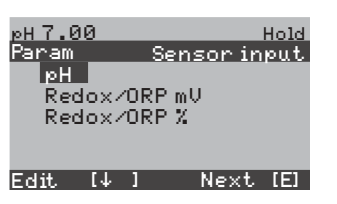

Editor type 2 (E2) [Tryb edycji 2]

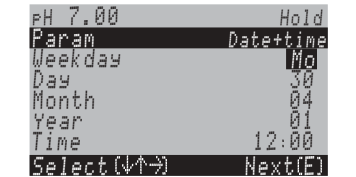

dla funkcji, które mogą być wybrane bezpośrednio na wyświetlaczu. Wskazanie w wierszu edycji: "Edit".

- Wybór opcji (z jednoczesnym podświetleniem) za pomocą przycisków 1 i 1.
- Potwierdzenie wyboru poprzez wciśnięcie przycisku

dla ustawień wymagających dokładniejszego zdefiniowania, np. data, czas. Wskazanie w wierszu edycji: "Select".

- Wybór opcji (z jednoczesnym podświetleniem) za pomocą przycisków 🚹 i 🔰 (np. "Mo").
- Uaktywnienie wybranej opcji za pomocą przycisku -. Podświetlona opcja zaczyna migać.
- "Przełączanie": tzn. przewijanie opcji dostępnych na uaktywnionym poziomie (np. dni tygodnia) za pomocą przycisków strzałek
   i +.
- Potwierdzenie wyboru poprzez wciśnięcie przycisku E.
- Po dokonaniu wyboru i potwierdzeniu poprzez wciśnięcie (wskazanie przestaje migać), wyjście z danej opcji następuje poprzez wciśnięcie E.

# 6.1.8 Ustawienia fabryczne

Podczas pierwszego załączenia przyrządu uaktywnione zostają ustawienia fabryczne wszystkich parametrów. Poniższa tabela zawiera wszystkie podst. ustawienia przyrządu. Pozostałe ustawienia fabryczne przedstawione są w opisach grup funkcji (od str. 54), gdzie wyróżnione zostały **pogrubioną czcionką**).

| Parametr                              | Przyrząd jednokanałowy                                                    |  |
|---------------------------------------|---------------------------------------------------------------------------|--|
| Select operating mode [Wyb. trybu pom | ] pH                                                                      |  |
| Select measuring principle            | One-circuit circuit 1 [Pomiar jednokanałowy, kanał 1]                     |  |
| [Wybór zasady pomiaru]                |                                                                           |  |
| Select electrode type                 | Glass electrode 7.0 [Elektroda szklana 7.0]                               |  |
| [Wybór typu elektrody]                |                                                                           |  |
| Select connection type                | symmetrical [symetryczny]                                                 |  |
| [Typ układu podłączenia elektrody]    |                                                                           |  |
| Select temperature display            | °C                                                                        |  |
| [Wyb. jednostki dla wsk. temperatury] |                                                                           |  |
| Select temperature compensation       | ATC K1 [Automatyczna kompensacja temperatury, kanał 1]                    |  |
| [Wybór kompensacji temperatury]       |                                                                           |  |
| Temperature measurement               | off [wyłączony]                                                           |  |
| [Pomiar temperatury]                  |                                                                           |  |
| Select temperature sensor             | Pt 100                                                                    |  |
| [Wybór czujnika temperatury]          |                                                                           |  |
| Contact functions [Funkcje styków]    | NAMUR                                                                     |  |
| Select current output 1               | pH/Redox K1                                                               |  |
| [Wybór wyjścia prądowego 1]           |                                                                           |  |
| Select current output 2               | Temperature K1 [Temperatura K1]                                           |  |
| [Wybór wyjścia prądowego 2]           |                                                                           |  |
| Hold                                  | PARAM, CAL: Uaktywnienie funkcji po wprowadzeniu kodu serwisowego lub     |  |
| [Zamrożenie stanu wyjść]              | kodu zaawansowanych uprawnień                                             |  |
|                                       | DIAG: Uaktywnienie funkcji po wprowadzeniu kodu serwisowego lub kodu zaa- |  |
|                                       | wansowanych uprawnień, dla funkcji które wymagają wprowadzenia kodu.      |  |
| Current output 1 0/4 mA value:        | pH 2 / -1500 mV / 0.0% / 0.0 °C                                           |  |
| [Wyj. prądowe 1]: 20 mA value:        | pH 12 / +1500 mV / 100.0% / 100.0 °C                                      |  |
| Current output 2                      | Temperature [Temperatura]                                                 |  |
| [Wy]. prądowe 2]: 0/4 mA value:       |                                                                           |  |
| 20 mA value:                          | 100.0 °C                                                                  |  |

Tryb edycji E2

# 6.2 Wymienny moduł pamięci

Moduł DAT jest wymiennym modułem pamięci (EEPROM), którego gniazdo wtykowe znajduje się w przedziale podłączeniowym przetwornika. Moduł DAT umożliwia:

- zapis wszystkich ustawień, zdarzeń oraz danych zapisanych w rejestratorze przetwornika
- kopiowanie wszystkich ustawień do innego przetwornika CPM153, o identycznej konfiguracji sprzętowej.

Dzięki temu znacznej redukcji ulega nakład pracy przy montażu i pracach serwisowych wykonywanych na wielu przyrządach i punktach pomiarowych.

# 7 Uruchomienie

# 7.1 Specjalne cechy pomiaru za pomocą czujników cyfrowych wykonanych w technice Memosens

#### Uruchomienie

W przypadku czujników cyfrowych wykonanych w technice Memosens, dane kalibracyjne zapisane są bezpośrednio w pamięci czujnika. W związku z tym, uruchomienie tych czujników różni się od uruchomienia standardowych elektrod szklanych. Procedura jest następująca:

- 1. Zamontować czujnik w armaturze.
- 2. Podłączyć przewód pomiarowy do przetwornika i czujnika pomiarowego.
- 3. Skonfigurować przetwornik zgodnie z wymogami danej aplikacji (patrz »Opis funkcji« na str. 54).
- 4. Podłączyć fabrycznie skalibrowany czujnik wykonany w technologii Memosens i zanurzyć go w medium lub roztworze buforowym.
- 5. Zapisane w czujniku dane kalibracyjne zostają automatycznie przesłane do przetwornika.
- 6. Pojawia się wskazanie wartości mierzonej.

#### Zapis danych czujnika

Wewnętrzna pamięć czujników cyfrowych umożliwia przechowywanie następujących danych:

- Dane identyfikacyjne produktu
  - Numer seryjny
  - Kod zamówieniowy
  - Data produkcji
- Dane kalibracyjne
- Data kalibracji
- nachylenie charakterystyki kalibracyjnej w temperaturze 25 °C
- Punkt zerowy ustawiony w temperaturze 25 °C
- Przesunięcie (offset) temperatury
- Podpis elektroniczny użytkownika dokonującego kalibracji lub zmiany ustawień
- Dane aplikacji
  - Zakres temperatur procesu
  - Zakres wartoœci pH
  - Czas pracy w temperaturze 80 °C i 100 °C
  - Czas pracy przy bardzo niskich i bardzo wysokich wartościach pH (napięcie Nernst'a poniżej -300 mV, powyżej +300 mV)
  - Ilość dokonanych sterylizacji

W celu wyświetlenia powyższych danych czujnika, wybrać – > Service [Serwis] > Ext. sensor data [Dane czujnika].

# 7.2 Specjalne cechy pomiaru za pomocą czujników ISFET

#### Procedura załączania

Po załączeniu przyrządu powstaje pętla regulacji. W tym czasie (ok. 5–8 minut) następuje ustalenie wartości mierzonej aż do osiągnięcia wartości rzeczywistej. Proces ustalania wartości następuje za każdym razem, gdy przerwany zostanie film cieczy pomiędzy półprzewodnikowym czujnikiem pH i elektrodą odniesienia (np. z powodu przechowywania suchego czujnika lub intensywnego czyszczenia za pomocą sprężonego powietrza). Czas ustalania zależy od tego, jak długo czujnik był wysuszony.

#### Wrażliwość na światło

Podobnie jak wszystkie elementy półprzewodnikowe, układ ISFET jest czuły na działanie światła (fluktuacje wartości mierzonej). Jednakże jedynie intensywne bezpośrednie oświetlenie ma wpływ na wartość mierzoną. W związku z tym, należy unikać bezpośredniego wystawiania czujnika na działanie promieniowania słonecznego podczas kalibracji. Normalne światło dzienne nie ma wpływu na pomiar.

# 7.3 Kontrola instalacji i konfiguracji układu pomiarowego

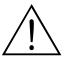

#### Ostrzeżenie!

Przed załączeniem zasilania, upewnić się, że nie spowoduje to żadnego zagrożenia dla punktu pomiarowego. Niekontrolowane wysterowanie pompy, zaworów lub innych tego typu urządzeń może spowodować uszkodzenie urządzeń.

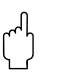

- Uwaga!
- Przed załączeniem przyrządu, sprawdzić poprawność wszystkich podłączeń.
- Upewnić się, że elektroda pH lub redoks oraz czujnik temperatury są zanurzone w medium lub roztworze buforowym. W przeciwnym wypadku możliwe jest uzyskanie niewiarygodnych wskazań.
- Upewnić się, że przeprowadzona została procedura kontrolna po dokonaniu podłączeń elektrycznych (patrz rozdz. 5.4).

# 7.4 Załączenie przyrządu pomiarowego

Przed załączeniem przyrządu po raz pierwszy, upewnić się, że nie ma żadnych wątpliwości dotyczących obsługi przetwornika. Szczególną uwagę należy przyłożyć do informacji zawartych w rozdz. 1 ("Wskazówki dotyczące bezpieczeństwa") i 6 ("Obsługa").

#### Zalecana procedura uruchomienia:

- 1. Podłączyć przetwornik Mycom S CPM153 do zasilania.
- 2. Ustawić przełącznik serwisowy w pozycji "Service [Serwis]" 1ub "OFF [WYŁ.]".
- 3. Odczekać, aż zostanie wykonana procedura inicjalizacji przetwornika CPM153 i jednostki CPG300.

Działanie zielonego wskaźnika "Alive LED":

- Wskaźnik miga z częstotliwością 2/s: aktywna komunikacja
- Wskaźnik miga z częstotliwością 1/s: uaktywnianie komunikacji
- Wskaźnik świeci w sposób ciągły: brak komunikacji

Jeżeli wskaźnik LED nie świeci, sprawdzić zasilanie na zaciskach L+/L- (prawidłowo: 12 V).

- 4. Tylko przy pierwszym uruchomieniu:
- Uaktywnić menu "First start up [Pierwsze uruchomienie]", rozdz. 7.5, str. 48.
- 5. Ustawić przełącznik serwisowy w pozycji "Measuring [Pomiar]" [10] lub "ON [ZAŁ.]".
- 6. Ustawić następujące parametry:
  - Określić ilość skoków pompy (str. 51).
    - Wybrać funkcje dla zaworów dodatkowych (str. 93).
  - Skonfigurować czasy dla programu "Clean" (str. 52).
- 7. Uruchomić program "Clean i sprawdzić czy nie występują przecieki (w całym systemie). Uruchomienie programu:

"PARAM [Parametr]" > Specialist > Manual operation [Obsługa ręczna]> Topcal > Status messages [Komunikaty statusu] (Wprowadzenie) > "Start programme [Uruchomienie programu]" > "Clean [Czyszczenie]"

8. Dokonać pełnej konfiguracji systemu za pomocą menu.

### 7.4.1 Pierwsze uruchomienie

W przypadku załączenia przyrządu po raz pierwszy, automatycznie uruchamiane jest menu First start up [Pierwsze uruchomienie]. Pojawiają się zapytania o najważniejsze ustawienia przyrządu. Po zamknięciu menu, przyrząd jest gotowy do eksploatacji i realizacji pomiaru ze standardowymi ustawieniami konfiguracyjnymi.

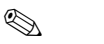

#### Wskazówka!

- Konieczne jest wykonanie pełnej procedury "First start up". W przeciwnym przypadku, użytkowanie przyrządu nie będzie możliwe. Jeśli procedura "First start up" zostanie przerwana, uruchamiana będzie ponownie aż do momentu, gdy zrealizowane zostaną wszystkie jej opcje.
- W celu konfiguracji parametrów, konieczne jest wprowadzenie kodu zaawansowanych uprawnień (ustawienie domyślne: 0000).

# 7.5 Menu First start up [Pierwsze uruchomienie]

Menu "First start up" umożliwia konfigurację najważniejszych funkcji przetwornika. Uruchamiane jest automatycznie w przypadku załączenia przyrządu po raz pierwszy. Następnie można je otworzyć w dowolnym czasie, z poziomu menu.

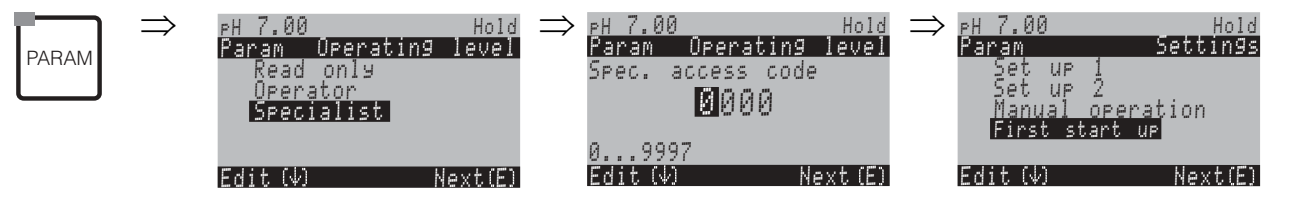

| Wskazanie                                                                                                    | Opcje wyboru<br>(ust. domyślne= pogrubio-na<br>czcionka)  | OPIS                                                                                                    |
|----------------------------------------------------------------------------------------------------|-----------------------------------------------------------|----------------------------------------------------------------------------------------------------|
| PH 7.00 Hold<br>Param Language<br>English GB<br>Deutsch D<br>Edit (↓) Next (E)                                      | <b>E</b><br>D                                             | Select language [Wybór języka]<br>W zależności od zamówionej wersji językowej:<br>Warianty wersji językowej:<br>-A: E / D<br>-B: E / F<br>-C: E / I<br>-D: E / ES<br>-E: E / NL<br>-F: E / J                                                                                                    |
| PH 7.00 Hold<br>Param Contrast<br>Edit (+-) Next(E)                                                                 |                                                           | <b>Contrast setting as necessary</b> [Ustawienie wymaganego kontrastu]<br>Regulacja kontrastu dokonywana jest za pomocą przycisków +/                                                                                                    |
| eH 7.00 Hold<br>Param Date+tine<br>Weekday Mo<br>Day 30<br>Month 04<br>Year 01<br>Time 12:00<br>Select(↓↑→) Next(E) | Mo<br>01<br>04<br>01<br>12:00                             | <b>Date and time entry</b> [Wprowadzenie daty i czasu]<br>Wprowadzić pełną datę i czas.                                                                                                    |
| øH 7.00 Hold<br>Param Sensor input<br>øH<br>Redox≁ORP mV<br>Redox≁ORP %<br>Edit [↓] Next [E]                        | <b>pH</b><br>Redox mV<br>Redox %                          | <ul> <li>Operating mode selection [Wybór trybu pomiaru]</li> <li>Wskazówka!</li> <li>Po zmianie trybu pomiarowego, wszystkie ustawienia użytkownika zostają skasowane i zastąpione ustawieniami domyślnymi!</li> <li>Dla czujników cyfrowych wykonanych w technologii Memosens dostępny jest wyłącznie tryb pomiaru pH.</li> <li>Zalecamy zapisanie ustawień użytkownika w module DAT (możliwość ponownego wczytania).</li> </ul>                                                                                                    |
| PH 7.00 Hold<br>Param PH electr.typeK1<br>Glass El. 7.0<br>Glass El. 4.6<br>Antimon<br>IsFET<br>Edit (4) Next(E)    | <b>Glass el. 7.0</b><br>Glass el.4.6<br>Antimony<br>IsFET | <ul> <li>Select electrode type [Wybór typu czujnika]<br/>(tylko pH)</li> <li>Wskazówka!</li> <li>W przypadku zamiany elektrody szklanej lub antymonowej na czujnik IsFET, przywra-<br/>cana jest opcja domyślna czujnika temperatury, tzn. Pt 1000. W odwrotnym przypadku<br/>wybierany jest czujnik Pt 100.</li> <li>Wersja Topcal S do pomiaru za pomocą elektrody szklanej / czujnika ISFET (CPC300-<br/>xx2xxxxxx) jest konfigurowana fabrycznie dla pomiaru za pomocą elektrody szklanej.</li> <li>Dla czujników cyfrowych wykonanych w technologii Memosens, dostępna jest tylko<br/>opcja wyboru elektrody szklanej: Glass el. 7.0.</li> </ul> |

| Wskazanie                                                                                                    | Opcje wyboru<br>(ust. domyślne= pogrubio-na<br>czcionka)   | OPIS                                                                                                    |
|----------------------------------------------------------------------------------------------------|------------------------------------------------------------|----------------------------------------------------------------------------------------------------|
| PH 7.00 Hold<br>Param Sensor ground<br>solution ground<br>no solution ground<br>Edit (V) (E)                                           | solution ground<br>no solution ground                      | Select connection type [Wybór typu podłączenia]<br>solution ground = z podłączeniem do styku wyrównania potencjałów (PML)<br>no solution ground = bez podłączenia do styku wyrównania potencjałów (PML)<br>Wskazówka!<br>Dla czujników cyfrowych wykonanych w technologii Memosens opcja ta nie jest wyświet-<br>lana. W przypadku cyfrowej transmisji danych nie jest wymagane symetryczne podłączenie<br>wysokoimpedancyjne.                                                                                                    |
| PH 7.00 Hold<br>Param Temp. unit<br>F<br>Edit (4) (E)                                                                                  | <b>°C</b><br>°F                                            | Select temperature display [Wybór jednostek, w których wskazywana będzie temperat-<br>ura]                                                                                                    |
| PH 7.00<br>Param Temp.comp.1<br>ATC C1<br>MTC<br>MTC+Temp<br>Edit (↓) Next (E)                                                         | ATC<br>MTC<br>MTC+Temp                                     | Select temperature compensation [Wybór typu kompensacji temperatury]<br>ATC = automatyczna kompensacja temperatury<br>MTC = ręczna kompensacja temperatury (z ustaloną temperaturą, wprowadzoną<br>w następnym polu)<br>MTC+Temp. = analogicznie jak MTC, ale ze wskazaniem na wyświetlaczu temperatury<br>medium mierzonej przez czujnik temperatury.                                                                                                    |
| pH 7.00 Hold<br>Param MTC-Temp. K1<br>025.0<br>-20.0150.0°C<br>Edit (√↑→) Next(E)                                                      | 025.0 °C                                                   | <b>Temperature value</b> [Wartość temperatury]<br>(tylko dla pomiaru pH i przy wyborze ustawienia MTC lub MTC+Temp. w poprzednim<br>polu)                                                                                                    |
| mU -114 Hold<br>Param Temp.meas1<br>off<br>on<br>Edit (4) Next(E)                                                                      | off [wył.]<br>on [zał.]<br>Pt 100<br>Pt 1000<br>NTC 30k    | <b>Temperature measurement</b> [Pomiar temperatury]<br>(tylko dla pomiaru redoks)                                                                                                    |
| pH7.00 Hold<br>Param Relay funct.<br>Acc.Namur off<br>Relay 1 N/C<br>Relay 2 N/C<br>Relay 3 N/C<br>↓Relay 4 N/C<br>Select[↓ →] Next[E] | NAMURoffRelay 1N/CRelay 2N/CRelay 3N/CRelay 4N/CRelay 5N/C | Contact functions [Funkcje styków]<br>W zależności od dostępnego wyposażenia, istnieje możliwość zaprogramowania f-cji maks.<br>5 przekaźników. Przekaźniki 1 i 2 mogą być zaprogramowane jako NAMUR, przy czym nie<br>będą wówczas dostępne dla innych funkcji (porównaj opis na str. 25).<br>Opcje wyboru:<br>N/C / Controller / Limit / CCW / CCC<br>N/C: brak funkcji<br>Controller: wyjście nastawcze regulatora<br>Limit: funkcja wartości granicznej<br>CCW: Chemoclean water - zasilanie wodą.<br>CCC: Chemoclean Cleaner - doprowadzenie środka czyszczącego.<br>(Funkcje CCC i CCW realizują łącznie pełną funkcję "Chemoclean". Informacje dotyczące<br>Chemoclean: str. 99). |
| pH 7.00 Hold<br>Param Output 1<br>pH/mV Input 1<br>Temperature Inputi<br>Edit (↓) Next[E]                                              | <b>pH/mV K1</b><br>Temperature K1                          | Select current output 1 parameter [Przyporządkowanie wyjścia prądowego 1]<br>Wybór parametru wyprowadzanego na wyjściu prądowym 1.                                                                                                    |

| Wskazanie                                                                                               | Opcje wyboru<br>(ust. domyślne= pogrubio-na<br>czcionka)   | OPIS                                                                                                    |
|----------------------------------------------------------------------------------------------------|------------------------------------------------------------|----------------------------------------------------------------------------------------------------|
| pH 7.00 Hold<br>Param Output 2<br>pH/mV Input 1<br>Temperature Input1<br>Controller<br>Edit (↓) Next[E] | pH/mV K1<br><b>Temperature K1</b><br>Continuous controller | Select current output 2 parameter [Przyporządkowanie wyjścia prądowego 2]<br>Wybór parametru wyprowadzenego na wyjściu prądowym 2.<br>continuous controller: wyjście prądowe = sygnał nastawczy ciągły regulatora (patrz również<br>menu "Controller [Regulator]" na str. 74). |
| pH 7.00 Hold<br>Param Tag number<br>09,Az<br>Edit [↓ →] Next[E]                                         | (09; AZ)                                                   | Wprowadzenie oznaczenia punktu pomiarowego definiowanego przez użytkown-<br>ika.<br>32 - znakowe oznaczenie.<br>Informacja ta zapisywana jest w module DAT (dostępnym opcjonalnie).                                                                                            |
| PH 7.00 Hold<br>Param Start up<br>restart<br>end<br>Edit (↓) Next(E)                                    | <b>end</b><br>restart                                      | Exit First start up? [Wyjście z menu "First start up"?]<br>restart = ponowne uruchomienie procedury "First start up".<br>end = zapis ustawień i wyjście z procedury "First start up".                                                                                          |

### 7.5.1 Określenie ilości skoków pompy

W celu prawidłowego doprowadzania medium, roztworów buforowych, środków czyszczących, wody, itd., za pomocą pompy jednostki CPG300, konieczne jest określenie ilości skoków pompy wymaganej do napełnienia całego systemu (aż do komory płukania w armaturze).

Należy w tym celu otworzyć menu Diagnosis [Diagnostyka]:

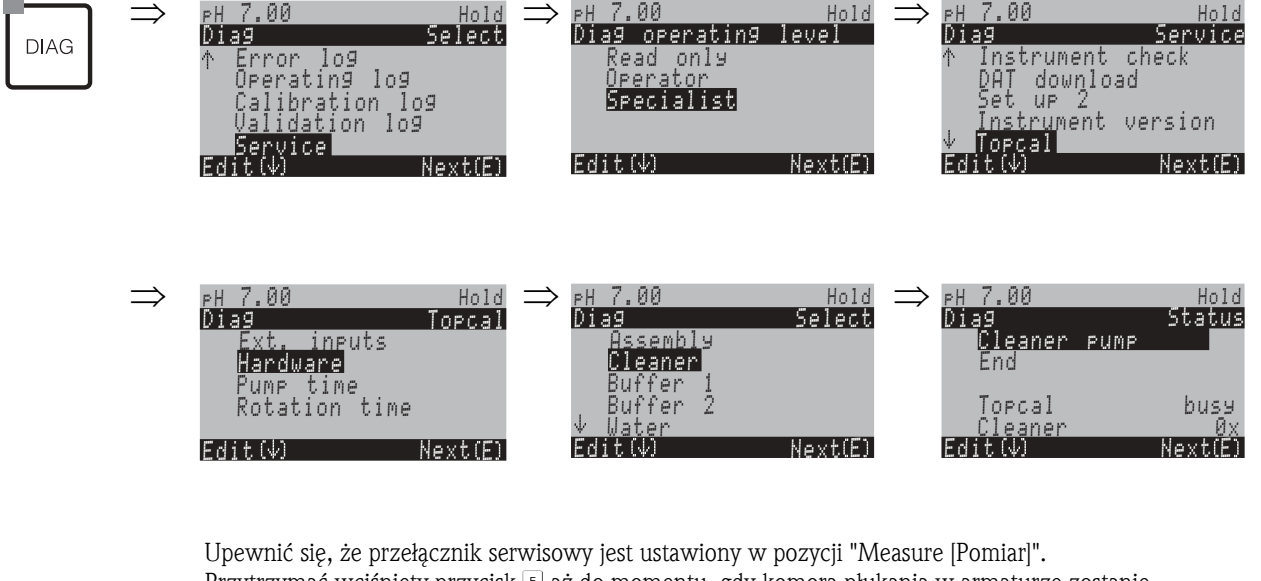

Upewnić się, że przełącznik serwisowy jest ustawiony w pozycji "Measure [Pomiar]". Przytrzymać wciśnięty przycisk 🗉 aż do momentu, gdy komora płukania w armaturze zostanie wypełniona środkiem czyszczącym, roztworem buforowym lub wodą.

Wskazywaną wówczas ilość skoków można przyjąć jako ilość wymaganą do doprowadzenia środka czyszczącego / roztworu buforowego w procedurach czyszczenia (wprowadzenie w menu konfiguracji definiowanych w programach czyszczenia i kalibracji w systemie Topcal, patrz pole "Buffer 1 [Roztwór buforowy 1] / buffer 2 [Roztwór buforowy 2] /cleaner [Środek czyszczący]" na str. 95).

# Ogólna zasada działania pompy

- Aby nie dopuścić do suchobiegu pompy w przypadku pracy nieciągłej, co sześć godzin automatycznie wymuszany jest powrót pompy do położenia zerowego.
- Przed uruchomieniem każdego programu, pompa powraca do określonego położenia zerowego. W ten sposób położenie początkowe pompy jest bezwzględnie zdefiniowane, nawet jeśli pompa została pobudzona ręcznie.
- W przypadku stosowania czujnika ISFET pH, komora płukania jest codziennie automatycznie płukana czystą wodą. Zapobiega to wyschnięciu czujnika lub pozostawaniu przez zbyt długi okres w tej samej cieczy.

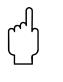

#### Uwaga!

Nigdy nie należy obracać pompy w kierunku przeciwnym niż wskazywany! Spowodowałoby to uszkodzenie pompy.

# 7.5.2 Konfiguracja programu Clean (poprzez funkcję automatyczną)

Poniższy przykład przedstawia sposób konfiguracji programu czyszczenia Clean w systemie Topcal. Opis wszystkich funkcji czyszczenia oraz programów czyszczenia i kalibracji, patrz str. 87 ff.

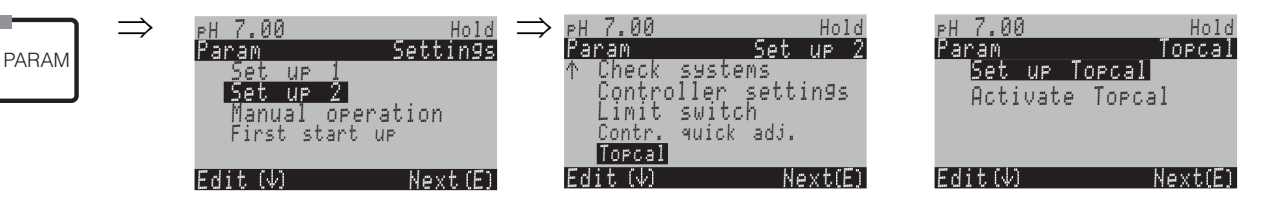

| Wskazanie                                                                                                    | Działanie                                                                                                    |
|----------------------------------------------------------------------------------------------------|----------------------------------------------------------------------------------------------------|
| PH 7.00 Hold<br>Param Status<br>Automatic off<br>Clean trigger off<br>Ext. control off                               | Wskazywany jest aktualny status funkcji czyszczenia. Wcisnąć E<br>w celu kontynuacji.                                   |
| Edit(V) NextE)                                                                                                    |                                                                                                    |
| PH 7.00 Hold<br>Param Set up menu<br>Automatic<br>Cleaning<br>Pwrfail prg.<br>User prog.<br>Edit(V) NextE)           | Wybrać opcję "Automatic [Sterowanie automatyczne]" i potwierdzić<br>wciskając 🕒.                                        |
| PH 7.00 Hold<br>Param Automatic<br>Monday 0<br>Tuesday 0<br>Wednesday 0<br>Thursday 0<br>VFriday 0<br>Edit(V) NextE) | Wybrać dzień, dla którego ma być dokonana edycja, np. Monday [Ponie-<br>działek] i wcisnąć (E).                         |
| рН 7.00 Hold<br>Param Monday<br>Edit day<br>Сору day<br>Edit (Ф) Next(E)                                             | Wybrać opcję "Edit day [Edycja programu dziennego]" i potwierdzić wciskając<br>E].                                      |
| рН 7.00 Hold<br>Param Edit Monday<br>Clean<br>↓<br>Select(↓→) EditProg(E)                                            | Wcisnąć ᢇ. Uaktywniona zostaje opcja "no prog. [brak programu]". Wcisnąć 🕩 w celu wybrania programu "Clean". Wcisnąć 트. |
| PH 7.00 Hold<br>Param Edit Monday<br>1 Clean<br>Ø7:00 07:03<br>2 no prog.<br>↓<br>Select(↓→) EditProg (E)            | Wcisnąć 🕂 i 🗉 w celu edycji programu czyszczenia Clean.                                                                 |

| Wskazanie                                                                                                    | Działanie                                                                                                    |
|----------------------------------------------------------------------------------------------------|----------------------------------------------------------------------------------------------------|
| eH 7.00 Hold<br>Param Clean<br>01 Assembly service<br>02 Water 35s<br>03 Cleaner 15x<br>04 Wait 30s<br>↓05 Water 30s<br>Select(♥) EditLine(E) | Za pomocą przycisków strzałek wybrać etap programu, który ma być poddany<br>edycji, np. water [woda]. W celu edycji danego etapu programu, wcisnąć (E).                                                                                                    |
| PH 7.00 Hold<br>Param Time<br>Water<br>0040s<br>09999s<br>Edit(∿→) Next(E)                                                                    | Za pomocą przycisków strzałek wybrać wymagany interwał doprowadzania<br>wody. Wcisnąć (E) aby powrócić do listy etapów programu.                                                                                                    |
| PH 7.00 Hold<br>Param Clean<br>01 Assembly service<br>02 Water 30s<br>04 Wait 30s<br>405 Water 30s<br>5elect(V) EditLine(E)                   | W razie potrzeby, dokonać edycji innych etapów programu. Całkowity czas<br>trwania programu jest obliczany automatycznie.<br>Po zakończeniu konfiguracji, wcisnąć reaction for the second second seco |
| PH 7.00 Hold<br>Param Edit Monday<br>1 Clean<br>07:00 07:03<br>2 no pro9.<br>↓<br>Select(↓->) EditPro9(E)                                     | <ul> <li>Wcisnąć → i → i za pomocą przycisków strzałek ustawić czas początkowy programu Clean, np. 07:00 a.m Potwierdzić wciskając E. Czas zakończenia programu jest wyznaczany automatycznie.</li> <li><sup>®</sup> Wskazówka!</li> <li>W celu sprawdzenia funkcji automatycznej, po wprowadzeniu czasu początkowego umożliwić realizację funkcji przez min. 10 minut.</li> </ul>                                                                                                    |
| PH 7.00 Hold<br>Param Topcal<br>Set up Topcal<br>Activate Topcal<br>Edit (4) Next(E)                                                          | W przypadku, gdy konfiguracja jest zakończona i program Clean ma być uru-<br>chomiony poprzez funkcję automatyczną, konieczne jest uaktywnienie tej<br>funkcji. Należy w tym celu wciskać aż do osiągnięcia pierwszej opcji<br>wyboru Topcal.<br>Wybrać "Activate Topcal [Uaktywnienie Topcal]" i potwierdzić wciskając E.                                                                                                    |
| PH 7.00 Hold<br>Param Contr. progr.<br>Automatic on<br>Ext. control off<br>Clean trigger off<br>Power reset off<br>Select(↓→) Next(E)         | Wybrać status "Automatic [Ster. automatyczne]". Wcisnąć → i → w celu<br>wyboru ustawienia "on [zał.]" dla opcji Automatic. Potwierdzić wybór<br>wciskając E.<br>Funkcja automatyczna została uaktywniona. Wybrane programy czyszczenia<br>będą uruchamiane w wybranych dniach tygodnia o ustawionym czasie, zgod-<br>nie z datą i czasem wprowadzonym w Setup 1 [Konfiguracja 1] > Display<br>[Wskazanie] (patrz str. 55).                                                                                                    |
|                                                                                                    | Wcisnąć 🔤 w celu powrotu do trybu pracy.                                                                                                    |

# 7.6 Opis funkcji

# 7.6.1 Set up 1 [Konfiguracja 1] – Sensor input [Wejście pomiarowe]

Omawiane menu umożliwia zmianę ustawień definiujących sposób uzyskiwania wartości mierzonych, takich jak tryb pracy, zasada pomiaru lub typ elektrody.

Poza ustawieniem tłumienia wartości mierzonej, wszystkie inne ustawienia w tym menu są już zdefiniowane podczas uruchomienia za pomocą procedury "First start up [Pierwsze uruchomienie]" (patrz str. 48). Ustawienia te można zmienić w omawianym menu.

Dostęp do menu ustawień parametrów możliwy jest po wprowadzeniu kodu zaawansowanych uprawnień (patrz str. 43, str. 56). Procedura jest następująca:

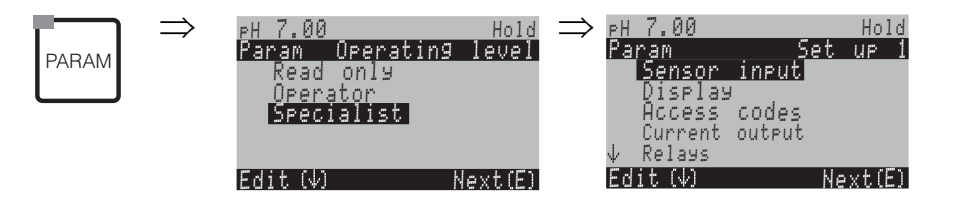

| OPCJE WYBORU<br>(ustawienie domyślne = pogrubiona                                         | czcionka)                                      | OPIS                                                                                                    |
|-------------------------------------------------------------------------------------------|------------------------------------------------|----------------------------------------------------------------------------------------------------|
| pH 7.00 Hold<br>Param Sensorinput<br>pH Redox/ORP mV<br>Redox/ORP %<br>Edit [↓ ] Next [E] | <b>pH</b><br>Redox mV<br>Redox %               | <b>Operating mode selection</b> [Wybór trybu pomiaru]<br>Po zmianie trybu pomiarowego, wszystkie ustawienia użytkownika zostają skasowane<br>i zastąpione ustawieniami domyślnymi.                                                                                                    |
|                                                                                           | Glass el.7.0Glass el.4.6AntimonyISFET          | <ul> <li>Select electrode type 1 [Wybór typu czujnika]<br/>(tylko pH)</li> <li>Wskazówka!</li> <li>W przypadku zamiany elektrody szklanej lub antymonowej na czujnik IsFET, przywracana<br/>jest opcja domyślna czujnika temperatury, tzn. Pt 1000. W odwrotnym przypadku wybier-<br/>any jest czujnik Pt 100.</li> <li>Wersja Topcal S do pomiaru za pomocą elektrody szklanej / czujnika ISFET (CPC300-<br/>xx2xxxxxx) jest konfigurowana fabrycznie dla pomiaru za pomocą elektrody szklanej.</li> <li>Dla czujników cyfrowych wykonanych w technologii Memosens, dostępna jest tylko opcja<br/>wyboru elektrody szklanej: Glass el. 7.0.</li> </ul> |
|                                                                                           | solution ground<br>no solution ground          | Select connection type [Wybór typu podłączenia]         solution ground = z podłączeniem do styku wyrównania potencjałów (PML)         no solution ground = bez podłączenia do styku wyrównania potencjałów (PML)         S       Wskazówka!         Dalsze informacje: patrz str. 19.                                                                                                    |
|                                                                                           | pH/redox: 00 s<br>Temperature: 00 s<br>(0030s) | <b>Set measured value attenuation</b> [Ustawienie tłumienia wartości mierzonej]<br>Wartość średnia jest tłumiona w zadanym tutaj okresie czasu. W przypadku ustawienia 00s<br>wartość nie jest tłumiona.                                                                                                    |

# 7.6.2 Set up 1 [Konfiguracja 1] – Display [Wskaźnik]

| PH 7.00 Hold<br>Param Settings<br>Set up 1<br>Set up 2<br>Manual operation<br>First start up | ⇒ | PH 7.00<br>Param S<br>Sensor input<br>Display<br>Access codes<br>Current output<br>↓ Relays | Hold<br>et up 1 |
|----------------------------------------------------------------------------------------------|---|---------------------------------------------------------------------------------------------|-----------------|
| Edit(↓) Next(E)                                                                              |   | Edit (4)                                                                                    | Next(E)         |

| OPCJE WYBORU<br>(ustawienie domyślne = pogrubiona                              | czcionka)                                                                                                    | OPIS                                                                                                    |
|--------------------------------------------------------------------------------|----------------------------------------------------------------------------------------------------|----------------------------------------------------------------------------------------------------|
| pH 7.00 Hold<br>Param Language<br>English GB<br>Deutsch D<br>Edit (↓) Next (E) | E<br>D                                                                                                    | Select language [Wybór języka]<br>W zależności od zamówionej wersji językowej:<br>Warianty wersji językowej:<br>-A: E / D<br>-B: E / F<br>-C: E / F<br>-C: E / I<br>-D: E / ES<br>-E: E / NL<br>-F: E / J                                                                           |
| pH 7.00<br>Param Cont                                                          |                                                                                                    | <b>Contrast setting as necessary</b> [Ustawienie wymaganego kontrastu]<br>Regulacja kontrastu dokonywana jest za pomocą przycisków +/                                                                                                    |
|                                                                                | Weekday:         Su           Day:         01           Month:         04           Year:         01           Time:         08:00 | Date and time entry [Wprowadzenie daty i czasu]<br>Wprowadzić pełną datę i czas. Dane te wykorzystywane są jako odniesienie<br>dla wszystkich rejestrów oraz programów czyszczenia i kalibracji.<br>Weekday – Dzień tygodnia; Day – Dzień; Month – Miesiąc; Year – rok; Time – Czas |
|                                                                                | рН <b>00.00</b><br>рН 00.0                                                                                                    | Select no. of decimal places [Wybór liczby pozycji dziesiętnych]<br>(tylko dla pomiaru pH)                                                                                                    |
|                                                                                | ° <b>C</b><br>°F                                                                                                    | Select temperature unit [Wybór jednostki temperatury]                                                                                                    |
|                                                                                | <b>00000000</b><br>(09; AZ)                                                                                                    | Wprowadzenie oznaczenia punktu pomiarowego definiowanego przez użytkown-<br>ika.<br>32 - znakowe oznaczenie.<br>Informacja ta zapisywana jest w module DAT (dostępnym opcjonalnie).                                                                                                 |

### 7.6.3 Set up 1 [Konfiguracja 1] – Access codes [Kody dostępu]

W celu otwarcia menu, należy wybrać:

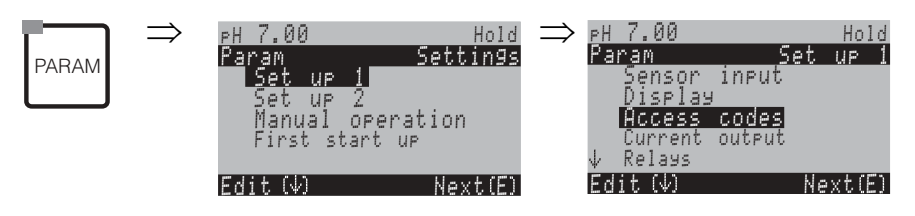

| OPCJE WYBORU<br>(ustawienie domyślne = pogrubiona                        | czcionka)               | OPIS                                                                                                    |
|--------------------------------------------------------------------------|-------------------------|----------------------------------------------------------------------------------------------------|
| PH 7.00 Hold<br>Param Service Code<br>0000<br>09997<br>Edit (V) Next (E) | <b>0000</b><br>(0 9997) | <b>Enter service code</b> [Wprowadzenie kodu serwisowego]<br>Możliwość wyboru dowolnej wartości liczbowej z zakresu: 0000 9997.<br>0000 = brak zabezpieczenia.                 |
|                                                                          | <b>0000</b><br>(0 9997) | <b>Enter specialist code</b> [Wprowadzenie kodu zaawansowanych uprawnień]<br>Możliwość wyboru dowolnej wartości liczbowej z zakresu: 0000 9997.<br>0000 = brak zabezpieczenia. |

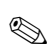

#### Wskazówka!

Niebezpieczeństwo nieuprawnionego dostępu.

Upewnić się, że kody zdefiniowane przez użytkownika i kody uniwersalne (patrz str. 43) są zabezpieczone przed niepożądanym użyciem przez nieuprawnione osoby. Zapisać kody i przechowywać je w miejscu dostępnym jedynie dla osób uprawnionych.

# 7.6.4 Set up 1 [Konfiguracja 1] – Current outputs [Wyjścia prądowe]

Przetwornik zawsze wyposażony jest w dwa wyjścia prądowe. W celu otwarcia menu, należy wybrać:

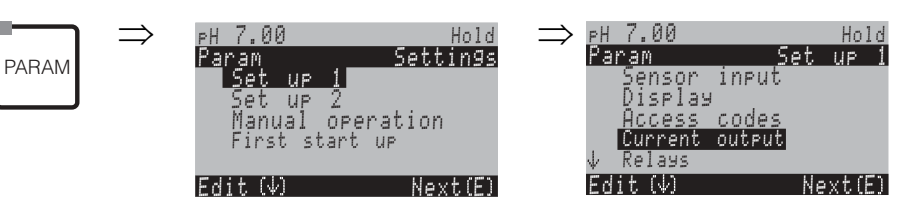

| OPCJE WYBORU<br>(ustawienie domyślne = pogrubiona czcionka)                                           |                                                                                                    | OPIS                                                                                                    |
|----------------------------------------------------------------------------------------------------|----------------------------------------------------------------------------------------------------|----------------------------------------------------------------------------------------------------|
|                                                                                                    | <b>Current output 1</b> [Wyjście prądowe 1]<br>Current output 2 [Wyjście prądowe 2]                                                                                                    | Select a current output [Wybór wyjścia prądowego]<br>dla którego będą obowiązywały dalsze ustawienia.                                                                                                    |
| Current output 1 (or 2) [Wyjście prądo                                                                | owe 1 (lub 2)]:                                                                                                    |                                                                                                    |
| pH7.00 Hold<br>Param Output 2<br>pH/mVInput 1<br>Temperature Input1<br>Controller<br>Edit [↓] Next[E] | <b>pH/Redox</b><br>Temperature<br>Controller (tylko dla wyjścia prądowego 2)                                                                                                    | <ul> <li>Selecting current output parameters [Wybór wartości mierzonej] która ma być wyprowadzana na wyjściu prądowym. Dostępne opcje wyboru zależą od wersji przyrządu oraz wybranego wyjścia.</li> <li>Current output 1 [Wyjście prądowe 1] (zaciski 31+, 32-): <ul> <li>pH/redox</li> <li>Temperature</li> </ul> </li> <li>Current output 2 [Wyjście prądowe 2] (zaciski 33+, 34-): <ul> <li>pH/redox</li> <li>Temperature</li> <li>Controller: wyjście prądowe = sygnał nastawczy regulatora (patrz również menu Controller [Regulator] na str. 74).</li> </ul> </li> <li>Wskazówka! <ul> <li>Niebezpieczeństwo utraty danych. W przypadku zmiany przyporządkowania do wyjścia prądowego z opcji "continuous controller" na inną po skonfigurowaniu regulatorów, przywrócone zostają ustawienia domyślne wszystkich parametrów regulatora (patrz str. 74).</li> </ul></li></ul> |
|                                                                                                    | Caution!<br>The configuration is changed.<br>(Uwaga! Zmiana konfiguracji!)                                                                                                    | <b>Wyświetlenie uwagi (inform. o zmianie ustawień):</b><br>Anulowanie poprzez wciśnięcie "PARAM"<br>Kontynuacja (= potwierdzenie zmiany) poprzez wciśnięcie "E"                                                                                                    |
|                                                                                                    | 0 20 mA<br>4 20 mA                                                                                                    | Current range selection [Wybór zakresu prądowego] © Wskazówka! W przypadku zmiany zakresu prądowego po dokonaniu edycji tabeli, wartości w tabeli zostaną skasowane.                                                                                                    |
|                                                                                                    | !!Caution!!<br>Current output 020 mA and error current = 2.4<br>mA is dangerous.<br>(Uwaga! Ustawienie zakresu wyjścia prądowego<br>020 mA i alarmowego sygnału prądowego = 2.4<br>mA jest niebezpieczne.) | Wyświetlenie uwagi:<br>Sygnał awaryjny ustalony został wewnątrz prądowego zakresu pomi-<br>arowego. Sytuacja ta ma miejsce, w przypadku wyboru zakresu<br>prądowego "0 20 mA" i jednocześnie ustawienia "Min" w funkcji<br>"Alarm" (patrz str. 63).<br>Zalecane kombinacje:<br>Zakres prądowy: 020 mA i sygnał alarmowy: max (22 mA)<br>lub<br>Zakres prądowy: 420 mA i sygnał alarmowy: min (2.4 mA)                                                                                                    |
|                                                                                                    | <b>Linear</b> [Liniowa]<br>Table [Tabela]                                                                                                    | <ul> <li>Characteristic selection [Wybór charakterystyki]</li> <li>Linear: Charakterystyka liniowa w całym zakresie od min. do maks. wartości.</li> <li>Table: Jeśli liniowa charakterystyka wyjścia prądowego nie jest odpowiednia, istnieje możliwość zdefiniowania charakterystyki przez użytkownika, tj. maks. 10 par wartości zapisanych w tabeli. Dokładne dopasowanie do nieliniowej charakterystyki medium pozwala uzyskać wyższą dokładność.</li> </ul>                                                                                                    |

| OPCJE WYBORU<br>(ustawienie domyślne = pogrubiona                                           | czcionka)                                                                            | OPIS                                                                                                    |
|---------------------------------------------------------------------------------------------|--------------------------------------------------------------------------------------|----------------------------------------------------------------------------------------------------|
| Linear [Liniowa]:                                                                           |                                                                                      |                                                                                                    |
| pH 7.00 Hold<br>Param Output 1<br>0/4mA : 02.00 pH<br>20mA : 12.00 pH<br>Select[↓+] Next[E] | 0/4 mA: 02.00 pH<br>/ 000.0 °C / -0500 mV<br>20 mA: 12.00 pH<br>/ 100.0 °C / 0500 mV | Entry of the upper and lower measured value limits<br>[Wprowadzenie min. i maks. wartości charakterystyki]<br>Maksymalny zakres wartości mierzonych:<br>-2 +16 pH.<br>Minimalna różnica między min. i maks. wartością mierzoną wynosi<br>2 pH.<br>(Przykład: 0/4 mA: pH 7 i 20 mA: pH 9)                                                                                                    |
|                                                                                             | Linear characteristic active.<br>[Uaktywnienie charakterystyki liniowej.]            | <b>Wyświetlenie uwagi:</b><br>Uaktywnienie charakterystyki liniowej następuje poprzez wciśnięcie<br>"E", anulowanie za pomocą "PARAM".                                                                                                    |
| Table [Tabela]:                                                                             |                                                                                      |                                                                                                    |
| pH7.00 Hold<br>Param Table 1<br>Total pairs<br>Ø1<br>110<br>Edit[↓→] Next[E]                | <b>01</b><br>(1 10)                                                                  | Entry of the number of support points (value pairs)<br>[Wprowadzenie liczby punktów charakterystyki (par wartości)]                                                                                                    |
|                                                                                             | pH/Redox/°C/: 000.0<br>mA: 04.00                                                     | Value pair entry [Wprowadzenie par wartości]         pH/Redox/°C - mA (liczba wymaganych par wartości = liczba punktów wprowadzona w poprzednim polu).         Przykład wprowadzenia par wartości dla 4 punktów charakterystyki:         MA         20       16         16       16         20       6       8         16       12       pH         CO7-CPM153xx-05-00-00-xx-002.eps         Rys. 37:         Przykład ch-ki wprowadzonej za pomocą tabeli |
|                                                                                             | <b>OK</b><br>Delete pair(s) [Kasowanie pary (par)]                                   | <b>Selection</b> [Wybór] <b>:</b><br>Jeżeli pary wartości są wprowadzone prawidłowo, należy wybrać OK<br>lub w przeciwnym wypadku skasować parę (pary).                                                                                                    |
|                                                                                             | pH/Redox/°C/: <b>000.0</b><br>mA: <b>04.00</b>                                       | <b>Delete</b> [Kasowanie] <b>:</b><br>Wybrać wiersz, który ma być usunięty i skasować za pomocą →<br>a następnie potwierdzić za pomocą E.                                                                                                    |
|                                                                                             | Table valid<br>[Tabela prawidłowa]                                                   | Wyświetlenie uwagi (bez wprowadzania)<br>Status tabeli – jeżeli nie jest prawidłowy, należy wrócić do poprzedniego<br>pola.                                                                                                    |
|                                                                                             | Table active<br>[Uaktywnienie tabeli]                                                | Wyświetlenie uwagi:<br>Tabela zostanie uaktywniona po potwierdzeniu tego wskazania<br>za pomocą (E), anulowana poprzez wciśnięcie "PARAM".                                                                                                    |

# 7.6.5 Set up 1 [Konfiguracja 1] – Relays [Przekaźniki]

| PARAM | $\Rightarrow$ | PH 7.00<br>Param<br>Set up<br>Set up<br>Manual<br>First st | Sett<br>2<br>operatior<br>art up | Hold<br><b>Jings</b><br>1 | PH 7.00<br>Param<br>Sensor<br>Display<br>Access<br>Current | Set<br>input<br>codes<br>output | Hold<br>UP 1 |
|-------|---------------|------------------------------------------------------------|----------------------------------|---------------------------|------------------------------------------------------------|---------------------------------|--------------|
|       |               | Edit (4)                                                   | Ne:                              | xt(E)                     | Ψ Relays<br>Edit (Ψ)                                       | Ne                              | ext(E)       |

| OPCJE WYBORU<br>(ustawienie domyślne = pogrubiona czcionka)                                                                             |                                                                                      | OPIS                                                                                                    |
|----------------------------------------------------------------------------------------------------|--------------------------------------------------------------------------------------|----------------------------------------------------------------------------------------------------|
| pH7.00 Hold<br>Param Relay funct.<br>Acc.Namur Off<br>Relay 1 N/C<br>Relay 2 N/C<br>Relay 3 N/C<br>↓Relay 4 N/C<br>Select(↓ → ) Next(E) | Hold<br>Relay 1: N/C<br>Relay 2: N/C<br>Relay 3: N/C<br>Relay 4: N/C<br>Relay 5: N/C | <ul> <li>Contact functions [Funkcje styków]</li> <li>W zależności od dostępnego wyposażenia, w polu tym można zaprogramować funkcje maks. 5 przekaźników. Do przekaźników 1 i 2 mogą być przypisane funkcje NAMUR, przy czym nie będą one wówczas dostępne dla innych funkcji (porównaj informacje na str. 25).</li> <li>Opcje wyboru:</li> <li>N/C / Controller / Limit / CCW / CCC</li> <li>N/C: brak funkcji</li> <li>Controller: wyjście regulacyjne poprzez przekaźnik</li> <li>Limit: funkcja wartości granicznej</li> <li>CCW: funkcja Chemoclean water - zasilanie wodą.</li> <li>CCC: funkcja Chemoclean - doprowadzenie środka czyszczącego.</li> <li>(Funkcje CCC i CCW realizują łącznie pełną funkcję "Chemoclean". Informacje dotyczące Chemoclean : str. 99 ).</li> <li>Funkcje wartości granicznych i regulatora konfigurowane są w menu "PARAM [PARA-METR]" &gt; "Set up 2 [Konfiguracja 2]" &gt; "Controller settings [Konfiguracja regulatora]".</li> <li>W Skazówka!</li> <li>Niebezpieczeństwo utraty danych. Jeśli regulator z wyjściami przekaźnikowymi zostanie skonfigurowany, a następnie ilość przyporządkowanych mu przekaźników zostanie skonfigurowany, a następnie ilość przyporządkowanych mu przekaźników zostanie str. 74) należy ponownie przypisanego do regulatora za pomocą menu regulatora (patrz str. 74) należy ponownie przypisanego do regulatora za pomocą menu regulatora (patrz str. 74) należy ponownie przypisanego do regulatora za pomocą menu regulatora (patrz str. 74) należy ponownie przypisanego do regulatora za pomocą menu regulatora (patrz str. 74) należy ponownie przypisanego do regulatora za pomocą menu regulatora (patrz str. 74) należy ponownie przypisanego do regulatora za pomocą menu regulatora (patrz str. 74) należy ponownie przypisanego do regulatora za pomocą menu regulatora (patrz str. 74) należy ponownie przypisanego do regulatora za pomocą menu regulatora (patrz str. 74) należy ponownie przypisanego do regulatora za pomocą menu regulatora (patrz str. 74) należy ponownie przypisanego do regulatora za pomocą menu regulatora (patr</li></ul> |
|                                                                                                    | Active open<br>Active closed                                                         | <ul> <li>Selection acc. to NAMUR [Wybór zgodny z NAMUR]:<br/>(tylko jeśli aktywna jest funkcja NAMUR)</li> <li>Konfiguracja styków NAMUR jako "Active open" (= styk normalnie zamknięty, otwarcie<br/>następuje po uaaktywnieniu przekaźnika) lub "Active closed" (= styk normalnie otwarty,<br/>zamknięcie styku następuje po uaktywnieniu przekaźnika).</li> <li>W przypadku aktywnej funkcji NAMUR, do przekaźników: Alarm, Relay 1</li> <li>i Relay 2 przypisane są następujące funkcje:</li> <li>"Failure [Usterka]" = styk sygnalizacji usterki (zaciski 41/42): usterka sygnalizowana<br/>jest wówczas, gdy system pomiarowy działa nieprawidłowo lub gdy osiągana jest war-<br/>tość graniczna parametru procesowego.</li> <li>"Maintenance required [Wymagana konserwacja]" = Relay 1 (zaciki 47/48): Komu-<br/>nikat ostrzeżenia uaktywniany jest wówczas, gdy system pomiarowy działa<br/>prawidłowo lecz wymaga konserwacji lub parametr procesowy osiąga wartość, w<br/>przypadku której wymagana jest interwencja.</li> <li>"Function check [Kontrola funkcjonalna]" = Relay 2 (zaciski 57/58): Styk ten jest uak-<br/>tywniany podczas kalibracji, konserwacji, konfiguracji oraz automatycznego cyklu<br/>czyszczenia / kalibracji.</li> </ul>                                                                                                    |
|                                                                                                    | Active open<br>Active closed                                                         | Selection of controller contacts as "Active open" contact or "Active closed"<br>contact [Konfiguracja styków przypisanych do regulatora jako normalnie otwartych lub<br>normalnie zamkniętych]:<br>(tylko jeśli wybrana jest funkcja regulatora)                                                                                                    |

| OPCJE WYBORU<br>(ustawienie domyślne = pogrubiona czcionka)                                                                                               |                              | OPIS                                                                                                    |
|----------------------------------------------------------------------------------------------------|------------------------------|----------------------------------------------------------------------------------------------------|
|                                                                                                    | Active open<br>Active closed | Selection of limit values as "Active open" or "Active closed" contact<br>[Konfiguracja styków wartości granicznych jako normalnie otwartych lub normalnie<br>zamkniętych]<br>(tylko jeśli wybrana jest funkcja wartości granicznych)                                          |
| Active on<br>Active pulse<br>Chemoclean is always an "Active<br>closed" contact<br>(Styk funkcji Chemoclean jest<br>zawsze stykiem normalnie<br>otwartym) |                              | <b>Contact type: Fault signalling contact</b> [Typ styku: styk sygnalizacji usterki]<br>(tylko wówczas, jeśli funkcja NAMUR = off)<br>Active on = aktywny tak długo, jak długo występuje błąd.<br>Active pulse = aktywny przez okres 1 s po pojawieniu się sygnału alarmowego |
|                                                                                                    |                              | Wyświetlenie uwagi<br>(tylko wówczas, jeśli w polu "Contact functions" wybrana jest pełna funkcja<br>Chemoclean, tzn. CCC i CCW)<br>W przypadku aktywnej funkcji Chemoclean, zawór inżektora CYR 10 pobudzany jest<br>poprzez styk normalnie otwarty.                         |

## 7.6.6 Set up 1 [Konfiguracja 1] – Temperature [Temperatura]

W przypadku pomiaru wartości pH, kompensacja temperatury wymagana jest z dwóch powodów:

- Temperatura ma wpływ na potencjał na elektrodzie: Nachylenie charakterystyki elektrody jest zależne od temperatury. Wymagana jest zatem kompensacja zmian temperatury (kompensacja temperatury: patrz poniżej).
- Temperatura ma wpływ na medium: Wartość pH medium również zależy od temperatury. Celem uzyskania wysokiej dokładności pomiaru, wartości pH odpowiadające danym wartościom temperatury mogą być wprowadzone w formie tabeli (kompensacja temperatury medium: patrz poniżej).

#### Kompensacja temperatury

ATC: Automatyczna kompensacja temperatury: Temperatura medium mierzona jest za pomocą czujnika temperatury. Uzyskana w ten sposób wartość (poprzez wejście czujnika temperatury) wykorzystywana jest przez Mycom S CPM 153 do regulacji nachylenia charakterystyki elektrody w zależności od temperatury medium.

MTC: Ręczna kompensacja temperatury: Zalecana w procesach przebiegających w stałej temperaturze. Wartość temperatury wykorzystywana do regulacji nachylenia charakterystyki elektrody w zależności od temperatury medium, wprowadzana jest w tym przypadku ręcznie.

MTC+Temp.: Wartość pH jest korygowana w oparciu o ręcznie wprowadzoną wartość temperatury. Jednakże, na wskaźniku ukazuje się wartość mierzona przez czujnik temperatury umieszczony w medium.

#### Kompensacja temperatury medium

Tabele ATC dla medium 1...3:

Przetwornik Mycom S CPM 153 oferuje możliwość kompensacji temperatury poprzez wprowadzenie tabel dla trzech różnych mediów. Przed rozpoczęciem procesu, możliwy jest wybór tabeli najodpowiedniejszej dla danego medium procesowego.

Procedura:

- Pobrać próbkę medium procesowego. Wartość pH powinna być jak najbliższa wartości odniesienia dla danego procesu.
- Podgrzać próbkę w laboratorium, przynajmniej do temperatury procesowej.
- Podczas stygnięcia, zarejestrować pary wartości pH i temperatury, dla temperatur, w których będą dokonywane pomiary (np. temperatura procesu i temperatura otoczenia w laboratorium).
- Wprowadzić zarejestrowane pary wartości do tabeli ("Value pair entry"). Jako temperaturę odniesienia ("Reference temperature entry") wybrać taką temperaturę, przy której zdefiniowana została wartość odniesienia pH dla danego procesu (np. temperaturę otoczenia w laboratorium).

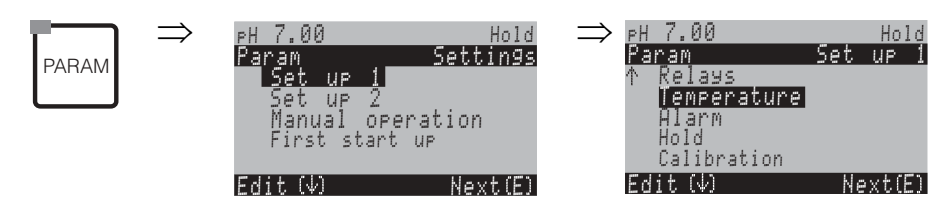

| OPCJE WYBORU<br>(ustawienie domyślne = pogrubiona czcionka)                              |                                                                                               | OPIS                                                                                                    |
|------------------------------------------------------------------------------------------|-----------------------------------------------------------------------------------------------|----------------------------------------------------------------------------------------------------|
| рН 7.00 Hold<br>Param Select<br>Temp.comp.sensor<br>Temp.comp.process<br>Edit[↓] Next[E] | <b>Temp. comp. sensor</b> [Komp. temp. czujnika]<br>Temp. comp. process [Komp. temp. procesu] | Selection for temperature compensation [Wybór typu kompensacji<br>temperatury]<br>Temp. comp. sensor= automatyczna (ATC) lub ręczna (MTC) kompen-<br>sacja temperatury.<br>Temp. comp. process (tylko dla pH) = kompensacja temperatury<br>medium przy użyciu tabeli zdefiniowanej przez użytkownika (patrz<br>poniżej).                                                                                                    |
| Temperature compensation sensor [                                                        | Kompensacja temperatury czujnika]:                                                            |                                                                                                    |
| pH7.00 Hold<br>Param Temp.comp.1<br>ATC Ci<br>MTC<br>MTC+Temp<br>Edit[↓] Next[E]         | ATC C1<br>MTC<br>MTC+Temp.                                                                    | Select temperature compensation [Wybór trybu kompensacji tem-<br>peratury]<br>ATC = automatyczna kompensacja temperatury na podstawie temper-<br>atury mierzonej przez czujnik<br>MTC = ręczna kompensacja temperatury (na podst. ustalonej temper-<br>atury, wprowadzonej w następnym polu)<br>MTC+Temp. = tryb identyczny jak MTC, jednakże na wyświetlaczu<br>wskazywana jest wartość temperatury medium mierzona przez czujnik. |
|                                                                                          | <b>025.0 °C</b><br>(0 100.0 °C)                                                               | MTC temperature [Temperatura MTC]<br>(tylko dla pomiaru pH i trybu MTC)<br>Wprowadzenie wartości temperatury wykorzystywanej w trybie kom-<br>pensacji ręcznej                                                                                                    |
|                                                                                          | off<br>on                                                                                     | Select temperature measurement [Wybór trybu pomiaru temper-<br>atury]<br>(tylko dla pomiaru redoks)<br>Możliwość przyjęcia temperatury odniesienia zdefiniowanej przez<br>użytkownika w polu "Reference temperature" (ostatnie pole<br>w omawianym menu).                                                                                                    |
|                                                                                          | Pt 100<br>Pt 1000<br>NTC 30<br>none [brak]                                                    | Select temperature sensor [Wybór czujnika temperatury] Substaciówka! Pole to nie jest dostępne dla czujników cyfrowych wykonanych w tech- nologii Memosens.                                                                                                    |
|                                                                                          | Adjust temp. reading<br>[Regulacja wskazania temperatury]<br>(–20.0 150.0 °C)                 | Enter actual temperature for temperature calibration<br>[Wprowadzenie aktualnej wartości temperatury w celu kompensacji<br>temperatury]<br>Wartość aktualnie mierzona przez czujnik temperatury może być<br>zmieniona/przyjęta. Ewentualna różnica temperatur zapisywana jest<br>w pamięci jako wartość przesunięcia.                                                                                                    |
|                                                                                          | <b>0.0 °C</b><br>(-5.0 5.0 °C)                                                                | <b>Edit offset</b> [Edycja wartości przesunięcia]<br>Wartość przesunięcia otrzymana w poprzednim polu może być tutaj<br>poddana edycji lub wyzerowana.                                                                                                    |

| OPCJE WYBORU<br>(ustawienie domyślne = pogrubiona                                                               | czcionka)                                                                                                    | OPIS                                                                                                    |  |  |
|----------------------------------------------------------------------------------------------------|----------------------------------------------------------------------------------------------------|----------------------------------------------------------------------------------------------------|--|--|
| Temperature compensation process                                                                                | [Kompensacja temperatury procesu] (tylko dla pomia                                                                                    | ru pH):                                                                                                    |  |  |
| pH 7.00 Hold<br>Param Medium comp.<br>Select temp. table<br>Edit table<br>Reference temperat<br>Edit[↓] Next[E] | <b>Select temp. table</b> [Wybór tabeli temperatury]<br>Edit table [Edycja tabeli]<br>Reference temperature [Temperatura odniesienia] | <b>Selection</b> [Wybór]<br>Wprowadzenie / uaktywnienie tabel kompensacji temperatury zdefinio-<br>wanych przez użytkownika.<br>Select temp. table = wybór tabeli, która ma być uaktywniona                                                                                         |  |  |
| Select temperature table [Wybór tabeli te                                                                       | emperatury]:                                                                                                    |                                                                                                    |  |  |
| pH 7.00 Hold<br>Param Comp.table 1<br>Medium 1<br>Medium 2<br>Medium 3<br>No<br>Edit[ ] Next[E]                 | Medium 1<br>Medium 2<br>Medium 3<br>no                                                                                                | <b>Select medium</b> [Wybór medium]<br>Należy wybrać medium.<br>No = brak kompensacji temperatury medium                                                                                                    |  |  |
| Edit table:                                                                                                    |                                                                                                    |                                                                                                    |  |  |
| pH 7.00 Hold<br>Param Comp.table<br>Medium 1<br>Medium 2<br>Medium 3<br>Edit[4] Next[E]                         | Medium 1<br>Medium 2<br>Medium 3                                                                                                    | <b>Select medium</b> [Wybór medium]<br>Istnieje możliwość wprowadzenia krzywych kompensacyjnych dla<br>trzech różnych mediów. Wprowadzane są one w postaci tabel<br>zawierających pary wartości.                                                                                    |  |  |
|                                                                                                    | <b>02</b><br>(2 10)                                                                                                    | Entry of the number of support points (value pairs)<br>[Wprowadzenie liczby punktów krzywej (par wartości)]<br>Para wartości: pH/redoks i temperatura.                                                                                                    |  |  |
|                                                                                                    | °C pH<br>020.0 °C 02.00<br>025.0 °C 04.00                                                                                             | <b>Value pair entry</b> [Wprowadzenie pary wartości]<br>Wprowadzenie wartości pH/redoks i temperatury (liczba wymaganych<br>par wartości = liczba punktów krzywej wprowadzona w poprzednim<br>polu).                                                                                |  |  |
|                                                                                                    | <b>OK</b><br>Delete pair(s)<br>[Kasowanie pary (par)]                                                                                 | <b>Selection</b> [Wybór]:<br>czy pary wartości są prawidłowe (OK) czy konieczne jest usunięcie par                                                                                                    |  |  |
|                                                                                                    | °C pH<br>020.0 °C 02.00<br>025.0 °C 04.00                                                                                             | Delete [Kasowanie]:<br>Wybrać wiersz, który ma być usunięty, usunąć go za pomocą przycisku<br>→ i potwierdzić wciskając "E".                                                                                                    |  |  |
|                                                                                                    | Table valid<br>[Obowiązująca tabela]                                                                                                  | <b>Wyświetlenie uwagi:</b><br>Tabela zostaje uaktywniona po potwierdzeniu przez wciśnięcie "E".<br>Anulowanie następuje poprzez wciśnięcie "PARAM".                                                                                                    |  |  |
| Reference temperature [Temperatura odniesienia]:                                                                |                                                                                                    |                                                                                                    |  |  |
| pH 7.00 Hold<br>Param Reference temp.<br>Lab measurement<br>025.0 °C<br>-20.0150.0 °C<br>Edit[ ↓+] Next[E]      | Dla pomiaru laboratoryjnego:<br><b>25.0 °C</b><br>(0 100 °C)                                                                          | Enter reference temperature [Wprowadzenie temperatury<br>odniesienia]<br>względem której kompensowana będzie temperatura medium. Wprow-<br>adzić temperaturę, przy której definiowana jest wartość odniesienia pH<br>dla danego procesu (np. temperatura otoczenia w laboratorium). |  |  |

### 7.6.7 Set up 1 [Konfiguracja 1] – Alarm

Przetwornik CPM 153 posiada wbudowany system ciągłego monitorowania najważniejszych funkcji. W przypadku pojawienia się błędu, generowany jest komunikat, przy czym możliwa jest jedna z poniższych reakcji:

- Uaktywnienie styku sygnalizacji usterki.
- Ustawienie sygnału alarmowego na wyjściu prądowym 1 i 2 (2.4 lub 22 mA).
   Wyjątek: Jeśli wyjście prądowe 2 zostało przypisane do regulatora (jako wyjście sterujące urządzeniem wykonawczym) (patrz str. 57), wówczas nie będzie na nim generowany sygnał alarmowy.
- Uruchomienie układu czyszczenia Chemoclean.

Lista komunikatów błędów na str. 127 przedstawia konfigurację reakcji na błędy zgodną z ustawieniami fabrycznymi. Menu "ALARM" umożliwia przyporządkowanie poszczególnych komunikatów błędów do przekaźnika alarmu, wyjścia prądowego lub układu czyszczenia (wyzwalanie cyklu czyszczenia), w zależności od wymagań użytkownika.

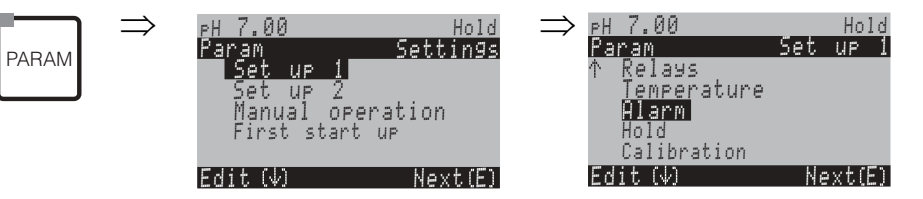

| OPCJE WYBORU<br>(ustawienie domyślne = pogrubiona czcionka)                               |                                                                                                    | OPIS                                                                                                    |
|-------------------------------------------------------------------------------------------|----------------------------------------------------------------------------------------------------|----------------------------------------------------------------------------------------------------|
| pH7.00 Hold<br>Param Alarmoutput<br>Min [2.4 mA]<br>Max [22 mA]<br>off<br>Edit[↓] Next[E] | Min (2.4 mA)<br>Max (22 mA)<br>off [Wył.]                                                                                                    | <b>Select error current</b> [Wybór wartości prądowego sygnału alarmowego]<br>Zdefiniować prądowy sygnał alarmowy przyporządkowany do aktywnego komunikatu<br>błędu.                                                                                                    |
|                                                                                           | <pre>!!Caution!!<br/>Current output 020 mA and<br/>error current = 2.4 mA is danger-<br/>ous.<br/>[Uwaga! Wybór zakresu prąd.<br/>020 mA oraz jednocześnie<br/>prądowego sygn. alarmowego =<br/>2.4 mA jest niebezpieczny.]</pre> | Wskazanie na wyświetlaczu:<br>Zdefiniowana wartość sygnału alarmowego leży w zakresie pomiarowym wyjścia<br>prądowego, jeśli w polu "Current range selection" (str. 57) wybrany jest zakres prądowy<br>"O 20 mA" oraz w poprzednim polu jako wartość sygnału alarmowego wybrano "Min".<br>Zalecane kombinacje ustawień:<br>Zakres prąd.: O20 mA i sygnał alarmowy: max (22 mA)<br>lub<br>Zakres prąd.: 420 mA i sygnał alarmowy: min (2.4 mA)                                                           |
|                                                                                           | <b>0000 s</b><br>(0 2000 s or min)                                                                                                    | <b>Alarm delay entry</b> [Wprowadzenie opóźnienia alarmu]<br>Opóźnienie od chwili pojawienia się błędu do momentu wyzwolenia sygnału alarmowego.                                                                                                    |
|                                                                                           | No. E025<br>A on<br>I on<br>CC on                                                                                                    | <b>Error/contact assignment</b> [Przyporządkowanie błąd / styk]<br>Każdy błąd może być przyporządkowany indywidualnie:<br>No. = numer błędu, np. E025 (tylko wskazanie)<br>A = przyporządkowanie do przekaźnika alarmowego (pobudzenie/zwolnienie styku).<br>Aktywny błąd wyzwala sygnalizację alarmu.<br>I = wyzwolenie sygnału alarmowego na wyjściu prądowym<br>CC = funkcja Chemoclean <sup>®</sup> . W tym przypadku pojawienie się komunikatu błędu pow-<br>oduje uruchomienie cyklu czyszczenia. |
|                                                                                           | Function [F-cja]: off [wył.]<br>Time [Czas]: 0002s<br>(299999s)                                                                                                    | Dosage time alert [Alarm przekroczenia czasu dozowania]<br>Function: Włączenie / wyłączenie funkcji "Alarm sygnalizujący przekroczenie czasu<br>dozowania".<br>Time: Wprowadzenie maksymalnego czasu dozowania. Po upływie tego czasu, generow-<br>any jest błąd.                                                                                                    |

# 7.6.8 Set up 1 [Konfiguracja 1] – Hold [Zamrożenie stanu wyjść]

#### Funkcja Hold = "Zamrożenie stanu wyjść"

"Zamrożenie" stanu wyjść możliwe jest w przypadku każdej konfiguracji. Oznacza to, że na wyjściu generowana jest wartość zdefiniowana w danym menu. Po uaktywnieniu omawianej funkcji, na wyświetlaczu ukazuje się wskazanie "Hold".

Funkcja hold może być również uaktywniona zewnętrznie, poprzez wejście hold (patrz schemat podłączeń na str. 36, wejście binarne E1). Funkcja hold uaktywniona lokalnie posiada wyższy priorytet niż uaktywniona zewnętrznie.

Wskazówka!

- Funkcja Hold uaktywniana jest gdy armatura przesuwana jest do położenia "Serwis".
- Jeśli aktywna jest f-cja hold, nie jest możliwe uruchomienie nowego programu automatycznego. Jeśli jest to wymagane, program może być uruchomiony zewnętrznie lub poprzez obsługę lokalną.
- Funkcję "Hold" można wyłączyć poprzez ustawienia systemu Topcal S (PARAM [PARAMETR] > Basic settings [Ustaw. podst.] > Hold > Topcal Hold off [Topcal Hold wył.]).
- Jeśli wyjście prądowe 2 skonfigurowane jest jako wyj. regulacyjne (przypisane do regulatora), zamrożenie wyjścia równoznaczne jest z zamrożeniem regulatora (patrz ostatnie pole w omawianym menu).

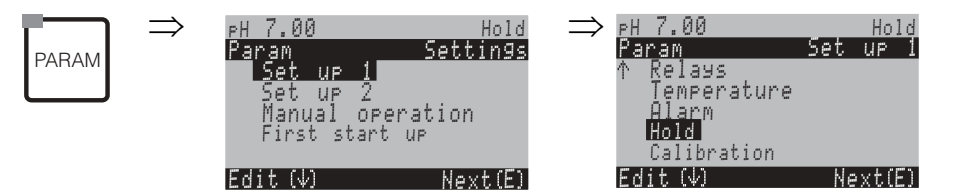

| OPCJE WYBORU<br>(ustawienie domyślne = pogrubiona czcionka)                             |                                                                            | OPIS                                                                                                    |
|-----------------------------------------------------------------------------------------|----------------------------------------------------------------------------|----------------------------------------------------------------------------------------------------|
| pH 7.00 Hold<br>Param Auto Hold<br>Cal On<br>Diag On<br>Param On<br>Select[↓ →] Next[E] | CAL on<br>DIAG off<br>PARAM off<br>CPC on                                  | Selection: automatic hold active when [Wybór: automatyczne uaktywnienie funkcji<br>Hold podczas]:<br>CAL = Kalibracji<br>DIAG = Konserwacji / Diagnostyki<br>PARAM = Konfiguracji (aktywnego menu wprowadzania parametrów)<br>CPC on: Jeżeli armatura jest w położeniu "Serwis", funkcja Hold jest aktywna.<br>on = funkcja włączona; off=funkcja wyłączona                                |
|                                                                                         | <b>last</b><br>set<br>Min (0/4 mA)<br>Max (22 mA)                          | Selection of current for hold [Wybór wartości prądu dla funkcji Hold]<br>Last = "zamrożenie" ostatniej wartości prądu<br>Set = Po uaktywnieniu funkcji hold, na wyjściu generowana jest wartość zdefiniowana<br>w poniższym polu.<br>Min / Max = na wyjściu generowana jest minimalna lub maksymalna wartość prądu.                                                                        |
|                                                                                         | <b>000%</b><br>(0 100%)                                                    | <b>Enter hold current</b> [Wprowadzenie wartości prądu dla funkcji Hold]<br>(tylko w przypadku wyboru opcji "Set" w poprzednim polu)<br>Możliwość wyboru ustawienia z zakresu od 0% = 0/4 mA do 100% = 20 mA                                                                                                    |
|                                                                                         | <b>010 s</b><br>(0 999 s)                                                  | <b>Enter hold delay time</b> [Wprowadzenie czasu opóźnienia wyłączenia automatycznej funk-<br>cji hold]<br>Po wyjściu z menu CAL, PARAM, DIAG, funkcja hold pozostaje nadal aktywna, przez<br>zdefiniowany tutaj czas opóźnienia. Wskazanie "Hold" na wyświetlaczu miga w tym czasie.                                                                                                    |
|                                                                                         | Freeze y [Zamrożenie y]<br>(zmienna sterująca):<br>on [zał.]<br>off [wył.] | <b>Controller hold</b> [Zamrożenie regulatora]<br>Zamrożenie sygnału sterującego (dozowaniem):<br>On: Podczas, gdy aktywna jest funkcja hold, generowana jest ostatnio zadana wartość.<br>Off: Podczas, gdy aktywna jest funkcja hold, dozowanie jest wstrzymane. Przekaźniki<br>PWM lub PFM pozostają zwolnione. Urządzenie wykonawcze nie jest sterowane do czasu<br>wyłączenia funkcji. |
|                                                                                         |                                                                            | Wskazówka!<br>Jeśli sygnał zadający generowany jest w układzie ze sprzężeniem zwrotnym, urządzenie<br>wykonawcze pozostaje aktywne. Reaguje również w przypadku nagłej zmiany warunków.                                                                                                    |

#### 7.6.9 Set up 1 [Konfiguracja 1] – Calibration [Kalibracja]

**Tryb pomiaru pH** W celu otwarcia menu, należy wybrać:

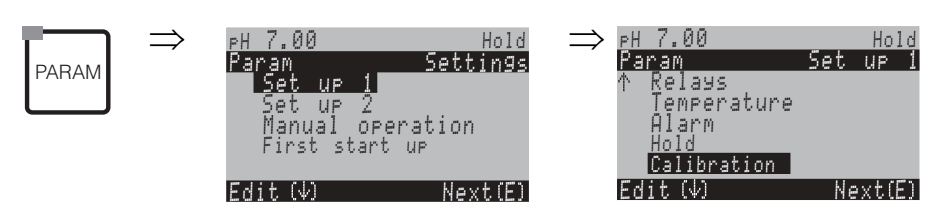

| OPCJE WYBORU<br>(ustawienie domyślne = pogrubiona czcionka)                                                                                    |                                                                                                    |                                    | OPIS                                                                                                    |
|----------------------------------------------------------------------------------------------------|----------------------------------------------------------------------------------------------------|------------------------------------|----------------------------------------------------------------------------------------------------|
| 650 mV Hold<br>Param Calibration<br>Offset<br>Manual calibration<br>Cal. settings<br>Calibration timer<br>↓Autocal. Topcal<br>Edit[↓ ] Next[E] | Offset [Przesunięcie]<br>Manual calibration [Kalibracja ręczna]<br>Special buffer table [Tabela buforów specjalnych]<br>Cal. settings [Ustawienia kalibracji]<br>Calibration timer [Ukł. czasowy kalibracji]<br>Autocal. Topcal [Autokalibracja Topcald]                   |                                    | Calibration menu selection [Wybór menu kalibracji]<br>Offset: Wprowadzenie stałej wartości, o którą przesunięta ma być<br>wartość pH.<br>Manual calibration: wstępne ustawienia dla funkcji przycisku CAL.<br>Special buffer table: Edycja tabel umożliwiających wprowadzenie<br>specjalnych wartości buforów.<br>Cal. settings: Ogólne ustawienia kalibracji<br>Calibration timer: Układ czasowy dla kalibracji<br>Autocal. Topcal: wstępne ustawienia dla kalibracji w systemie<br>Topcal S.                                                                                                    |
| Offset [Przesunięcie]:                                                                                                    |                                                                                                    |                                    |                                                                                                    |
| 650 mV Hold<br>Param Offset<br>Act.PV 1 0650 mV<br>Offset 1: 0000 mV<br>Select[↓→] Next[E]                                                     | Act. PV 1/2:<br>Offset 1/2:                                                                                                    | <b>07.00</b> рН<br><b>00.00</b> рН | <b>Enter offset value for pH value</b> [Wprowadzenie wartości przesu-<br>nięcia dla wartości pH]<br>Act. PV: aktualna wartość mierzona (wartość główna) z przesu-<br>nięciem (Offset)<br>Offset: różnica wartości pH<br>Po przejściu do trybu pomiaru podczas, gdy aktywne jest ustaw-<br>ienie Offset, w prawej górnej części wyświetlacza pojawia się wska-<br>zanie "OFFSET".                                                                                                    |
| Manual calibration [Kalibracja ręczna]:                                                                                                    |                                                                                                    |                                    |                                                                                                    |
| pH 7.00 Hold<br>Param Cal.buffer<br>Enter spec.buffer<br>Manual buffer<br>Buffer table<br>Auto.buffer recogn.<br>Edit[↓ ] Next[E]              | Enter spec. buffer [Wprow. bufora specj.]<br>Manual buffer [Ręczne wprow. bufora]<br><b>Buffer table</b> [Tabela buforów]<br>Auto. buffer recognition [Autom. wykryw. buforów]<br>DIN 19267<br>Ingold<br><b>E+H</b><br>NBS / DIN 19266<br>Special buffer [Bufor specjalny] |                                    | Calibration parameters [Parametry kalibracji]<br>Ustawiany jest tryb kalibracji uaktywniany poprzez wciśnięcie przy-<br>cisku "CAL":<br>Enter spec. buffer: Wprowadzenie punktu zerowego i nachylenia<br>charakterystyki czujnika.<br>Manual buffer: Wprowadzenie wartości bufora podczas kalibracji.<br>Buffer table: Funkcja ta może zostać wybrana wówczas, gdy zawsze<br>wykorzystywane są te same wartości buforów.<br>Auto. buffer recognition: Przetwornik Mycom S automatycznie<br>wykrywa wartości buforów.<br>Sw Wskazówka!<br>Kalibracja z automatycznym wykrywaniem buforów możliwa jest<br>tylko w przypadku podłączenia szklanych elektrod do obydwóch<br>kanałów pomiarowych. Jeśli stosowany jest czujnik ISFET, prosimy<br>stosować inny tryb kalibracji. |
|                                                                                                    |                                                                                                    |                                    | <ul> <li>Select buffer type [Wybór typu bufora]<br/>(tylko dla opcji "Buffer table" i "Auto. bufer recognition")</li> <li>Special buffer = Wykorzystywane są tabele zawierające specjalne wartości buforów zdefiniowane w opcji "Special buffer table".</li> <li>Wskazówka!<br/>Tabele zawierające wartości oferowanych buforów można znaleźć w Dodatku (patrz str. 174).</li> </ul>                                                                                                    |

| OPCJE WYBORU<br>(ustawienie domyślne = pogrubiona                                     | czcionka)                                                                       |                                  | OPIS                                                                                                    |
|---------------------------------------------------------------------------------------|---------------------------------------------------------------------------------|----------------------------------|----------------------------------------------------------------------------------------------------|
|                                                                                       | JBuffer 2.0<br>Buffer 4.01<br><b>Buffer 6.98</b><br>Buffer 9.18<br>Buffer 10.90 | Buffer 1                         | Enter pH value for buffer 1 of the two-point calibration<br>[Wprowadzenie wartości pH 1-go bufora dla kalibracji dwu-<br>punktowej]<br>(tylko dla opcji "Buffer table")                                                                                                    |
|                                                                                       | Buffer 4.01<br>Buffer 6.98<br>Buffer 9.18<br>Buffer 10.90                       | Buffer 2                         | Enter pH value for buffer 2 of the two-point calibration<br>[Wprowadzenie wartości pH 2-go bufora dla kalibracji dwu-<br>punktowej]<br>(tylko dla opcji "Buffer table")                                                                                                    |
| Special buffer table [Tabela buforów sp                                               | pecjalnych]:                                                                    |                                  |                                                                                                    |
| рН 7.00 Hold<br>Param Spec.buffer<br>Number of buffers<br>2<br>23<br>Edit[↓ ] Next[E] | <b>2</b><br>(2 3)                                                               |                                  | <ul> <li>Enter the number of buffers [Wprowadzenie liczby buforów]</li> <li>W tabeli można zapisać maks. 3 wartości buforów, które nie zostały jeszcze wprowadzone do pamięci przyrządu.</li> <li>Wskazówka!</li> <li>Wartości wprowadzane są w 4 kolejnych polach, indywidualnie dla każdego z buforów.</li> </ul> |
|                                                                                       | 1<br>(1 2)                                                                      |                                  | <b>Edit buffer</b> [Edycja tabeli buforów]<br>Należy wybrać tabelę buforów, która będzie poddana edycji.                                                                                                    |
|                                                                                       | <b>10</b><br>(2 10)                                                             |                                  | Entry of the number of support points (value pairs) [Wprow-<br>adzenie liczby punktów tabeli (par wartości)]<br>Para wartości: pH i temperatura                                                                                                    |
|                                                                                       | °C:<br>000.0<br>005.0<br>                                                       | pH:<br><b>04.00</b><br>04.05<br> | Value pair entry [Wprowadzenie pary wartości]<br>Wprowadzenie wartości temperatury i pH/redoks (liczba wyma-<br>ganych par wartości = liczba punktów tabeli wprowadzona<br>w poprzednim polu).                                                                                                    |
|                                                                                       | <b>OK</b><br>Delete pair(s) [Kasowanie pary (par)]                              |                                  | <b>Selection</b> [Wybór] <b>:</b><br>czy pary wartości są prawidłowe (OK) czy też niektóre z nich<br>należy usunąć                                                                                                    |
|                                                                                       | °C:<br>000.0<br>005.0<br>                                                       | pH:<br><b>04.00</b><br>04.05<br> | <b>Delete</b> [Kasowanie] <b>:</b><br>Wybór wierszą, który ma być usunięty, skasowanie go<br>za pomocą → i potwierdzenie za pomocą E.                                                                                                    |
|                                                                                       | Valid table [Obowiązująca tabela]                                               |                                  | Wyświetlenie uwagi:<br>Tabela zostaje uaktywniona po potwierdzeniu za pomocą E. Anu-<br>lowanie następuje po wciśnięciu "PARAM".                                                                                                    |
| Cal. settings [Ustawienia kal.]:                                                      |                                                                                 |                                  |                                                                                                    |
| рН 7.00 Hold<br>Param Temp.comp<br>ATC 1<br>MTC                                       | MTC<br>ATC 1<br>ATC 2                                                           |                                  | Select the temperature compensation for the calibration<br>[Wybór trybu kompensacji temperatury dla kalibracji]<br>ATC = automatyczna kompensacja temperatury<br>MTC = ręczna kompensacja temperatury<br>Wskazówka!                                                                                                 |

Dokonane tu ustawienie jest aktywne tylko podczas kalibracji. W trybie pomiaru obowiązuje ustawienie wybrane w menu "Temperature".

Edit[↓] Next[E]

| OPCJE WYBORU<br>(ustawienie domyślne = pogrubiona czcionka) |                                                 | OPIS                            |                                                                                                    |
|-------------------------------------------------------------|-------------------------------------------------|---------------------------------|----------------------------------------------------------------------------------------------------|
|                                                             | <b>25.00 mV/pH</b><br>(5.00 57.00 mV/pH)        |                                 | Entry of slope deviation for the alarm function<br>[Wprowadzenie odchyłki nachylenia ch-ki dla funkcji alarmu]<br>W przypadku przekroczenia wprowadzonej odchyłki nachylenia<br>charakterystyki, może być wyzwalany alarm (błędy nr 032 / E035)<br>(uaktywnianie alarmu: patrz str. 63).<br>Przykład: Nachylenie ch-ki elektrody: 59 mV/pH dla 25 °C.<br>Wprowadzona wartość odchyłki: 5 mV/pH. Alarm może być<br>wyzwalany w przypadku nachylenia: <53 mV/pH lub<br>>64 mV/pH.                                                                                                    |
|                                                             | <b>pH 1.30</b><br>(0.05 2.00 pH)                |                                 | Entry of pH value zero point deviation for the alarm function<br>[Wprowadzenie odchyłki punktu zerowego wartości pH dla funkcji<br>alarmu]<br>Jeśli odchyłka punktu zerowego od referencyjnego punktu<br>zerowego przekracza wprowadzoną tu wartość, może być<br>wyzwalany alarm (błąd nr 033) (uaktywnianie alarmu:<br>patrz str. 63).<br>Przykład: Punkt zerowy elektrody : 7.00 pH (dla elektrod<br>z wewnętrznym buforem 7 pH). Wartość odchyłki punktu<br>zerowego: 0.05 pH. Alarm może być wyzwalany w przypadku war-<br>tości punktu zerowego: <6.95 pH lub >7.05 pH.                                                                                                    |
|                                                             | off<br>on                                       |                                 | <ul> <li>SCC (Sensor Condition Check) [Monitorowanie stanu czu-<br/>jników]</li> <li>Funkcja ta umożliwia monitorowanie stanu elektrod oraz stopnia<br/>ich zużycia. Możliwe komunikaty stanu: "Electrode OK [Elektroda<br/>prawidłowa]", "Low wear [Niskie zużycie]" lub "Replace electrode<br/>[Wymienić elektrode]". Status elektrody jest aktualizowany po<br/>każdej kalibracji. W przypadku pojawienia się komunikatu "Replace<br/>electrode", może być wyświetlony komunikat błędu (E040, E041).</li> <li>Wskazówka!</li> <li>Funkcja ta jest dostępna wyłącznie dla elektrod szklanych. Jeśli<br/>używana jest elektroda szklana i czujnik IsFET, funkcja SCC może<br/>być wykorzystywana bez ograniczeń, jednakże monitorowana bę-<br/>dzie jedynie elektroda szklana.</li> </ul> |
|                                                             | Function1/2:<br>Uis 1/2:                        | off<br>on<br>00.00pH<br>(016pH) | Isothermic compensation [Kompensacja izotermiczna]         Funkcja ta służy do uaktywnienia kompensacji izotermicznej oraz edycji punktu przecięcia izoterm. (Uis).         Function of [F-cja wył.]: dla elektrod Endress+Hauser         Function on [F-cja zał.]: tylko jesli punkt przecięcia izoterm ≠ punkt zerowy elektrody. Im większa jest różnica pomiędzy punktem przecięcia izoterm i punktem zerowym, tym wyższy jest błąd pomiaru przy wahaniach temperatury.         Uis : Wprowadzić punkt przecięcia izoterm elektrody.         S       Wskazówka!         W przypadku uaktywnienia kompensacji izotermicznej, przed rozpoczęciem pomiaru konieczna jest kalibracja elektrody.                                                                                             |
|                                                             | threshold [wartość progowa]<br>length [długość] | <b>02 mV</b><br>010s            | Stability [Stabilność]         Kalibrowana wartość mV uznawana jest za stabilną jeśli różni się od danej wartości progowej, co najwyżej w zdefiniowanym tutaj okresie czasu ("length" – długość).         Możliwe jest zatem ustawienie dokładności i czasu kalibracji w zależności od wymagań danego procesu.         Stability [Stabilność]         Wskazówka!         Jeżeli dany proces wymaga maksymalnie wysokiej dokładności kalibracji, należy zmniejszyć wartość progową i zwiększyć okres (długość) aby wykluczyć możliwość dryfu wartości pH.                                                                                                    |

Calibration timer [Układ czasowy kalibracji]:

| OPCJE WYBORU<br>(ustawienie domyślne = pogrubiona                                                  | czcionka)                                                                    |                               | OPIS                                                                                                    |
|----------------------------------------------------------------------------------------------------|------------------------------------------------------------------------------|-------------------------------|----------------------------------------------------------------------------------------------------|
| pH7.00 Hold<br>Param Cal.timer<br>Cal.timer: off<br>Warning: 0001h<br>Time:<br>Select[↓ →] Next[E] | Cal-Timer [Ukł. czasowy kal.]:<br>Warning [Ostrzeżenie]:<br><br>Time [Czas]: | on [zał.]<br>0001h<br>0001:00 | Calibration timer [Układ czasowy kalibracji]<br>Jeśli w ustawionym tutaj czasie nie zostanie dokonana kalibracja,<br>ukazuje się komunikat błędu (E115).<br>Cal Timer: on = uaktywnienie funkcji<br>Warning: Wprowadzenie czasu, przed upływem którego konieczna<br>jest kalibracja.<br>Time: Wyświetlenie czasu, który pozostał do momentu wygene-<br>rowania komunikatu błędu (jeśli nie zostanie dokonana kalibracja). |

| Autocal. Topcal [Autokalibracja Topcal]:                                                      |                                                                                                    |                                                                                                    |                                                                                      |
|-----------------------------------------------------------------------------------------------|----------------------------------------------------------------------------------------------------|----------------------------------------------------------------------------------------------------|--------------------------------------------------------------------------------------|
| pH7.00 Hold<br>Param Autocal.Topcal<br>Buffer table<br>Auto.buffer recogn.<br>Edit[↓] Next[E] | <b>Buffer table</b> [Tabela buforów]<br>Auto. buffer recognition [Aut. wykrywanie bu                           | Calibration parameters [Parametry kalibracji]         :ów]       Ustawiany jest tryb kalibracji uaktywniany poprzez wci cisku "CAL":         Buffer table: Funkcja ta może zostać wybrana wówczas, wykorzystywane są te same wartości buforów.         Auto. buffer recognition: Przetwornik Mycom S autom: wykrywa wartości buforów.         S       Wskazówka!         Kalibracja z automatycznym wykrywaniem buforów m tylko w przypadku podłączenia szklanych elektrod do c kanałów pomiarowych. Jeśli stosowany jest czujnik ISF stosować inny tryb kalibracji. | śnięcie przy-<br>, gdy zawsze<br>atycznie<br>ożliwa jest<br>obydwóch<br>'ET, prosimy |
|                                                                                               | DIN 19267<br>Ingold<br><b>E+H</b><br>NBS / DIN 19266<br>Special buffer                                         | Select buffer type [Wybór typu bufora]<br>(tylko dla opcji "Buffer table" i "Auto. bufer recognition"<br>Dostępne są następujące typy buforów: DIN 19267, Ing<br>NBS / DIN 19266, bufor specjalny.<br>Special buffer = Wykorzystywane są specjalne tabele bu<br>iowane w opcji "Special buffer table" (patrz str. 66).<br>Wskazówka!<br>Tabele zawierające wartości oferowanych buforów mo:<br>w Dodatku (patrz str. 174).                                                                                                    | ")<br>gold, E+H,<br>ıforów defin-<br>żna znaleźć                                     |
|                                                                                               | Buffer 2.0         Buffer           Buffer 4.01         Buffer 6.98           Buffer 9.18         Buffer 10.90 | Enter pH value for buffer 1 of the two-point calib<br>[Wprowadzenie wartości pH 1-go bufora dla kalibracji o<br>punktowej]<br>(tylko bufor stały)                                                                                                    | <b>ration</b><br>dwu-                                                                |
|                                                                                               | Buffer 4.01         Buffe           Buffer 6.98         Buffer 9.18           Buffer 10.90         Buffer 9.18 | Enter pH value for buffer 2 of the two-point calibric [Wprowadzenie wartości pH 2-go bufora dla kalibracji o punktowej] (tylko bufor stały)                                                                                                    | <b>ration</b><br>dwu-                                                                |
|                                                                                               | Activate/deactivate: off [w<br>[Uaktywnienie/Wyłączenie) on [za<br>15s<br>Interval [Interwał]                  | Deliver buffer while calibrating [Doprowadzanie but<br>kalibracji]<br>W celu zapewnienia stabilnej temperatury w komorze<br>armatury i stabilnych wartości mierzonych podczas kal<br>istnieje możliwość doprowadzania bufora w zdefiniowa<br>odstępach czasu.                                                                                                    | fora podczas<br>płukania<br>ibracji,<br>anych                                        |

|                                                                                                    | <b>Tryb pomiaru redoks</b><br>W celu otwarcia menu, należy wybrać:                                                                                                    |                                                                                                    |
|----------------------------------------------------------------------------------------------------|----------------------------------------------------------------------------------------------------|----------------------------------------------------------------------------------------------------|
| PARAM                                                                                                    | PH 7.00 Hold ⇒<br>Param Settings<br>Set up 1<br>Set up 2<br>Manual operation<br>First start up<br>Edit (↓) Next(E)                                                                                  | PH 7.00 Hold<br>Param Set up 1<br>↑ Relays<br>Temperature<br>Alarm<br>Hold<br><mark>Calibration</mark><br>Edit (↓) Next(E)                                                                                                    |
| OPCJE WYBORU<br>(ustawienie domyślne = pogrubiona                                                                                            | czcionka)                                                                                                    | OPIS                                                                                                    |
| 650 mV Hold<br>Param Calibration<br>Offset<br>Manual calibration<br>Cal.settings<br>Calibration timer<br>↓Autocal.Topcal<br>Edit[↓ ] Next[E] | <b>Offset</b> [Przesunięcie]<br>Manual calibration [Kalibracja ręczna]<br>Cal. settings [Ustawienia kal.]<br>Calibration timer [Ukł. czasowy kalibracji]<br>Autocal. Topcal [Autokalibracja Topcal] | Calibration menu selection [Wybór menu kalibracji]<br>Offset: Wprowadzenie stałej wartości, o którą przesunięta ma być war-<br>tość mV.<br>Manual calibration: Wstępne ustawienia dla funkcji przycisku CAL.<br>Cal. settings: Ogólne ustawienia kalibracji<br>Calibration timer: Układ czasowy dla kalibracji<br>Autocal Topcal: wstępne ustawienia dla kalibracji w systemie Topcal S.                                                                                                    |
| Offset [Przesunięcie]:                                                                                                    |                                                                                                    |                                                                                                    |
| 650 mV Hold<br>Param Offset<br>Act.PV 1 0650 mV<br>Offset 1: 0000 mV<br>Select[↓→] Next[E]                                                   | Act. PV 1/2: 0650 mV<br>Offset 1/2 0000 mV                                                                                                    | Enter Offset value for redox value [Wprowadzenie wartości przesu-<br>nięcia dla potencjału redoks]<br>Act. PV: aktualna wartość mierzona (wartość główna)<br>Offset: różnica wartości potencjału redoks w mV<br>Po przejściu do trybu pomiaru podczas, gdy aktywne jest ustawienie<br>Offset, w prawej górnej części wyświetlacza pojawia się wskazanie<br>"OFFSET".                                                                                                    |
| Manual calibration [Kalibracja ręczna]:                                                                                                    |                                                                                                    |                                                                                                    |
| 650 mV Hold<br>Param Cal.buffer<br>Enter data abs.<br>Calibration abs.<br>Edit[↓] Next[E]                                                    | For redox abs. [Kalibracja bzwzgl. wart. redoks]<br>Enter data abs.<br>Calibration abs.                                                                                                    | <b>Calibration parameter</b> [Parametr kalibracji]<br>Ustawiany jest tryb kalibracji uaktywniany poprzez wciśnięcie przy-<br>cisku "CAL":<br>Enter data abs.: Wprowadzenie potencjału niezrównoważenia ele-<br>ktrody w mV.<br>Calibration abs.: Napięcie niezrównoważenia elektrody jest obliczane<br>na podstawie różnicy między aktualną wartością mierzoną oraz znaną<br>wartością bufora.                                                                                                   |
| 650 mV Hold<br>Param Cal.buffer<br>Enter data abs.<br>Enter data rel.<br>Calibration abs.<br>Calibration rel.<br>Edit[4] Next[E]             | For: Redox % [Kalibracja % wart. redoks]:<br>Enter data abs.<br>Enter data rel.<br>Calibration abs.<br>Calibration rel.                                                                             | Enter data abs.: Wprowadzenie potencjału niezrównoważenia ele-<br>ktrody w mV.<br>Enter data rel.: Wprowadzenie dwóch punktów kalibracyjnych<br>w % z przyporządkowaniem wartości mV dla każdego z nich.<br>Calibration abs.: Napięcie niezrównoważenia elektrody jest obliczane<br>na podstawie różnicy między ostatnią wartością mierzoną oraz znaną<br>wartością bufora.<br>Calibration rel.: Kalibracja za pomocą poddanych detoksykacji,<br>nie zmienianych próbek stosowanych jako bufory. |
| Cal. settings [Ustawienia kal.]:                                                                                                    |                                                                                                    | 1                                                                                                    |
| 650 mV Hold<br>Param Zeropoint 1<br>120 mV<br>11500mV<br>Edit[4 +] Next[E]                                                                   | <b>0120 mV</b><br>(1 1500 mV)                                                                                                    | Entry of offset deviation of the mV value for the alarm function<br>[Wprowadzenie wartości odchylki napięcia niezrównoważenia w mV,<br>dla funkcji alarmu]<br>Jeśli wartość napięcia niezrównoważenia elektrody różni się<br>od wartości odniesienia o wprowadzoną tutaj wartość, możliwe jest<br>wyzwolenie alarmu.                                                                                                    |

| OPCJE WYBORU<br>(ustawienie domyślne = pogrubiona czcionka)                                            |                                                                              | OPIS                          |                                                                                                    |
|----------------------------------------------------------------------------------------------------|------------------------------------------------------------------------------|-------------------------------|----------------------------------------------------------------------------------------------------|
|                                                                                                    | off [wył.]<br>on [zał.]                                                      |                               | SCC (Sensor Condition Check) [Monitorowanie stanu czujników]<br>Funkcja ta umożliwia monitorowanie stanu elektrod oraz stopnia ich<br>zużycia. Możliwe komunikaty stanu: "Electrode OK [Elektroda<br>prawidłowa]", "Low wear [Niskie zużycie]" lub "Replace electrode<br>[Wymienić elektrodę]". Status elektrody jest aktualizowany po każdej<br>kalibracji. W przypadku pojawienia się komunikatu "Replace elec-<br>trode", może być wyświetlony komunikat błędu (E040, E041).                                                   |
|                                                                                                    | threshold [Wartość progowa]<br>length [Długość]                              | <b>02 mV</b><br>010s          | Stability [Stabilność]         Kalibrowana wartość mV uznawana jest za stabilną jeśli różni się od danej wartości progowej, co najwyżej w zdefiniowanym tutaj okresie czasu ("length" - długość).         Możliwe jest zatem ustawienie dokładności i czasu kalibracji w zależności od wymagań danego procesu.         S       Wskazówka!         Jeżeli dany proces wymaga maksymalnie wysokiej dokładności kalibracji, należy zmniejszyć wartość progową i zwiększyć okres (długość) aby wykluczyć możliwość dryfu wartości pH. |
| Calibration timer [Ukł. czasowy kalibra                                                                | acji]:                                                                       |                               |                                                                                                    |
| pH 7.00 Hold<br>Param Cal.timer<br>Cal timer : off<br>Warning : 0001h<br>Time :<br>Select[↓ →] Next[E] | Cal-Timer [Ukł. czasowy kal.]:<br>Warning [Ostrzeżenie]:<br><br>Time [Czas]: | on [zał.]<br>0001h<br>0001:00 | Calibration timer [Układ czasowy kalibracji]Jeśli w ustawionym tutaj czasie nie zostanie dokonana kalibracja, uka-zuje się komunikat błędu (E115).Cal Timer: on = uaktywnienie funkcjiWarning: Wprowadzenie czasu, przed upływem którego konieczna jestkalibracja.Time: Wyświetlenie czasu, który pozostał do momentu wygenerowaniakomunikatu błędu (jeśli nie zostanie dokonana kalibracja).                                                                                                    |
| Autocal. Topcal [Autokalibracja Topcal]:                                                               |                                                                              |                               |                                                                                                    |
| 650 mV Hold<br>Param Autocal Topcal<br>0450 mV<br>-15001500mV<br>Edit[↓ +1 Next[E]                     | <b>0450 mV</b><br>(-15001500mV)                                              |                               | Specyfikacja roztworu kalibracyjnego stosowanego w systemie<br>Topcal.                                                                                                    |

# **7.6.10** Set up 1 [Konfiguracja 1] - Validation function Topcal [Funkcja walidacji Topcal]

Funkcja walidacji umożliwia sprawdzenie czy aktualnie mierzona wartość różni się od zadanej wartości i czy wymagana jest kalibracja. Podczas walidacji, do komory płukania w armaturze wysuwalnej pompowane są różne roztwory buforowe (P1, P2). Wartość pH mierzona w komorze płukania porównywana jest z wartością pH danego bufora. Obliczona odchyłka jest zapisywana w dzienniku walidacji.

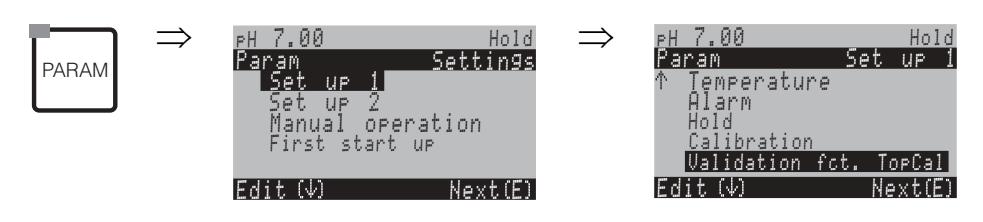

| OPCJE WYBORU<br>(ustawienie domyślne = pogrubiona                                                | czcionka)                                                      |                                                                                                    | OPIS                                                                                                    |
|--------------------------------------------------------------------------------------------------|----------------------------------------------------------------|----------------------------------------------------------------------------------------------------|----------------------------------------------------------------------------------------------------|
| pH 7.00 Hold<br>Param Validate alarm<br>Function: off<br>Service: 0.50 pH<br>Select[↓ →] Next[E] | Function [Funkcja]:<br>Service [Serwis]:                       | off [wył.]<br>on [zał.]<br>0.50 pH                                                                    | <b>Validation alarm</b> [Alarm walidacji]<br>Wybór odchyłki pomiędzy zadaną wartością i aktualną war-<br>tością pH, przy której wyzwalany ma być alarm.                                                                      |
|                                                                                                  | Template [Procedura wzorcowa]:<br>Target [Procedura docelowa]: | Val. P1<br>Val. P2<br>Val. P1/2<br>Val+Cal<br>User prog. 1<br>User prog. 2<br>User prog. 3<br>no prg. | Validation programme [Program walidacji]<br>Wybrać program walidacji jako procedurę wzorcową i program<br>użytkownika jako procedurę docelową.<br>Wybrany program użytkownika jest nadpisywany przez pro-<br>gram walidacji. |

# 7.6.11 Set up 2 [Konfiguracja 2] – Data log [Rejestrator danych]

Rejestrator danych umożliwia zapis dwóch dowolnie wybranych parametrów, wraz z datą i czasem ich pomiaru. Funkcja ta może być uruchomiona przy pomocy menu pomiaru:

Wybór trybu zapisu przy użyciu rejestratora danych możliwy jest przez przewinięcie opcji menu pomiaru za pomocą przycisków strzałek. Wciśnięcie "Enter" powoduje przejście do trybu przewijania danych zawartych w rejestratorze. W tym momencie możliwe jest przeglądanie zapisanych wartości mierzonych oraz daty i czasu ich pomiaru.

Procedura konfiguracji rejestratora danych:

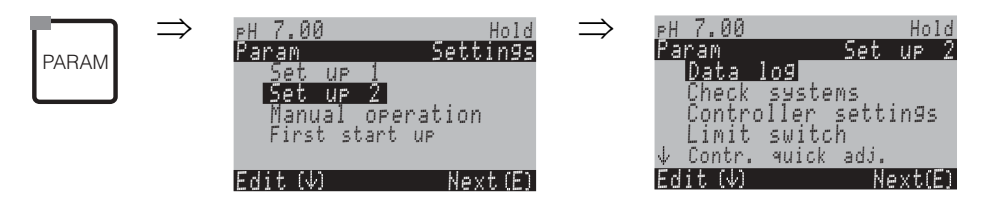

| OPCJE WYBORU<br>(ustawienie domyślne = pogrubiona czcionka)                                                                            |                                                                                                    | OPIS                                                                                                    |  |
|----------------------------------------------------------------------------------------------------|----------------------------------------------------------------------------------------------------|----------------------------------------------------------------------------------------------------|--|
| pH 7.00 Hold<br>Param Data log<br>Sample time<br>Data log 1<br>Data log 2<br>DataLog display 1<br>DataLog display 2<br>Edit[↓] Next[E] | Sample time [Czas próbkowania]<br>Data log 1 [Rejestrator danych 1]<br>Data log 2 [Rejestrator danych 2]<br>DataLog display 1 [Wskazanie rejestratora danych 1]<br>DataLog display 2 [Wskazanie rejestratora danych 2] | <ul> <li>Data log settings [Ustawienia rejestratora danych]<br/>Rejestrator danych umożliwia zapis</li> <li>500 kolejnych wartości mierzonych jednego parametru lub</li> <li>po 500 kolejnych wart. mierz. dwóch parametrów.</li> </ul>                                                                                    |  |
| Sample time [Czas próbkowania]:                                                                                                    |                                                                                                    |                                                                                                    |  |
| pH 7.00 Hold<br>Param Sample time<br>Sample time<br>00005s<br>236000s<br>Edit[↓→] Next[E]                                              | <b>00005s</b><br>(2 36000 s)                                                                                                    | <b>Enter sample time</b> [Wprowadzenie czasu próbkowania]<br>Wprowadzenie interwału czasowego, po upływie którego<br>w rejestratorze danych zapisywana jest następna wartość mie-<br>rzona.                                                                                                    |  |
| Data log 1 (or 2) [Rejestrator danych 1 (lub 2)]:                                                                                      |                                                                                                    |                                                                                                    |  |
| pH 7.00 Hold<br><u>Param Data log 1</u><br>Input: pH/mVinput 1<br>Function: off<br>Select[↓+] Next[E]                                  | Input [Wejście]: pH/mV K1<br>Function [Funkcja]: on [zał.]                                                                                                    | Selection [Wybór]<br>Wybór parametru, którego wartości mierzone mają być rejestrow-<br>ane (pH/mV, temp.). Rejestracja uaktywniana jest poprzez wybór<br>ustawienia "on" dla "Function".<br>Wskazówka!<br>Rejestrator danych rozpoczyna rejestrację wartości mierzonych po<br>powrocie do trybu normalnej pracy (pomiaru). |  |
|                                                                                                    | Min: -02.00<br>Max: 16.00<br>(-216pH/<br>-15001500mV)                                                                                                    | <b>Set recording range</b> [Ustawienie zakresu rejestracji]<br>Wartości spoza zdefiniowanego zakresu nie są rejestrowane.                                                                                                    |  |
| DataLog display 1 (or 2) [Wskazanie rejestratora danych 1 (lub 2)]                                                                     |                                                                                                    |                                                                                                    |  |
| pH 7.54<br>Para DataLog View 1<br>7.54 12 15 35<br>01 04 2001<br>Select[ ↓]                                                            |                                                                                                    | Wizualizacja wartości zapisanych w rejestratorze danych                                                                                                    |  |
## 7.6.12 Set up 2 [Konfiguracja 2] – Check systems [Systemy kontroli]

Grupa funkcji "Check systems" oferuje dwie funkcje monitorowania:

- SCS (System kontroli czujników) wykrywa pęknięcie elektrody szklanej oraz zablokowanie elektrody odniesienia i generuje odpowiedni komunikat.
- PCS (System kontroli procesu) kontroluje poziom zmian sygnału pomiarowego, wyzwalając alarm w przypadku gdy sygnał się nie zmienia.

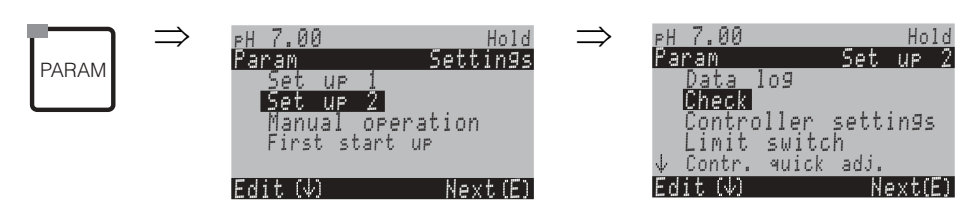

| OPCJE WYBORU<br>(ustawienie domyślne = pogrubior                                                     | na czcionka)                  |            | OPIS                                                                                                    |
|----------------------------------------------------------------------------------------------------|-------------------------------|------------|----------------------------------------------------------------------------------------------------|
| pH 7.00 Hold<br>Param Sensor check<br>Glass sensor 1 off<br>Ref sensor 1 off<br>Select [ ↓→] Next[E] | Glass sensor:<br>Ref. sensor: | off<br>off | <ul> <li>Select SCS (= Sensor Check System) mode [Wybór trybu SCS]:<br/>Glass sensor: wykrywanie pęknięć elektrody szklanej<br/>(off=wył.; Ref. =Elektroda odniesienia; Glass=Elektroda szklana;<br/>G+R= Elektroda szklana+Elektroda odniesienia)<br/>Ref. sensor: wykrywanie zablokowania elektrody odniesienia<br/>(off=wył., light=lekkie, medium=średnie, heavy=znaczne, very heavy blockage=silne zab-<br/>lokowanie)</li> <li>Wskazówka!<br/>Przy podłączeniu niesymetrycznym (bez PML) możliwe jest monitorowanie tylko szklanej<br/>membrany elektrody.</li> </ul> |
|                                                                                                    | PCS input:                    | off        | <ul> <li>PCS (= Process Check System) time [Limit czasowy PCS]<br/>Jeśli sygnał pomiarowy nie zmienia się w ciągu czasu zdefiniowanego w tym polu dla ±0,02 pH / ±5mV / ±0,25%, sygnalizowany jest stan alarmowy oraz generowany jest komunikat błędu E152.</li> <li>Opcje wyboru: off [wył.], 1h, 2h, 4h.</li> <li>Wskazówka!<br/>Aktywny sygnał alarmowy PCS zanika automatycznie natychmiast po zmianie sygnału z czujnika.</li> </ul>                                                                                                    |

## 7.6.13 Set up 2 [Konfiguracja 2] – Controller settings [Ustawienia regulatora]

#### Założenia dotyczące ustawień regulatora:

Zakładamy, że poniższe ustawienia **wymagane dla prawidłowej konfiguracji regulatora,** zostały już dokonane za pomocą procedury "First start-up", str. 48 albo odpowiedniego menu. Jeśli ustawienia te nie zostały jeszcze wykonane, prosimy je wprowadzić **przed** rozpoczęciem konfiguracji regulatora.

- Ustawić liczbę przekaźników przyporządkowanych do regulatora (pole "Contact functions", str. 49 lub str. 59).
- Jesli układ wykonawczy ma być sterowany poprzez sygnał ciągły 0/4 20 mA, wyjście prądowe 2 musi być zaprogramowane jako wyjście nastawcze regulatora ciągłego (pole "Select current output parameter", str. 50 lub str. 57).

#### Wskazówka!

Niebezpieczeństwo utraty danych.

Jeśli przekaźniki wykorzystywane przez regulator przypisane zostaną do innej funkcji (pole "Contact functions", str. 59), wówczas ustawienia **wszystkich** parametrów regulatora przywrócone zostają do wartości domyślnych.

 Po zmianie przyporządkowania przekaźników do regulatora w menu Contacts [Styki] (pole "Contact functions", str. 59), konieczne jest ponowne przypisanie wszystkich wybranych tu funkcji do przekaźników.

Przykład: Przekaźniki 4 i 5 przypisane zostały do regulatora, po czym nastąpiła zmiana konfiguracji: przypisanie do regulatora przekaźników 5 i 6 (nadal 2 przekaźniki).

(w tym przypadku dane nie zostają utracone, ponieważ liczba przyporządkowanych do regulatora przekaźników nie ulega zmniejszeniu!)

Przekaźniki 3, 4 i 5 znajdują się w dodatkowym module wymiennym. Jeśli któryś z tych przekaźników wykorzystywany jest przez regulator i jednocześnie zachodzi potrzeba usunięcia tego modułu z przyrządu, zalecamy zmianę ustawień regulatora przed demontażem modułu, tak aby do regulatora przyporządkowane były wyłącznie przekaźniki znajdujące się w module podstawowym. W przeciwnym wypadku, po wyjęciu modułu dodatkowego wykorzystanie funkcji regulatora nie będzie możliwe z uwagi na brak przekaźników wymaganych przez regulator.

#### Objaśnienie terminów

anych składników.

| Urządzenia wykonawcze:                                                     | Zawory, zasuwy, pompy, itd.                                                                                                    |  |  |  |  |  |
|----------------------------------------------------------------------------|----------------------------------------------------------------------------------------------------|--|--|--|--|--|
| Kwas / zasada:                                                             | Określenie "kwas" i "zasada" stosowane <b>w menu</b> odnoszą się do kierunku oddziaływania na medium.<br>Kwas = środek dozowany powodujący obniżenie wartości pH medium.<br>Zasada = środek dozowany powodujący podwyższenie wartości pH medium.<br>Przykład: Wymagane jest obniżenie wartości pH cieczy (o wartości pH 14) do wartości odniesienia pH<br>12. Stosowany jest w tym celu roztwór alkaliczny (wartość pH 9). W menu "Dosing [Dozowanie]", jako<br>dozowane medium pozwalające obniżyć wartość pH cieczy procesowej należy jednak wybrać "Acid<br>[Kwas]". |  |  |  |  |  |
| Proces:                                                                    | Układ regulowany lub proces (dla uproszczenia, od tego momentu stosowane będzie ogólne określenie<br>"proces") mogą cechować zróżnicowane właściwości:                                                                                                    |  |  |  |  |  |
| Sposób oddziaływania na<br>medium, regulacja jedno-<br>lub dwuskładnikowa: | Regulacja jednoskładnikowa polega na oddziaływaniu na medium tylko w jednym z dwóch kierunków.<br>Przykładem może być proces neutralizacji, w którym stosowane jest dozowanie tylko roztworu<br>kwaśnego lub tylko alkalicznego.                                                                                                    |  |  |  |  |  |
|                                                                            | W przypadku dwuskładnikowej regulacji, oddziaływanie następuje w dwóch kierunkach (stosowanie roztworu kwaśnego / alkalicznego). Oznacza to możliwość zarówno zwiększania jak i zmniejszania war-<br>tości regulowanego parametru (w tym przypadku: wartości pH). Aby zapewnić właściwe działanie, war-<br>tość zadana dla danego procesu musi być zawarta w zakresie pomiędzy wartościami pH dwóch dozow-                                                                                                    |  |  |  |  |  |

Proces neutralizacji w układzie regulacji procesów wsadowych i przepływowych: Rozróżnienie pomiędzy sposobem regulacji w procesach wsadowych i przepływowych odnosi się do uwzględnienia przepływu medium:

Proces wsadowy: pojemnik napełniany jest medium procesowym, którego wartość pH utrzymywana jest na zadanym poziomie. Podczas trwania procesu wsadowego, nie jest wprowadzane żadne dodatkowe medium. Zmiana wartości pH jest ustalana wyłącznie przez regulator. Aby zapewnić możliwość kompensacji ewentualnego, tzw. "przeregulowania" należy stosować regulację dwuskładnikową. Tak długo jak długo wartość rzeczywista nie wykracza poza strefę neutralną, nie jest dozowany żaden składnik.

Proces przepływowy: w tym przypadku układ regulacji pracuje z medium przepływającym. Wartość pH medium w linii dolotowej może ulegać silnym fluktuacjom, które powinny być kompensowane przez regulator. Strumień medium, który już przepłynął przez układ regulacyjny nie podlega już dłużej działaniu regulatora. Tak długo, jak długo wartość rzeczywista jest zgodna z wartością zadaną, sygnał nastawczy ma stałą wartość.

W praktyce najczęściej spotykany jest proces pośredni, stanowiący połączenie powyżej opisanych opcji. Wówczas, w zależności od stosunku strumienia w linii zasilającej do objętości zbiornika, proces wykazuje cechy procesu wsadowego lub przepływowego.

Regulator przetwornika Mycom umożliwia obydwie opcje regulacji. Różnią sie one przede wszystkim działaniem części całkującej wbudowanego regulatora typu PI lub PID.

#### Sterowanie urządzeniami wykonawczymi

PrzetwornikCPM153 oferuje cztery różne metody sterowania urządzeniami wykonawczymi (patrz poniżej).

1. **PWM** (modulacja szerokości impulsów, "regulator szerokości impulsów")

Stosując technikę PWM, jedna strona charakterystyki (tj. dozowanie kwasu lub zasady) wewnętrznej analogowej wielkości nastawczej przetwarzana jest na taktowany sygnał przekaźnikowy.

Im większa jest wyliczona wielkość nastawcza, tym dłużej odpowiedni styk pozostaje pobudzony (tj. dłużej trwa czas załączenia t<sub>ON</sub>; patrz rys. 38). Czas trwania impulsów może być ustawiony dowolnie w zakresie od 1 do 999.9 sekund. Minimalny okres załączenia wynosi 0.4 sekundy. Wyjścia sygnałów z modulacją szerokości impulsów stosowane są np. do sterowania zaworami elektromagnetycznymi. W przypadku regulacji dwuskładnikowej wymagane są dwa przekaźniki PWM lub jeden przekaźnik PWM można uzyskać na wyjściu jedynie sygnał nastawczy w zakresie:

■ -100% ... 0%

■ 0% .... +100%.

Aby uniknąć generowania zbyt krótkich impulsów, należy wprowadzić minimalny okres załączenia. Wówczas impulsy o zbyt małej szerokości nie będą doprowadzane do przekaźnika / urządzenia wykonawczego. Stabilizuje to pracę urządzenia wykonawczego.

2. **PFM** (modulacja częstotliwości impulsów; "regulator częstotliwości impulsów")

Wyjścia z modulacją częstotliwości impulsów stosuje się np. do sterowania elektromagnetycznymi pompami dozującymi.

Tak jak w przypadku techniki PWM, sygnał PFM wyprowadzany jest na wyjściu przekaźnikowym jako sygnał taktowany.

Im większa jest wyliczona wielkość nastawcza, tym wyższa jest częstotliwość przełączania styku

sterującego. Maksymalną częstotliwość przełączania 1/T można ustawiać w zakresie do  $120 \text{ min}^{-1}$ . Czas załączenia (szerokość impulsów) t<sub>ON</sub> jest stała (patrz rys. 38).

Do dwuskładnikowej regulacji procesu również wymagane są dwa przekaź-niki PFM.

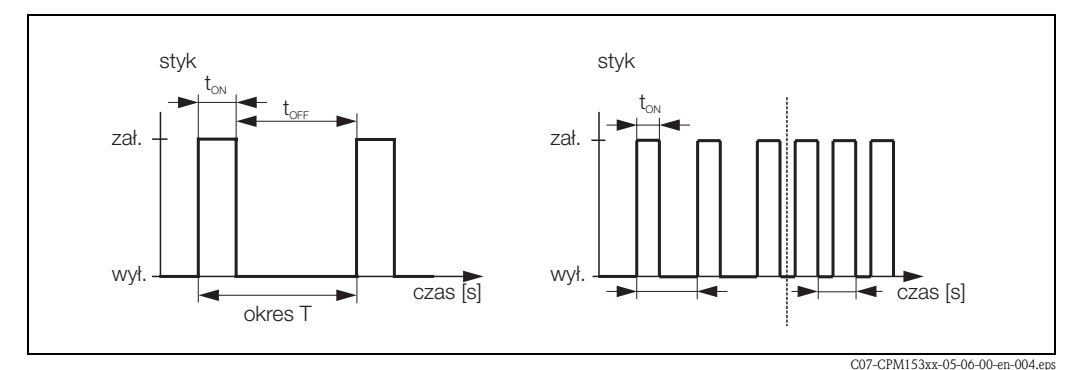

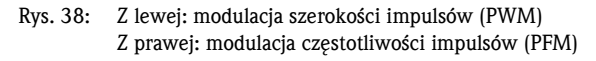

#### 3. Trójstawny regulator krokowy

W przypadku przetwornika Mycom S, ten typ regulatora może być stosowany wyłącznie do jednoskładnikowej regulacji procesu (kwas albo zasada).

Do dwustronnej regulacji konieczne jest stosowanie techniki PWM lub PFM.

Ten typ regulatora przeznaczony jest do sterowania napędem urządzeń wykonawczych (np. zaworów z napędem silnikowym, itp.), gdzie konieczne jest bezpośrednie sterowanie silnikiem. Wymagane są w tym celu dwa przekaźniki: jeden "przekaźnik +" powodujący otwarcie zaworu i jeden "przekaźnik -", zamykający zawór. Aby przetwornik Mycom S mógł ustalić sygnał nastawczy, np. 40% (zawór otwarty w 40%), konieczne jest wprowadzenie czasu, w którym "przekaźnik +" musi być pobudzony aby spowodować zmianę stanu zaworu od całkowitego zamknięcia do całkowitego otwarcia (= "motor run time [czas pracy silnika]").

## Wskazówka!

Stosując zawór z napędem, zasuwę lub inny tego typu element, konieczne jest zdefiniowanie czasu pracy silnika , przed przystąpieniem do programowania.

4. **Sterowanie ciągłym sygnałem analogowym** (poprzez wyjście prądowe 2, 20 mA) Wyjście prądowe może być wykorzystane do analogowego sterowania jedno- lub dwuskładnikowym dozowaniem, przy czym nie może być stosowane w połączeniu z metodami opisanymi powyżej.

- W przypadku jednoskładnikowej regulacji procesu, wybrany zakres prądowy (0 ... 20 mA lub 4 ... 20 mA) odpowiada zakresowi wyjścia sterującego 0 % ... 100 % (lub –100 % ... 0 %). Wartość prądu wyjściowego jest proporcjonalna do wartości nastawczej.
- W przypadku dwuskładnikowej regulacji procesu, dany zakres prądowy odpowiada pełnemu zakresowi wielkości nastawczej: -100 % ... +100 %. Sygnał nastawczy 0 % odpowiada wartości prądu 10 mA (dla zakresu 0 ... 20 mA) lub 12 mA (dla zakresu 4 ... 20 mA) (patrz rys. 39).

#### Wskazówka!

S

W przypadku dwuskładnikowej regulacji procesu, należy sprawdzić czy urządzenie wykonawcze umożliwia stosowanie tej metody (określanej również metodą pracy "z dzielonym zakresem").

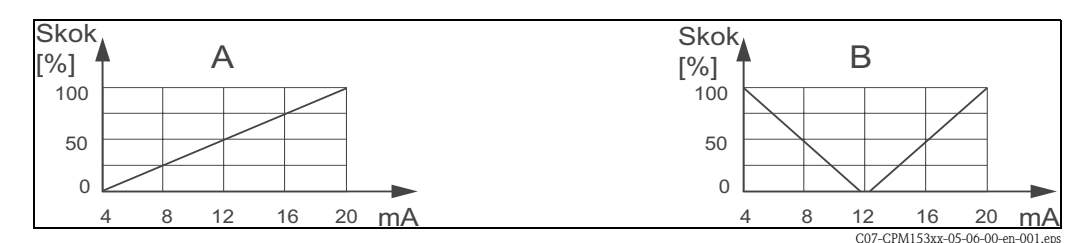

Rys. 39: A: Charakterystyka skoku zaworu regulacyjnego

B: Charakterystyka skoku dla dwóch przeciwbieżnych zaworów regulacyjnych ("z dzielonym zakresem")

Na kolejnej stronie zamieszczono zestawienie, które może być pomocne w ustaleniu konfiguracji sprzętowej układu regulacji dla danego procesu. Zestawienie to nie jest kompletne. Jeśli pożądane jest wykorzystanie funkcji dodatkowych takich jak NAMUR lub ChemoClean, wymagane są dodatkowe przekaźniki (NAMUR: przekaźnik alarmu + 2 przekaźniki; ChemoClean: 2 przekaźniki).

#### Zestawienie pomocne przy konfiguracji układu regulacji dla procesów przepływowych Konfiguracja sprzętowa wymagana do regulacji Proces Metoda Sterowanie urządzeniami pomiaru wykonawczymi (dozującymi) Kanały Przekaźniki Wejścia Wyjścia prądowe prądowe Regulacja 1-składnikowa 1 PWM 1 1 1 PFM 1 1 Pomiar bez 1 trój. reg. krok. 1 PWM/PFM bez sygn. wyprzedze-1 2 nia analogowe 1 1

| Zestawie      | estawienie pomocne przy konfiguracji układu regulacji dla procesów przepływowych<br>Konfiguracja sprzętowa wymagana |                                                      |        |             |                    |                    |  |
|---------------|----------------------------------------------------------------------------------------------------|------------------------------------------------------|--------|-------------|--------------------|--------------------|--|
| Proces        | Metoda<br>pomiaru                                                                                                   | Sterowanie urządzeniami<br>wykonawczymi (dozującymi) | Kanały | Przekaźniki | Wejścia<br>prądowe | Wyjścia<br>prądowe |  |
|               | ,<br>' Г                                                                                                    | - 2 PWM                                              | 1      | 2           | -                  | -                  |  |
|               |                                                                                                    | 2 PFM                                                | 1      | 2           | -                  | -                  |  |
| l-składnikowa | Pomiar bez<br>wyprzedze-                                                                                            | _ 1 trój. reg. krok bez sygn.<br>1 PWM/PFM           | 1      | 3           | -                  | -                  |  |
|               |                                                                                                    | - wyjście prądowe                                    | 1      | -           | _                  | 1                  |  |

## Zestawienie pomocne przy konfiguracji układu regulacji dla procesów wsadowych

| Proces                     | Sterowanie urządzeniami                   | Konfiguracja sprzętowa wymagana do regulacji |             |                    |                    |  |
|----------------------------|-------------------------------------------|----------------------------------------------|-------------|--------------------|--------------------|--|
| wykonawczymi (dozującymi)  |                                           | Kanały                                       | Przekaźniki | Wejścia<br>prądowe | Wyjścia<br>prądowe |  |
|                            | — 1 PWM                                   | 1                                            | 1           | -                  | -                  |  |
|                            | 1 PFM                                     | 1                                            | 1           | -                  | -                  |  |
| Regulacja<br>1-składnikowa | 1 trój. reg. krok.<br>1 PWM/PFM bez sygn. | 1                                            | 2           | -                  | -                  |  |
|                            | wyjście prądowe                           | 1                                            | -           | -                  | 1                  |  |
|                            | — 2 PWM                                   | 1                                            | 2           | -                  | -                  |  |
|                            | 2 PFM                                     | 1                                            | 2           | -                  | -                  |  |
| Regulacja<br>2-składnikowa | 1 trój. reg. krok.<br>1 PWM/PFM bez sygn. | 1                                            | 3           | -                  | -                  |  |
|                            | wyjście prądowe                           | 1                                            | _           | _                  | 1                  |  |

PWM = modulacja szerokości impulsów

PFM = modulacja częstotliwości impulsów

#### Wbudowany regulator w przetworniku CPM153:

Przetwornik CPM 153 zawiera regulator typu PID specjalnie dostosowany do procesu neutralizacji pH. Posiada on następujące cechy:

- Niezależna konfiguracja dla obydwóch kierunków regulacji (dozowania roztworu alkalicznego i kwaśnego)
- Łatwe dopasowanie do regulacji zarówno procesów wsadowych i przepływowych
- Opcja przełączania pomiędzy wzmocnieniem stałym i zależnym od zakresu.

Stosownie do wpływu na współczynnik wzmocnienia, stosowane są dwa standardowe rozwiązania:

- Współczynnik K<sub>R</sub>(X) określa całkowite wzmocnienie (patrz rys. 40. Rozwiązanie zastosowane w CPM153).
- Współczynnik K <sub>P</sub>(X) jest wzmocnieniem proporcjonalnym.

Poniższy diagram przedstawia schemat regulatora CPM153. Celem uproszczenia diagramu, zastosowano transformację Laplace'a poszczególnych członów elementarnych.

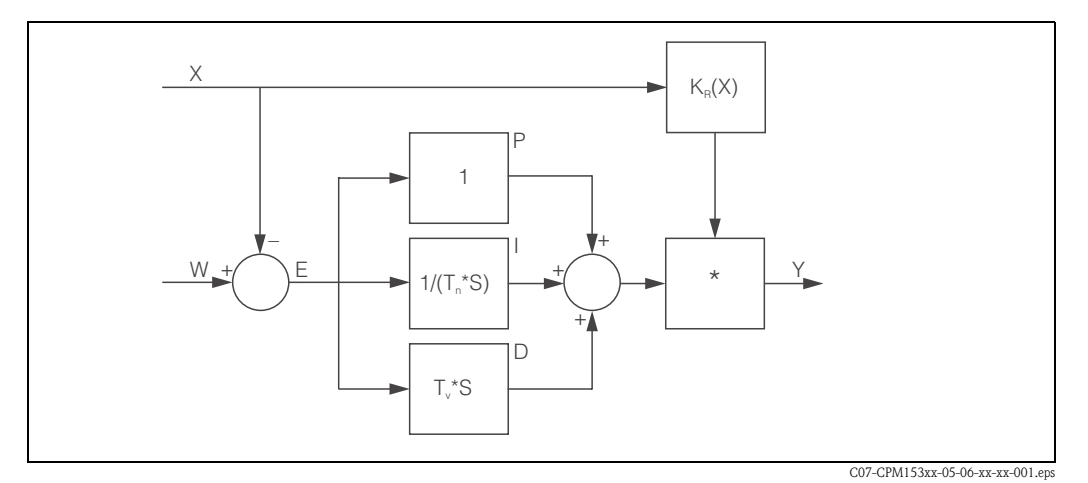

Rys. 40: Schemat struktury regulatora CPM153 z całkowitym wzmocnieniem K<sub>R</sub>(X)

- X Wartość rzeczywista (zmienna procesowa)
- W Wartość zadana
- E Odchyłka regulacyjna
- Y Sygnał nastawczy
- K<sub>R</sub> Wzmocnienie (całkowite)
- T<sub>n</sub> Stała czasowa całkowania (człon I)
- T<sub>v</sub> Stała czasowa różniczkowania (człon D)

#### Wzmocnienie zależne od zakresu

Większość procesów neutralizacji pH wykazuje charakter silnie nieliniowy (Przykład: krzywa miareczkowania). Dodawanie porcjami odczynnika mocno zasadowego do stałej objętości słabego kwasu, powoduje zmianę wartości pH. Początkowo, zmiana wartości pH jest stosunkowo niewielka, następnie w tzw. punkcie równoważnikowym następuje gwałtowny skok wartości, po czym zmiana wartości ponownie jest nieznaczna. Poniższy diagram przedstawia tego typu krzywą, odzwierciedlającą proces miareczkowania słabego kwasu mocną zasadą (oś y: wartość pH, oś x: dodawana objętość roztworu mocno zasadowego).

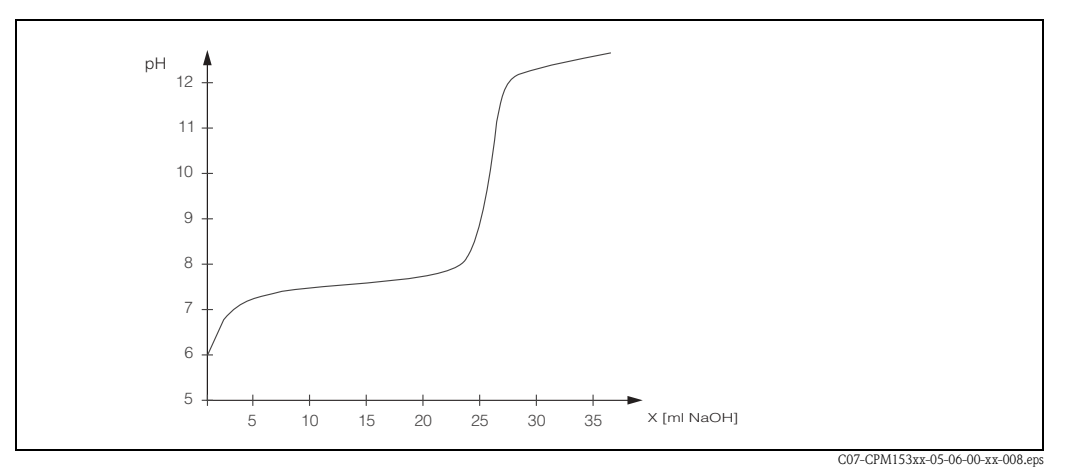

Rys. 41: Krzywa miareczkowania słabego kwasu mocną zasadą.

W przypadku skomplikowanych procesów izacji, regulator przetwornika CPM153 oferuje opcję częściowej kompensacji nieliniowości przebiegu poprzez wprowadzenie odwróconej charakterystyki Y(X).

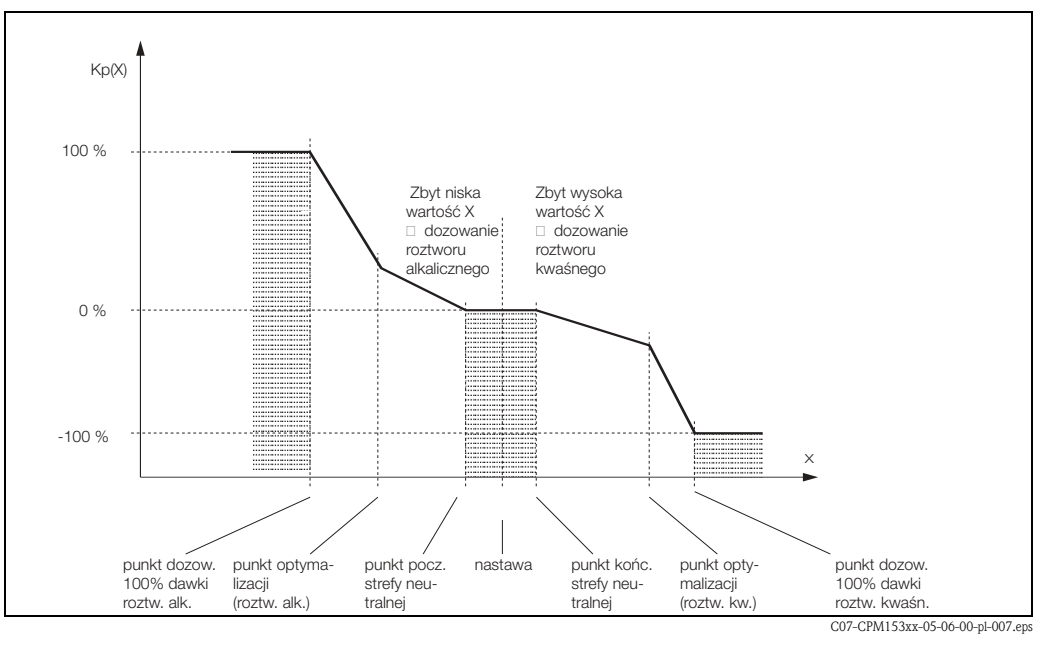

Rys. 42: Diagram opisujący najważniejsze punkty załamania charakterystyki regulacji

Za pomocą tej charakterystyki, dla każdej wartości pH zadawana jest wartość wielkości nastawczej.

#### Strefa nieczułości:

Jeżeli wartość zmiennej procesowej (X) zawarta jest w zakresie strefy nieczułości, wówczas:

- w przypadku procesu wsadowego dozowanie nie występuje .
- nie występuje również w przypadku procesu przepływowego w układzie bez członu całkującego I (Tn=0).
- Jeśli w przypadku układu regulacji procesu przepływowego, regulator skonfigurowany jest jako PI lub PID, konieczność dozowania ustalana jest przez regulator, w zależności od dotychczasowego przebiegu wartości pH.

#### Punkty charakterystyki:

W przypadku stałego wzmocnienia regulatora ("charakterystyka liniowa"), należy ustalić:

- Wartość zadaną W,
- Strefę nieczułości
  - regulacja dwuskładnikowa: "Początek strefy neutralnej" i "Koniec strefy nej"
  - regulacja jednoskładnikowa: tylko jeden z dwóch punktów granicznych strefy nej

W przypadku wzmocnienia zależnego od zakresu ("charakterystyka łamana"), dla wszystkich punktów wymagana jest wymagana jest regulacja dwuskładnikowa.

Każdy punkt posiada dwie współrzędne: x (tu = wartość pH) oraz y (tu = sygnał nastawczy). Współrzędne y muszą być wprowadzone jedynie dla punktów optymalizacji. Dla pozostałych punktów, przetwornik CPM153 wyznacza współrzędne automatycznie.

Jednakże, nie jest możliwa zmiana kolejności zdefiniowanych punktów. Np. dla "Punktu początk. strefy nej" nie można wprowadzić większej wartości pH niż dla nastawy.

### Konfiguracja przetwornika CPM153

Kolejność:

- 1. Urządzenia wykonawcze
- 2. Charakterystyka regulatora

Poprzez ustawienia użytkownika (patrz poniżej) możliwe jest bezpośrednie przełączenie do symulacji działania regulatora, z możliwością sprawdzenia dokonanych ustawień i ich ewentualnej zmiany w razie potrzeby.

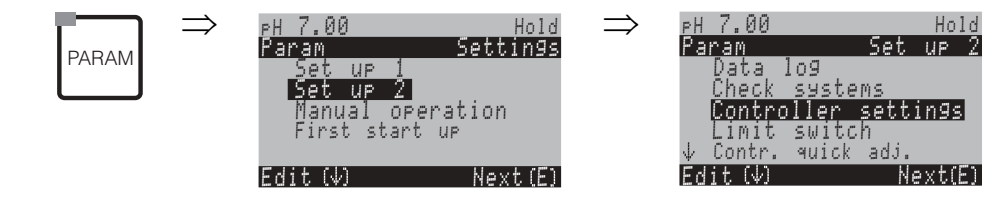

| OPCJE WYBORU<br>(ustawienie domyślne = pogrubiona                                                                                           | czcionka)                                                                                                    | OPIS                                                                                                    |
|----------------------------------------------------------------------------------------------------|----------------------------------------------------------------------------------------------------|----------------------------------------------------------------------------------------------------|
| pH7.00 Hold<br>Param Process<br>batch 1-s.base<br>batch 1-s.acid<br>batch 2-sided<br>inline 1-s.base<br>↓inline 1-s.acid<br>Edit[↓] Next[E] | off [wył.]<br>on [zał.]                                                                                                    | <ul> <li>Selection of controller settings [Wybór ustawień regulatora]</li> <li>Wskazówka!</li> <li>Po dokonaniu ustawień regulatora w tej grupie menu, należy je uaktywnić.</li> </ul>                                                                                                    |
|                                                                                                    | <b>batch 1-s. base</b> [pr. wsadowy, reg 1-skł., zasada]<br>batch 1-s. acid [pr. wsadowy, reg 1-skł., kwas]<br>batch 2-sided [pr. wsadowy, reg 2-składnikowa]<br>inline 1-s. base [pr. przepływ., reg 1-skł., zasada]<br>inline 1-s. acid [pr. przepływ., reg 1-skł., kwas]<br>inline 2-sided [pr. przepływ., reg 2-składnikowa] | Select the process type [Wybór typu procesu]<br>1-s. = regulacja jednoskładnikowa: regulacja za pomocą albo kwasu<br>albo zasady.<br>2-sided = regulacja dwuskładnikowa: regulacja zarówno za pomocą<br>kwasu jak i zasady.<br>Wybór tej opcji możliwy jest wyłącznie po zdefiniowaniu dwóch regu-<br>latorów (w menu "Contacts [Styki]" i / lub opcji regulacji poprzez<br>wyjście prądowe).                                                                                             |
|                                                                                                    | <b>Type</b> [Typ]<br>Characteristic [Charakterystyka]                                                                                                    | Select external hardware [Wybór urządzeń zewnętrznych]<br>Celem zapewnienia prawidłowego działania, konieczna jest pełna kon-<br>figuracja czterech poniższych menu podrzędnych.<br>Type: wybór i konfiguracja metod, przy użyciu których regulator<br>generuje sygnał nastawczy.<br>Characteristic: wprowadzenie parametrów regulatora (strefa<br>nieczułości, wartość zadana, itd.). Z poziomu tego ustawienia,<br>dostępna jest również opcja "active measuring menu" (patrz str. 84). |

| OPCJE WYBORU<br>(ustawienie domyślne = pogrubiona                                                                                       | czcionka)                                                                                                    |                                  | OPIS                                                                                                    |
|----------------------------------------------------------------------------------------------------|----------------------------------------------------------------------------------------------------|----------------------------------|----------------------------------------------------------------------------------------------------|
| <b>Type</b> [Typ] <b>:</b><br>z wybraną opcją "one-sided [regulacja jec                                                                 | lnoskładnikowa]":                                                                                                    |                                  |                                                                                                    |
| pH 7.00 Hold<br>Param Control signal<br>Pulse length<br>Pulse frequency<br>3 point step controller<br>Current output<br>Edit[↓] Next[E] | Pulse length [Modulacja szerokości impul<br>Pulse-frequency [Modulacja częstotliwośc<br>sów]<br>3-point step controller [Trójstawny regula<br>krokowy]<br>Current output [Regulator ciągły z wyjście<br>prądowym] | lsów]<br>ci impul-<br>ator<br>em | Select control type [Wybór typu regulacji]                                                                                                    |
|                                                                                                    | +Relay [Przekaźnik +]<br>–Relay [Przekaźnik -]<br>Motor run time [Czas pracy silnika]<br>Xsd [Maks. strefa nieczułości]                                                                                           | n.c.<br>n.c.<br>060.0s<br>04.0%  | <ul> <li>Relay selection [Wybór przekaźnika]<br/>(dla trójstawnego regulatora krokowego)<br/>+Relay: dalsze otwarcie zaworu (= zwiększenie dawki)<br/>-Relay: dalsze zamknięcie zaworu (= zmniejszenie dawki)<br/>Wybór: n.c. (= nie podłączony). Po wyborze tej opcji, domyślnie ofer-<br/>owane są te przekaźniki, które nie zostały przyporządkowane w menu<br/>"Contacts [Styki]".<br/>Motor run time: czas wymagany przez napęd siłownika do zmiany<br/>stanu zaworu od całkowitego zamknięcia do całkowitego otwarcia.<br/>W przypadku CPM153: wprowadzenie konieczne do wyznaczenia<br/>wymaganego czasu pobudzenia przekaźnika dla dowolnej zadanej<br/>zmiany pozycji.</li> <li>Xsd: Maksymalna strefa nieczułości pomiędzy położeniem zaworu<br/>i sprzężeniem zwrotnym od położenia. W przypadku przekroczenia<br/>ustawionej wartości, następuje kompensacja poprzez zmianę<br/>położenia.</li> <li>W Skazówka!<br/>Jeśli w tej grupie menu wybór przekaźnika nie jest możliwy, należy<br/>udostępnić przekaźniki dla regulatora za pomocą menu "Contacts<br/>[Styki]".</li> </ul> |
|                                                                                                    | Relay [Przekaźnik]:<br>max. pulse frequency [maks. częst.<br>impulsów]                                                                                                    | <b>n.c.</b><br>120/min.          | <b>Relay selection</b> [Wybór ustawień przekaźnika]<br>(dla trybu modulacji częstotliwości impulsów)<br>Relay: wybór przekaźnika<br>max. pulse frequency: Wprowadzenie maksymalnej częstotliwości<br>impulsów. (Impulsy o wyższej częstotliwości nie będą doprowadzane<br>do przekaźnika).<br>(Maksymalna wartość: 120 min <sup>-1</sup> )                                                                                                    |
|                                                                                                    | Relay [Przekaźnik]:<br>Period [Okres]:<br>t <sub>E</sub> min [minimalny okres załączenia]:                                                                                                    | n.c.<br>000.0 s<br>000.0 s       | <b>Relay selection</b> [Wybór ustawień przekaźnika]<br>(dla trybu modulacji szerokości impulsów)<br>Relay: wybór przekaźnika<br>Period: Okres T w sekundach (zakres: 0.5 999.9 s)<br>t <sub>E</sub> min: minimalny okres załączenia. (krótsze impulsy nie będą<br>doprowadzane do przekaźnika, a więc nie będą wpływały na stan<br>urządzeń wykonawczych).                                                                                                    |
|                                                                                                    | Current output 2<br>0 20 mA<br><b>4 20 mA</b>                                                                                                    |                                  | <b>Current output 2</b> [Wyjście prądowe 2]<br>Wybór zakresu wyjścia prądowego.                                                                                                    |
|                                                                                                    | y=0%<br>0/4 mA<br>20 mA                                                                                                    |                                  | <b>Current output</b> [Wyjście prądowe]<br>Przyporządkowanie wartości prądu odpowiadającej 100 % dawce<br>dozowanego składnika.                                                                                                    |

| OPCJE WYBORU<br>(ustawienie domyślne = pogrubiona                                         | czcionka)                                                                                    |                                | OPIS                                                                                                    |
|-------------------------------------------------------------------------------------------|----------------------------------------------------------------------------------------------|--------------------------------|----------------------------------------------------------------------------------------------------|
| <b>Type</b> [Typ] <b>:</b><br>z wybraną opcją "two-sided [regulacja dv                    | vuskładnikowa]":                                                                             |                                |                                                                                                    |
| pH7.00 Hold<br>Param Control signal<br>1 output<br>2 outputs<br>Edit[↓] Next[E]           | Dosing via [dozowanie przez]:<br>1 output [1 wyjście]<br><b>2 outputs</b> [2 wyjścia]        |                                | Control [Sterowanie]:<br>(Tylko wtedy, gdy dla wyjścia prądowego 2 została wybrana opcja<br>"regulator ciągły".)<br>1 output: regulacja przy użyciu wyjścia prądowego z "podziałem<br>zakresu". Wymagana jest zewnętrzna logika sterująca do wysterow-<br>ania dwóch zaworów /pomp przez jedno wyjście prądowe.<br>2 outputs: Jeśli zawory są sterowane za pomocą dwóch przekaźników. |
| 1 Output [1 wyjście]:                                                                     |                                                                                              |                                |                                                                                                    |
| pH 7.00 Hold<br>Param<br>with current outp. 2<br>020 mA<br>420 mA<br>Edit[↓] Next[E]      | via current output 2 [przez wyjście prąc<br>0 20 mA<br>4 20 mA                               | iowe 2]:                       | <b>Current output</b> [Wyjście prądowe]<br>Wybór zakresu wyjścia prądowego 2.<br>Pozycja na (= wartość prądu na wyjściu regulatora gdy nie występuje<br>dozowanie) jest wartością leżącą na środku wybranego zakresu.<br>Dla zakresu 0 20 mA, pozycją ną jest wartość10 mA,<br>dla 4 20 mA wartość 12 mA.                                                                             |
|                                                                                           | 100 % acid [100% dawka kwasu]<br>0/4 mA<br>20 mA                                             |                                | <b>Current output 2</b> [Wyjście prądowe 2]<br>Przyporządkowanie wartości prądu odpowiadającej 100 % dawce<br>dozowanego kwasu.                                                                                                    |
|                                                                                           |                                                                                              |                                | Wskazówka!<br>Przez wybór wartości prądu odpowiadającej 100 % dawce dozow-<br>anego kwasu, definiowane są jednocześnie zakresy prądowe dla<br>dozowania roztworu kwaśnego / alkalicznego (patrz poniżej, rys. 43)<br>metodą "z dzielonym zakresem".                                                                                                    |
|                                                                                           |                                                                                              |                                | Rys. 43: Regulacja dwuskładnikowa przez jedno wyj. prądowe                                                                                                    |
| 2 outputs [2 wyjścia]:                                                                    |                                                                                              |                                |                                                                                                    |
| pH 7.00 Hold<br>Param<br>Acid : Pulse length<br>Base : Pulse length<br>Select[↓→] Next[E] | Acid [Kwas]:<br>Base [Zasada]:                                                               | <b>I length</b><br>I length    | <b>Dosing</b> [Dozowanie]<br>Dozowanie może być realizowane za pomocą:<br>PWM (= modulacja szerokości impulsów),<br>PFM (= modulacja częstotliwości impulsów) lub<br>1x Three-PS (= trójstawny regulator krokowy)                                                                                                    |
|                                                                                           | +Relay [Przekaźnik +]<br>–Relay [Przekaźnik -]<br>Motor run time [Czas pracy silnika]<br>Xsd | <b>n.c.</b><br>060.0s<br>04.0% | <b>Acid dosing: Relay selection</b> [Dozowanie kwasu: wybór<br>przekaźnika]<br>(dla trójstawnego regulatora krokowego)<br>Opis patrz powyżej                                                                                                    |
|                                                                                           | Relay [Przekaźnik]:<br>max. pulse frequency [maks. częstot-<br>liwość impulsów]              | <b>n.c.</b><br>120/min.        | Acid dosing: Relay selection [Dozowanie kwasu: wybór<br>przekaźnika]<br>(dla trybu modulacji częstotliwości impulsów)<br>Opis patrz powyżej                                                                                                    |
|                                                                                           | Relay:<br>Period:<br>t <sub>E</sub> min:                                                     | n.c.<br>000.0 s<br>000.0 s     | Acid dosing: Relay selection [Dozowanie kwasu: wybór<br>przekaźnika]<br>(dla trybu modulacji szerokości impulsów)<br>Opis patrz powyżej                                                                                                    |

| OPCJE WYBORU<br>(ustawienie domyślne = pogrubiona czcionka)                   |                                                                                                    |                                                                                                  | OPIS                                                                                                    |
|-------------------------------------------------------------------------------|----------------------------------------------------------------------------------------------------|--------------------------------------------------------------------------------------------------|----------------------------------------------------------------------------------------------------|
|                                                                               | +Relay<br>–Relay<br>Motor run time<br>Xsd                                                                                                    | <b>n.c.</b><br><b>n.c.</b><br>060.0s<br>04.0%                                                    | <b>Base dosing: Relay selection</b> [Dozowanie zasady: wybór<br>przekaźnika]<br>(dla trójstawnego regulatora krokowego)<br>Opis patrz powyżej                                                                                                    |
|                                                                               | Relay:<br>max. pulse frequency                                                                                                    | <b>n.c.</b><br>1/min.                                                                            | <b>Base dosing: Relay selection</b> [Dozow. zasady: wybór przekaźnika]<br>(dla trybu modulacji częstotliwości impulsów)<br>Opis patrz powyżej                                                                                                    |
|                                                                               | Relay:<br>Period:<br>t <sub>E</sub> min:                                                                                                    | n.c.<br>000.0 s<br>000.0 s                                                                       | <b>Base dosing: Relay selection</b> [Dozow. zasady: wybór przekaźnika]<br>(dla trybu modulacji szerokości impulsów)<br>Opis patrz powyżej                                                                                                    |
| Characteristic [Charakterystyka]:                                             |                                                                                                    |                                                                                                  |                                                                                                    |
| pH7.00 Hold<br>Param Characteristic<br>Linear<br>Segmented<br>Edit[↓] Next[E] | Linear [Liniowa]<br>Segmented [Składająca się z członów o n<br>nachyleniu]                                                                                                    | różnym                                                                                           | <b>Characteristic type selection</b> [Wybór typu charakterystyki]<br>Linear: odpowiada stałemu wzmocnieniu regulatora.<br>Segmented: odpowiada wzmocnieniu regulatora zależnemu od<br>zakresu.                                                                                                    |
|                                                                               | Start neut. (Pkt. pocz. str. neutr.)<br>End neutra (Pkt. końc. str. neutr.)<br>Control po. (Punkt regulacji)<br>K <sub>R</sub> 1<br>K <sub>R</sub> 2                                                                                                    | 06.50pH<br>07.50pH<br>07.00pH<br>01.00pH<br>01.00pH                                              | Values for linear curve [Wartości dla charakterystyki liniowej] (stałe<br>wzmocnienie regulatora)<br>Start neut. (Punkt początkowy strefy nej)<br>End neutra. (Punkt końcowy strefy nej)<br>Control point (Punkt regulacji): wartość, która powinna być zadana.<br>K <sub>R</sub> 1 (tylko przy dozowaniu zasady): wzmocnienie dla dozowania roz-<br>tworu alkalizującego<br>K <sub>R</sub> 2 (tylko przy dozowaniu kwasu): wzmocnienie dla dozowania roz-<br>tworu zakwaszającego                                                                                                    |
|                                                                               | Start neut (Pkt. pocz. str. neutr.)<br>End neutra (Pkt. końc. str. neutr.)<br>Control po. (Punkt regulacji)<br>O.pnt. X1(Punkt optymalizacji X1)<br>O. pnt.Y1(Punkt optymalizacji Y1)<br>O.pnt. X2 (Punkt optymalizacji X2)<br>O. pnt.Y2 (Punkt optymalizacji Y2)<br>Control po. 1 (Punkt regulacji 1)<br>Control po. 2 (Punkt regulacji 2) | 06.50pH<br>07.50pH<br>07.00pH<br>05.00pH<br>00.20pH<br>09.00pH<br>-00.20pH<br>02.00pH<br>12.00pH | Values for segmented curve [Wartości dla charakterystyki wie-<br>loczłonowej] (wzmocnienie zależne od zakresu)<br>Start. neut. (Punkt początkowy strefy nej)<br>End neutra (Punkt końcowy strefy nej)<br>Control po. : wartość, która powinna być zadana.<br>O.pnt 1 and 2 (p-kty optymalizacji 1 i 2): wprow. współrzędnych x i y<br>Control po. 1 (punkt regulacji 1): dla wartości mierzonej < punkt regu-<br>lacji 1 dozowanie 100% dawki zasady.<br>Control po. 2 (punkt regulacji 2): dla wartości mierzonej < punkt regu-<br>lacji 2 dozowanie 100% dawki kwasu.                                                                            |
|                                                                               | Slow process [Wolny proces]<br>Standard process [Standardowy proces]<br>Fast process [Szybki proces]<br><b>User settings</b> [Ustawienia użytkownika                                                                                                    | a]                                                                                               | Select process character [Wybór typu procesu]<br>(tylko charakterystyka liniowa)<br>W przypadku braku doświadczenia w konfigurowaniu parametrów,<br>domyślne ustawienia – slow /standard / fast process [wolny/standar-<br>dowy/szybki proces] mogą być pomocne w dopasowaniu działania<br>regulatora do procesu. Należy wybrać domyślne ustawienia i uakty-<br>wnić funkcję "controller simulation [symulacja regulatora]" (patrz<br>poniżej) celem sprawdzenia czy wybrane ustawienia są odpowiednie<br>dla danego procesu.<br>Opcja user settings [ustawienia użytkownika] umożliwia wprow-<br>adzenie nastaw zdefiniowanych przez użytkownika. |
|                                                                               | $K_R 1 = K_R 2 = Tn 1 = Tn 2 = Tv 1 = Tv 2 =$                                                                                                    |                                                                                                  | Characteristic values for user settings [Nastawy definiowane przez<br>użytkownika]:<br>$(K_R 1 i K_R 2$ wprowadzane są tylko dla ch-ki liniowej; indeks 1<br>oznacza parametr dla dozowania roztworu alkalizującego, indeks 2 dla<br>roztworu zakwaszającego)<br>$K_R 1$ : wzmocnienie dla dozowania zasady<br>$K_R 2$ : wzmocnienie dla dozowania kwasu<br>Tn: czas zdwojenia (stała całkowania)<br>Tv: czas wyprzedzenia (stała różniczkowania)                                                                                                    |

| OPCJE WYBORU<br>(ustawienie domyślne = pogrubiona czcionka) |                                                                                   |                                     | OPIS                                                                                                    |
|-------------------------------------------------------------|-----------------------------------------------------------------------------------|-------------------------------------|----------------------------------------------------------------------------------------------------|
|                                                             | Simulation [Symulacja]<br>off [wył.]<br>on [zał.]                                 |                                     | Selection controller simulation [Uaktywnienie symulacji regulatora]<br>Funkcja ta umożliwia włączenie lub wyłączenie symulacji działania<br>regulatora. Uaktywnienie symulacji powoduje wyłączenie funkcji<br>Hold.<br>Simulation on [Włączenie symylacji]: Wartości charakterystyki wprow-<br>adzone w poprzednim polu są wykorzystywane do symulacji działania<br>regulatora.<br>off [Wyłączenie symylacji]: Celem wyjścia z trybu symulacji działania<br>regulatora należy wcisnąć "E".                                                                                                    |
|                                                             | Function [Funkcja]:<br>Set [Wartość zadana]:<br>act. [Wartość rzeczywista]:<br>y: | auto<br>07.00pH<br>07.00pH<br>000 % | Active Measuring menu [Uaktywnienie menu pomiaru]<br>Function: w ustawieniu tym definiowane jest czy na wyjściu ma być<br>wyprowadzany sygnał sterujący obliczony przez regulator ("auto"), czy<br>wartość wprowadzona przez użytkownika ("manual").<br>Set: wyświetlana jest aktualna wartość zadana. W razie potrzeby war-<br>tość tą można zmienić. Pozostałe punkty (punkt początkowy/ koń-<br>cowy strefy nieczułości, punkty optymalizacji, punkty regulacji)<br>również są odpowiednio zmieniane.<br>Actual: wyświetlana jest rzeczywista wartość mierzona.<br>y: jeśli wybrana została funkcja "auto": wyświetlana jest wartość<br>sygnału sterującego wyznaczona przez regulator. Jeśli wybrana została<br>funkcja "manual", można tu ręcznie wprowadzić wartość sterującą.<br>Wartości < 0 % oznaczają dozowanie kwasu, wartości > 0 % oznaczają<br>dozowanie zasady. |

#### Wskazówka!

- Celem zapewnienia najlepszego dopasowania parametrów regulatora do danego procesu, zalecamy:
- 1. Ustawić wartości parametrów regulatora (pole "Characteristic values for user settings [Wartości charakterystyki dla ustawień użytkownika]").
- Spowodować odchylenie wartości rzeczywistej od wartości zadanej. Pole "Active measuring menu [Uaktywnienie menu pomiaru]": wybrać funkcję "manual" i wprowadzić wartość nastawczą. Poprzez obserwację zmian wartości rzeczywistej, można zaobserwować rozregulowanie procesu.
- Przełączyć funkcję na tryb "auto". Obecnie można zaobserwować jak regulator doprowadza wartość rzeczywistą do wartości zadanej.
- 4. Jeśli wymagane jest ustawienie innych parametrów, należy wcisnąć "Enter" aby powrócić do pola "Characteristic values for user settings [Wartości charakterystyki dla ustawień użytkownika]". W tym czasie, regulator nadal pracuje w tle. Po dokonaniu ustawień, ponownie wcisnąć "Enter" aby powrócić do pola "Selection controller simulation [Uaktywnienie symulacji regulatora]". Obecnie można kontynuować lub wyłączyć funkcję symulacji.
- Funkcę symulacji działania regulatora można wyłączyć tylko w polu "Selection controller simulation [Uaktywnienie symulacji regulatora]" poprzez wybór ustawienia "Simulation off [Wyłączenie symylacji]". W przeciwnym wypadku, symulacja będzie kontynuowana w tle.

## 7.6.14 Set up 2 [Konfiguracja 2] – Limit switch [Blok wartości granicznych]

Stykom przekaźników przetwornika CPM153 można przypisywać różne funkcje. Dla bloku wartości granicznych definiować można poziomy włączania i wyłączania, jak również opóźnienia zadziałania i zwolnienia styku. Ponadto można ustawić próg alarmowy, którego przekroczenie powoduje wyzwolenie alarmu i uruchamia funkcję czyszczenia (patrz przyporządkowanie błędu / styku, str. 63). Funkcje bloku wartości granicznych są dostępne zarówno dla pomiarów pH/redoks jak i temperatury.

Na rys. 44 przedstawiono przykładowy przebieg zmiany stanu styków wartości granicznych i styków alarmowych w czasie, w zależności od skonfigurowania ich funkcji:

Dla rosnących wartości mierzonych, poziom włączania > poziom wyłączania:

- Po przekroczeniu nastawionego poziomu włączania w chwili t<sub>1</sub>, zadziałanie styku przekaźnika następuje po upływie czasu opóźnienia (t<sub>2</sub> - t<sub>1</sub>).
- Po osiągnięciu poziomu alarmowego w chwili t<sub>3</sub> i upływie czasu opóźnienia alarmu (t<sub>4</sub> t<sub>3</sub>) załącza się styk alarmowy.
- Gdy wartość mierzona spadnie poniżej poziomu alarmowego w chwili t<sub>5</sub>, styk alarmowy jest ponownie otwierany bez zwłoki. Odpowiedni komunikat błędu jest kasowany.
- Styk wartości granicznej jest ponownie otwierany po osiągnięciu punktu wyłączenia w chwili  $t_6$  i upływie czasu opóźnienia zwolnienia styku ( $t_7 t_6$ ).

Dla malejących wartości mierzonych, poziom włączania < poziom wyłączania:

- W przypadku spadku wartoceci mierzonej poniżej nastawionego poziomu włączania w chwili  $t_1$ , zadziałanie styku przekaźnika następuje po upływie czasu opóźnienia ( $t_2 t_1$ ).
- Po osiągnięciu poziomu alarmowego w chwili t<sub>3</sub> i upływie czasu opóźnienia alarmu (t<sub>4</sub> t<sub>3</sub>) załącza się styk alarmowy.
- Gdy wartość mierzona wzrośnie powyżej poziomu alarmowego w chwili t<sub>5</sub>, styk alarmowy jest ponownie otwierany bez zwłoki. Odpowiedni komunikat błędu jest kasowany.
- Styk wartości granicznej jest ponownie otwierany po osiągnięciu punktu wyłączenia w chwili  $t_6$  i upływie czasu opóźnienia zwolnienia styku ( $t_7 t_6$ ).

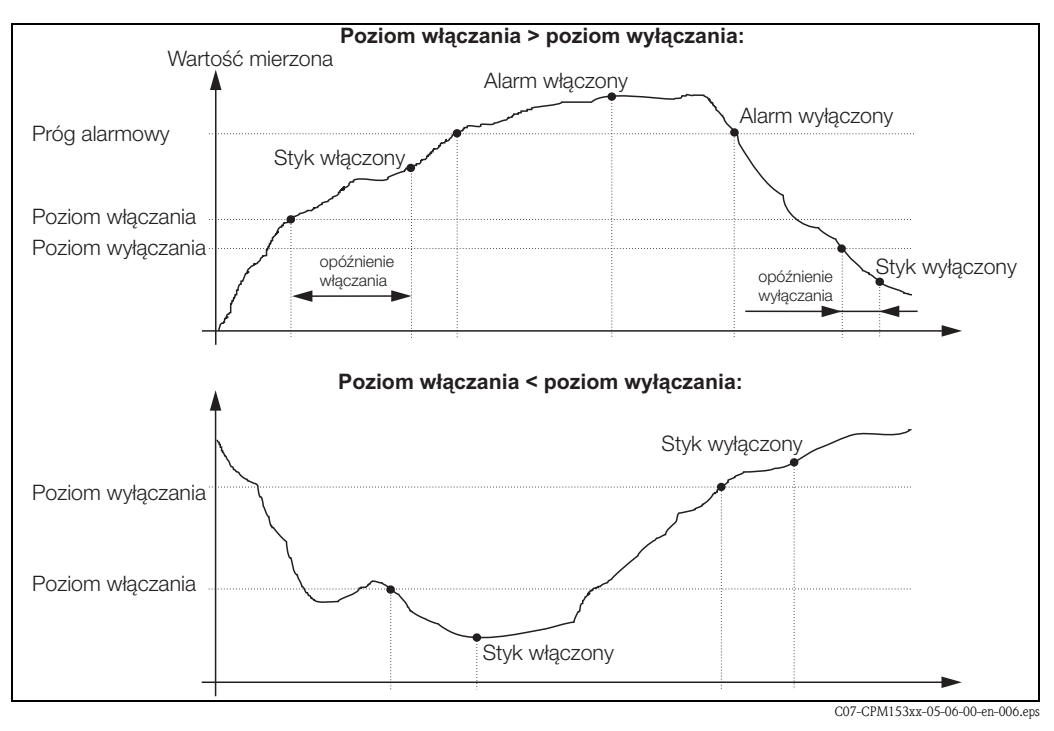

Rys. 44: Zależność pomiędzy poziomami włączania i wyłączania a opóźnieniami zadziałania i zwalniania styku

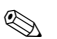

#### Wskazówka!

Jeżeli czasy opóźnienia zadziałania i zwolnienia styku są ustawione na 0 s, poziomy włączania i wyłączania stają się jednocześnie poziomami zadziałania sygnalizatora wartości granicznej.

W celu otwarcia menu, należy wybrać:

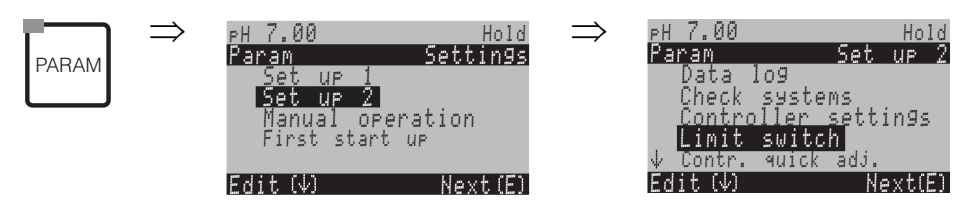

| OPCJE WYBORU<br>(ustawienie domyślne = pogrubiona cz                                                                                             | zcionka)                                                                                                    | OPIS                                                                                            |                                                                                                    |  |  |
|----------------------------------------------------------------------------------------------------|----------------------------------------------------------------------------------------------------|-------------------------------------------------------------------------------------------------|----------------------------------------------------------------------------------------------------|--|--|
| pH 7.00 Hold<br>Param Selection<br>Limit switch 1<br>Limit switch 2<br>Limit switch 3<br>Limit switch 4<br>Limit switch 5<br>Edit [4] Next[E]    | Limit switch 1 [Sygnalizator war<br>Limit switch 2 [Sygnalizator wart.<br>Limit switch 3 [Sygnalizator wart.<br>Limit switch 4 [Sygnalizator wart.<br>Limit switch 5 [Sygnalizator wart. | t. granicznej 1]<br>granicznej 2]<br>granicznej 3]<br>granicznej 4]<br>granicznej 5]            | Selection [Wybór]<br>bloku wartości granicznej, który ma być skonfigurowany. Dostęp-<br>nych jest 5 bloków funkcyjnych.                                                                                                    |  |  |
| Limit switch 1 / 2 / 3 / 4 / 5 [Sygnaliz                                                                                                    | ator wart. granicznej 1, 2, 3, 4, 5]:                                                                                                    |                                                                                                 |                                                                                                    |  |  |
| pH 7.00 Hold<br>Param Configuration<br>Function: off<br>Assign pH/mV Input 1<br>On value: 16.00 pH<br>Off value: 16.00 pH<br>Select[ ↓→] Next[E] | Function [Funkcja]<br>Assign [Przyporządkowanie]<br>On value [Poziom włączania]<br>Off value [Poziom wyłączania]                                                                         | off<br>pH/Redox<br>pH 16.00<br>(1500 mV/<br>100%/150°C)<br>pH 16.00<br>(1500 mV/<br>100%/150°C) | Limit switch configuration [Konfiguracja bloku wartości granic-<br>znych]:<br>Function: Uaktywnienie funkcji bloku wartości granicznych<br>Assignment: Wybór wartości mierzonej, której wartość graniczna<br>będzie monitorowana (pH/redoks, temperatura).<br>On point: Wprowadzenie wartości, po osiągnięciu której sygnaliza-<br>cja będzie uaktywniana.<br>Off point: Wprowadzenie wartości, po osiągnięciu której sygnaliza-<br>cja będzie wyłączana.<br>(Zakres ustawień: pH –2.00 16.00 /<br>–1500 mV +1500 mV / 0 100% / –50 +150°C) |  |  |
|                                                                                                    | On delay [Opóźnienie włącz.]<br>Off delay [Opóźn. wyłącz.]<br>Alarm limit [Próg alarmowy]                                                                                                | 0000 s<br>0000 s<br>pH 16.00<br>(150°C)                                                         | Limit switch configuration [Konfiguracja bloku wartości granic-<br>znych]:<br>On delay: Wprowadzenie opóźnienia włączania<br>(Zakres: 0 2000 s)<br>Off delay: Wprowadzenie opóźnienia wyłączania<br>(Zakres: 0 2000 s)<br>Alarm limit: Wprowadzenie wartości progu alarmowego,<br>po osiągnięciu której przełączany jest styk alarmowy.                                                                                                    |  |  |

# **7.6.15** Set up 2 [Konfiguracja 2] - Controller quick adjustment [Szybkie ustawienie regulatora]

Omawiane menu umożliwia ustawienie nastawy regulatora (wartości zadanej). Procedura otwarcia menu:

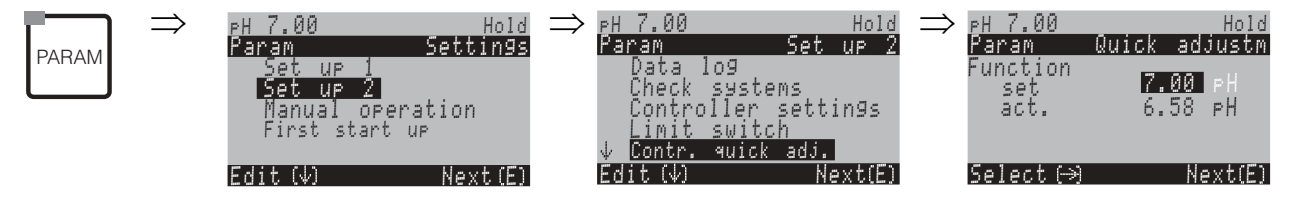

## 7.6.16 Set up 2 [Konfiguracja 2] – Topcal S

W omawianym menu dokonywana jest konfiguracja procesów czyszczenia i kalibracji oraz sterowania tymi procesami:

#### Konfiguracja programu

Wybrać spośród programów zapisanych w przetworniku program czyszczenia / kalibracji odpowiedni dla danego punktu pomiarowego. Dostępne programy można dowolnie dostosować do wymogów danego procesu lub w razie potrzeby wyłączyć (np. dozowanie wody, środka czyszczącego, roztworu buforowego, sterowanie zaworami dodatkowymi, ilość powtórzeń i sekwencja kroków). Ponadto istnieje możliwość konfiguracji specjalnych zoptymalizowanych zadaniowo programów użytkownika.

#### Sterowanie programami czyszczenia i kalibracji

Dostępne są następujące opcje sterowania:

- Automatyczne: Program tygodniowy, który zapewnia automatyczne uruchomienie wybranego programu czyszczenia / kalibracji każdego dnia tygodnia. Istnieje możliwość dowolnego wyboru programów czyszczenia i kalibracji.
- Czyszczenie wyzwalane przez alarm: Wybór programu czyszczenia lub kalibracji, który uruchamiany
  jest wówczas, gdy pojawi się alarm SCS (patrz »Set up 2 [Konfiguracja 2] Check systems [Systemy
  kontroli]« na str. 73) lub odpowiednio skonfigurowany komunikat błędu.
- Zanik zasilania: Wybór programu czyszczenia lub kalibracji, który uruchamiany jest automatycznie po zaniku zasilania lub komunikacji.
- Sterowanie zewnętrzne: Programy mogą być uruchamiane poprzez zewnętrzny system sterowania procesem. Uaktywnienie danego programu wyzwalane jest za pomocą 3-bitowego sygnału. Kodowanie binarne poszczególnych programów: patrz tabela na str. 90.

W celu konfiguracji programu wyzwalanego zewnętrznie, należy go wybrać w opcji sterowania automatycznego i ustawić wymagane wartości dla wody, środka czyszczącego, roztworu buforowego, itd. Podłączenie elektryczne kodowanych binarnie linii sterujących: , patrz rozdział »Podłączenie zewnętrznych wejść (z PCS do CPG300) i wyjść (z CPG300 do PCS)« na str. 26.

#### Uaktywnianie opcji sterowania

W celu uaktywnienia opcji sterowania programami czyszczenia i kalibracji należy wybrać "PARAM > Setup 2 > Topcal > Activate Topcal" i wybrać dla wymaganej opcji sterowania ustawienie "on [zał.]".

#### Edytor programu

Program użytkownika: Edytor programu umożliwia konfigurację specjalnego programu czyszczenia definiowanego przez użytkownika.

#### Wybór programu

Dostępnych jest osiem programów czyszczenia i kalibracji (patrz przegląd funkcji).

■ Clean, Clean C:

Programy te są na stałe przypisane do jednej funkcji. Czasy czyszczenia lub ilości powtórzeń są ustawiane dowolnie. Wybór i konfiguracja programów możliwe są z poziomu wszystkich opcji sterowania. Prosimy zwrócić uwagę, że ustawione dla poszczególnych programów czasy czyszczenia, ilości powtórzeń, itd. stosowane są w przypadku wszystkich opcji sterowania. Ustawienia dokonane dla programu Clean są również przyjmowane dla programu Clean Int.

Programy te mogą być również uruchamiane ręcznie (patrz »Obsługa ręczna« na str. 103).

■ Clean S, Clean CS:

Programy te są dostępne wyłącznie w przypadku stosowania wersji Topcal S z opcją sterowania zaworami zewnętrznymi. Są one na stałe przypisane do jednej funkcji. Czasy czyszczenia lub ilości powtórzeń są ustawiane dowolnie. Wybór i konfiguracja programów możliwe są z poziomu wszystkich opcji sterowania. Prosimy zwrócić uwagę, że ustawione dla poszczególnych programów czasy czyszczenia, ilości powtórzeń, itd. stosowane są w przypadku wszystkich opcji sterowania.

Programy te mogą być również uruchamiane ręcznie (patrz »Obsługa ręczna« na str. 103).

 Programy użytkownika 1/2/3: Programy użytkownika pozwalają na dowolne definiowanie sekwencji programu. Prostą metodą programowania jest kopiowanie standardowych programów do programów użytkowania i ich adaptacja do wymogów użytkownika.

W celu konfiguracji tych programów, uaktywnić edytor programu i wykonać następującą procedurę:

- 1. Uaktywnić tryb edycji programu.
- 2. Skonfigurować program.
- 3. Zatwierdzić program jako aktywny.

Po zatwierdzeniu programu, może on być wybrany z poziomu wszystkich opcji sterowania lub uruchomiony ręcznie. Jeśli uaktywniona została funkcja walidacji, istnieje możliwość skopiowania programów Val. P1, Val. P2 lub Val. P1/P2 do programów użytkownika. Uaktywnianie funkcji walidacji: patrz »Set up 1 [Kon-figuracja 1] - Validation function Topcal [Funkcja walidacji Topcal]« na str. 71.

■ Clean Int:

Program ten, umożliwiający zdefiniowanie interwału czyszczenia, jest na stałe przypisany do jednej funkcji. Czasy czyszczenia i ilości powtórzeń są ustawiane dowolnie.

Wybór i konfiguracja programu Clean Int. możliwy jest wyłącznie z poziomu opcji sterowania "Automatyczne".

Prosimy zwrócić uwagę, że ustawione tu czasy czyszczenia, ilości powtórzeń, itd. przyjmowane są dla wszystkich dni tygodnia i programu Clean.

Opcja ta pozwala na definiowanie interwałów czyszczenia w danym przedziale czasu (maks. 1 dzień). W praktyce, stosowane są dwa różne tryby pracy, pomiar z ustawionymi interwałami pomiarowymi i czyszczenie z ustawionymi interwałami czyszczenia:

- W przypadku opcji czyszczenia z ustawionymi interwałami czyszczenia, czujnik znajduje się głównie w położeniu pomiarowym. Czyszczenie czujnika odbywa się w zdefiniowanych przerwach czasowych.
- W przypadku opcji pomiaru z ustawionymi interwałami pomiarowymi, czujnik znajduje się głównie w pozycji serwisowej (agresywne media). Przesuwany jest do medium procesowego, do położenia pomiarowego w zadanych przerwach czasowych. Jeżeli czujnik pozostaje przez długi czas w pozycji serwisowej, tzn. zdefiniowany został długi czas całkowania, wówczas w opcji "Air [Powietrze]" należy ustawić wartość 0 s aby zapobiec wyschnięciu czujnika.

#### Przykłady sekwencji programu

|                 | Clean C                            |              |                                    |
|-----------------|------------------------------------|--------------|------------------------------------|
| F-cja Hold      | F. Hold + czas opóźn. wył. f.Hold  |              |                                    |
| Prog.           | Czyszczenie / kalibracja           |              |                                    |
|                 |                                    | -            |                                    |
|                 |                                    |              |                                    |
|                 |                                    |              |                                    |
|                 | Clean Int                          |              |                                    |
| F-cja Hold      | F. Hold + czas opóźn. wył. f. Hold |              | F. Hold + czas opóźn. wył. f. Hold |
| Prog.           | Czyszczenie / czas całkowania      |              | Czyszczenie / czas całkowahia      |
| Czas<br>pomiaru |                                    | Czas pomiaru | ]                                  |
|                 | Interwał                           |              |                                    |
|                 |                                    |              |                                    |

Rys. 45: Przykłady sekwencji programów "Clean C" i "Clean Int".

- Czas wykonywania programu Clean Int: 08:00 ... 12:00, ustawiony interwał (czas programu+ czas pomiaru + czas całkowania): 10 minut.
   Oznacza to, że czyszczenie jest uruchamiane co 10 minut: 08:00, 08:10, itd.
   Ostatni cykl uruchamiany jest o 11:50.
- Czas wykonywania programu Clean Int: 08:00 ... 11:00, ustawiony interwał 50 minut. Oznacza to, że czyszczenie jest uruchamiane co 50 minut: 08:00, 08:50, 09:40. Ostatni cykl uruchamiany jest o 09:40. Następny cykl (przewidziany na 10:30) nie może być uruchomiony ponieważ zostałby zrealizowany już po ustawionym czasie końcowym programu, o 11:20.
  Kombinacja programu Clean Int i kalibracji:
- Wybrać wymagany dzień tygodnia z poziomu opcji sterowania "Automatyczne". Czas wykonywania programu Clean Int.: 0:00 ... 8:00. Czas uruchomienia programu Clean C: 08:15. Czas ponownego uruchomienia programu Clean Int.: 08:30 ... 23:59.

#### Przerwanie wykonywania programu

Uruchomiony program (Clean, Clean C, Clean S, Clean CS) jest wykonywany aż do jego zakończenia (koncepcja bezpieczeństwa). W tym czasie żaden inny program nie może być uruchomiony. Przełącznik serwisowy znajdujący się na frontowych drzwiach jednostki CPG300 posiada najwyższy priorytet obsługi. Przełączenie go do pozycji "Service! [Serwis]" powoduje przerwanie każdego uruchomionego programu.

Program Clean Int. może być przerwany za pomocą stałego sygnału doprowadzonego do wejścia binarnego "Automatic stop [Automatyczne zatrzymanie]". W tym celu armatura musi znaleźć się w położeniu "Pomiar". Po zaniku sygnału na wejściu binarnym, program Clean Int. jest kontynuowany.

Ś

- Wskazówka!
- Przykład podłączenia umożliwiającego zewnętrzne wyzwalanie cykli czyszczenia znajduje się w Dodatku (patrz str. 173).
- Opcję sterowania dla jednego lub dwóch dodatkowych zaworów zewnętrznych można wybrać poprzez odpowiednia specyfikację w kodzie zamówieniowym, w pozycji "Sterowanie zaworami zewnętrznymi".
- Funkcje "Sterylizacja" i "Woda uszczelniająca" są dostępne tylko w przypadku przyrządów wyposażonych w funkcję sterowania zewnętrznymi zaworami dodatkowymi.
- Dodatkowe zawory wewnętrzne mogą być wykorzystane zgodnie z wymogami za pomocą dowolnie definiowanych programów użytkownika, np. w celu doprowadzania pary przegrzanej, drugiego środka czyszczącego, powietrza chłodzącego, organicznego środka czyszczącego, itd.

| Funkcja $\rightarrow$                                               | Czyszczenie Kalibra | Kalibracja Sterylizacja* | Woda usz-<br>czelniaiaca*                                                       | Steryl. i<br>woda                             | Sterowanie poprzez wej. binarne                |              |                                  |              |
|---------------------------------------------------------------------|---------------------|--------------------------|---------------------------------------------------------------------------------|-----------------------------------------------|------------------------------------------------|--------------|----------------------------------|--------------|
| ↓<br>↓                                                              |                     |                          |                                                                                 | ezennającu                                    | uszcz.*                                        | bin. 0       | bin. 1                           | bin. 2       |
|                                                                     |                     |                          |                                                                                 |                                               |                                                | Zacisk 81/82 | Zacisk 83/84                     | Zacisk 85/86 |
| <b>Clean</b><br>(= czyszczenie)                                     |                     | _                        | _                                                                               | Wymagana funk-<br>cja sterowania<br>1 zaworem | _                                              | 1            | 0                                | 0            |
| <b>Clean C</b><br>(= czyszczenie +<br>kalibracja)                   |                     |                          | -                                                                               | Wymagana funk-<br>cja sterowania<br>1 zaworem | _                                              | 0            | 1                                | 0            |
| <b>Clean S</b><br>(= czyszczenie +<br>sterylizacja)                 |                     | -                        | Wymagana funk-<br>cja sterowania<br>1 zaworem                                   | -                                             | Wymagana funk-<br>cja sterowania<br>1 zaworem  | 0            | 0                                | 1            |
| <b>Clean CS</b><br>(= czyszczenie +<br>kalibracja +<br>sterylizacja |                     |                          | Wymagana funk-<br>cja sterowania<br>1 zaworem                                   | _                                             | Wymagana funk-<br>cja sterowania<br>2 zaworami | 1            | 1                                | 0            |
| Clean Int<br>(= interwał<br>czyszczenia)                            |                     | -                        | _                                                                               | Wymagana funk-<br>cja sterowania<br>1 zaworem | Wymagana funk-<br>cja sterowania<br>2 zaworami | Brak możliw  | ości zewnętrznego u<br>programu. | ıruchomienia |
| <b>User 1</b><br>(definiowany<br>przez użytk.)                      |                     |                          | W razie potrzeby,                                                               | istnieje możliwość v                          | wykorzystania                                  | 1            | 0                                | 1            |
| <b>User 2</b><br>(definiowany<br>przez użytk.)                      |                     |                          | maks. 2 dodatkow<br>np. w celu doprov<br>znego środka czys<br>powietrza chłodzą | 1                                             |                                                |              |                                  |              |
| <b>User 3</b><br>(definiowany<br>przez użytk.)                      |                     |                          | Wymagana jest fur                                                               | nkcja sterowania dla                          | 1 lub 2 zaworów.                               | 1            | 1                                | 1            |

#### Przegląd funkcji programów czyszczenia i kalibracji

"1" = doprowadzenie napięcia 10 ... 40 V (przez ok. 400 mS) do styków bin 0 ... bin 2 (zaciski 81 ... 86). Dla przyrządów do pracy w strefach niezagrożonych wybuchem, napięcie to może być doprowadzane z wyjścia pomocniczego napięcia zasilania 15 V w przetworniku Mycom S CPM153.

■ "0" = 0 V

 \*Funkcje "Sterylizacja" i "Woda uszczelniająca" są dostępne tylko w przypadku przyrządów wyposażonych w opcję sterowania zaworami zewnętrznymi.

#### Standardowa procedura programu

| Clean |                         | Clean Int. |    | Clean C                 |       | Clean S |                         |       | Clean CS |                          |        |    |                          |       |
|-------|-------------------------|------------|----|-------------------------|-------|---------|-------------------------|-------|----------|--------------------------|--------|----|--------------------------|-------|
| 01    | Armatura: "Se           | rwis"      | 01 | Armatura: "Se           | rwis" | 01      | Armatura: "Se           | rwis" | 01       | Armatura: "Se            | erwis" | 01 | Armatura: "Sei           | 'wis" |
| 02    | Woda                    | 30s        | 02 | Woda                    | 30s   | 02      | Woda                    | 30s   | 02       | Para wodna               | 1200s  | 02 | Woda                     | 30s   |
| 03    | Śr. czyszcz.            | 15x        | 03 | Śr. czyszcz.            | 15x   | 03      | Śr. czyszcz.            | 15x   | 03       | Czekanie                 | 600s   | 03 | Śr. czyszcz.             | 15x   |
| 04    | Czekanie                | 30s        | 04 | Czekanie                | 30s   | 04      | Czekanie                | 30s   | 04       | Powtórna<br>sterylizacja | 0x     | 04 | Czekanie                 | 30s   |
| 05    | Woda                    | 30s        | 05 | Woda                    | 30s   | 05      | Woda                    | 30s   | 05       | Armatura:<br>Pomiar      |        | 05 | Woda                     | 30s   |
| 06    | Powietrze               | 20s        | 07 | Powietrze               | 20s   | 06      | Powietrze               | 20s   | 06       |                          |        | 06 | Powietrze                | 20s   |
| 07    | Powtórne<br>czyszczenie | 0x         | 08 | Powtórne<br>czyszczenie | 0x    | 07      | Powtórne<br>czyszczenie | 0x    | 07       | Czas<br>progr:           |        | 07 | Powtórne<br>czyszczenie  | 0x    |
| 08    | Armatura:<br>Pomiar     |            | 09 | Armatura:<br>Pomiar     |       | 08      | Bufor kalibr.<br>1      | 15x   | 08       |                          |        | 08 | Bufor kalibr.<br>1       | 15x   |
| 09    |                         |            | 10 |                         |       | 09      | Woda                    | 30s   | 09       |                          |        | 09 | Woda                     | 30s   |
| 10    | Czas<br>progr:          |            | 11 | Czas<br>progr:          |       | 10      | Powietrze               | 20s   | 10       |                          |        | 10 | Powietrze                | 20s   |
| 11    |                         |            | 12 | Czas<br>pomiaru         | 10s   | 11      | Bufor<br>kalibr. 2      | 15x   | 11       |                          |        | 11 | Bufor<br>kalibr. 2       | 15x   |
| 12    |                         |            | 13 | Czas<br>całkowania      | 10s   | 12      | Woda                    | 30s   | 12       |                          |        | 12 | Woda                     | 30s   |
| 13    |                         |            | 14 |                         |       | 13      | Powietrze               | 20s   | 13       |                          |        | 13 | Powietrze                | 20s   |
| 14    |                         |            | 15 | Interwał                | 230   | 14      | Armatura:<br>Pomiar     |       | 14       |                          |        | 14 | Para wodna               | 1200s |
| 15    |                         |            | 16 |                         |       | 15      |                         |       | 15       |                          |        | 15 | Czekanie                 | 600s  |
| 16    |                         |            | 17 |                         |       | 16      | Czas<br>progr:          |       | 16       |                          |        | 16 | Powtórna<br>sterylizacja | 0x    |
| 17    |                         |            | 18 |                         |       | 17      |                         |       | 17       |                          |        | 17 | Armatura:<br>Pomiar      |       |
| 18    |                         |            | 19 |                         |       | 18      |                         |       | 18       |                          |        | 18 |                          |       |
| 19    |                         |            | 20 |                         |       | 19      |                         |       | 19       |                          |        | 19 | Czas<br>progr:           |       |

| 1  | User 1 -<br>User 3                  |    | Redox                   |     |    | Val. P1             |      |    | Val. P2             |      |    | Val. P1/2           |      |
|----|-------------------------------------|----|-------------------------|-----|----|---------------------|------|----|---------------------|------|----|---------------------|------|
| 01 |                                     | 01 | Armatura:<br>Serwis     |     | 01 | Armatura:<br>Serwis |      | 01 | Armatura:<br>Serwis |      | 01 | Armatura:<br>Serwis |      |
| 02 |                                     | 02 | Woda                    | 30s | 02 | Woda                | 30s  | 02 | Woda                | 30s  | 02 | Woda                | 30s  |
| 03 |                                     | 03 | Śr. czyszcz.            | 15x | 03 | Śr. czyszcz.        | 15x  | 03 | Śr. czyszcz.        | 15x  | 03 | Śr. czyszcz.        | 15x  |
| 04 |                                     | 04 | Czekanie                | 30s | 04 | Czekanie            | 30s  | 04 | Czekanie            | 30s  | 04 | Czekanie            | 30s  |
| 05 |                                     | 05 | Woda                    | 30s | 05 | Woda                | 30s  | 05 | Woda                | 30s  | 05 | Woda                | 30s  |
| 06 |                                     | 06 | Powietrze               | 20s | 06 | Powietrze           | 20s  | 06 | Powietrze           | 20s  | 06 | Powietrze           | 20s  |
| 07 |                                     | 07 | Powtórne<br>czyszczenie | 0x  | 07 | Powrót<br>do 1      | ٨    | 07 | Powrót<br>do 1      | 0x   | 07 | Powrót<br>do 1      | 0x   |
| 08 |                                     | 08 | Bufor<br>kalibr. 1      | 15x | 08 | Bufor kalibr.<br>1  | 15x  | 08 | Bufor kalibr.<br>2  | 15x  | 08 | Bufor kalibr.<br>1  | 15x  |
| 09 |                                     | 09 | Woda                    | 30s | 09 | Bufor kalibr.<br>1  |      | 09 | Bufor kalibr.<br>2  |      | 09 | Bufor kalibr.<br>1  |      |
| 10 |                                     | 10 | Powietrze               | 20s | 10 | Woda                | 30s  | 10 | Woda                | 30s  | 10 | Woda                | 30s  |
| 11 |                                     | 11 | Armatura:<br>Pomiar     | 15x | 11 | Powietrze           | 20s  | 11 | Powietrze           | 20s  | 11 | Powietrze           | 20s  |
| 12 |                                     | 12 |                         | 30s | 12 | Armatura:<br>Pomiar |      | 12 | Armatura:<br>Pomiar |      | 12 | Bufor 2             |      |
| 13 |                                     | 13 | Czas<br>progr.:         | 20s | 13 |                     | 354s | 13 |                     | 354s | 13 | Bufor 2             |      |
| 14 |                                     | 14 |                         |     | 14 | Czas progr.         |      | 14 | Czas progr.         |      | 14 | Woda                | 30s  |
| 15 |                                     | 15 |                         |     | 15 |                     |      | 15 |                     |      | 15 | Powietrze           | 20s  |
| 16 |                                     | 16 |                         |     | 16 |                     |      | 16 |                     |      | 16 | Armatura:<br>Pomiar |      |
| 17 |                                     | 17 |                         |     | 17 |                     |      | 17 |                     |      | 17 |                     |      |
| 18 | (możliwość<br>zdefiniow-            | 18 |                         |     | 18 |                     |      | 18 |                     |      | 18 | Czas progr.         | 354s |
| 19 | ania do 25<br>kroków pro-<br>gramu) | 19 |                         |     | 19 |                     |      | 19 |                     |      | 19 |                     |      |

#### Programy opcjonalne

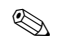

Wskazówka!

\*W trybie pomiaru redoks, dostępne są wyłącznie programy użytkownika "User 2" i "User 3".

Programy w trybie pomiaru Redoks W trybie pomiaru Redoks, nie jest możliwa kalibracja za pomocą programów Clean C i Clean CS. Można natomiast wykorzystać w tym przypadku program "Redox Cal." w programie użytkownika 1. Sekwencja programu Redox Cal.: patrz powyższa tabela.

#### Konfiguracja menu dla programów czyszczenia i kalibracji Topcal

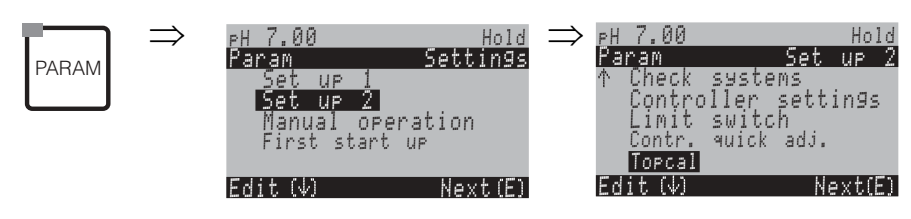

| OPCJE WYBORU<br>(ustawienie domyślne = pogrubiona                                                        | czcionka)                                                                                                | OPIS              |                                                                                                    |
|----------------------------------------------------------------------------------------------------|----------------------------------------------------------------------------------------------------|-------------------|----------------------------------------------------------------------------------------------------|
| pH 7.00 Hold<br>Param Topcal<br>Set up Topcal<br>Activate Topcal<br>Edit(4) Next(E)                      | <b>Set up Topcal</b> [Konfiguracja Topcal]<br>Activate Topcal [Uaktywnienie Topcal]                      |                   | <b>Selection</b> [Wybór]<br>Konfiguracja = tworzenie/edycja programu Topcal S<br>Uaktywnienie = Załączanie/wyłączanie funkcji Topcal S                                                                                                    |
| Set up Topcal [Konfiguracja Topcal]:                                                                     |                                                                                                    |                   | -                                                                                                    |
| pH 7.00 Hold<br><u>Param Status</u><br>Automatic off<br>Clean trigger off<br>Ext. control off<br>Next[E] | Automatic [Automatyczne]<br>Cleaning [Czyszczenie wyzwalane al.]<br>Ext. Control [Sterowanie zewnętrzne] | off<br>off<br>off | Wyświetlenie uwagi:         Wskazywany jest aktualny status systemu.         Solution w statu systemu.         Wskazówka!         Edycja trzech następnych pól możliwa jest tylko wówczas, jeśli         w tym polu dla wszystkich trzech funkcji wybrane zostanie ustawienie off [wył.] oraz jeśli dostępna jest opcja sterowania zaworów zewnętrznych.                                                                                                    |
|                                                                                                    | Valve V1 [Zawór V1]<br>Valve V2 [Zawór V2]                                                               |                   | <ul> <li>Assignment of additional valves [Przyporządkowanie zaworów dodatkowych] (jeśli są dostępne)</li> <li>Do zaworów dodatkowych można przyporządkować różne funkcje, takie jak:</li> <li>sterylizacja, woda uszczelniająca lub funkcje definiowane przez użytkownika (program użytkownika).</li> <li>Woda uszczelniająca: w przypadku uaktywnienia tej funkcji, może być ona wykorzystywana przy każdej zmianie położenia armatury (patrz program użytkownika, str. 95).</li> <li>Wskazówka!</li> <li>W przypadku wersji przyrządu z opcją sterowania jednym zaworem zewnętrznym również wyświetlane są dwa zawory ale możliwa jest edycja ustawień tylko zaworu V1.</li> <li>Po zmianie funkcji zaworów dodatkowych, wybrana funkcja sterylizacji lub wody uszczelniającej nie jest już dłużej dostępna w konfigurowanych programach.</li> <li>Po zmianie funkcji zaworów, należy sprawdzić przyporządkowanie w programach użytkownika.</li> </ul> |
|                                                                                                    | <b>Valve 1</b> [Zawór 1]<br>(09; AZ)                                                                     |                   | <ul> <li>Enter valve name 1 [Wprowadzenie nazwy zaworu 1]</li> <li>Wprowadzenie 8 - znakowej nazwy dla zaworu 1.</li> <li>Wskazówka!</li> <li>Pole to wyświetlane jest tylko wówczas, jeśli w poprzednim polu do zaworu 1 przyporządkowana została funkcja "User [Użytkownika]".</li> </ul>                                                                                                    |
|                                                                                                    | NA4<br><b>Valve 2</b> [Zawór 2]<br>(09; AZ)                                                              |                   | <ul> <li>Enter valve name 2 [Wprowadzenie nazwy zaworu 2]</li> <li>Wprowadzenie 8 - znakowej nazwy dla zaworu 2.</li> <li>Wskazówka!</li> <li>Pole to wyświetlane jest tylko wówczas, jeśli w polu "Assignment of additional valves" do zaworu 1 przyporządkowana została funkcja "User [Użytkownika]".</li> </ul>                                                                                                    |

| OPCJE WYBORU<br>(ustawienie domyślne = pogrubiona                                                                                    | czcionka)                                                                                                    | OPIS                              |                                                                                                    |
|----------------------------------------------------------------------------------------------------|----------------------------------------------------------------------------------------------------|-----------------------------------|----------------------------------------------------------------------------------------------------|
|                                                                                                    | Automatic [Automatyczne]<br>Cleaning [Czyszczenie]<br>Power failure programme [Program wyzwalany<br>zanik zasilania]<br>User programme [Program użytkownika] | 7 poprzez                         | Select function of the cleaning system<br>[Wybór funkcji układu czyszczenia]                                                                                                    |
| Automatic [Automatyczne]:                                                                                                    |                                                                                                    |                                   |                                                                                                    |
| pH 7.00 Hold<br>Param Automatic<br>Monday 1<br>Tuesday 2<br>Wednesday 0<br>Thursday 0<br>↓Friday 0<br>Edit[↓] Next[E]                | Monday [Poniedziałek]<br>Tuesday [Wtorek]<br><br>Sunday [Niedziela]                                                                                          | 1<br>2<br><br>0                   | Weekday selection menu [Menu wyboru dnia tygodnia]<br>Wybór dnia, w którym realizowane będzie czyszczenie. Przy<br>każdym dniu wskazywana jest liczba określająca ile razy wyzwalany<br>będzie w tym dniu cykl czyszczenia.                                                                                                    |
|                                                                                                    | Edit day [Edycja programu dziennego]?<br>Copy day [Kopiowanie programu<br>dziennego]?                                                                        |                                   | <b>Select day function</b> [Wybór f-cji reazliz. dla ust. danego dnia]<br>Edit day: Możliwość edycji funkcji dla danego dnia.<br>Copy day: Konfiguracja zdefiniowana dla danego dnia jest kopiow-<br>ana jako konfiguracja dnia wybranego w poniższym menu.                                                                                                    |
| Edit day [Edycja programu dziennego]                                                                                                 | :                                                                                                    |                                   |                                                                                                    |
| pH 7.00 Hold<br>Param Edit Monday<br>1 Clean<br>18:22 18:23<br>2 Clean S<br>05:00 05:10<br>↓3 Clean Int.<br>Select [ ↓→] EditProg[E] | 01 Clean<br>18:22 18:23<br>02 Clean S:<br>05:00 05:10<br>03 Clean Int.:<br>18:22 18:54<br><b>04 no progr.</b>                                                |                                   | View/edit day programme [Wizualizacja/edycja programu dla<br>danego dnia]<br>Wizualizacja kompletnego programu dla danego dnia lub wskazanie<br>"No Progr. [Brak programu]". Istnieje możliwość zastąpienia istnie-<br>jących ustawień nowymi i zatwierdzenie programu<br>z dokonanymi zmianami.<br>Zawsze podany jest czas początkowy i czas końcowy.<br>Przykład:<br>Clean [Czyszczenie]<br>18:22 (czas początkowy) 18:23 (czas końcowy)<br>User prog. [Program użytkownika]: wykorzystanie programu zdefin-<br>iowanego przez użytkownika (patrz Edytor programu, str. 95)<br>S Wskazówka!<br>Istnieje możliwość konfiguracji do 10 programów dla danego dnia. |
|                                                                                                    | 01 Water [Woda]<br>02 Cleaner [Šrodek czyszczący]<br>03 Water [Woda]<br>04 Rep. cleaning [Powt. czyszczenie]<br>————————————————————————————————————         | 0 s<br>30 s<br>30 s<br>0x<br>60 s | Select programme blocks [Wybór bloków programu]<br>Możliwość indywidualnego ustawienia czasów dla poszczególnych<br>kroków programu. Blok , który ma być poddany edycji, wybierany<br>jest za pomocą przycisku "E".<br>Rep. cleaning: Ilość powtórzeń procedur czyszczenia<br>Na podstawie ustawień dla poszczególnych procedur automatyc-<br>znie obliczany i wyświetlany całkowity czas realizacji programu.<br>S Wskazówka!<br>Wyjście z tego ustawienia następuje poprzez "PARAM".                                                                                                    |
|                                                                                                    | Sealing water [Woda uszczelniająca]                                                                                                    | on                                | <ul> <li>Sealing water [Woda uszczelniająca]:<br/>Załączenie lub wyłączenie funkcji.</li> <li>Wskazówka!</li> <li>Ten krok programu może być wprowadzony tylko w pierwszej<br/>linii programu dziennego.</li> <li>Wybór tej funkcji możliwy jest tylko wówczas, jeśli w polu<br/>"Assignment of additional valves [Przyporządkowanie zaworów<br/>dodatkowych]" zdefiniowana została funkcja zaworu (str. 93).</li> </ul>                                                                                                    |
|                                                                                                    | <b>0010 s</b><br>(0 9999 s)                                                                                                    |                                   | Air / superheated steam / wait / water [Powietrze/para prze-<br>grzana/czekanie/woda]:<br>Wprowadzenie czasu, w którym zawór pozostaje otwarty<br>umożliwiając doprowadzanie powietrza, pary przegrzanej, itd.                                                                                                    |

| OPCJE WYBORU<br>(ustawienie domyślne = pogrubiona                                                                                         | czcionka)                                                                                                    | OPIS                                                                                                    |  |  |
|----------------------------------------------------------------------------------------------------|----------------------------------------------------------------------------------------------------|----------------------------------------------------------------------------------------------------|--|--|
|                                                                                                    | <b>02</b><br>(0 99)                                                                                                    | Buffer 1 / buffer 2 / cleaner [Bufor 1/bufor 2/środek czysz-<br>czący]:<br>Wprowadzenie liczby skoków pompy wymaganej dla doprowadze-<br>nia bufora/środka czyszczącego.                                                                                                    |  |  |
|                                                                                                    |                                                                                                    | Wskazówka!<br>Prosimy zwrócić uwagę, że uprzednio należy określić ilość skoków<br>wymaganą w danym systemie. Odpowiednie informacje można<br>znaleźć w rozdziale "Uruchomienie" (str. 51) lub menu "DIAG"<br>menu (str. 112).                                                            |  |  |
|                                                                                                    | Repeat x number of times [Powt. x razy]<br><b>00</b><br>(0 10)                                                           | <b>Repeat cleaning</b> [Powtórne czyszczenie]<br>Ilość powtórzeń poprzedniej procedury (doprowadzanie środka<br>czyszczącego lub wody).                                                                                                    |  |  |
| Copy day [Kopiowanie programu dzie                                                                                                    | nnego]:                                                                                                    |                                                                                                    |  |  |
| pH 7.00 Hold<br>Param ? = Monday<br>Tuesday<br>Wednesday<br>Thursday<br>Friday                                                            | Tuesday [Wtorek]<br>Wednesday [Środa]<br><br>Sunday [Niedziela]                                                          | <ul> <li>? = Monday [np. Poniedziałek]</li> <li>Wybór dnia,</li> <li>dla którego ma być skopiowany program poniedziałkowy<br/>(przykładowo).</li> <li>Swakazówka!</li> </ul>                                                                                                    |  |  |
| Edit[4] Next[E]                                                                                                    |                                                                                                    | <ul> <li>Niebezpieczeństwo utraty danych. Kopiując program danego<br/>dnia jako program dla innego dnia, uprzednio istniejący program<br/>edytowanego dnia zostaje skasowany i zastąpiony nowym.</li> <li>Wyjście z tego ustawienia następuje poprzez wciśnięcie<br/>"PARAM".</li> </ul> |  |  |
| Cleaning [Czyszczenie]:                                                                                                    |                                                                                                    |                                                                                                    |  |  |
| pH 7.00 Hold<br>Param Cleaning<br>ho.prog.<br>Clean<br>Clean C<br>Clean S<br>VClean CS<br>Edit[4] Next[E]                                 | <b>no progr.</b> [brak programu]<br>Clean<br>Clean C<br>Clean CS<br>                                                     | Select a programme [Wybór programu]<br>który ma być uruchomiony w przypadku zabrudzenia lub zab-<br>lokowania elektrody.                                                                                                    |  |  |
| Power failure programme [Program wyzy                                                                                                    | walany poprzez zanik zasilania]:                                                                                         |                                                                                                    |  |  |
| pH 7.00 Hold<br>Param PwrFail prg.<br>After power<br>failure or<br>communication<br>failure back up<br>program will be started<br>Next[E] |                                                                                                    | <b>Wyświetlenie uwagi (brak wprowadzenia)</b><br>Po zaniku zasilania lub komunikacji uruchomiony zostanie wybrany<br>program                                                                                                    |  |  |
|                                                                                                    | Clean<br>Clean C<br>Clean CS<br>                                                                                         | Select a programme [Wybór programu]<br>który będzie uruchomiony w przypadku zaniku zasilania lub komu-<br>nikacji.                                                                                                    |  |  |
| User programme: (Programme editor)                                                                                                    |                                                                                                    |                                                                                                    |  |  |
| pH 7.00 Hold<br>Param User prog.<br>User prog. 1<br>User prog. 2<br>User prog. 3<br>Edit[↓] Next[E]                                       | <b>User prog. 1</b> [Progr. użytkownika 1]<br>User prog. 2 [Progr. użytkownika 2]<br>User prog. 3 [Progr. użytkownika 3] | Select user programme [Wybór programu użytkownika ] (tylko<br>Topcal S)<br>W przypadku systemu Topcal S dostępne są trzy programy<br>użytkownika.<br>(Dla układu Chemoclean dostępny jest jeden program użytkown-<br>ika.)                                                               |  |  |

| OPCJE WYBORU<br>(ustawienie domyślne = pogrubiona                                                                                                    | czcionka)                                                                                                    | OPIS                                                                                                    |                                                                                                    |  |
|----------------------------------------------------------------------------------------------------|----------------------------------------------------------------------------------------------------|----------------------------------------------------------------------------------------------------|----------------------------------------------------------------------------------------------------|--|
|                                                                                                    | <b>Edit</b> [Edycja]<br>Insert programme [Wpr. standardowego progr<br>Configure [Konfiguracja]<br>Enable [Uaktywnienie]<br>Disable [Deaktywacja]<br>Rename [Zmiana nazwy]                                                                                  | amu]                                                                                                    | <ul> <li>Select edit function [Wybór funkcji edytora]<br/>Insert programme: Do programu użytkownika może być wprowa-<br/>dzony standardowy program (np. Clean) zapisany w przyrządzie.</li> <li>Wskazówka!</li> <li>Po deaktywacji programu, może on być uaktywniony ponownie<br/>w dowolnym czasie.</li> <li>Wyjście z poziomu ustawienia następuje poprzez "PARAM".</li> <li>W przypadku edycji programu po raz pierwszy musi on być co<br/>najmniej jedened raz skonfigurowany, w związku z czym można<br/>go uaktywnić i następnie deaktywować.</li> </ul>                                                                                                    |  |
| Edit [Edycja]:                                                                                                    |                                                                                                    |                                                                                                    |                                                                                                    |  |
| pH 7.00 Hold<br>Param Select line<br>01<br>02<br>03<br>04<br>↓05<br>Select [↓] EditLine[E]                                                                                                    | 01<br>02<br>                                                                                                    |                                                                                                    | <ul> <li>Select rows [Wybór wierszy]<br/>Tryb edycji wiersza o wybranym numerze uaktywniany jest<br/>za pomocą przycisku "E".</li> <li>Wskazówka!</li> <li>Wyjście z poziomu ustawienia następuje poprzez "PARAM".</li> </ul>                                                                                                    |  |
| pH 7.00 Hold<br>Param Selected line<br>edit<br>insert<br>move to<br>delete<br>↓<br>Edit(↓) Next [E]                                                                                                    | <b>Change</b> [Zmiana]<br>Insert [Wstawianie]<br>Move to [Przesuwanie]<br>Delete [Kasowanie]                                                                                                    |                                                                                                    | Select the edit function for the selected block [Wybór funkcji<br>edycyjnej dla danego bloku]<br>Change: Zmiana funkcji dla wybranej pozycji<br>Insert: Wprowadzenie nowego bloku przed podświetloną pozycję.<br>Move to: Przesunięcie podświetlonej funkcji na inną pozycję.<br>Delete: Usunięcie podświetlonej funkcji (usunięcie <b>nie</b> jest<br>poprzedzane żądaniem potwierdzenia usunięcia!)                                                                                                    |  |
| Edit/insert [Edycja/wstawianie]:                                                                                                    |                                                                                                    |                                                                                                    |                                                                                                    |  |
| pH 7.00 Hold<br>Param Select<br>Sealing water off<br>Assembly measuring<br>Assembly service<br>Cleaner<br>Water<br>Edit[↓] Next[E]                                                                                                    | Hold       Selaing water [Woda uszczelniająca]       off         Select       Assembly meas. [Armatura: Pomiar]       Assembly service [Armtura: Serwis]         Cleaner [Środek czyszczący]       Water [Woda]       Water [Woda]         Wait [Czekanie] |                                                                                                    | <ul> <li>Select function [Wybór funkcji]</li> <li>Wybór dla Topcal S:</li> <li>Sealing water [Woda uszczeln.], assembly measuring, [Armatura: Pomiar], assembly service [Armatura: Serwis], cleaner [Śr. czyszcz.], water [Woda], wait [Czekanie], back to [Powrót], air [Powietrze], cal. buffer 1 [Bufor kal. 1], cal. buffer 2 [Bufor kal. 2], buffer 1 [Bufor 1], buffer 2 [Bufor 2], hold on [Hold zał.], hold off [Hold wył.].</li> <li>Wybór dla Chemoclean:</li> <li>Water [Woda], cleaner [Śr. czyszczący], valve 1 open [Zawór 1 otwarty], valve 1 closed [Zawór 1 zamkn.], valve 2 open [Zawór 2 otwart], valve 2 closed [Zawór 2 zamkn.], Hold on [Hold zał.], Hold off [Hold wył.], wait [Czekanie], back to [Powrót].</li> <li>Back to [Pwrót]: F-cja ta umożliwia utworzenie pętli programowej (dla powtórzeń). Wprow. nr linii , do której ma nastąpić powrót. Hold on/off [Hold zał./wył.]: W przypadku położenia "assembly service" uaktywniana jest funkcja Hold. Niezależnie funkcję tą można włączyć poprzez wybór "Hold on".</li> <li>Stosując czujnik ISFET, prosimy zwrócić uwagę na specjalne cechy pomiaru za pomocą tego typu czujników (patrz str. 46).</li> <li>Funkcja "woda uszczelniająca" może być załączana i wyłączana tylko w menu "Configure [Konfiguracja]".</li> </ul> |  |
| Move to [Przesuwanie]:                                                                                                    |                                                                                                    | 1                                                                                                    |                                                                                                    |  |
| pH 7.00       Hold       (Wyświetlenie bloków w postaci listy)         Param       New position       01 Water [Woda]         Water       Cleaner       02 Cleaner [Środek czyszczący]         03 Wait [Czekanie]          Edit[↓]       Next [E] |                                                                                                    | Select rows [Wybór wierszy]<br>Przesunięcie funkcji wybranej w pierwszym polu "Select rows"<br>na podświetloną pozycję.<br>S Wskazówka!<br>Podświetlona pozycja zostanie skasowana i zastąpiona nową. |                                                                                                    |  |

| OPCJE WYBORU<br>(ustawienie domyślne = pogrubiona                                                                                                    | czcionka)                                                                                                    | OPIS                                                                                                    |
|----------------------------------------------------------------------------------------------------|----------------------------------------------------------------------------------------------------|----------------------------------------------------------------------------------------------------|
| Insert template [Wprowadzenie progra                                                                                                    | amu standardowego]:                                                                                                    |                                                                                                    |
| pH 7.00       Hold         Param       User prog. =         no prog.       Image: Brak programu         Clean       Clean C         Clean S       Clean S         JClean CS       Next [E] |                                                                                                    | <b>Select the template</b> [Wybór programu standardowego]<br>który ma być skopiowany do programu użytkownika.                                                                                                    |
| Configure [Konfiguracja]:                                                                                                    |                                                                                                    |                                                                                                    |
| pH 7.00 Hold<br>Param User prog.<br>Sealing water off<br>01 Water 0s<br>02 Cleaner 0x<br>03 Wait 0s<br>405<br>Select[ ↓] EditLine[E]                                                       | Sealing water [Woda uszczelniająca] off<br>01 Water [Woda]<br>02 Cleaner [Środek czyszczący]<br>03 Wait [Czekanie]<br> | Configuring the selected programme blocks [Konfiguracja<br>wybranych bloków programu]<br>Należy wybrać linię, która ma zostać skonfigurowana.<br>Sealing water [Woda uszczelniająca]: Po uaktywnieniu funkcji wody<br>uszczelniającej w tym programie, woda uszczelniająca będzie<br>doprowadzana do komory płukania w armaturze w przypadku<br>każdej zmiany położenia zmiany armatury. Doprowadzanie wody<br>uszczelniającej rozpoczyna się jedną sekundę przed przesunięciem<br>armatury do położenia serwisowego.<br>Cleaner / Water / Cal. buffer 1, 2 / Buffer 1, 2 [Środek<br>czyszczący/Woda/Bufor kalibr. 1,2/Bufor 1,2]: Edycja ilości<br>skoków pompy dostarczającej medium.<br>Wait [Czekanie]: Wprowadzenie czasu oczekiwania.<br>back to [Powrót]: Wprowadzenie numeru, od linii, od której ma być<br>powtarzana pętla programowa.<br>Compressed air [Skompresowane powietrze]: Wprowadzenie czasu<br>przepływu sprężonego powietrza. |
| Enable programme [Uaktywnienie pro                                                                                                    | gramu]:                                                                                                    |                                                                                                    |
| Programme is enabled [Program jest uaktywniony] Param User prog. Program will be activated ↓ Esc[PARAM] Next [E]                                                                           |                                                                                                    | Wskazanie na wyświetlaczu (bez wprowadzania):<br>Informacja, że program, który został utworzony/poddany edycji jest<br>uaktywniony.                                                                                                    |
|                                                                                                    | <b>User prog.</b> [Program użytkownika]<br>(09; AZ)                                                                    | Change name [Zmiana nazwy]<br>9-znakowa nazwa programu użytkownika (dowolny wybór).                                                                                                    |
| Disable programme [Deaktywacja prog                                                                                                    | gramu]                                                                                                    |                                                                                                    |
| pH 7.00 Hold<br>Param User prog.<br>Do you want<br>to lock the program<br>↓<br>Esc [PARAM] Next [E]                                                                                        | Do you want to disable the programme<br>[Czy program ma być deaktywowany]?                                             | Zapytanie konwersacyjne<br>Wciśnięcie 🕒 (= potwierdzenie) powoduje deaktywacjê pro-<br>gramu.<br>Wciśnięcie "PARAM" (= anulowanie) powoduje wyjście z poziomu<br>ustawienia bez deaktywacji programu.                                                                                                    |
|                                                                                                    | The programme was disabled [Program został deakty-<br>wowany].                                                         | Wskazanie na wyświetlaczu (bez wprowadzania)                                                                                                    |
| Rename programme [Zmiana nazwy p                                                                                                    | rogramu]:                                                                                                    |                                                                                                    |
| pH 7.00 Hold<br>Param Change name<br>Userprog.<br>↓<br>Edit[ ↓→] Next [E]                                                                                                    | <b>User prog.</b> [Program użytkownika]<br>(09; AZ)                                                                    | Change name [Zmiana nazwy]<br>9-znakowa nazwa programu użytkownika (dowolny wybór).                                                                                                    |

| OPCJE WYBORU<br>(ustawienie domyślne = pogrubiona                                                                                           | czcionka)                                                                                                    | OPIS                     |                                                                                                    |
|----------------------------------------------------------------------------------------------------|----------------------------------------------------------------------------------------------------|--------------------------|----------------------------------------------------------------------------------------------------|
| Activate Topcal S [Uaktywnienie Topca                                                                                                    | al s] <b>:</b>                                                                                                    |                          |                                                                                                    |
| pH 7.00 Hold<br><u>Param Contr.progr.</u><br>Automatic off<br>Ext.control off<br>Clean trigger off<br>Power reset off<br>Select[ →] Next[E] | Automatic [Automatyczne]<br>Cleaning [Czyszczenie wyzw. al.]<br>Power failure progr. [Program wyzwalany<br>przez zanik zasilania]<br>User programme [Program użytkownika] | off<br>off<br>off<br>off | <b>Select control levels</b> [Wybór opcji sterowania]<br>Uaktywnienie funkcji dla Topcal S, poprzez którą uruchamiany<br>będzie program. |
|                                                                                                    | Automatic [Automatyczne]<br>Cleaning [Czyszczenie wyzw. al.]<br>Power failure progr. [Program wyzwalany<br>przez zanik zasilania]<br>User programme [Program użytkownika] | off<br>off<br>off<br>off | Wskazanie na wyświetlaczu (bez wprowadzania):<br>Status systemu                                                                          |

## 7.6.17 Set up 2 [Konfiguracja 2] – Chemoclean

Chemoclean<sup>®</sup> jest stosowany w ręcznie obsługiwanych systemach (bez systemu Topcal S) do automatycznego czyszczenia elektrod pH i redoks mocowanych w armaturach zanurzeniowych lub przepływowych, za pomocą układu natryskowego. Woda i środek czyszczący doprowadzane są poprzez inżektor (np. CYR 10).

#### Zastosowanie w połączeniu z systemem Topcal S

Chemoclean<sup>®</sup> jest standardową funkcją przetwornika Mycom S , która może być wykorzystywana w połączeniu z systemem Topcal S. Dwa styki przetwornika Mycom S mogą być uaktywniane:

- zewnętrznie, poprzez wejścia binarne Mycom S
- poprzez program tygodniowy (sterowanie automatyczne)
- poprzez obsługę ręczną.

Funkcje dwóch styków mogą być dowolnie dostosowane do sekwencji czyszczenia za pomocą programu definiowanego przez użytkownika.

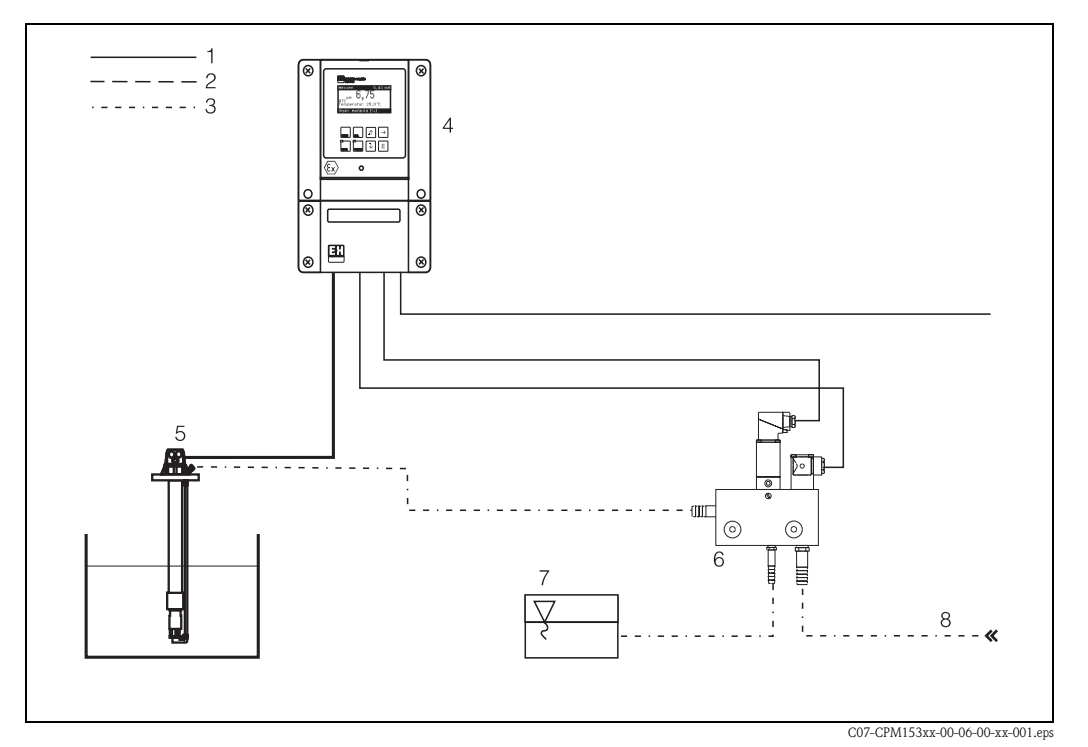

Rys. 46: Przedstawienie funkcji układu Chemoclean w połączeniu z przetwornikiem Mycom S CPM153 1: Podłączenie elektryczne

- 2: Sprężone powietrze
- 3: Woda / środek czyszczący
- 4: Przetwornik CPM153
- 5: Armatura zanurzeniowa
- 6: Inżektor CYR 10
- 7: Środek czyszczący
- 8: Woda pod ciśnieniem

#### Obsługa:

- Należy uaktywnić funkcję Chemoclean<sup>®</sup> w menu "Set up 1 [Konfiguracja 1]" > "Relays [Przekaźniki]" (patrz str. 59) oraz podłączyć odpowiednie styki do inżektora (patrz przykład podłączenia na str. 155).
- 2. Cykle czyszczenia są konfigurowane w menu Chemoclean, gdzie w zależności od wymogów danego procesu można zaprogramować czyszczenie automatyczne lub sterowane zdarzeniem. Dostępne są następujące opcje sterowania układem czyszczenia:
  - Automatyczne (patrz poniżej): każdego dnia tygodnia może być uruchamiana dowolna ilość cykli czyszczenia
  - Sterowanie zewnętrzne: cykl czyszczenia może być uruchamiany poprzez wejścia cyfrowe.
     W celu uaktywnienia tej opcji, w polu "Select Control Levels [Wybór opcji sterowania]" należy wybrać ustawienie: Ext. control "on" [Zewn. sterowanie "zał."]
  - Czyszczenie wyzwalane alarmem: Czyszczenie jest uruchamiane wówczas, gdy pojawia się alarm SCS (patrz również "Set up 2 [Konfiguracja 2]" > "Check systems [Systemy kontroli]")
  - Program wyzwalany przy zaniku zasilania: czyszczenie uruchamiane po zaniku zasilania.
- 3. Jednocześnie z uruchomieniem programu czyszczenia, automatycznie uaktywniana jest funkcja Hold.

#### Obsługa ręczna:

Istnieje możliwość szybkiego uruchomienia czyszczenia ręcznie, za pomocą menu: "PARAM" > "Manual operation [Obsługa ręczna]" > "Chemoclean" > wcisnąć dwukrotnie ["Start cleaning [Uruchomienie czyszczenia]")

#### Sterowanie automatyczne:

"PARAM" > "Set up 2 [Konfiguracja 2]" > "Chemoclean": Każdy dzień może być zaprogramowany indywidualnie. Dostępne są następujące programy:

- "Clean": Czyszczenie uruchamiane jest przez wprowadzenie czasu rozpoczęcia cyklu
- "Clean Int": Czyszczenie jest realizowane w zdefiniowanych odstępach czasowych (patrz rys. 47). Program ten nie może być uruchamiany bezpośrednio przez wejścia binarne.
- "User": Programy czyszczenia definiowane przez użytkownika (tworzone w Edytorze programu; patrz str. 95).

#### Sekwencje programu (przykład czyszczenia)

#### Poniedziałek:

2 cykle czyszczenia (o 11:00 i o 18:00) przez 120 s przy użyciu wody, przy czym przez 60 s również z dodatkiem środka czyszczącego.

Czyszczenie co 30 min. pomiędzy 18:20 i 24:00 (= 1800 s) przez 120 s przy użyciu wody, przy czym przez 60 s również z dodatkiem środka czyszczącego.

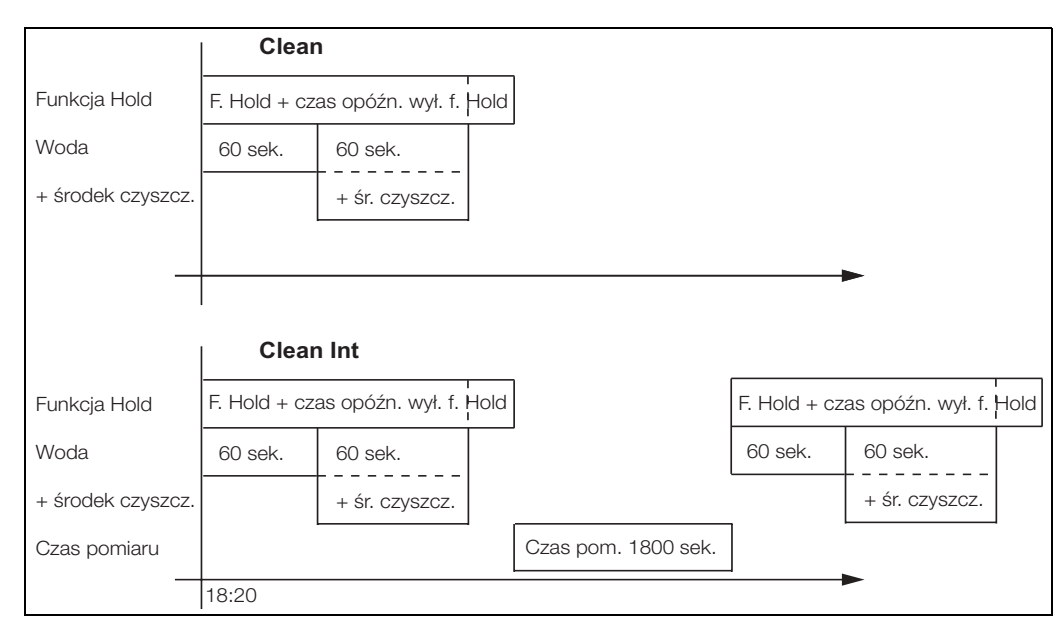

Rys. 47: Graficzna prezentacja powyższego przykładu procedury czyszczenia

| istawienia wyrozinone pograbioną czeronką. denniowane przez użytkownikaj. |            |                                             |                                      |                                                                             |       |  |  |
|---------------------------------------------------------------------------|------------|---------------------------------------------|--------------------------------------|-----------------------------------------------------------------------------|-------|--|--|
| Pole "Edit day [Edycj<br>dziennego]"                                      | a programu | Pole "Select program<br>bloków programu " ( | me blocks [Wybór<br>program "Clean") | Pole "Select programme blocks [Wybór<br>bloków programu " (pr. "Clean Int") |       |  |  |
| Clean                                                                     |            | 01 Water                                    | 60 s                                 | 01 Water                                                                    | 60 s  |  |  |
| 11:00                                                                     | 11:02      | 02 +Cleaner                                 | 60s                                  | 02 +Cleaner                                                                 | 60s   |  |  |
| Clean                                                                     |            | 03 Water                                    | 0s                                   | 03 Water                                                                    | Os    |  |  |
| 18:00                                                                     | 18:02      | 04 Rep. Clean.                              | 0x                                   | Meas. time                                                                  | 1800s |  |  |
| Clean Int                                                                 |            |                                             |                                      |                                                                             |       |  |  |
| 18:20                                                                     | 24:00      |                                             |                                      |                                                                             |       |  |  |
|                                                                           |            |                                             |                                      |                                                                             |       |  |  |

Ustawienia wymagane w przypadku przedstawionego powyżej przykładu (ustawienia wyróźnione pogrubiona czcionka: definiowane przez użytkownika):

Water - Woda, Cleaner - Środek czyszczący, Rep. Clean. - Powtórne czyszczenie

W ten sposób, każdy dzień można programować indywidualnie (możliwe jest też kopiowanie ustawień).

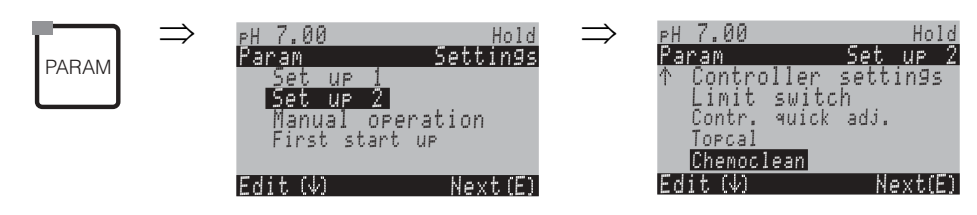

| OPCJE WYBORU<br>(ustawienie domyślne = pogrubiona                                                                        | czcionka)                                                                                                  | OPIS                   |                                                                                                    |
|----------------------------------------------------------------------------------------------------|----------------------------------------------------------------------------------------------------|------------------------|----------------------------------------------------------------------------------------------------|
| pH 7.00 Hold<br><u>Param Contr.progr.</u><br>Automatic off<br>Clean trigger off<br>Ext.control off<br>Select[↓→] Next[E] | Automatic [Automatyczne]offCleaning trigger [Czyszcz. wyzw. al.]offExt. Control [Sterowanie zewnętrzne]off |                        | <b>Select control levels</b> [Wybór opcji sterowania]<br>Wybór funkcji sterującej układem czyszczenia Chemoclean.                                                                                                    |
|                                                                                                    | Automatic [Automatyczne]<br>Cleaning trigger [Czyszcz. wyzw. al.]<br>Ext. Control [Sterowanie zewnętrzne]  | off<br>off<br>off      | Wskazanie na wyświetlaczu:<br>Wyświetlana jest aktualnie wybrana funkcja sterująca układem<br>czyszczenia.                                                                                                    |
| pH 7.00 Hold<br>Param Set up menu<br>Automatic<br>User prog.<br>Ext.control<br>Edit[↓] Next[E]                           | <b>Automatic</b> [Automatyczne]<br>User prog. [Program użytkownika]                                        |                        | Select the configuration menu [Wybór menu konfig.]<br>Automatic: wybrać tylko wówczas, jeśli uprzednio wybrano ustaw-<br>ienie "weekly programme on [progr. tygodn. zał.]"<br>User programme: opcja ta pozwala na tworzenie programów defin-<br>iowanych przez użytkownika za pomocą edytora programu (patrz<br>Edytor programu, str. 95). |
| Automatic [Automatyczne]:                                                                                                |                                                                                                    |                        |                                                                                                    |
| pH 7.00 Hold<br>Param Automatic<br>Monday 1<br>Tuesday 2<br>Wednesday 0<br>Thursday 0<br>↓Friday 0<br>Edit[↓] Next[E]    | <b>Monday</b> [Poniedziałek]<br>Tuesday [Wtorek]<br><br>Sunday [Niedziela]                                 | <b>0</b><br>0<br><br>0 | Weekday selection menu [Menu wyboru dni tygodnia]<br>Wybór dnia, w którym realizowane będzie czyszczenie. Liczba<br>cykli czyszczenia realizowanych w ciągu danego dnia wskazywana<br>jest obok każdego dnia.                                                                                                    |
|                                                                                                    | Edit day [Edycja programu dziennego]?<br>Copy day [Kopiowanie programu<br>dziennego]?                      |                        | Select day function [Wybór f-cji realiz. dla ust. danego dnia]<br>Edit day: Możliwość konfiguracji cykli czyszczenia w danym dniu.<br>Copy day: Konfiguracja programu czyszczenia dla dnia wybranego<br>w poprzednim polu jest kopiowana jako konfiguracja dnia<br>wybranego w następnym polu.                                             |

| OPCJE WYBORU<br>(ustawienie domyślne = pogrubiona                                                                 | czcionka)                                                                                                    | OPIS                      |                                                                                                    |  |  |
|----------------------------------------------------------------------------------------------------|----------------------------------------------------------------------------------------------------|---------------------------|----------------------------------------------------------------------------------------------------|--|--|
| Edit day [Edycja programu dziennego]:                                                                             |                                                                                                    |                           |                                                                                                    |  |  |
| pH 7.00 Hold<br>Param Edit Monday<br><u>1 Clean</u><br>18:22 18:23<br>2 no prog.<br>↓<br>Select [ ↓→] EditProg[E] | Clean [Czyszczenie]<br>18:22 18:23<br><b>no progr.</b> [brak programu]                                           |                           | View/edit day programme [Wizualizacja/edycja programu dla<br>danego dnia]<br>Wizualizacja kompletnego programu dla danego dnia lub wskaza<br>nie "No Progr. [Brak programu]". Istnieje możliwość zastąpienia<br>istniejących ustawień nowymi i zatwierdzenia programu z dokom<br>nymi zmianami.<br>Zawsze podany jest czas początkowy i czas końcowy.<br>Przykład:<br>Clean [Czyszczenie]<br>18:22 (czas początkowy) 18:23 (czas końcowy)<br>User prog. [Progr. użytk.]: wykorzystanie programu zdefiniow-<br>anego przez użytkownika (patrz Edytor programu, str. 95) |  |  |
|                                                                                                    | 01 Water [Woda]<br>02 +Cleaner [Środek czyszczący]<br>03 Water [Woda]<br>04 Rep. cleaning [Powtórne czyszczenie] | 0 s<br>30 s<br>30 s<br>0x | <ul> <li>Select programme blocks [Wybór bloków programu]<br/>Możliwość indywidualnego ustawienia czasów dla poszczególnych<br/>procedur programu. Blok, który ma być poddany edycji wybierany<br/>jest za pomocą przycisku E.<br/>+cleaner: Oprócz wody doprowadzany jest również środek<br/>czyszczący.</li> <li>Rep. cleaning: Liczba powtórzeń procedur 01 03</li> <li>Wskazówka!</li> <li>Zmiana jednego z bloków programu ma wpływ na każdy etap<br/>czyszczenia.</li> <li>Wyjście z tego ustawienia następuje poprzez "PARAM".</li> </ul>                        |  |  |
|                                                                                                    | <b>0010 s</b><br>(0 9999 s)                                                                                      |                           | Water / cleaner [Woda / środek czyszczący]:<br>Wprowadzenie czasu, w którym zawór pozostaje otwarty<br>umożliwiając doprowadzanie wody lub środka czyszczącego.                                                                                                    |  |  |
|                                                                                                    | Repeat x number of times [llość powtórzeń]<br><b>00</b><br>(0 10)                                                |                           | <b>Repeat cleaning</b> [Powtórne czyszczenie]<br>Ilość powtórzeń poprzedniej procedury (doprowadzania środka<br>czyszczącego lub wody)                                                                                                    |  |  |
| Copy day [Kopiowanie programu dzienne                                                                             | ego]:                                                                                                    |                           |                                                                                                    |  |  |
| pH 7.00 Hold<br>Param ? = Monday<br>Tuesday<br>Wednesday<br>Thursday<br>Friday<br>\$Saturday                      | Tuesday [Wtorek]<br>Wednesday [Środek]<br><br>Sunday [Niedziela]                                                 |                           | <ul> <li>? = Monday [np. Poniedziałek]</li> <li>Wybór dnia,</li> <li>dla którego ma być skopiowany program poniedziałkowy (przykładowo).</li> <li>Wskazówka!</li> </ul>                                                                                                    |  |  |

S Wskazówka! Niebezpieczeństwo utraty danych. Kopiując program danego dnia jako program dla innego dnia, uprzednio istniejący program edytowanego dnia zostaje skasowany i zastąpiony nowym.

Next[E]

Wskazówka!

User prog. [Progr. użytkownika]: w celu zapoznania się ze sposobem edycji programów użytkownika: patrz **Edytor programu** na str. 95.

Edit[↓]

## 7.6.18 Obsługa ręczna

| PARAM | $\Rightarrow$ | PH 7.00<br>Param<br>Set up<br>Set up<br>Manual (<br>First sta | Hold<br>Settings<br>2<br>Speration<br>art up |
|-------|---------------|---------------------------------------------------------------|----------------------------------------------|
|       |               | Edit (Ja                                                      | Nevt (F)                                     |

| OPCJE WYBORU<br>(ustawienie domyślne = pogrubiona czcionka)                                          |                                                                                                    | OPIS                                                                                                    |  |
|----------------------------------------------------------------------------------------------------|----------------------------------------------------------------------------------------------------|----------------------------------------------------------------------------------------------------|--|
| PH 7.00 Hold<br>Param Manual operation<br>Hold<br>Topcal<br>Chemoclean<br>Edit(↓) Next(E)            | HOLD<br>Topcal S<br>Chemoclean                                                                                        | <ul> <li>Select manual operation [Wybór trybu obsługi ręcznej]</li> <li>Wskazówka!</li> <li>Wyjście z menu obsługi ręcznej następuje poprzez wciśnięcie "PARAM", "DIAG" lub "MEAS".</li> <li>Ustawienia w trybie ręcznym są aktywne tylko w omawianym menu. Po wyjściu żadne z ustawień nie jest zapisywane.</li> </ul>                                                                                                    |  |
| HOLD:                                                                                                |                                                                                                    |                                                                                                    |  |
| pH 7.00 Hold<br>Param Manual operat.<br>HOLD off<br>HOLD on<br>Edit[↓] Next[E]                       | HOLD off [HOLD wył.]<br>HOLD on [HOLD zał.]                                                                           | Manual operation [Obsługa ręczna]         Uaktywnienie / wyłączenie funkcji HOLD.         Funkcja "HOLD" powoduje zamrożenie stanu wyjść prądowych natych-<br>miast po uruchomieniu czyszczenia/kalibracji. Po uaktyw-<br>nieniu funkcji Hold, w lewym górnym rogu wyświetlacza wskazywany<br>jest symbol dłoni sygnalizujący tryb obsługi ręcznej.         S       Wskazówka!         Jeśli funkcja regulatora realizowana jest poprzez wyjście prądowe 2,<br>obowiązują ustawienia zdefiniowane w funkcji "controller hold"<br>(patrz str. 64). |  |
| Topcal S:                                                                                            |                                                                                                    |                                                                                                    |  |
|                                                                                                    | Automatic [Automatyczne]offCleaning trigger [Czysz. wyzw. al.]offExt. control [Sterow. zewn.]off                      | Wskazanie na wyświetlaczu (bez wprowadzania):<br>Status systemu                                                                                                    |  |
| pH 7.00 Hold<br>Param Topcal<br>Retract assembly<br>Start program<br>Stop program<br>Edit[↓] Next[E] | Retract assembly [Zm. położenia armatury]<br>Start prog. [Uruchomienie programu]<br>Stop prog. [Zatrzymanie programu] | Selection [Wybór]<br>Możliwość ręcznej zmiany położenia armatury lub uruchom-<br>ienia/zatrzymania programu.                                                                                                    |  |
| Retract assembly [Zmiana położenia armatury]:                                                        |                                                                                                    |                                                                                                    |  |
| pH 7.00 Hold<br>Param Ass.position<br>Assembly Service<br>Assembly Measuring<br>Edit[4] Next[E]      | Ass. service [Armatura: Serwis]<br>Ass. measuring [Armatura: Pomiar]                                                  | <b>Select position</b> [Wybór położenia]<br>do którego powinna zostać przesunięta armatura.                                                                                                    |  |
|                                                                                                    | Automatic [Automatyczne]offCleaning trigger [Czysz. wyzw. al.]offExt. control [Sterow. zewn.]off                      | Wskazanie na wyświetlaczu (bez wprowadzania):<br>Status systemu                                                                                                    |  |

| OPCJE WYBORU<br>(ustawienie domyślne = pogrubiona czcionka)                                              |                                                                                                    | OPIS                     |                                                                                                    |  |
|----------------------------------------------------------------------------------------------------|----------------------------------------------------------------------------------------------------|--------------------------|----------------------------------------------------------------------------------------------------|--|
| Start programme [Uruchomienie program                                                                    | Start programme [Uruchomienie programu]:                                                                                                    |                          |                                                                                                    |  |
| pH 7.00 Hold<br>Param Program<br>no.Prog.<br>Clean<br>Clean C<br>Clean S<br>↓Clean CS<br>Edit[↓] Next[E] | no prog. [brak programu]<br>Clean<br>Clean S<br>                                                                                                    |                          | <b>Select programme</b> [Wybór programu]<br>Jeżeli nowy program zostanie uruchomiony podczas, gdy jest już<br>wykonywany inny program, nowy program zostanie rozpoczęty dopiero<br>po zakończeniu poprzedniego.                                                                                                    |  |
|                                                                                                    | Automatic [Automatyczne]<br>Cleaning trigger [Czysz. wyzw. al.]<br>Ext. control [Sterow. zewn.]<br>Clean running [Aktywne czyszczenie]<br>Water [Woda]<br>Cleaner [Środek czyszczący] | off<br>off<br>10 s<br>2x | Wskazanie na wyświetlaczu (bez wprowadzania):<br>Status systemu<br>Wskazywany jest aktualnie wykonywany program oraz pozostały czas<br>doprowadzania wody, środka czyszczącego, itd.                                                                                                    |  |
| Stop programme [Zatrzymanie programu                                                                     | ]:                                                                                                    |                          |                                                                                                    |  |
|                                                                                                    | Automatic [Automatyczne]<br>Cleaning trigger [Czysz. wyzw. al.]<br>Ext. control [Sterow. zewn.]                                                                                       | off<br>off<br>off        | Wskazanie na wyświetlaczu (bez wprowadzania):<br>Status systemu<br>Zatrzymanie wykonywanego programu.                                                                                                    |  |
| Chemoclean:                                                                                              |                                                                                                    |                          |                                                                                                    |  |
|                                                                                                    | Automatic [Automatyczne]<br>Cleaning trigger [Czysz. wyzw. al.]<br>Ext. control [Sterow. zewn.]                                                                                       | off<br>off<br>off        | Wskazanie na wyświetlaczu (bez wprowadzania):<br>Status systemu                                                                                                    |  |
| pH 7.00 Hold<br>Param Cleaning<br>No prog.<br>Clean<br>Edit[↓] Next[E]                                   | No Prog. [Brak programu]<br>Clean [Czyszczenie]                                                                                                    |                          | <ul> <li>Chemoclean cleaning [Funkcja czyszczenia Chemoclean]</li> <li>Start / abort [Uruchomienie / przerwanie].</li> <li>Po uruchomieniu tej funkcji, każda zewnętrzna funkcja uruchamiająca układ czyszczenia jest ignorowana. Zatrzymanie uruchomionego programu nie jest możliwe.</li> <li>Start w Wskazówka!</li> <li>Wyjście z poziomu tego ustawienia następuje poprzez wciśnięcie "PARAM".</li> </ul> |  |

## 7.6.19 Diagnostyka

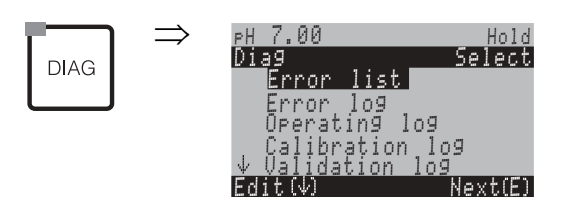

| OPCJE WYBORU<br>(ustawienie domyślne = pogrubiona                                                                                                    | czcionka)                                                                                                    | OPIS                                                                                                    |
|----------------------------------------------------------------------------------------------------|----------------------------------------------------------------------------------------------------|----------------------------------------------------------------------------------------------------|
|                                                                                                    | Error list [Lista błędów]<br>Error log [Rejestr błędów]<br>Operating log [Rejestr operacyjny]<br>Calibration log [Rejestr validacji]<br>Validate log [Rejestr walidacji]<br>Ext. sensor data [Zewn. dane czujnika] (czujniki cyfrowe w<br>technologii Memosens)<br>Service [Serwis] | Error list: Wyświetlana jest lista aktualnie aktywnych błędów.<br>(Lista wszystkich błędów wraz z opisami: patrz str. 127)<br>Error log: Wyświetlana jest lista 30 ostatnio sygnalizowanych<br>błędów wraz z datą i czasem ich wystąpienia.<br>Operating log (wymagane wprowadzenie kodu serwisowego):<br>Wyświetlana jest lista 30 ostatnio zarejestrowanych kroków<br>operacyjnych wraz z datą i czasem.<br>Calibration log: Wyświetlana jest lista 30 ostatnio wykonanych<br>kalibracji z datą i czasem. Za pom. przycisku strzałki w prawo<br>można uzyskać dostęp do dalszych szczegółów dot. kalibracji.<br>Validate log: Wyświetlana jest lista 30 ostatnio wykonanych<br>walidacji Topcal.<br>Ext. sensor data: Wyświetlana jest lista danych zapisanych<br>w czujniku cyfrowym, np. identyfikacja czujnika, dane kalibra-<br>cyjne, czas pracy, itd.<br>Wskazówka!<br>Listy przewijane są za pomocą przycisków strzałek.<br>Wyjście z poziomu listy następuje poprzez wciśnięcie E. |
| Calibration log [Rejestr kalibracji]                                                                                                    |                                                                                                    |                                                                                                    |
| PH 7.00 Hold<br>Diag Cal. log 01<br>1 Enter spec. buffer<br>Zeropoint: 7.00pH<br>SIPe: 59.16 mV/PH<br>El.condit:90od<br>01.11.03 12.00<br>Select(N→→) Next(E)                                                                                                    | 1 Enter spec. buffer [Wpr. bufora kalibr.]<br>Zero point [Punkt zerowy]<br>Slpe [Nachyl. ch-ki]<br>El. condit. [Stan elektrody]<br><date> <time> [<data> <czas>]</czas></data></time></date>                                                                                        | Wskazywana jest stosowana metoda kalibracji.<br>Wskazywany jest pkt. zerowy obliczony podczas kalibracji.<br>Wskazywane jest nachyl. ch-ki obliczone podczas kalibracji.<br>Wskazywany jest stan elektrody.<br>Wskazywana jest data i czas kalibracji.                                                                                                    |
| Jeżeli stosowany jest czujnik cyfrowy wy                                                                                                    | konany w technologii Memosens, po wciśnięciu przycisku 🗲                                                                                                    | wskazywane są następujące dane:                                                                                                    |
| PH 7.00 Hold<br>Diag Cal. log 01<br>SN∜<br>Sensor change date<br>25.10.03 17.23<br>Select(N→) Next(E)                                                                                                    | SN [Numer seryjny]<br>Sensor change date [Data zmiany czujnika]<br><date> <time> [<data> <czas>]</czas></data></time></date>                                                                                                    | Wskazywany jest numer seryjny kalibrowanego czujnika.<br>Wskazywana jest data i czas wymiany czujnika.                                                                                                    |
| Ext. sensor data [Zewn. dane czujnika] (tylko dla czujników cyfrowych wykonanych w technologii Memosens):<br>W przypadku wyboru opcji "Ext. sensor data", przetwornik wskazuje, że dane czujnika są są wczytywane z czujnika. Po zakończeniu odczytu, następuje automatyczne<br>przełączenie do następnej pozycji menu na wyświetlaczu. Jeżeli nie nastąpi automatyczne przejście, wówczas wciskając<br>w teksi powrócić do trybu pomiaru. |                                                                                                    |                                                                                                    |
| PH 7.00 Hold<br>Diag Sensor 1<br>Identification<br>Calib. data<br>Comp. temperature<br>Sensor status<br>Sensor info<br>Edit(↓) Next(E)                                                                                                    | Identification [Identyfikacja]<br>Calib. data [Dane kalibracyjne]<br>Comp. temperature [Kompensacja temperatury]<br>Sensor status [Status czujnika]<br>Sensor info [Informacja o czujniku]                                                                                          | Wskazanie wszystkich danych zapisanych w czujniku cyfrowym         S       Wskazówka!         Zewnętrzne dane czujnika mogą być wyświetlane tylko dla czujników cyfrowych wykonanych w technologii Memosens.                                                                                                    |

| OPCJE WYBORU<br>(ustawienie domyślne = pogrubiona czcionka)                                                                         |                                                                                                    | OPIS                                                                                                    |  |
|----------------------------------------------------------------------------------------------------|----------------------------------------------------------------------------------------------------|----------------------------------------------------------------------------------------------------|--|
| Identification [Identyfikacja]                                                                                                    |                                                                                                    |                                                                                                    |  |
| PH 7.00 Hold<br>Diag Identification<br>ID:<br>SW ID: 0<br>HW version:<br>SW version:<br>SW version:                                 | ID<br>SW ID<br>HW version<br>SW version                                                                                | <b>ID: Wskazanie ID czujnika cyfrowego.</b><br>SW ID: Wskazanie ID oprogram. czujnika cyfrowego.<br>HW version: Wskazanie wersji sprzętowej czujnika cyfrowego.<br>SW version: Wskazanie wersji oprogramowania czujnika<br>cyfrowego.                                                                                                    |  |
|                                                                                                    | Check date [Data kontroli]<br>SAP<br>SN                                                                                | Check date: Wskazywana jest data kontroli fabrycznej czujnika.<br>SAP: Wskazywany jest numer SAP czujnika.<br>SN: Wskazywany jest numer seryjny elektroniki czujnika.                                                                                                    |  |
| Calibration data [Dane kalibracyjne]                                                                                                |                                                                                                    |                                                                                                    |  |
| PH 7.00 Hold<br>Diag Calib data<br>Slpe(mU/PH): 59.16<br>Isoth. point<br>pH: 07.00<br>mU: 0.000<br>C-ZeroPnt (PH): 07.00<br>Next(E) | Slpe [Nachyl. ch-ki] [mV/pH]<br>Isoth. point [Punkt przec. izoterm]<br>– pH<br>– mV<br>C-ZeroPnt [Punkt zerowy] [pH]   | Slope: Wskazywane jest nachylenie ch-ki czujnika cyfrowego.<br>Isoth. point: Wskazywane są współrzędne mV i pH punktu<br>przecięcia izoterm.<br>Chain zero point: Wskazywany jest punkt zerowy czujnika<br>cyfrowego.                                                                                                    |  |
|                                                                                                    | Method [Metoda]<br>No. of cal. [Ilość kalibracji]<br>Snlc [Nsok]<br>Calibration date [Data kalibracji]                 | Method: Wskazywana jest metoda kalibracji stosowana dla czu-<br>jnika cyfrowego.<br>Metodę kalibracji można wybrać w "Setup 1 > Calibration".<br>No. of cal.: Wskazywana jest ilość wykonanych kalibracji czu-<br>jnika.<br>Snlc: Wskazywany jest nr ser. przetwornika stosowanego<br>podczas ostatniej kalibracji czujnika.<br>Calibration date: Wskazywana jest data ostatniej kalibracji czu-<br>jnika.                                    |  |
|                                                                                                    | Buffer 1 [Bufor 1]<br>Buffer 2 [Bufor 2]<br>D. slp [Zm. nachyl. ch-ki] [mV/pH]<br>D. zropnt [Zm. punktu zerowego] [pH] | <ul> <li>Buffer 1: Wskazywana jest wartość pH 1-go bufora stosow-<br/>anego do ostatniej kalibracji czujnika.</li> <li>Buffer 2: Wskazywana jest wartość pH 2-go bufora stosow-<br/>anego do ostatniej kalibracji czujnika.</li> <li>D. slp: Wskazywana jest zmiana nach. ch-ki w porównaniu<br/>do poprzedniej kalibracji.</li> <li>D. zropnt: Wskazywana jest zmiana punktu zerowego<br/>w porównaniu do poprzedniej kalibracji.</li> </ul> |  |
| Temperature compensation [Kompensacja temperatury]                                                                                  |                                                                                                    |                                                                                                    |  |
| pH 7.00 Hold<br>Diag Comp. temperature<br>1 pnt.delta(°C); 0.0<br>Snlc:<br>Cal. date:<br>Next(E)                                    | 1 pnt delta [1 pkt. delta] [°C]<br>Snlc [Nsok]<br>Cal. date [Data kalibracji]                                          | 1 pnt. delta: Wskazywane jest przesunięcie kalibrowanej tem-<br>peratury.<br>Snlc: Wskazywany jest nr ser. przetwornika stosowanego<br>podczas ostatniej kalibracji temperatury.<br>Calibration date: Wskazywana jest data ostatniej kalibracji tem-<br>peratury.                                                                                                    |  |

| OPCJE WYBORU<br>(ustawienie domyślne = pogrubiona                                                                               | czcionka)                                                                                                    | OPIS                                                                                                    |
|----------------------------------------------------------------------------------------------------|----------------------------------------------------------------------------------------------------|----------------------------------------------------------------------------------------------------|
| Sensor status [Status czujnika]                                                                                                 |                                                                                                    |                                                                                                    |
| PH 7.00 Hold<br>Diag Sensor status<br>Period (h)፡<br>No. of steril.፡ 1<br>T(max)(°C)፡ 1<br>Next(E)                              | Period [Okres] (h)<br>No. of steril. [Ilość sterylizacji]<br>T (max) [°C]                                                                                                    | <ul> <li>Period: Wskazanie całkowitego czasu pracy czujnika (w h).</li> <li>No. of steril.: Wskazanie ilości wykonanych sterylizacji czujnika: T &gt; 135 °C, min. 20 minut</li> <li>T (max): Wskazanie maksymalnej temperatury, w której pracował czujnik.</li> <li>Wskazówka!</li> <li>Podczas sterylizacji (T &gt; 135 °C) w przetworniku uaktywniana jest funkcja Hold a na wyświetlaczu pojawia się wskazanie</li> <li>"SIP" (sterylizacja lokalna).</li> </ul>                                                                                                    |
|                                                                                                    | Operating time [Czas pracy] (h)<br>– over 80 °C<br>– over 100 °C<br>– <- 300 mV<br>– > 300 mV                                                                                                    | Czas pracy czujnika w następujących warunkach:<br>– w temperaturze powyżej 80 °C<br>– w temperaturze powyżej 100 °C<br>– przy wart. pH poniżej -300 mV (= pH 12 w temp. 25 °C)<br>– przy wart. pH powyżej +300 mV (= pH 2 w temp. 25 °C)                                                                                                    |
|                                                                                                    | 1. use [1-sze użycie]<br>Ri GSCS [Ohm]:                                                                                                    | 1. use: Wskazanie daty kiedy czujnik był podłączony<br>do przetwornika po raz pierwszy.<br>Ri GSCS: Wskazanie aktualnej impedancji membrany szklanej.                                                                                                    |
| Sensor info [Informacje o czujniku]:                                                                                            |                                                                                                    |                                                                                                    |
| рн 7.00 Hold<br>Diag Sensor info<br>PH(max)(PH): -22<br>PH(min)(PH): -22<br>Temp(max)(°C): 1<br>Temp(min)(°C): -33<br>Next(E)   | pH (max) [pH]<br>pH (min) [pH]<br>Temp (max) [°C]<br>Temp (min) [°C]                                                                                                    | pH (max): Wskazanie maks. wartości pH dla określonego<br>zakresu stosowalności czujnika.<br>pH (min): Wskazanie min. wartości pH dla określonego zakresu<br>stosowalności czujnika.<br>Temp (max): Wskazanie maks. temperatury dla określonego<br>zakresu stosowalności czujnika.<br>Temp (min): Wskazanie min. temperatury dla określonego<br>zakresu stosowalności czujnika.                                                                                                    |
|                                                                                                    | Order code [Kod zamówieniowy]<br>OVSN                                                                                                    | Order code: Wskazanie kodu zamówieniowego czujnika.<br>OVSN: Wskazanie numeru seryjnego czujnika.                                                                                                    |
| Service [Serwis]:                                                                                                    |                                                                                                    |                                                                                                    |
| pH 7.00 Hold<br>Diag Service<br>Factory reset<br>Simulation<br>Instrument check<br>DAT download<br>↓Set up 2<br>Edit(↓) Next(E) | Factory reset [Przywrócenie ustawień fabrycznych]<br>Simulation [Symulacja]<br>Instrument check [Kontrola przyrządu]<br>DAT download [Kopiowanie danych DAT]<br>Set up 2 [Konfiguracja 2]<br>Instrument version [Wersja przyrządu]<br>Topcal S<br>Chemoclean<br>Reset count [Licznik z możliwością zerowania] | Select service diagnosis [Wybór diagnostyki serwisowej]<br>Factory reset: Możliwość przywrócenia ustawień fabrycznych<br>różnych grup danych.<br>Simulation: Możliwość symulacji działania przetwornika po<br>wprowadzeniu różnych parametrów.<br>Instrument check: Możliwość indywidualnego testowania<br>różnych funkcji przyrządu (wyświetlacza, przycisków, itd.).<br>Reset: Ponowne uruchomienie przyrządu ("miękki reset")<br>DAT download: Kopiowanie danych z/do modułu DAT.<br>Set up 2: Reset przyrządu (="miękki reset"), parametry ISFET i<br>SCS<br>Instrument version: Możliwość sprawdzenia danych przyrządu,<br>np. numeru seryjnego.<br>Topcal S: programy kontrolne, wejścia, mechanika, czasy ster-<br>owania pompą i głowicą rewolwerową.<br>Chemoclean (tylko wówczas, jeśli uaktywniona została pełna<br>funkcja Chemoclean): programy kontrolne, wejścia, mechanika.<br>Reset count: reset counter [Licznik z możliwością zerowania],<br>write access [Liczba zapisów do pamięci] |

| OPCJE WYBORU<br>(ustawienie domyślne = pogrubiona                                                                                          | czcionka)                                                                                                    |                                    | OPIS                                                                                                    |
|----------------------------------------------------------------------------------------------------|----------------------------------------------------------------------------------------------------|------------------------------------|----------------------------------------------------------------------------------------------------|
| Factory reset [Przywrócenie ustawień fabrycznych]:                                                                                         |                                                                                                    |                                    |                                                                                                    |
| pH 7.00 Hold<br>Diag Set default<br>Abort<br>Only start up data<br>Only calibration data<br>Complete reset<br>JCPC data<br>Edit[↓] Next[E] | Abort [Anulowanie]<br>Only start up data [Tylko podst. dane konfiguracyjne]<br>Only calibration data [Tylko dane kalibracyjne]<br>Complete reset [Reset wszystkich ustawień]<br>CPC data [Dane CPC]<br>Service data [Dane serwisowe]<br>Operation log [Rejestr operacyjny]<br>Error log [Rejestr operacyjny]<br>Calibration log [Rejestr kalibracyjny] |                                    | <ul> <li>Set default [Przywrócenie ustawień fabrycznych]<br/>Funkcja ta umożliwia wybór grup danych, w których przywró-<br/>cone mają być ustawienia fabryczne.</li> <li>Wskazówka!<br/>Niebezpieczeństwo utraty danych. Wybór odpowiedniej grupy<br/>danych i potwierdzenie za pomocą "Enter" powoduje skasow-<br/>anie wszystkich dokonanych wcześniej w tej grupie ustawień!<br/>Wybór opcji "Abort" powoduje wyjście z tego pola<br/>bez zmiany ustawień.</li> <li>Calibration data: Wszystkie zapisane dane kalibracyjne, takie<br/>jak punkt zerowy, nachylenie charakterystyki i przesunięcie.<br/>Start up data: pozostałe dane wymagające konfiguracji.</li> <li>Complete reset: dane kalibracyjne + dane konfiguracyjne<br/>CPC data: dane konfiguracyjne Topcal, np. konfiguracja pro-<br/>gramów czyszczenia i kalibracji<br/>Service data: wszystkie dane + rejestry + liczniki z możliwością<br/>zerowania.</li> <li>Service data / logs [Dane serwisowe/rejestry]:<br/>funkcje przeznaczone wyłącznie dla uprawnionego serwisu.</li> <li>Wymagane jest wprowadzenie kodu serwisowego.</li> </ul> |
| Service data / logs [Dane serwisowe/rejestry]:                                                                                             |                                                                                                    |                                    |                                                                                                    |
| рН 7.00 Но14                                                                                                    | 0000                                                                                                    |                                    | Wymagane jest wprowadzenie kodu serwisowego                                                                                                    |
| Diag Service code<br>00000<br>099999<br>Edit[↓→] Next[E]                                                                                   |                                                                                                    |                                    | Wskazówka!<br>Kod serwisowy: patrz str. 56.                                                                                                    |
|                                                                                                    | Incorrect service code entered.<br>[Wprowadzono nieprawidłowy kod]                                                                                                    |                                    | Wskazanie na wyświetlaczu:<br>Wprowadzony został nieprawidłowy kod (następuje powrót<br>do poprzedniego pola)                                                                                                    |
| Simulations [Symulacja]:                                                                                                    |                                                                                                    |                                    |                                                                                                    |
| pH 7.00 Hold<br>Diag Simulation<br>Simulation: off<br>Output 1: 12.00mA<br>Output 2: 08.00mA<br>Select[→] Next[E]                          | Simulation [Symulacja]:<br>Output 1 [Wyjście 1]:<br>Output 2 [Wyjście 2]:                                                                                                    | <b>off</b><br>12.00 mA<br>04.00 mA | Adapt simulation (current outputs) [Dobór symulowanej<br>wartości (wyjścia prądowe)]<br>Simulation off [Symulacja wył.]: Symulowane są wartości<br>zamrożone z ostatniego pomiaru.<br>Simulation on [Symulacja zał.]: Możliwość zmiany symulowan-<br>ych wartości wyjściowych (Wyjście 1, Wyjście 2)                                                                                                    |
|                                                                                                    | Simulation [Symulacja]:<br>pH/mV:<br>Temperature:                                                                                                    | off<br>pH 07.00<br>025.00°C        | Adapt simulation (measured value/temperature) [Dobór<br>symulowanej wartości (wartość mierzona/temperatura)]<br>Simulation off [Symulacja wył.]: Symulowane są wartości<br>zamrożone z ostatniego pomiaru.<br>Simulation on [Symulacja zał.]: Możliwość zmiany symulowan-<br>ych wartości wyjściowych (wartość mierzona/temperatura).                                                                                                    |
|                                                                                                    | Simulation [Symulacja zał.]:<br>Alarm relay [Przekaźnik alarmu]:<br>Relay 1 [Przekaźnik 1]:<br>Relay 2 [Przekaźnik 2]:<br>                                                                                                    | off<br>off<br>off                  | Adapt simulation (contacts) [Dobór symul. wartości (styki)]<br>Simulation off [Symulacja wył.]: symulowane są poprzednie,<br>zamrożone stany styków.<br>Simulation on [Symulacja zał.]: Możliwość symulacji styków<br>otwartych (on) lub zamkniętych (off).<br>Wskazówka!<br>W przypadku powrotu do trybu pomiarowego podczas<br>włączonej symulacji, na wyświetlaczu ukazują się migające<br>wskazania "Simul" i "Hold".                                                                                                    |
| OPCJE WYBORU<br>(ustawienie domyślne = pogrubiona                                                     | czcionka)                                                                                                    | OPIS                                                                                                    |
|----------------------------------------------------------------------------------------------------|----------------------------------------------------------------------------------------------------|----------------------------------------------------------------------------------------------------|
| Instrument check [Kontrola przyrządu]                                                                 |                                                                                                    |                                                                                                    |
| pH 7.00 Hold<br>Diag Check systems<br>Display<br>Key pad<br>RAM<br>EEPROM<br>Flash<br>Edit[↓] Next[E] | Display [Wyświetlacz]<br>Keypad [Blok klawiszy]<br>RAM<br>EEPROM<br>Flash                                                         | Select check [Wybór opcji kontroli]<br>Display: Kolejno sprawdzane są wszystkie pola, uszkodzone<br>fragmenty stają się widoczne.<br>Keypad: Należy kolejno wcisnąć każdy z przycisków. Jeśli<br>działanie jest prawidłowe na wyświetlaczu ukazują się<br>prawidłowe symbole.<br>RAM: Jeśli nie występują błędy ukazuje się wskazanie "RAM<br>O.K".<br>EEPROM: Jeśli nie występują błędy ukazuje się wskazanie<br>"EEPROM O.K".<br>Flash (memory): Jeśli nie występują błędy ukazuje się wskaza-<br>nie "Flash OK".<br>Wskazówka!<br>Wyjście z poziomu tego ustawienia następuje poprzez<br>"PARAM". |
| DAT download [Kopiowanie danych do/                                                                   | z DAT] (opcja dostępna tylko wówczas jeśli podłączony jest mod                                                                    | luł DAT):                                                                                                    |
| pH 7.00 Hold<br>Diag DAT<br>DAT write<br>DAT read<br>Erase DAT<br>Edit[↓] Next[E]                     | <b>DAT write</b> [Zapis do pamięci DAT]<br>DAT read [Odczyt z pamięci DAT]<br>Erase DAT [Kasowanie pamięci DAT]                   | <b>DAT selection</b> [Wybór funkcji obsługi DAT]<br>DAT write: Moduł DAT umożliwia zapis zarówno konfiguracji<br>jak i rejestrów przetwornika.<br>DAT read: Kopiowanie konfiguracji zapisanej w module DAT<br>do pamięci EEPROM przetwornika.<br>Erase DAT: Kasowanie wszystkich danych zapisanych<br>w module DAT.                                                                                                    |
|                                                                                                    |                                                                                                    | S Wskazówka!<br>Po wykonaniu procedury kopiowania "Read from DAT", nas-<br>tępuje automatyczne zresetowanie przyrządu, przy czym przyj-<br>mowane są skopiowane ustawienia parametrów konfigura-<br>cyjnych. (Resetowanie przyrządu: patrz poniżej).                                                                                                    |
| DAT write [Zapis do pamięci DAT]:                                                                     |                                                                                                    |                                                                                                    |
|                                                                                                    | !!Caution!! All data on the DAT module will be deleted.<br>[!!Uwaga!! Wszystkie dane zapisane w module DAT zostaną<br>skasowane.] | Wskazanie na wyświetlaczu<br>Celem zabezpieczenia, pojawia się pytanie czy dane zapisane<br>w DAT na pewno mają być skasowane i zastąpione nowymi.                                                                                                    |
|                                                                                                    | in progress [trwa zapis]                                                                                                    | Dane są zapisywane do pamięci DAT                                                                                                    |
| DAT read [Odczyt z pamięci DAT]:                                                                      |                                                                                                    |                                                                                                    |
|                                                                                                    | !!Caution!! All data in Mycom S will be deleted.<br>[!!Uwaga!! Wszystkie dane zapisane w Mycom S zostaną<br>skasowane.]           | Wskazanie na wyświetlaczu<br>Celem zabezpieczenia, pojawia się pytanie czy dane zapisane w<br>Mycom S na pewno mają być skasowane i zastąpione nowymi.                                                                                                    |
|                                                                                                    | in progress [trwa odczyt]                                                                                                    | Kopiowanie<br>Dane z modułu DAT są kopiowane do pamięci EEPROM przet-<br>wornika.                                                                                                    |
|                                                                                                    |                                                                                                    | S Wskazówka!<br>Po wykonaniu procedury kopiowania "Read from DAT", nas-<br>tępuje automatyczne zresetowanie przyrządu (analogicznie do<br>restartu komputera, patrz poniżej).                                                                                                    |
| Erase DAT [Kasowanie pamięci DAT]:                                                                    |                                                                                                    |                                                                                                    |
|                                                                                                    | !!Caution!! All data on the DAT module will be deleted.<br>[!!Uwaga!! Wszystkie dane zapisane w module DAT zostaną<br>skasowane.] | Wskazanie na wyświetlaczu<br>Celem zabezpieczenia, pojawia się pytanie czy dane zapisane<br>w DAT na pewno mają być skasowane.                                                                                                    |
|                                                                                                    | in progress [trwa kasowanie]                                                                                                    | <b>Kasowanie</b><br>Dane zapisane w module DAT są kasowane.                                                                                                    |

| OPCJE WYBORU<br>(ustawienie domyślne = pogrubiona                                                         | czcionka)                                                                                                    |                             | OPIS                                                                                                    |
|----------------------------------------------------------------------------------------------------|----------------------------------------------------------------------------------------------------|-----------------------------|----------------------------------------------------------------------------------------------------|
| Set up 2 [Konfiguracja 2]                                                                                 |                                                                                                    |                             |                                                                                                    |
| pH 7.00 Hold<br>Diag Set up 2<br>Reset<br>ISFET<br>SCS reading                                            | <b>Reset</b><br>ISFET<br>SCS reading [Oczyt SCS]                                                                               |                             | <b>Select function</b> [Wybór funkcji]<br>Opcja ISFET jest dostępna tylko wówczas, jeśli uprzednio<br>została uaktywniona odpowiednia funkcja.                                                     |
| Edit[↓] Next[E]                                                                                           |                                                                                                    |                             |                                                                                                    |
| Reset:                                                                                                    |                                                                                                    |                             |                                                                                                    |
|                                                                                                    |                                                                                                    |                             | Reset<br>Funkcja ta umożliwia ponowne uruchomienie przetwornika<br>Mycom S (analogicznie do restartu komputera). Opcja ta może<br>być użyteczna w przypadku nieprawidłowego reagowania<br>Mycom S. |
|                                                                                                    |                                                                                                    |                             | Funkcja "reset" nie powoduje zmiany zapisanych ustawień.                                                                                                    |
| ISFET:                                                                                                    |                                                                                                    |                             | Γ                                                                                                    |
| pH 7.00 Hold<br>Diag ISFET<br>Ref voltag - 0000mV<br>Leak current 0.00µA<br>Select[↓→] Next[E]            | Ref. K1:<br>Leak. curr. K1:                                                                                                    | <b>0000 mV</b><br>0.00 μA   | View current ISFET sensor data [Wizualizacja aktualnych<br>danych czujnika ISFET]<br>Leak. curr. = Prąd upływowy                                                                                   |
| SCS reading [Odczyt komunikatów SC                                                                        | CS]:                                                                                                    |                             |                                                                                                    |
| pH 7.00 Hold<br>Diag SCS reading<br>Glass 1:MΩ<br>Reference 1kΩ<br>Glass 2:MΩ<br>Reference 2kΩ<br>Next[E] | Glass 1 [El. szklana 1]:<br>Reference 1 [El. referencyjna 1]:<br>Glass 2 [El. szklana 2]:<br>Reference 2 [El. referencyjna 2]: | ΜΩ<br>kΩ<br>ΜΩ<br>kΩ        | View current Sensor Check System (SCS) values [Wizual-<br>izacja aktualnych komunikatów Systemu Kontroli Czujników<br>(SCS)]                                                                       |
| Instrument version [Wersja przyrządu]:                                                                    |                                                                                                    |                             |                                                                                                    |
| pH 7.00 Hold<br>Diag Controller<br>SW version: 1.23-45<br>HW version:<br>SN:<br>ID:<br>NON-EX<br>Next[E]  | SW version [Wersja oprogr.]:<br>HW version [Wersja sprzętowa]:<br>Serial no. [Nr seryjny]:<br>Card ID [Nr ident. karty]:       | 1.2<br>1<br>12345678<br>1AB | Controller data for Mycom S CPM153 [Dane regulatora dla<br>Mycom S CPM 153]<br>Wyświetlenie danych regulatora oraz wersji sprzętowej.                                                              |
|                                                                                                    | SW version [Wersja oprogr.]:<br>HW version [Wersja sprzętowa]:<br>Serial no. [Nr seryjny]:<br>Card ID [Nr ident. karty]:       | 1.2<br>1<br>12345678<br>1AB | Basic module (motherboard) data [Dane modułu podsta-<br>wowego (karty głównej]                                                                                                    |
|                                                                                                    | SW version [Wersja oprogr.]:<br>HW version [Wersja sprzętowa]:<br>Serial no. [Nr seryjny]:<br>Card ID [Nr ident. karty]:       | 1.2<br>1<br>12345678<br>1AB | <b>Transmitter 1 data</b> [Dane przetwornika pomiarowego 1]<br>Wyświetlenie danych przetwornika pomiarowego (1).                                                                                   |

| OPCJE WYBORU<br>(ustawienie domyślne = pogrubiona czcionka)                                                                  |                                                                                                    | OPIS                                           |                                                                                                    |
|----------------------------------------------------------------------------------------------------|----------------------------------------------------------------------------------------------------|------------------------------------------------|----------------------------------------------------------------------------------------------------|
|                                                                                                    | SW version [Wersja oprogr.]:<br>HW version [Wersja sprzętowa]:<br>Serial no. [Nr seryjny]:<br>Card ID [Nr ident. karty]:                                                   | 1.2<br>1<br>12345678<br>1AB                    | <b>DC-DC converter</b> [Konwerter DC-DC]<br>(tylko dla przyrządów dwukanałowych))<br>Moduł do zasilania przetwornika 2                         |
|                                                                                                    | SW version [Wersja oprogr.]:<br>HW version [Wersja sprzętowa]:<br>Serial no. [Nr seryjny]:<br>Card ID [Nr ident. karty]:                                                   | 1.2<br>1<br>12345678<br>1AB                    | Relay data [Dane przekaźnika]                                                                                                    |
|                                                                                                    | 12345678901234                                                                                                    |                                                | <b>Serial number for Mycom S</b> [Numer seryjny Mycom S]<br>14 znakowe oznaczenie składające się z cyfr 0 9 oraz liter A<br>Z (tylko odczyt)   |
|                                                                                                    | CPM153-A2B00A010                                                                                                    |                                                | <b>Order code</b> [Kod zamówieniowy]<br>15 znakowe oznaczenie składające się z cyfr 0 9 oraz liter A<br>Z                                      |
|                                                                                                    | SW version [Wersja oprogr.]:<br>HW version [Wersja sprzętowa]:<br>Serial no. [Nr seryjny]:<br>ID [Nr ident.]:<br>SW ID [Nr ident. oprogr.]:<br>Check date [Data kontroli]: | 1.2<br>1<br>12345678<br>A1B<br>D1C<br>01.01.00 | Sensor data [Dane czujnika]<br>Samo Wskazówka!<br>Dane te są wyświetlane tylko dla czujników cyfrowych wyko-<br>nanych w technologii Memosens. |
|                                                                                                    | SW version [Wersja oprogr.]:<br>HW version [Wersja sprzętowa]:<br>Serial no. [Nr seryjny]:<br>Card ID [Nr ident. karty]:                                                   | 1.2<br>1<br>12345678<br>A1B                    | Data for CPC300 [Dane CPC300]                                                                                                    |
|                                                                                                    | 12345678901234                                                                                                    | L                                              | <b>Serial number for CPG300</b> [Nr seryjny CPC300]<br>14 digit number consisting of 0 9 and A Z (read-only)                                   |
|                                                                                                    | CPC300-A2B00A010                                                                                                    |                                                | Order code for Topcal S CPC300 [Kod zamówieniowy Top-<br>cal S CPG300]<br>15 cyfowe oznaczenie składające się z cyfr 0 9 oraz liter A<br>Z     |
| Topcal S:                                                                                                    |                                                                                                    |                                                |                                                                                                    |
|                                                                                                    | Automatic. [Ster. automatyczne]<br>Cleaning trigger [Czyszcz. wyzw. al.]<br>Ext. control [Sterow. zewn.]                                                                   | off<br>off<br>off                              | Wskazanie na wyświetlaczu (bez wprowadzania):<br>Status systemu                                                                                |
| pH 7.00 Hold<br>Diag Topcal<br>Ext.inputs<br>Hardware<br>Pump time<br>Rotation time<br>Edit[↓] Next[E]                       | <b>Ext. inputs</b> [Wejścia zewn.]<br>Hardware [Sprzęt]<br>Pump time [Czas pracy pompy]<br>Rotation time [Czas obrotu]                                                     |                                                | Topcal S diagnosis [Diagnostyka Topcal S]                                                                                                    |
| External inputs [Wejścia zewnętrzne]:                                                                                        |                                                                                                    |                                                |                                                                                                    |
| pH 7.00 Hold<br>Diag Ext.inputs<br>Start No prog.<br>AutoStop on<br>Wait trigger on<br>Measuring on<br>Service on<br>Next[E] | Start [Uruchomienie]<br>Auto stop [Autom. zatrzymanie]<br>Wait trigger [Oczekiwanie]<br>Ass. measurem. [Armatura: Pomiar]<br>Ass. service [Armatura: Serwis]               | no prog.<br>off<br>off<br>off<br>off           | Wskazanie na wyświetlaczu (bez wprowadzania):<br>Status zewnętrznych wejść cyfrowych.<br>no progr. = brak programu, off = wył.                 |

| OPCJE WYBORU<br>(ustawienie domyślne = pogrubiona                                                        | czcionka)                                                                                                    | OPIS                                                                                                    |  |  |
|----------------------------------------------------------------------------------------------------|----------------------------------------------------------------------------------------------------|----------------------------------------------------------------------------------------------------|--|--|
| Hardware [Testowanie sprzętowe]:                                                                         |                                                                                                    |                                                                                                    |  |  |
| pH 7.00 Hold<br>Diag Select<br>Assembly<br>Cleaner<br>Buffer 1<br>Buffer 2<br>Water<br>Edit[↓] Next[E]   | Assembly [Armatura]<br>Cleaner [Środek czyszczący]<br><br>Sealing water [Woda uszczelniająca]                  | Select valve test [Wybór opcji testowania zaworów]:<br>Assembly [Armatura], cleaner [środek czyszczący], buffer 1<br>[bufor 1], buffer 2 [bufor 2], water [woda], compressed air<br>[sprężone powietrze], revolver [głowica rewolwerowa], pump<br>[pompa], superheated steam [para przegrzana], sealing water<br>[woda uszczelniająca].<br>Podświetlenie i wybór opcji następuje przez wciśnięcie "E".<br>Cleaner, water: W celu określenia ilości skoków pompy wyma-<br>ganych do całkowitego wypełnienia systemu, należy przytrzy-<br>mać wciśnięty przycisk<br>matury danym medium. Liczbę wskazy-<br>wana wówczas na wyświetlaczu można przyjąćć jako liczbę<br>skoków wymaganych do doprowadzenia danego medium podc-<br>zas wykonywania programu czyszczenia (wprowadzenie<br>w polu "Buffer 1 / buffer 2/ cleaner, str. 95). |  |  |
|                                                                                                    | Assembly ↑ service [Armatura ↑ Serwis]<br>End function                                                         | Wskazanie na wyświetlaczu (bez wprowadzania):<br>Status zaworu                                                                                                    |  |  |
| Pump time [Czas pracy pompyl:                                                                            | ropen o ready [ootowood ropen o]                                                                               |                                                                                                    |  |  |
| pH 7.00 Hold<br>Diag Select<br>Assembly<br>Cleaner<br>Buffer 1<br>Buffer 2<br>Water<br>Edit[4] Next[E]   | Pump liquid [Pompowanie cieczy]<br><b>O2 s</b><br>(0 99s)                                                      | <b>Pump</b> [Pompa]<br>Wprowadzenie czasu pracy pompy (pompowanie do układu)                                                                                                    |  |  |
|                                                                                                    | Pump liquid [Pompowanie cieczy]<br><b>02 s</b><br>(0 99s)                                                      | <b>Pump</b> [Pompa]<br>Wprowadzenie czasu pracy pompy (wypompowywanie<br>z układu)                                                                                                    |  |  |
| Rotation time [Czas obrotu]                                                                              |                                                                                                    |                                                                                                    |  |  |
| pH 7.00 Hold<br>Diag Pump<br>Pump liquid<br>11s<br>099s<br>Edit[↓→] Next[E]                              | Rotation [Czas obrotu]<br><b>02 s</b><br>(0 99s)                                                               | <b>Revolver</b> [Głowica rewolwerowa]<br>Wprowadzenie czasu obrotu głowicy rewolwerowej w przód.<br>Optymalna regulacja możliwa jest w zależności od doprowa-<br>dzanego ciśnienia.                                                                                                    |  |  |
|                                                                                                    | Reset<br><b>02 s</b><br>(0 99s)                                                                                | <b>Revolver</b> [Głowica rewolwerowa]<br>Wprow. czasu wstecznego obrotu głowicy rewolwerowej.<br>Optymalna regulacja możliwa jest w zal. od doprow. ciśnienia.                                                                                                    |  |  |
| Chemoclean (tylko jeśli uaktywniona została pełna funkcja Chemoclean):                                   |                                                                                                    |                                                                                                    |  |  |
| pH 7.00 Hold<br>Diag Test Chemoclean<br>Automatic off<br>Clean trigger off<br>Ext.control off<br>Next(EJ | Automatic. [Ster. automatyczne]offCleaning trigger [Czyszcz. wyzw. al.]offExt. control [Sterowanie zewn.]off   | Wskazanie na wyświetlaczu (bez wprowadzania):<br>Status systemu                                                                                                    |  |  |
|                                                                                                    | With E running programme is aborted.<br>[Działanie aktywnego programu przerywane jest poprzez<br>wciśnięcie E] | Wskazanie na wyświetlaczu (bez wprowadzania):<br>W celu dokonania diagnostyki, konieczne jest przerwanie aktu-<br>alnie wykonywanego programu przez wciśnięcie przyc. "Enter".                                                                                                    |  |  |

| OPCJE WYBORU<br>(ustawienie domyślne = pogrubiona czcionka)                                                                           |                                                                                                    | OPIS                       |                                                                                                    |
|----------------------------------------------------------------------------------------------------|----------------------------------------------------------------------------------------------------|----------------------------|----------------------------------------------------------------------------------------------------|
|                                                                                                    | Ext. inputs [Wejścia zewn.]<br>Hardware [Testowanie sprzętowe]                                                                                       |                            | Selection Chemoclean diagnosis [Wybór trybu diagnozy układu Chemoclean]                                                                                                    |
| Ext. Inputs [Wejścia zewn.]:                                                                                                    |                                                                                                    |                            |                                                                                                    |
| pH 7.00 Hold<br><u>Diag Ext.inputs</u><br>Start User prog.<br>AutoStop on<br>Wait trigger on<br>Measuring on<br>Service on<br>Next[E] | Start [Uruchomienie]<br>AutoStop [Aut. zatrzymanie]<br>Wait-Trigger [Oczekiwanie –<br>wstzrym. wyzwalania]<br>Measuring [Pomiar]<br>Service [Serwis] | Userprog<br>on<br>on<br>on | <b>Pole informacyjne:</b><br>Status zewnętrznych wejść cyfrowych<br>Userprog = Progr. użytkownika; on = zał.                                                                                |
| Hardware [Testowanie sprzętowe]:                                                                                                    |                                                                                                    |                            |                                                                                                    |
| pH 7.00 Hold<br>Diag Select<br>Water<br>Cleaner<br>Water+Cleaner<br>Edit[↓] Next[E]                                                   | Water [Woda]<br>Cleaner [Środek czyszczący]<br>Water and cleaner [Woda + śr. czyszczący]                                                             |                            | <b>Selection hardware</b> [Wybór testowanej f-cji sprzętowej]<br>Wybór funkcji, która ma być testowana.                                                                                     |
|                                                                                                    | Automatic. [Ster. automatyczne]<br>Cleaning [Czyszcz. wyzw. al.]<br>Ext. Control [Sterowanie zewn.]                                                  | off<br>off<br>off          | Wskazanie na wyświetlaczu (bez wprowadzania):<br>Status systemu                                                                                                    |
| Reset count [Licznik z możliwością zerov                                                                                              | wania]:                                                                                                    |                            |                                                                                                    |
| pH 7.00 Hold<br>Diag Reset count<br>Ø<br>Edit[↓→] Next[E]                                                                             | 0                                                                                                    |                            | Reset count [Licznik z możliwością zerowania]<br>(wyzwalany wyłącznie przez rejestr kontrolny)<br>Zerowanie z poziomu Set Default [Ustawienia domyślne] ><br>service data [dane serwisowe]. |
|                                                                                                    | 0                                                                                                    |                            | Write count [Licznik zapisów]<br>Wskazywana jest liczba dotychczas dokonanych zapisów<br>do pamięci EEPROM.                                                                                 |

#### 7.6.20 Kalibracja

Wskazówka!

Wartości domyślne dla trybu kalibracji lokalnej są ustawione w menu

"PARAM" > "Set up 1 [Konfiguracja 1]" > "Calibration [Kalibracja]" (patrz str. 65 dla pomiaru pH / str. 69 dla pomiaru redoks).

Dostęp do trybu kalibracji może być zabezpieczony prze z kody: serwisowy i zaawansowanych uprawnień (porównaj z informacjami na str. 56).

#### Procedura:

- 1. Ustawić przełącznik serwisowy w pozycji "Service" (pozycja pionowa) lub przesunąć armaturę do położenia serwisowego. W przeciwnym wypadku kalibracja nie jest możliwa.
- 2. Wyjąć elektrodę.
- 3. Oczyścić elektrodę przed przystąpieniem do kalibracji.

#### Wskazówka!

- W przypadku pomiaru w układach symetrycznych (z podłączeniem do pinu wyrównania potencjałów), linia wyrównawcza musi być zanurzona w kalibracyjnym roztworze buforowym.
- Jeśli wybrana została opcja automatycznej kompensacji temperatury (ATC), odpowiedni czujnik temperatury również musi być zanurzony w roztworze kalibracyjnym.
- Po przejściu do trybu kalibracji, automatycznie uaktywniana jest funkcja Hold (ustawienie fabryczne). Wyjście z

| trybu kalibracji (bez | apisu parametrów) następuje poprzez wciśnięcie przycisku "MEA                     | 4S". |
|-----------------------|-----------------------------------------------------------------------------------|------|
|                       | <ul> <li>Jeśli wybrana zostanie pojawiająca się wówczas opcja "yes, ca</li> </ul> | ncel |

| PH 7.00                | - Jesh wybrana zostanie pojawiająca się wowczas opcja yes, cancer   |
|------------------------|---------------------------------------------------------------------|
| Cal Cancel Calib.      | cal. [tak, anulować kalibrację]", następuje powrót do trybu pomi-   |
| no<br>uec Concol Colib | arowego.                                                            |
| ges, cancel callo.     | ■W przypadku wyboru opcji "no [nie]", kalibracja jest kontynuowana. |
|                        | 🗞 Wskazówka!                                                        |
| Edit(个) Next(E)        | Automatyczna kalibracja uruchomiona poprzez system Topcal nie       |
|                        | może być anulowana za pomoca przycisku "MEAS".                      |

Różne procedury kalibracji opisane są w następujących rozdziałach:

| Kalibracja pH                 | > | "Ręczne wprowadzanie wartości" (patrz str. 115)                      |
|-------------------------------|---|----------------------------------------------------------------------|
|                               | > | "Kalibracja z ręcznym wprowadzaniem bufora"<br>(patrz str. 115)      |
|                               | > | "Kalibracja ze stałym buforem" (patrz str. 115)                      |
|                               | > | "Kalibracja z automatycznym wykrywaniem buforów"<br>(patrz str. 115) |
| Kalibr. wart. bezwzgl. redoks | > | "Wprowadzanie wartości bezwzględnej" (patrz str. 117)                |
|                               | > | "Kalibracja bezwzględna" (patrz str. 117)                            |
| Kalibracja wart. wzgl. redoks | > | "Wprowadzanie wartości bezwzględnej" (patrz str. 118)                |
|                               | > | "Wprowadzanie wartości względnej" (patrz str. 119)                   |
|                               | > | "Kalibracja bezwzględna" (patrz str. 119)                            |
|                               | > | "Kalibracja względna" (patrz str. 120)                               |

#### W celu otwarcia menu, należy wybrać:

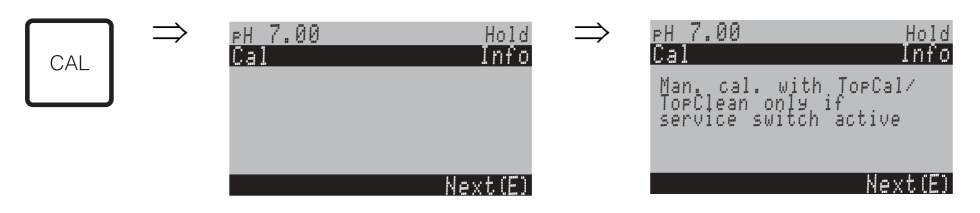

#### Kalibracja pH

#### "Kalibracja z ręcznym wprowadzaniem wartości bufora"

Punkt zerowy i nachylenie ch-yki definiowane są poprzez ręczne wprowadzenie odpowiednich wartości.

| OPCJE WYBORU<br>(ustawienie domyślne =<br>pogrubiona czcionka)                | OPIS                                                                                                    |
|-------------------------------------------------------------------------------|----------------------------------------------------------------------------------------------------|
| Calibration with<br>"Enter spec. buffer"<br>[Tryb kalibr.:"Wpr. bufora spec.] | <b>Wskazanie na wyświetlaczu</b><br>Wskazanie trybu kalibracji lokalnej wybranego w ustawieniach kalibracyjnych.    |
| <b>025.0 °C</b>                                                               | <b>Entry of temperature</b> [Wprowadzenie temperatury],                                                             |
| (-20.0 +150.0 °C)                                                             | (tylko jeśli wybrano "Calibrate with MTC [Kalibracja z MTC]").                                                      |
| <b>07.00</b><br>(pH -2.00 +16.00)<br>ISFET:<br><b>act.value</b> (-500 +500mV) | Entry of the electrode zero point [Wprowadzenie punktu zerowego elektrody]<br>Potwierdzenie poprzez wciśnięcie [E]. |
| <b>59.16 mV/pH</b>                                                            | <b>Entry of the electrode slope</b> [Wprowadzenie nachylenia ch-ki elektrody]                                       |
| (5.00 99.00 mV/pH)                                                            | Potwierdzenie poprzez wciśnięcie [E].                                                                               |
| <b>Accept</b> [Akceptacja]                                                    | <b>End of calibration</b> [Zakończenie kalibracji]                                                                  |
| Cancel [Odrzucenie]                                                           | Accept: Wciśnięcie                                                                                                  |
| Repeat calibration [Ponowna                                                   | Cancel: Nowe dane nie zostają przyjęte i przyrząd nie jest ponownie kalibrowany.                                    |
| kalibracja]                                                                   | Repeat calibration: Dane zostają odrzucone i przyrząd jest ponownie kalibrowany.                                    |
| Electrode submersed? [Ele-                                                    | Wskazanie na wyświetlaczu:                                                                                          |
| ktroda zanurzona w medium]                                                    | Czy elektroda jest ponownie umieszcz. w medium, aby można było realizować pomiar?                                   |

#### Kalibracja pH

#### "Kalibracja z ręcznym wprowadzaniem bufora" "Kalibracja za pomocą tabeli buforów" / "Kalibracja z automatycznym wykrywaniem buforów"

Bufor wprowadzany ręcznie: wartość bufora pH jest wprowadzana ręcznie. Na wyświetlaczu wskazy-

wana jest wówczas aktualna wartość mierzona.

Tabela buforów: W menu kalibracji (opis od str. 65) istnieje mozliwośc wyboru dwóch buforów lub ich zdefiniowania przez użytkownika. Na wyświetlaczu wskazywana jest wybrana wartość pH i typ bufora. Automatyczne wykrywanie buforów: Przyrząd automatycznie wykrywa stosowany bufor. Typy buforów (np. E+H) należy wybrać w menu kalibracji.

| OPCJE WYBORU<br>(ustawienie domyślne =<br>pogrubiona czcionka)     | OPIS                                                                                                    |
|--------------------------------------------------------------------|----------------------------------------------------------------------------------------------------|
| Calibration with manual buffer<br>[Kalibr. z ręczn. wprow. bufora] | <b>Wskazanie na wyświetlaczu</b><br>Wskazanie trybu kalibracji lokalnej wybranego w ustawieniach kalibracyjnych.                                                            |
| <b>025.0 °C</b><br>(-20.0 +150.0 °C)                               | <b>Enter temperature</b> [Wprowadzenie temperatury]<br>(tylko jeśli wybrano "Calibrate with MTC [Kalibracja z MTC]")<br>Potwierdzenie poprzez wciśnięcie [E].               |
| <b>025.0 °C</b><br>(-20.0 +150.0 °C)                               | <b>Enter buffer temperature</b> [Wprowadzenie temperatury bufora]<br>(tylko jeśli wybrano "Calibrate with MTC [Kalibracja z MTC]")<br>Potwierdzenie poprzez wciśnięcie [E]. |

| OPCJE WYBORU<br>(ustawienie domyślne =<br>pogrubiona czcionka)                                           | OPIS                                                                                                    |
|----------------------------------------------------------------------------------------------------|----------------------------------------------------------------------------------------------------|
| Immerse pH electrode in buffer<br>1                                                                      | <b>Instrukcja obsługi</b><br>Zanurzyć elektrodę pH w buforze 1.<br>Potwierdzić poprzez wciśnięcie E.                                                                                                    |
| Temperature 1: 25.0 °C<br><b>07.00</b><br>(pH -2.00 +16.00)                                              | Enter pH value of buffer 1 [Wprowadzenie wartości pH bufora 1]                                                                                                    |
| Time: 10 s         MTC           pH 1:         7.00           mV 1:         0           °C:         25.0 | Checks the stability of the calibration (buffer 1) [Kontrola stabilności wartości kali-<br>bracyjnych (bufor 1)]<br>Odczekać aż wartość mierzona pH ustabilizuje się:<br>upłynie odliczany wstecznie czas,<br>wartość pH przestanie migać,<br>pojawi się wskazanie "Measured value stable [Stabilna wartość mierzona]"<br>Potwierdzić poprzez wciśnięcie |
| Invalid calibration value<br>[Nieprawidłowa wartość kali-<br>bracyjna]                                   | Wskazanie na wyświetlaczu:<br>W przypadku wystąpienia błędu (np. na skutek użycia nieprawidłowego bufora), pojawia<br>się komunikat błędu.                                                                                                    |
| Immerse pH electrode in buffer<br>2                                                                      | <b>Instrukcja obsługi</b><br>Zanurzyć elektrodę pH w buforze 2.<br>Potwierdzić poprzez wciśnięcie E.                                                                                                    |
| Temperature 1: 25.0 °C<br><b>07.00</b><br>(pH -2.00 +16.00)                                              | Enter pH value of buffer 2 [Wprowadzenie wartości pH bufora 2]                                                                                                    |
| Time: 10 s         MTC           pH 1:         7.00           mV 1:         0           °C:         25.0 | Checks the stability of the calibration (buffer 2) [Kontrola stabilności wartości kali-<br>bracyjnych (bufor 2)]<br>Odczekać aż wartość mierzona pH ustabilizuje się:<br>upłynie odliczany wstecznie czas,<br>wartość pH przestanie migać,<br>pojawi się wskazanie "Measured value stable [Stabilna wartość mierzona]"<br>Potwierdzić poprzez wciśnięcie |
| Invalid calibration value<br>[Nieprawidłowa wartość kali–<br>bracyjna]                                   | Wskazanie na wyświetlaczu:<br>W przypadku wystąpienia błędu (np. na skutek użycia nieprawidłowego bufora), pojawia<br>się komunikat błędu.                                                                                                    |
| Zero point [Pkt. 07.00<br>zer.]<br>Good [Dobra] 59.00<br>Slope [Nach.ch-ki]<br>Good [Dobra]              | Wskazanie na wyświetlaczu:<br>Informacje dotyczące elektrody.<br>Wartość punktu zerowego, nachylenia charakterystyki oraz ocena kalibracji.                                                                                                    |
| Electrode status good<br>[Stan elektrody dobry]                                                          | Wskazanie na wyświetlaczu:<br>Status elektrody:<br>Możliwe jest pojawienie się jednego z trzech komunikatów informacyjnych: "good"<br>[dobry], "OK." [prawidłowy], "bad [nieprawidłowy]". W przypadku komunikatu "bad", zale-<br>cana jest wymiana elektrody, celem zapewnienia pomiaru pH o odpowiedniej<br>dokładności.                                |
| Accept [Akceptacja]<br>Cancel [Odrzucenie]<br>Repeat calibration [Ponowna<br>kalibracja]                 | <b>End of calibration</b> [Zakończenie kalibracji]<br>Accept: Wciśnięcie <sup>E</sup> powoduje akceptację nowych danych kalibracyjnych.<br>Cancel: Nowe dane nie zostają przyjęte i przyrząd nie jest ponownie kalibrowany.<br>Repeat calibration: Dane zostają odrzucone i przyrząd jest ponownie kalibrowany.                                          |
| Electrode submersed?<br>[Elektroda zanurzona<br>w medium]                                                | Wskazanie na wyświetlaczu:<br>Czy elektroda jest ponownie umieszczona w medium, aby można było realizować<br>pomiar?                                                                                                    |

#### Kalibracja bezwzględnej wartości potencjału redoks

#### "Wprowadzanie wartości bezwzględnych"

Przetwornik posiada zakres wskazań skalibrowany w mV. Wprowadzana jest jedna bezwzględna wartość mV dla jednego roztworu buforowego (dopasowanie potencjału niezrównoważenia). Zalecane jest stosowanie bufora o wartości 225 lub 475 mV.

| OPCJE WYBORU<br>(ustawienie domyślne =<br>pogrubiona czcionka)                                  | OPIS                                                                                                    |
|-------------------------------------------------------------------------------------------------|----------------------------------------------------------------------------------------------------|
| Calibration with abs. data entry<br>[Kalibracja z wprowadzaniem<br>wart. bezwzględnej]          | <b>Wskazanie na wyświetlaczu</b><br>Wskazanie trybu kalibracji lokalnej wybranego w ustawieniach kalibracyjnych.                                                                                                    |
| <b>0000 mV</b><br>(-1500 +1500 mV)                                                              | <b>Entry of offset value</b> [Wprowadzenie wartości potencjału niezrównoważenia]<br>Wprowadzenie wartości mV określającej potencjał niezrównoważenia elektrody<br>(offset = odchyłka wskazywanej wartości mierzonej od wartości mV)<br>Potwierdzić wartość wciskając [E]. Wprowadzona wartośc jest efektywna natychmiast.<br>Maksymalny potencjał niezrównoważenia: 400 mV. |
| Offset too high / too low<br>[Za wysoka / za niska wart.<br>potencjału niezrównoważenia]        | <b>Wskazanie na wyświetlaczu:</b><br>Jeśli wprowadzona wartość przekracza dopuszczalny zakres, pojawia się komunikat błędu.                                                                                                    |
| <b>Accept</b> [Akceptacja]<br>Cancel [Odrzucenie]<br>Repeat calibration [Ponowna<br>kalibracja] | <b>End of calibration</b> [Zakończenie kalibracji]<br>Accept: Wciśnięcie E powoduje akceptację nowych danych kalibracyjnych.<br>Cancel: Nowe dane nie zostają przyjęte i przyrząd nie jest ponownie kalibrowany.<br>Repeat calibration: Dane zostają odrzucone i przyrząd jest ponownie kalibrowany.                                                                        |
| Electrode submersed?<br>[Elektroda zanurzona<br>w medium]                                       | Wskazanie na wyświetlaczu:<br>Czy elektroda jest ponownie umieszczona w medium, aby można było realizować pomiar?                                                                                                    |

#### Kalibracja bezwzględnej wartości potencjału redoks

#### "Kalibracja bezwzględna"

Przetwornik posiada zakres wskazań skalibrowany w mV. Wprowadzana jest jedna bezwzględna wartość mV dla jednego roztworu buforowego (dopasowanie potencjału niezrównoważenia). Zalecane jest stosowanie bufora o wartości 225 lub 475 mV.

| OPCJE WYBORU<br>(ustawienie domyślne =<br>pogrubiona czcionka)         | OPIS                                                                                                    |
|------------------------------------------------------------------------|----------------------------------------------------------------------------------------------------|
| Calibration with abs. calibration<br>[Kalibracja bezwzględna]          | Wskazanie na wyświetlaczu<br>Wskazanie trybu kalibracji lokalnej wybranego w ustawieniach kalibracyjnych.                                                                                                    |
| Immerse<br>Electrode in buffer                                         | <b>Instrukcja obsługi</b><br>Zanurzyć elektrodę pH w buforze.<br>Potwierdzić poprzez wciśnięcie E.                                                                                                    |
| <b>0225 mV</b><br>(-1500 +1500 mV)                                     | <b>Enter buffer</b> [Wprowadzenie wartości bbufora]<br>Wprowadziæ wartoœc bufora w mV.                                                                                                    |
| Time: 10 s<br>mV 1: 225                                                | <b>Checks the stability of the calibration</b> [Kontrola stabilności wartości kalibracyjnych]<br>Odczekać aż wartość mierzona pH ustabilizuje się:<br>upłynie odliczany wstecznie czas,<br>wartość pH przestanie migać,<br>pojawi się wskazanie "Measured value stable [Stabilna wartość mierzona]"<br>Potwierdzić poprzez wciśnięcie [E]. |
| Invalid calibration value<br>[Nieprawidłowa wartość kali-<br>bracyjna] | Wskazanie na wyświetlaczu:<br>Komunikat błędu, gdy potencjał niezrównoważenia jest zbyt wysoki.                                                                                                    |
| Offset [Pot. niezr.] 0005<br>Good [Dobra] mV                           | Wskazanie na wyświetlaczu:<br>Informacje dotyczące elektrody:<br>wartość potencjału niezrównoważenia oraz ocena kalibracji.                                                                                                    |

| OPCJE WYBORU<br>(ustawienie domyślne =<br>pogrubiona czcionka) | OPIS |
|----------------------------------------------------------------|------|
|----------------------------------------------------------------|------|

| Accept [Akceptacja]         | <b>End of calibration</b> [Zakończenie kalibracji]                                |
|-----------------------------|-----------------------------------------------------------------------------------|
| Cancel [Odrzucenie]         | Accept: Wciśnięcie <sup>E</sup> powoduje akceptację nowych danych kalibracyjnych. |
| Repeat calibration [Ponowna | Cancel: Nowe dane nie zostają przyjęte i przyrząd nie jest ponownie kalibrowany.  |
| kalibracja]                 | Repeat calibration: Dane zostają odrzucone i przyrząd jest ponownie kalibrowany.  |
| Electrode submersed?        | Wskazanie na wyświetlaczu:                                                        |
| [Elektroda zanurzona        | Czy elektroda jest ponownie umieszczona w medium, aby można było realizować       |
| w medium]                   | pomiar?                                                                           |

#### Kalibracja względnej wartości potencjału redoks

### "Wprowadzanie wartości bezwzględnych"

Przetwornik posiada zakres wskazań skalibrowany w mV. Wprowadzana jest jedna bezwzględna wartość mV dla jednego roztworu buforowego (dopasowanie potencjału niezrównoważenia). Zalecane jest stosowanie bufora o wartości 225 lub 475 mV.

| OPCJE WYBORU<br>(ustawienie domyślne =<br>pogrubiona czcionka)                     | OPIS                                                                                                    |
|------------------------------------------------------------------------------------|----------------------------------------------------------------------------------------------------|
| Calibration with abs. data entry<br>[Kalibracja z wprow. wartości<br>bezwzględnej] | <b>Wskazanie na wyświetlaczu</b><br>Wskazanie trybu kalibracji lokalnej wybranego w ustawieniach kalibracyjnych.                                                                                                    |
| <b>0000 mV</b><br>(-1500 +1500 mV)                                                 | Entry of offset value [Wprowadzenie wartości potencjału niezrównoważenia]<br>Wprowadzenie wartości mV określającej potencjał niezrównoważenia elektrody<br>(offset = odchyłka wskazywanej wartości mierzonej od wartości mV)<br>Potwierdzić wartość wciskając E. Wprowadzona wartośc jest efektywna natychmiast.<br>Maksymalny potencjał niezrównoważenia: 400 mV. |
| Offset too high / too low                                                          | Wskazanie na wyświetlaczu:                                                                                                    |
| [Za wysoka / za niska wart.                                                        | Jeśli wprowadzona wartość przekracza dopuszczalny zakres, pojawia się komunikat                                                                                                    |
| potencjału niezrównoważenia]                                                       | błędu.                                                                                                    |
| <b>Accept</b> [Akceptacja]                                                         | <b>End of calibration</b> [Zakończenie kalibracji]                                                                                                    |
| Cancel [Odrzucenie]                                                                | Accept: Wciśnięcie <sup>E</sup> powoduje akceptację nowych danych kalibracyjnych.                                                                                                    |
| Repeat calibration [Ponowna                                                        | Cancel: Nowe dane nie zostają przyjęte i przyrząd nie jest ponownie kalibrowany.                                                                                                    |
| kalibracja]                                                                        | Repeat calibration: Dane zostają odrzucone i przyrząd jest ponownie kalibrowany.                                                                                                    |
| Electrode submersed?                                                               | Wskazanie na wyświetlaczu:                                                                                                    |
| [Elektroda zanurzona                                                               | Czy elektroda jest ponownie umieszczona w medium, aby można było realizować                                                                                                    |
| w medium]                                                                          | pomiar?                                                                                                    |

#### Kalibracja względnej wartości potencjały redoks

#### "Kalibracja bezwzględna"

Przetwornik posiada zakres wskazań skalibrowany w mV. Wprowadzana jest jedna bezwzględna wartość mV dla jednego roztworu buforowego (dopasowanie potencjału niezrównoważenia). Zalecane jest stosowanie bufora o wartości 225 lub 475 mV.

| OPCJE WYBORU<br>(ustawienie domyślne =<br>pogrubiona czcionka) | OPIS                                                                                                    |  |  |  |  |
|----------------------------------------------------------------|----------------------------------------------------------------------------------------------------|--|--|--|--|
| Calibration with abs. calibration                              | <b>Wskazanie na wyświetlaczu</b>                                                                                                    |  |  |  |  |
| [Kalibracja bezwzględna]                                       | Wskazanie trybu kalibracji lokalnej wybranego w ustawieniach kalibracyjnych.                                                                                                    |  |  |  |  |
| Immerse electrode in buffer                                    | Instrukcja obsługi<br>Zanurzyć elektrodę pH w buforze.<br>Potwierdzić poprzez wciśnięcie E.                                                                                                    |  |  |  |  |
| <b>0225 mV</b>                                                 | <b>Enter buffer</b> [Wprowadzenie wartości bufora]                                                                                                    |  |  |  |  |
| (-1500 +1500 mV)                                               | Wprowadzić wartość bufora w mV.                                                                                                    |  |  |  |  |
| Time: 10 s<br>mV 1: 225                                        | <ul> <li>Checks the stability of the calibration [Kontrola stabilności wartości kalibracyjnyc</li> <li>Odczekać aż wartość mierzona pH ustabilizuje się:<br/>upłynie odliczany wstecznie czas,<br/>wartość pH przestanie migać,<br/>pojawi się wskazanie "Measured value stable [Stabilna wartość mierzona]"<br/>Potwierdzić poprzez wciśnięcie E.</li> </ul> |  |  |  |  |
| Invalid calibration value                                      | Wskazanie na wyświetlaczu:                                                                                                    |  |  |  |  |
| [Nieprawidł. wart. kalibracyjna]                               | Komunikat błędu, gdy potencjał niezrównoważenia jest zbyt wysoki.                                                                                                    |  |  |  |  |
| Offset [Pot. niezr.] 0005<br>Good [Dobra] mV                   | <b>Wskazanie na wyświetlaczu:</b><br>Informacje dotyczące elektrody:<br>wartość potencjału niezrównoważenia oraz ocena kalibracji.                                                                                                    |  |  |  |  |
| <b>Accept</b> [Akceptacja]                                     | <b>End of calibration</b> [Zakończenie kalibracji]                                                                                                    |  |  |  |  |
| Cancel [Odrzucenie]                                            | Accept: Wciśnięcie E powoduje akceptację nowych danych kalibracyjnych.                                                                                                    |  |  |  |  |
| Repeat calibration [Ponowna                                    | Cancel: Nowe dane nie zostają przyjęte i przyrząd nie jest ponownie kalibrowany.                                                                                                    |  |  |  |  |
| kalibracja]                                                    | Repeat calibration: Dane zostają odrzucone i przyrząd jest ponownie kalibrowany.                                                                                                    |  |  |  |  |
| Electrode submersed? [Ele-                                     | Wskazanie na wyświetlaczu:                                                                                                    |  |  |  |  |
| ktroda zanurzona w medium]                                     | Czy elektroda jest ponownie umieszcz. w medium, aby można było realizować pomiar?                                                                                                    |  |  |  |  |

#### Kalibracja względnej wartości potencjału redoks

### "Wprowadzanie wartości względnych"

Wprowadzić dwa punkty kalibracyjne w %, do których przyporządkowana jest jedna wartość potencjału mV (o przeciwnej polaryzacji).

| OPCJE WYBORU<br>(ustawienie domyślne =<br>pogrubiona czcionka)                                         |                                    | OPIS                                                                                                    |  |  |  |
|----------------------------------------------------------------------------------------------------|------------------------------------|----------------------------------------------------------------------------------------------------|--|--|--|
| Calibration with rel. data entry<br>[Kalibracja z wprow. wartości<br>względnych]                       |                                    | <b>Wskazanie na wyświetlaczu</b><br>Wskazanie trybu kalibracji lokalnej wybranego w ustawieniach kalibracyjnych.                                                                                                    |  |  |  |
| 1. (030%): 20<br>1. Voltage 06<br>2. (70100%) m <sup>1</sup><br>2. Voltage 80<br>-06<br>m <sup>1</sup> | 9 %<br>000<br>V<br>9 %<br>600<br>V | Enter calibration points [Wprowadzenie punktów kalibracyjnych]         Pole to służy do wprowadzenia dwóch par wartości (pary 1 i pary 2).         1 para wartości mierzonych w zakresie 030%: np. przyporządkowanie potencjału 0600 mV do procentowej wartości 20 %.         2 para wartości mierzonych w zakresie 70100%: np. przyporządkowanie potencjału –0600 mV do procentowej wartości 80 %.         Ustawienia stają się efektywne natychmiast po ich potwierdzeniu za pom. przycisku |  |  |  |
| Offset too high / too low<br>[Za wysoka / za niska wart.<br>potencjału niezrównoważenia]               |                                    | Wskazanie na wyświetlaczu:<br>Jeśli wprowadzona wartość przekracza dopuszczalny zakres, pojawia się komunikat błędu.                                                                                                    |  |  |  |

| OPCJE WYBORU<br>(ustawienie domyślne =<br>pogrubiona czcionka)                           | OPIS                                                                                                    |
|------------------------------------------------------------------------------------------|----------------------------------------------------------------------------------------------------|
| Accept [Akceptacja]<br>Cancel [Odrzucenie]<br>Repeat calibration [Ponowna<br>kalibracja] | <b>End of calibration</b> [Zakończenie kalibracji]<br>Accept: Wciśnięcie <sup>E</sup> powoduje akceptację nowych danych kalibracyjnych.<br>Cancel: Nowe dane nie zostają przyjęte i przyrząd nie jest ponownie kalibrowany.<br>Repeat calibration: Dane zostają odrzucone i przyrząd jest ponownie kalibrowany. |
| Electrode submersed?<br>[Elektroda zanurzona<br>w medium]                                | Wskazanie na wyświetlaczu:<br>Czy elektroda jest ponownie umieszczona w medium, aby można było realizować pomiar?                                                                                                    |

#### Kalibracja względnej wartości potencjału redoks

### "Kalibracja względna"

W celu kalibracji, dwa zbiorniki napełniane są próbkami medium. Zawartość pierwszego zbiornika jest poddawana detoksykacji i służy jako bufor 1.

Zawartość drugiego zbiornika pozostawiana jest bez zmiany i służy jako bufor 2.

| OPCJE WYBORU<br>(ustawienie domyślne =<br>pogrubiona czcionka)                           | OPIS                                                                                                    |  |  |  |  |
|------------------------------------------------------------------------------------------|----------------------------------------------------------------------------------------------------|--|--|--|--|
| Calibration with rel. calibration<br>[Kalibracja względna]                               | Wskazanie na wyświetlaczu<br>Wskazanie trybu kalibracji lokalnej wybranego w ustawieniach kalibracyjnych.                                                                                                    |  |  |  |  |
| Immerse electrode in buffer 1                                                            | <b>Instrukcja obsługi</b><br>Zanurzyć elektrodę w buforze 1 / 2 (próbka poddana detoksykacji, patrz powyżej).<br>Potwierdzić wciskając E.                                                                                                    |  |  |  |  |
| <b>20 %</b><br>(0 30 %)                                                                  | <b>Enter buffer</b> [Wprowadzenie wartości bufora]<br>Wprowadzić względną wartość potencjału bufora 1 / 2 (próbka poddana detoksykacji,)<br>w procentach.                                                                                                    |  |  |  |  |
| Time: 10 s<br>mV 1: 225                                                                  | <b>Checks the stability of the calibration</b> [Kontrola stabilności wartości kalibracyjnych]<br>Odczekać aż wartość mierzona pH ustabilizuje się:<br>upłynie odliczany wstecznie czas,<br>wartość pH przestanie migać,<br>pojawi się wskazanie "Measured value stable [Stabilna wartość mierzona]"<br>Potwierdzić poprzez wciśnięcie [E]. |  |  |  |  |
| Invalid calibration value<br>[Nieprawidłowa wartość kalibra-<br>cyjna]                   | Wskazanie na wyświetlaczu:<br>Komunikat błędu, gdy potencjał niezrównoważenia jest zbyt wysoki.                                                                                                    |  |  |  |  |
| Accept [Akceptacja]<br>Cancel [Odrzucenie]<br>Repeat calibration [Ponowna<br>kalibracja] | <b>End of calibration</b> [Zakończenie kalibracji]<br>Accept: Wciśnięcie<br>powoduje akceptację nowych danych kalibracyjnych.<br>Cancel: Nowe dane nie zostają przyjęte i przyrząd nie jest ponownie kalibrowany.<br>Repeat calibration: Dane zostają odrzucone i przyrząd jest ponownie kalibrowany.                                      |  |  |  |  |
| Electrode submersed?<br>[Elektroda zanurzona<br>w medium]                                | Wskazanie na wyświetlaczu:<br>Czy elektroda jest ponownie umieszczona w medium, aby można było realizować<br>pomiar?                                                                                                    |  |  |  |  |

# 8 Konserwacja

Zakres konserwacji punktu pomiarowego z systemem Topcal S obejmuje:

zgodność z zaleceniami dotyczącymi bezpieczeństwa:

| – personelu obsługowego                                          | patrz poniżej |
|------------------------------------------------------------------|---------------|
| – układu pomiarowego i procesu                                   | patrz poniżej |
| <ul> <li>czyszczenie i kontrolę czujnika</li> </ul>              | rozdz. 8.1    |
| <ul> <li>kalibrację czujnika</li> </ul>                          | rozdz. 8.2    |
| <ul> <li>kontrolę przewodów elektrycznych i podłączeń</li> </ul> | rozdz. 8.3    |
| konserwację armatury                                             | rozdz. 8.4    |
| konserwacje jednostki sterującej CPG300 systemu Topcal S         | rozdz. 8.5    |

Przetwornik CPM153 nie zawiera części ulegających z użyciu , w związku z czym nie wymaga konserwacji.

Konserwacja punktu pomiarowego obejmuje:

- czyszczenie armatury i elektrody
- kontrolę przewodów elektrycznych i podłączeń
- kalibrację (patrz str. 114).

#### Instrukcje dotyczące bezpieczeństwa personelu obsługowego

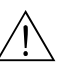

Ostrzeżenie!

 Jeżeli podczas konserwacji wymagany jest demontaż elektrody, armatury lub jej części, prosimy zwrócić uwagę na niebezpieczeństwa wynikające z warunków procesowych, takich jak temperatura, ciśnienie i medium o właściwościach stanowiących zagrożenie.

Prace te należy wykonywać w odzieży ochronnej stosownej do potencjalnego zagrożenia.

- Do jednostki CPG300 i armatury wysuwanej doprowadzane jest sprężone powietrze i woda pod ciśnieniem. Przed podjęciem prac przy przyłączach węży, zaworach lub wyłącznikach ciśnieniowych należy wyłączyć dopływ powietrza i wody.
- Wersje CPM153 i CPG300 przeznaczone do pracy w strefach bezpiecznych, zasilane są bezpośrednio napięciem sieciowym. Przed otwarciem obudów, przyrządy należy odłączyć od napięcia. Sprawdzić czy nie występuje napięcie i zabezpieczyć wyłączniki przed możliwością ich załączenia. Podjęcie powyższych środków nie jest konieczne w przypadku wersji zasilanej napięciem 24 VDC/AC.
- Jeżeli wymagane jest podjęcie prac pod napięciem, mogą być one wykonywane wyłącznie przez elektryka oraz ze względów bezpieczeństwa również w obecności drugiej osoby.
- Styki przełączników mogą być zasilane poprzez niezależne obwody. Przed podjęciem prac przy zaciskach, obwody te również należy odłączyć od zasilania.

#### Instrukcje dotyczące bezpieczeństwa układu pomiarowego i procesu

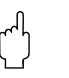

Uwaga!

- Należy pamiętać, że prace konserwacyjne przy przetworniku, armaturze i elektrodach mogą mieć wpływ na regulację procesu lub na sam proces.
- Wszystkie działania, które mają wpływ na wyjścia prądowe i przekaźnikowe oraz komunikację powinny być podejmowane po ich uprzednim uzgodnieniu z osobą nadzorującą instalację procesową.

## 8.1 Czyszczenie i kontrola czujnika

System Topcal S standardowo posiada funkcję czyszczenia czujnika. Zazwyczaj, dodatkowe lub zewnętrzne czyszczenie czujnika nie jest konieczne. Jednak przed kontrolą czujnika może być wymagane jego dokładne zewnętrzne czyszczenie.

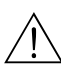

### 8.1.1 Zewnętrzne czyszczenie czujnika

#### Ostrzeżenie!

- Należy chronić ręce, oczy oraz odzież przed działaniem agresywnych środków czyszczących.
- Jeżeli czujnik wyjmowany jest bezpośrednio z toksycznego lub agresywnego medium procesowego, należy podjąć niezbędne środki ochronne.
- Ustawić przełącznik serwisowy w pozycji "Service" w celu zapewnienia bezpiecznego położenia armatury.

Wybór środka czyszczącego zależy od typu zanieczyszczenia. Najpowszechniej występujące rodzaje zanieczyszczeń i odpowiednich środków czyszczących przedstawiono w poniższej tabeli:

| Typ zanieczyszczenia                                                                                                 | Środek czyszczący                                                                                                    |
|----------------------------------------------------------------------------------------------------|----------------------------------------------------------------------------------------------------|
| Uwaga!<br>Niebezpieczeństwo uszkodzenia czujnika. Czujniki pH ISFET n<br>nym wypadku materiał może ulec uszkodzeniu. | ie mogą być czyszczone przy użyciu acetonu, gdyż w przeciw-                                                                                  |
| Smary i tłuszcze                                                                                                    | Środki zawierające substancje powierzchniowo czynne (alka-<br>liczne) lub rozpuszczalniki organiczne rozpuszczalne w<br>wodzie (np. alkohol) |
| Óstzre¿enie!<br>Niebezpieczeństwo uszkodzenia substancjami żrącymi! Stosują                                          | c poniższe substancje czyszczące, chronić ręce, oczy i odzież.                                                                               |
| Osady zawierające wapń, wodorotlenki metali, ciężkie osady<br>biologiczne                                            | 3% HCl                                                                                                    |
| Osady zawierające związki siarkowe                                                                                   | Mieszanina kwasu chlorowodorowego (3%) i tiokarbomidu<br>(dostępny na rynku)                                                                 |
| Osady białkowe                                                                                                    | Mieszanina kwasu chlorowodorowego (0.1 molowy) i pep-<br>syny (dostępna na rynku)                                                            |
| Włókniste, zawiesiste substancje                                                                                     | Woda pod ciśnieniem, możliwość dodania środków powi-<br>erzchniowo czynnych                                                                  |
| Lekkie osady biologiczne                                                                                             | Woda pod ciśnieniem                                                                                                    |
|                                                                                                    |                                                                                                    |

Uwaga!

Nie należy doprowadzać kwasów, ługów oraz środków czyszczących zawierających substancje powierzchniowoczynne bezpośrednio poprzez pompę systemu Topcal.

W przypadku stosowania poniższych środków, konieczne jest ich doprowadzanie przez dodatkowe zawory zewnętrzne oraz płukanie bloku CPR40 po każdym ich użyciu:

- Kwasy techniczne (np. techniczny kwas chlorowodorowy)
- Stężone kwasy (kwas fosforowy, kwas azotowy, kwas siarkowy, kwas chlorowodorowy)
- Stężone ługi
- Aceton, keton, aromatyczne rozpuszczalniki
- Rozpuszczalniki organiczne
- Rozpuszczalniki zawierające środki powierzchniowo czynne
- Gor
   ç
   ce media

Należy w tym calu zamówić system Topcal wyposażony w funkcję sterowania zaworami dodatkowymi (patrz Kod zamówieniowy).

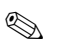

رما ل

- Wskazówka!
  - Elektrody redoks należy czyścić tylko mechanicznie. Czyszczenie przy użyciu środków chemicznych wymusza zmianę potencjału elektrody, który zanika dopiero po kilku godzinach. Zmiana ta powoduje błędy pomiarowe.
  - Niedozwolone jest czyszczenie czujników ISFET sprężonym powietrzem.

### 8.1.2 Kontrola czujnika

#### Sprawdzenie czy w szklanej elektrodzie pH nie występują pęcherze powietrza:

Obecność pęcherzy powietrza oznacza, że montaż nie został wykonany prawidłowo. Należy wówczas sprawdzić pozycję pracy:

- Dopuszczalny kat odchylenia od pozycji poziomej: od 15° do 165°.
- Niedozwolone pozycje: pozioma lub z głowicą montażową skierowaną w dół (nie dotyczy czujników pH ISFET).

#### Kontrola układu odniesienia ze względu na proces redukcji:

Wewnętrzny przewód układu odniesienia (Ag/AgCl) w przypadku elektrody kombinowanej lub oddzielnej elektrody odniesienia staje się jasnobrązowy i matowy. Oznacza to, że element srebrnego koloru uległ redukcji, a więc układ nie działa prawidłowo. Jest to spowodowane przepływem prądu przez układ odniesienia.

Możliwe przyczyny przepływu prądu:

- Nieprawidłowy tryb pracy przyrządu pomiarowego (mino podłączenia pinu wyrównania potencjałów ustawiono tryb pracy w układzie niesymetrycznym ("bez PML"). Patrz opis funkcji, pole "Select connection type [Wybór typu podłączenia" na str. 54.
- Upływy w przewodzie pomiarowym (np. na skutek zawilgocenia) pomiędzy linią odniesienia i uziemionym ekranem lub linią wyrównania potencjałów.
- Wadliwy przyrząd pomiarowy (bocznikowanie wejścia sygnału odniesienia lub całego obwodu wejściowego wzmacniacza podłączonego do zacisku PE).

#### Usuwanie osadów blokujących diafragmę:

W przypadku osadu blokującego diafragmę elektrody odniesienia, w niektórych przypadkach możliwe jest czyszczenie mechaniczne (tylko dla elektrod z diafragmą ceramiczną, nie dotyczy elektrod z diafragmą teflonową lub z otwartym systemem referencyjnym):

- Użyć drobnego pilnika.
- Szlifować tylko w jednym kierunku.

### 8.1.3 Konserwacja czujników cyfrowych

Procedura konserwacji czujników cyfrowych wykonanych w technologii Memosens:

- W przypadku wystąpienia błędu lub konieczności wymiany czujnika zg. z planem konserwacji, pobrać nowy czujnik z magazynu utrzymaniu ruchu lub z laboratorium (wstępnie skalibrowany). Kalibracja w laboratorium, w optymalnych warunkach otoczenia gwarantuje najwyższą dokładność.
- 2. Wyjąć zanieczyszczony czujnik i zainstalować nowy.
- 3. Dane czujnika zostają automatycznie przesłane do przetwornika. Kod dostępu nie jest wymagany.
- 4. Pomiar jest kontynuowany.
- 5. Poprzednio stosowany czujnik można poddać regeneracji w laboratorium, umożliwiając jego ponowne użycie. Rozwiązanie to pozwala uniknąć przerwy w pracy punktu pomiarowego.
  - Oczyścić czujnik. Zastosować przedstawione wcześniej środki czyszczące.
  - Sprawdzić czy czujnik nie uległ uszkodzeniu.
  - Jeżeli czujnik nie jest trwale uszkodzony, poddać go regeneracji.
  - Skalibrować czujnik do ponownego użycia.

## 8.2 Kalibracja ręczna

System Topcal S standardowo posiada funkcję kalibracji czujnika. Zazwyczaj, dodatkowa lub wykonywana poza punktem pomiarowym kalibracja czujnika nie jest konieczna.

Jeśli konieczne jest wykonanie kalibracji po wyjęciu z armatury (np. w celu kontroli), należy zwrócić uwagę na sposób podłączenia wejścia pomiarowego pH. W przypadku uprzedniego wyboru opcji "with solution ground [z uziemieniem roztworu]" (= podłączenie symetryczne), linia wyrównania potencjałów przetwornika CPM153 również musi być zanurzona w roztworze kalibracyjnym.

### 

#### Wskazówka!

Przed przystąpieniem do ręcznej kalibracji, konieczne jest ustawienie armatury w położeniu serwisowym za pomocą przełącznika serwisowego.

## 8.3 Konserwacja przewodów, złączy i linii zasilających

#### Działania kontrolne wykonywane raz w tygodniu (zalecany przedział czasu):

Sprawdzić szczelność:

- Węży i przyłączy sprężonego powietrza
- Węży i przyłączy wody pod ciśnieniem
- Węży i przyłączy roztworów buforowych i środków czyszczących (doprowadzanych z butelek)
- Przyłączy wiązki węży jednostki CPG300 i armatury

#### Działania kontrolne wykonywane raz w miesiącu (zalecany przedział czasu):

- Sprawdzić głowicę montażową elektrody pod kątem szczelności i zawilgocenia (jeśli armatura znajduje się w wilgotnym środowisku lub na przestrzeni otwartej).
- Sprawdzić czy przewód czujnika, a w szczególności izolacja zewnętrzna nie uległy uszkodzeniu. Przewody czujnika, do których wnętrza wniknęła wilgoć musza być wymienione. Wysuszenie nie jest wystarczające!
- Sprawdzić czy wprowadzenia przewodów są mocno dokręcone.

#### Działania kontrolne wykonywane co 6 miesięcy (zalecany przedział czasu):

- CPM153: ponownie dokręcić zaciski przetwornika.
- Sprawdzić również czy wnętrze oraz zainstalowane moduły są czyste, suche oraz czy nie uległy korozji.
  - W przeciwnym wypadku: sprawdzić czy uszczelki i połączenia gwintowe nie uległy uszkodzeniu i czy nie umożliwiają przecieków.
- Sprawdzić głowicę montażową elektrody pod kątem szczelności i zawilgocenia (jeśli armatura znajduje się w suchym środowisku).

## 8.4 Konserwacja armatury

#### Działania kontrolne wykonywane raz w tygodniu (zalecany przedział czasu):

- Sprawdzić górną część armatury pod kątem szczelności dla sprężonego powietrza i uszkodzeń mechanicznych.
- Sprawdzić przyłącze technologicznego pod kątem szczelności zapewniającej izolację od procesu i uszkodzeń mechanicznych.
- Sprawdzić linie i przyłącza sprężonego powietrza pod kątem szczelności i uszkodzeń mechanicznych.

#### Działania kontrolne wykonywane raz w roku (zalecany przedział czasu):

- Czyszczenie zewnętrzne, jeśli jest wymagane. W celu wymiany uszczelek, armatura musi być czysta, sucha i w razie potrzeby odkażona.
- W przypadku stosowania indukcyjnych wyłączników zbliżeniowych: sprawdzić i w razie potrzeby ustawić poziom sygnalizacji położenia
- Wymienić uszczelki nie wchodzące w kontakt z medium (zalecany okres: zgodnie z wymogami, przynajmniej raz w roku)
- Wymienić uszczelki wchodzące w kontakt z medium (przynajmniej raz w roku, określenie bardziej precyzyjnych zaleceń nie jest możliwe ponieważ dopuszczalny okres pracy uszczelek w wysokim stopniu zależy od warunków procesowych, materiału oraz stopnia użytkowania armatury)
- Kontrola po zakończeniu prac konserwacyjnych:
  - Czy następuje przesuw armatury do położeń "Pomiar" i "Serwis"?
  - Czy dostępne są sygnały sprzężenia od położeń armatury "Pomiar" i "Serwis"? (Sprawdzić poprzez komunikaty statusu CPM153)
  - Czy przyłącze technologiczne oraz przyłącza sprężonego powietrza są szczelne?
  - Czy przyrząd wskazuje wiarygodne wartości mierzone?

Sposób wymiany uszczelnień zależy od typu armatury. Stosowne wskazówki zawarte są w odpowiednim zestawie serwisowym. Specyfikację wymaganego zestawu serwisowego można znaleźć w instrukcji obsługi danej armatury lub w specjalnej dokumentacji "Armatury wysuwane Cleanfit" (SD096C/07/a2).

# 8.5 Konserwacja jednostki sterującej CPG300

#### Działania kontrolne wykonywane raz w tygodniu (zalecany przedział czasu):

- Sprawdzić szczelność wewnętrznej strony przyłączy sprężonego powietrza:
  - zawory pneumatyczne
  - napęd pompy
  - wyłącznik ciśnieniowy.
- Sprawdzić poziom roztworów buforowych i czyszczących. Uzupełnić w razie potrzeby.
- Sprawdzić szczelność przyłączy wiązki węży jednostki CPG300 i armatury.
- Sprawdzić czy filtr do wody nie uległ zanieczyszczeniu i w razie potrzeby oczyścić.
- Sprawdzić szczelność pompy

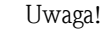

#### Nigdy nie należy obracać pompy w kierunku przeciwnym do wskazanego, gdyż spowodowałoby to uszkodzenie pompy.

#### Działania kontrolne wykonywane raz w roku (zalecany przedział czasu):

- Dokręcić zaciski w jednostce sterującej.
- Sprawdzić również czy wnętrze oraz zainstalowane moduły są czyste, suche oraz czy nie uległy korozji.
  - W przeciwnym wypadku: sprawdzić czy uszczelki i połączenia gwintowe nie uległy uszkodzeniu i czy nie umożliwiają przecieków. W razie potrzeby wymienić pompę na regenerowaną pompę zamienną, zestaw serwisowy 51511676 (patrz również lista części zamiennych na str. 140).
- Sprawdzić sygnalizację poziomu w butelkach z buforami i środkiem czyszczącym.

#### Wskazówka!

S

- W przypadku częstego wykonywania kalibracji i czyszczenia, może być konieczna częstsza wymiana uszczelek pompy.
- Po wykonaniu prac konserwacyjnych przy pompie, sprawdzić doprowadzaną objętość poprzez wykonanie pomiaru kontrolnego na wylocie.

# 9 Wykrywanie i usuwanie usterek

Zalecenia diagnostyczne odnoszą się do:

- błędów, które mogą usunięte bez otwierania przyrządu
- usterek przyrządu, które wymagają wymiany podzespołów.

## 9.1 Wskazówki diagnostyczne

Niniejszy rozdział zawiera wskazówki diagnostyczne oraz zalecenia pozwalające wyeliminować pojawiające się błędy:

>

rozdz. 9.1.1, str. 127: Wykaz błędów

- Lista wszystkich błędów.
- rozdz. 9.1.2, str. 132: Błędy związane z procesem > rozdz. 9.1.3, str. 135: Błędy związane z przyrządem >
- np. nieprawidłowa wart. temperatury
- np. brak wskazań na wyświetlaczu

Przed przystąpieniem do prac naprawczych, prosimy zapoznać się z poniższymi zaleceniami:

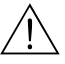

## Ostrzeżenie!

Zagrożenie bezpieczeństwa.

- Przed otwarciem przetwornika odłączyć zasilanie. Sprawdzić czy nie występuje napięcie i zabezpieczyć wyłącznik(i) przed możliwością załączenia.
- Jeżeli wymagane jest podjęcie prac pod napięciem, mogą być one wykonywane wyłącznie przez elektryka oraz ze względów bezpieczeństwa w obecności drugiej osoby.
- Styki przełączników mogą być zasilane poprzez niezależne obwody. Przed podjęciem prac przy zaciskach, obwody te należy również odłączyć od zasilania.

#### Uwaga!

Niebezpieczeństwo uszkodzenia elementów z powodu wyładowań elektrostatycznych (ESD).

 Elementy elektroniczne są wrażliwe na wyładowania elektrostatyczne. Należy zastosować środki ochronne, np. pozbyć się własnych ładunków poprzez dotknięcie zacisku PE lub zapewnić stałe uziemienie ładunków poprzez noszenie opaski uziemiającej.
 Wyrokie zagrożenie: Podloże z tworzywa sztucznego przy piskiej wilgotności powiatrza i odzieży.

Wysokie zagrożenie: Podłoże z tworzywa sztucznego przy niskiej wilgotności powietrza i odzieży wykonanej z tworzywa sztucznego.

 Z uwagi na własne bezpieczeństwo, zawsze należy używać tylko oryginalnych części zamiennych. Tylko oryginalne części zapewniają poprawne działanie oraz prawidłowy i niezawodny pomiar po naprawie. Poniższa lista błędów zawiera opisy wszystkich błędów, które mogą wystąpić.

Dla każdego błędu podano również informację czy zgodnie z ustawieniami fabrycznymi (= Fabr.) dany błąd wyzwala:

- ∎ alarm
- alarmowy sygnał prądowy
- cykl czyszczenia

W celu otwarcia listy błędów, należy wybrać:

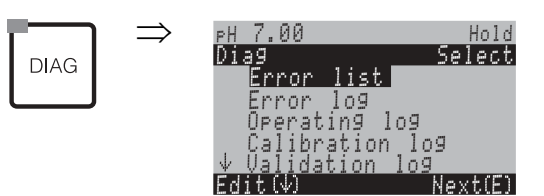

Wskazówka!

Druga kolumna wskazuje przyporządkowanie zg. z NAMUR NA64 (usterka, wymagana konserwacja, kontrola funkcjonalna). Błąd NAMUR o najwyższym priorytecie wskazywany jest na wyświetlaczu w polu statusu.

| Nr<br>błędu | Tryb<br>NAMUR | Komunikat błędu                            | Możliwe przyczyny / środki zaradcze                                                                                                    | Styk alarmu |        | Prądowy syg-<br>nał alarmowy |        | Autom. uruch.<br>czyszczenia |        |
|-------------|---------------|--------------------------------------------|----------------------------------------------------------------------------------------------------|-------------|--------|------------------------------|--------|------------------------------|--------|
|             |               |                                            |                                                                                                    | Fabr.       | Użytk. | Fabr.                        | Użytk. | Fabr.                        | Użytk. |
| E001        | Usterka       | Błąd pamięci                               | Wyłączyć przyrząd i ponownie włączyć.                                                                                                    | tak         |        | nie                          |        | -                            | -      |
| E002        | Usterka       | Błąd danych w pamięci<br>EEPROM            | <ul> <li>W razie potrzeby naprawa musi być wykonana fabry-<br/>cznie.</li> </ul>                                                                                                    | tak         |        | nie                          |        | -                            | -      |
| E 003       | Usterka       | Nieprawidł. konfiguracja                   | Powtórztyć zapis parametrów do przetwornika.                                                                                                    |             |        |                              |        |                              |        |
| E004        | Usterka       | Nieprawidłowy kod<br>sprzętowy             | Nowa wersja oprogramowania nie rozpoznaje modułu sprzętowego.                                                                                                    |             |        |                              |        |                              |        |
| E005        | Usterka       | Nieznany kod CPG                           | Topcal S nie został rozpoznany.<br>Niekompatybilność Topcal S z oprogr. Mycom S.                                                                                                    | tak         |        | nie                          |        | -                            | -      |
| E006        | Usterka       | Nieprawidłowe działanie<br>przetwornika 1  | Przetestować układ z nowym przetwornikiem. ta                                                                                                    | tak         |        | nie                          |        | -                            | -      |
| E007        | Usterka       | Nieprawidłowe działanie<br>przetwornika 1  |                                                                                                    | tak         |        | nie                          |        | -                            | -      |
| E 008       | Usterka       | Błąd czujnika 1 wykryty<br>przez układ SCS | Za niska impedancja membrany elektrody szklanej<br>pH: sprawdzić czujnik pH; w razie potrzeby<br>wymienić<br>Dla czujników ISFET: prąd upływu > 400 nA.<br>Wymienić czujnik.                                                                                                    | tak         |        | nie                          |        | nie                          |        |
| E 009       | Usterka       | Błąd czujnika 2wykryty<br>przez układ SCS  |                                                                                                    | tak         |        | nie                          |        | nie                          |        |
| E 010       | Usterka       | Uszkodzony czujnik tem-<br>peratury 1      | Sprawdzić czujnik temperatury i podłączenia.<br>ISFET: sprawdzić ustawienie w polu "Select<br>temperature sensor [Wybór czujn. temperatury]".                                                                                                    | tak         |        | nie                          |        | nie                          |        |
| E 011       | Usterka       | Uszkodzony czujnik tem-<br>peratury 2      | Sprawdzić czujnik temperatury i podłączenia.<br>ISFET: sprawdzić ustawienie w polu "Select<br>temperature sensor [Wybór czujn. temperatury]".                                                                                                    | tak         |        | nie                          |        | nie                          |        |
| E012        | Usterka       | Błąd komunikacji z CPG                     | Sprawdzić przewód podłączeniowy Topcal S.                                                                                                    | tak         |        | nie                          |        | nie                          |        |
| E013        | Usterka       | Armatura nie osiąga<br>położenia "Serwis"  | Sprawdzić położenie armatury i sygnały sprzężenia<br>od położenia,                                                                                                    | tak         |        | nie                          |        | nie                          |        |
| E014        | Usterka       | Armatura nie osiąga<br>położenia "Pomiar"  | <ul> <li>Czy doprowadzone jest sprężone powietrze?</li> <li>Sprawdzić linie pneumatyczne podłączone do armatury. Czy armatura jest zablokowana mechanicznie?</li> <li>Dla wersji nie Ex: Czy występuje napięcie zewn.</li> <li>24 V/220V (nie jest wykorzystywane zasilanie z Mycom)?</li> <li>Istnieje możliwość, że mikrobezpiecznik został przepalony.</li> </ul> | tak         |        | nie                          |        | nie                          |        |

| Nr<br>błędu | Tryb<br>NAMUR | Komunikat błędu                                                           | Możliwe przyczyny / środki zaradcze                                                                                                    | Styk a | larmu  | Prądov<br>nał ala | vy syg-<br>rmowy | Autom.<br>czyszcz | uruch.<br>zenia |
|-------------|---------------|---------------------------------------------------------------------------|----------------------------------------------------------------------------------------------------|--------|--------|-------------------|------------------|-------------------|-----------------|
|             |               |                                                                           |                                                                                                    | Fabr.  | Użytk. | Fabr.             | Użytk.           | Fabr.             | Użytk.          |
| E015        | Usterka       | Głowica rewolwerowa nie<br>obraca się                                     | Sprawdzić napęd pneumatyczny.<br>Za niskie ciśnienie sprężonego powietrza.<br>Nieprawidłowe działanie sprzężenia zwrotnego.                                                                          | tak    |        | nie               |                  | nie               |                 |
| E016        | Usterka       | Nieprawidłowy kod pozycji<br>końcowej głowicy rewolwe-<br>rowej           | Sprawdzić wyłącznik zbliżeniowy i podłączenie.<br>Za wysokie ciśnienie sprężonego powietrza                                                                                                    | tak    |        | nie               |                  | nie               |                 |
| E017        | Usterka       | Błąd danych w EEPROM<br>jednostki CPC300                                  | Wyłączyć przyrząd i ponownie włączyć.<br>W razie potrzeby naprawa musi być wykonana fabry-<br>cznie.                                                                                                 | tak    |        | nie               |                  | -                 | -               |
| E019        | Usterka       | Przekroczona różnicowa<br>wartość graniczna Delta                         | Za wysoka różnica pomiędzy wartościami mierzo-<br>nymi w kanałach 1 i 2. Zbyt duże wahania para-<br>metrów procesowych lub wadliwy czujnik. W razie<br>potrzeby wymienić czujnik.                    | tak    |        | nie               |                  | _                 | -               |
| E024        | Usterka       | Przerwany program CPG                                                     | Przełączenie wejścia sterującego 87/88: patrz ster-<br>owanie zewnętrzne.                                                                                                    | tak    |        | nie               |                  | nie               |                 |
| E027        | Usterka       | Nieprawidłowe doprowad-<br>zanie sprężonego powietrza                     | Ciśnienie niższe od dopuszczalnej wartości min.<br>nieprawidłowe podłączenie, test: sprawdzić zaciski<br>D3/D4<br>ciśnienie > 2 bar, styk zamknięty: 0 V;<br>ciśnienie < 2 bar, styk otwarty: 3.2 V. | tak    |        | nie               |                  | nie               |                 |
| E 030       | Usterka       | Błąd elektrody odniesienia 1<br>wykryty przez SCS                         | Za wysokoa impedancja odniesienia:<br>Sprawdzić element odniesienia, w razie potrzeby                                                                                                    | tak    |        | nie               |                  | -                 | -               |
| E 031       | Usterka       | Błąd elektrody odniesienia 2<br>wykryty przez SCS                         | <ul> <li>wymienić elektrodę odniesienia lub kombinowaną.</li> <li>Dla czujnika IsFET: prąd upływu &gt; 400 nA.</li> <li>Wymienić czujnik.</li> </ul>                                                 | tak    |        | nie               |                  | -                 | _               |
| E 032       | Usterka       | Nachylenie charakterystyki<br>czujnika 1 poza dopuszczal-<br>nym zakresem | Czujnik uległ zużyciu lub uszkodzeniu;<br>Układu odniesienia uległ zużyciu lub uszkodzeniu                                                                                                    | tak    |        | nie               |                  | _                 | _               |
| E 033       | Usterka       | Zbyt niski lub wysoki<br>poziom zera czujnika 1                           | Zabiokowalia ulanagina;<br>Zbyt stary lub zanieczyszczony roztwór buforowy;<br>linia wyrówn. potencj. nie zanurzona w roztw.                                                                         | tak    |        | nie               |                  | -                 | -               |
| E 034       | Usterka       | Wartość potencjału<br>niezrówn. czujnika 1 poza<br>dopuszczalnym zakresem | buforowym                                                                                                    | tak    |        | nie               |                  | -                 | -               |
| E 035       | Usterka       | Nachylenie charakterystyki<br>czujnika 2 poza dopuszczal-<br>nym zakresem | Czujnik uległ zużyciu lub uszkodzeniu;<br>Układu odniecienia uległ zużyciu lub uszkodzeniu.                                                                                                    | tak    |        | nie               |                  | -                 | -               |
| E 036       | Usterka       | Zbyt niski lub wysoki<br>poziom zera czujnika 2                           | lub zablokowana diafragma;<br>Zbyt stary lub zanieczyszczony roztwór buforowy;                                                                                                    | tak    |        | nie               |                  | -                 | -               |
| E 037       | Usterka       | Wartość potencjału<br>niezrówn. czujnika 2 poza<br>dopuszczalnym zakresem | linia wyrówn, potencj, nie zanurzona w roztw.<br>buforowym                                                                                                    | tak    |        | nie               |                  | -                 | -               |
| E038        | Konserwacja   | Przekroczona wartość gran-<br>iczna Delta                                 | Za wysoka różnica pomiędzy wartościami mierzo-<br>nymi w kanałach 1 i 2. Zbyt duże wahania para-<br>metrów procesowych lub wadliwy czujnik. W razie<br>potrzeby wymienić czujnik.                    | tak    |        | nie               |                  | -                 | -               |
| E040        | Konserwacja   | Układ SCC / nieprawi-<br>dłowy stan czujnika 1                            | Sprawdzić czujnik, w razie potrzeby wymienić;<br>ewentualnie wyczyścić (możliwość zablokowania                                                                                                    | tak    |        | nie               |                  | -                 | -               |
| E041        | Konserwacja   | Układ SCC / nieprawi-<br>dłowy stan czujnika 2                            | membrany; nieprawidłowego działania elektrody<br>po przechowywaniu w suchym środowisku, zab-<br>lokowania diafragmy)                                                                                 | tak    |        | nie               |                  | -                 |                 |
| E043        | Konserwacja   | Zbyt mała różnica po-<br>między wart. pH buforów<br>w kanale 1            | Użyty nieprawidłowy bufor<br>Wprowadzona nieprawidłowa wartość bufora;<br>wadliwy układ wykrywania bufora                                                                                            | tak    |        | nie               |                  | -                 |                 |
| E044        | Konserwacja   | Niestabilna wartość<br>mierzona w kanale 1                                | Brak wyrównania potencjałów; czujnik zbyt stary lub suchy; uszkodzony przewód lub wtyk                                                                                                    | tak    |        | nie               |                  | -                 |                 |
| E045        | Usterka       | Przerwana kalibracja                                                      | Powtórzyć kalibrację i wymienić roztwór buforowy.<br>W razie potrzeby wymienić elektrodę.                                                                                                    | tak    |        | nie               |                  | -                 |                 |

| Nr<br>błędu | Tryb<br>NAMUR | Komunikat błędu                                                           | Możliwe przyczyny / środki zaradcze                                                                                                    |     | Styk alarmu |       | Prądowy syg-<br>nał alarmowy |       | Autom. uruch.<br>czyszczenia |  |
|-------------|---------------|---------------------------------------------------------------------------|----------------------------------------------------------------------------------------------------|-----|-------------|-------|------------------------------|-------|------------------------------|--|
|             |               |                                                                           |                                                                                                    |     | Użytk.      | Fabr. | Użytk.                       | Fabr. | Użytk.                       |  |
| E048        | Konserwacja   | Zbyt mała różnica mię-dzy<br>wartościami pH buforów<br>w kanale 2         | Użyty nieprawidłowy bufor<br>Wprowadzona nieprawidłowa wartość bufora;<br>wadliwy układ wykrywania bufora                                                                                                    | tak |             | nie   |                              | -     |                              |  |
| E049        | Konserwacja   | Niestabilna wartość<br>mierzona w kanale 2                                | Brak wyrównania potencjałów; czujnik zbyt stary lub<br>suchy; uszkodzony przewód lub wtyk                                                                                                    | tak |             | nie   |                              | -     |                              |  |
| E050        | Konserwacja   | Butelka ze środkiem<br>czyszczącym prawie pusta                           |                                                                                                    | tak |             | nie   |                              | nie   |                              |  |
| E051        | Konserwacja   | Butelka z buforem 1 prawie<br>pusta                                       | Jeśli pusta: napełnić;<br>Jeśli nie jest pusta: sprawdzić sygnalizatory poziomu                                                                                                    | tak |             | nie   |                              | nie   |                              |  |
| E052        | Konserwacja   | Butelka z buforem 2 prawie<br>pusta                                       |                                                                                                    | tak |             | nie   |                              | nie   |                              |  |
| E053        | Usterka       | Usterka trójstawnego regu-<br>latora krokowego                            | Zastrzeżone                                                                                                    | tak |             | nie   |                              | nie   |                              |  |
| E054        | Konserwacja   | Alarm czasu dozowania                                                     | Przekroczony czas dozowania pełnej dawki.<br>Przerwane dozowanie, pusta butelka ze środkiem<br>dozowanym lub zbyt duże wahania warunków<br>procesowych.                                                                |     |             | nie   |                              | nie   |                              |  |
| E055        | Usterka       | Przekroczona dln. wart.<br>zakresu pom. głównej war-<br>tości mierzonej 1 |                                                                                                    | tak |             | nie   |                              | nie   |                              |  |
| E056        | Usterka       | Przekroczona dln. wart.<br>zakresu pom. głównej war-<br>tości mierzonej 2 | Przerwa w przewodzie pomiarowym,<br>czujnik w powietrzu lub poduszka powietrzna<br>w armaturze,<br>Brak wyrównania potencjałów w układzie symetryc-<br>znym, ładowanie statyczne w medium<br>o najniższej przewodności |     |             | nie   |                              | nie   |                              |  |
| E057        | Usterka       | Przekroczona grn. wart.<br>zakresu pom. głównej war-<br>tości mierzonej 1 |                                                                                                    |     |             | nie   |                              | nie   |                              |  |
| E058        | Usterka       | Przekroczona grn. wart.<br>zakresu pom. głównej war-<br>tości mierzonej 2 |                                                                                                    |     |             | nie   |                              | nie   |                              |  |
| E059        | Usterka       | Przekroczona dolna wart.<br>zakr. pom. temperatury w<br>kanale 1          |                                                                                                    | tak |             | nie   |                              | nie   |                              |  |
| E060        | Usterka       | Przekroczona dolna wart.<br>zakr. pom. temperatury w<br>kanale 2          | Wadliwy czujnik temperatury;                                                                                                    | tak |             | nie   |                              | nie   |                              |  |
| E061        | Usterka       | Przekroczona górna wart.<br>zakr. pom. temperatury w<br>kanale 1          | wybrany nieprawidłowy typ czujnika;                                                                                                    | tak |             | nie   |                              | nie   |                              |  |
| E062        | Usterka       | Przekroczona górna wart.<br>zakr. pom. temperatury w<br>kanale 2          |                                                                                                    | tak |             | nie   |                              | nie   |                              |  |
| E063        | Konserwacja   | Przekroczenie wartości<br>granicznej 0/4 mA na<br>wyjściu prądowym 1      |                                                                                                    | tak |             | nie   |                              | nie   |                              |  |
| E064        | Konserwacja   | Przekroczenie wartości<br>granicznej 20 mA na<br>wyjściu prądowym 1       | Wartość mierzona poza zdefiniowanym zakresem<br>wyjścia prądowego:                                                                                                    |     |             | nie   |                              | nie   |                              |  |
| E065        | Konserwacja   | Przekroczenie wartości<br>granicznej 0/4 mA na<br>wyjściu prądowym 2      | potrzeby ustawić zakres wyjścia prąd. 0/4 mA i/lub<br>20 mA                                                                                                    | tak |             | nie   |                              | nie   |                              |  |
| E066        | Konserwacja   | Przekroczenie wartości<br>granicznej 20 mA na<br>wyjściu prądowym 2       |                                                                                                    | tak |             | nie   |                              | nie   |                              |  |

| Nr<br>błędu | Nr Tryb Komunikat błędu Możliwe przyczyny / środki zarad<br>błędu NAMUR |                                                       | Możliwe przyczyny / środki zaradcze                                                                                                    | Styk alarmu |        | Prądowy syg-<br>nał alarmowy |        | Autom. uruch.<br>czyszczenia |        |
|-------------|-------------------------------------------------------------------------|-------------------------------------------------------|----------------------------------------------------------------------------------------------------|-------------|--------|------------------------------|--------|------------------------------|--------|
|             |                                                                         |                                                       |                                                                                                    | Fabr.       | Użytk. | Fabr.                        | Użytk. | Fabr.                        | Użytk. |
| E067        | Konserwacja                                                             | Przekroczenie wart. zad.<br>regulator / wart. gran. 1 | Wadliwe urządzenie dozujące;<br>brak składnika dozowanego w pojemniku zasi-<br>lającym;<br>Nieprawidłowa wartość mierzona -> sprawdzić<br>wiarygodność oraz konfigurację funkcji;<br>Ustawiony nieprawidłowy kierunek oddziaływania<br>(dozowanie nieprawidłowego składnika); |             |        | nie                          |        | nie                          |        |
| E068        | Konserwacja                                                             | Przekroczenie wart. zad.<br>regulator / wart. gran. 2 |                                                                                                    |             |        | nie                          |        | nie                          |        |
| E069        | Konserwacja                                                             | Przekroczenie wart. zad.<br>regulator / wart. gran. 3 |                                                                                                    |             |        | nie                          |        | nie                          |        |
| E070        | Konserwacja                                                             | Przekroczenie wart. zad.<br>regulator / wart. gran. 4 | przyporządkowany nieprawidłowy styk;<br>przyporządkowana nieprawidłowa funkcja regulatora                                                                                                    | tak         |        | nie                          |        | nie                          |        |
| E071        | Konserwacja                                                             | Przekroczenie wart. zad.<br>regulator / wart. gran. 5 |                                                                                                    | tak         |        | nie                          |        | nie                          |        |
| E073        | Usterka                                                                 | Temperatura 1, przekr. dln.<br>wart. gran. tabeli     | tr<br>Sprawdzić wiarygodność wartości temperatury;<br>w razie potrzeby skorygować lub rozszerzyć zakres<br>wartości w tabeli.<br>tr                                                                                                    |             |        | nie                          |        | nie                          |        |
| E074        | Usterka                                                                 | Temperatura 2, przekr. dln.<br>wart. gran. tabeli     |                                                                                                    |             |        | nie                          |        | nie                          |        |
| E075        | Usterka                                                                 | Temperatura 1, przekr. grn.<br>wart. gran. tabeli     |                                                                                                    |             |        | nie                          |        | nie                          |        |
| E076        | Usterka                                                                 | Temperatura 2, przekr. grn.<br>wart. gran. tabeli     |                                                                                                    |             |        | nie                          |        | nie                          |        |
| E080        | Konserwacja                                                             | Zbyt mały zakres dla wyjścia<br>prądowego 1           | Rozszerzyć zakres pomiarowy przyporządkowany<br>do wyjścia prądowego                                                                                                    |             |        | nie                          |        | nie                          |        |
| E081        | Konserwacja                                                             | Zbyt mały zakres dla wyjścia<br>prądowego 2           |                                                                                                    |             |        | nie                          |        | nie                          |        |
| E086        | Konserwacja                                                             | Przekroczona wart. gr.<br>Delta dla bufora 1          | Wykonać kalibrację czujnika.<br>Sprawdzić ustawienie przełącznika na CPG, jeśli<br>dokonywana była obsługa serwisowa.                                                                                                    |             |        | nie                          |        | nie                          |        |
| E087        | Konserwacja                                                             | Przekroczona wart. gr.<br>Delta dla bufora 2          |                                                                                                    |             |        | nie                          |        | nie                          |        |
| E090        | Kontrola<br>funkcj.                                                     | Aktywny przełącznik ser-<br>wisowy CPG                |                                                                                                    |             |        | nie                          |        | nie                          |        |
| E094        | Usterka                                                                 | Niekompatybilna wersja<br>czujnika                    | Niekompatybilność czujnika cyfrowego i przet-<br>wornika. Możliwe, że zastosowano wer. Ex czujnika<br>z wer. nie Ex przetwornika lub odwrotnie                                                                                                    | nie         |        | nie                          |        | nie                          |        |
| E095        | Usterka                                                                 | Niekompatybilna wersja<br>czujnika                    | Niekompatybilność czujnika cyfrowego i przet-<br>wornika. Możliwe, że zastosowano wer. Ex czujnika<br>z wer. nie Ex przetwornika lub odwrotnie                                                                                                    | nie         |        | nie                          |        | nie                          |        |
| E100        | Kontrola<br>funkcj.                                                     | Aktywna symulacja prądu<br>wyjściowego                |                                                                                                    | nie         |        | nie                          |        | nie                          |        |
| E101        | Kontrola<br>funkcj.                                                     | Aktywna funkcja serwisowa                             | - Sprawdzie czy wydor iuniceji dył świadoniy                                                                                                    | nie         |        | nie                          |        | nie                          |        |
| E106        | Kontrola<br>funkcj.                                                     | Aktywne pobieranie dan-<br>ych (transmisja)           | Odczekać aż pobieranie danych zostanie zakoń-<br>czone.                                                                                                    | nie         |        | nie                          |        | nie                          |        |
| E116        | Usterka                                                                 | Błąd pobierania danych                                | Powtórzyć transmisję danych.                                                                                                    | nie         |        | nie                          |        | nie                          |        |
| E117        | Usterka                                                                 | Błąd danych w module<br>pamięci DAT                   | Sprawdzić działanie z innym modułem DAT; w przy-<br>padku zapisu do DAT: powtórzyć proces zapisu                                                                                                    | yes         |        | nie                          |        | nie                          |        |
| E146        | Usterka                                                                 | Brak czujnika                                         | Czujnik cyfrowy nieprawidłowo wetknięty do złącza<br>lub nieprawidłowo podłączony.<br>W przetworniku uaktywniana jest f-cja Hold.<br>Wyłączenie f-cji Hold następuje po po prawidłowym<br>wetknięciu lub podłączeniu czujnika i przesłaniu<br>wartości mierzonej.             |             |        | nie                          |        | nie                          |        |
| E147        | Usterka                                                                 | Brak czujnika                                         | Czujnik cyfrowy nieprawidłowo wetknięty do złącza<br>lub nieprawidłowo podłączony.<br>W przetworniku uaktywniana jest f-cja Hold.<br>Wyłączenie f-cji Hold następuje po po prawidłowym<br>wetknięciu lub podłączeniu czujnika i przesłaniu<br>wartości mierzonej.             | nie         |        | nie                          |        | nie                          |        |

| Nr<br>błędu | Tryb<br>NAMUR       | Komunikat błędu                                                           | cat błędu Możliwe przyczyny / środki zaradcze                                                                                                    |       | Styk alarmu |       | Prądowy syg-<br>nał alarmowy |       | Autom. uruch.<br>czyszczenia |  |
|-------------|---------------------|---------------------------------------------------------------------------|----------------------------------------------------------------------------------------------------|-------|-------------|-------|------------------------------|-------|------------------------------|--|
|             |                     |                                                                           |                                                                                                    | Fabr. | Użytk.      | Fabr. | Użytk.                       | Fabr. | Użytk.                       |  |
| E152        | Konserwacja         | Alarm PCS (systemu moni-<br>torowania procesu)<br>w kanale 1              | Wadliwy lub całkowicie zabrudzony czujnik pH;<br>przerwany przepływ wody mierzonej w bypass'ie;<br>poduszka powietrzna w armaturze; przerwa w prze- | nie   |             | nie   |                              | nie   |                              |  |
| E153        | Konserwacja         | Alarm PCS (systemu moni-<br>torowania procesu)<br>w kanale 2              | wodzie pomiarowym                                                                                                    | nie   |             | nie   |                              | nie   |                              |  |
| E 156       | Kontrola<br>funkcj. | Upłynął czas ustawiony w<br>układzie czasowym kali-<br>bracji             | Konieczność dokonania kalibracji!                                                                                                    | nie   |             | nie   |                              | nie   |                              |  |
| E164        | Usterka             | Przekroczony dynamiczny<br>zakres układu przetwa-<br>rzającego wart. pH 1 | t                                                                                                    |       |             | nie   |                              | _     |                              |  |
| E165        | Usterka             | Przekroczony dynamiczny<br>zakres układu przetwa-<br>rzającego wart. pH 2 | – Sprawdzić przewód / czujnik. –                                                                                                    | tak   |             | nie   |                              | -     |                              |  |
| E166        | Usterka             | Przekrocz. dynamiczny<br>zakr. układu przetwarz.<br>wartość odniesienia 1 |                                                                                                    | tak   |             | nie   |                              | -     |                              |  |
| E167        | Usterka             | Przekrocz. dynamiczny<br>zakr. układu przetwarz.<br>wartość odniesienia 2 |                                                                                                    |       |             | nie   |                              | _     |                              |  |
| E168        | Konserwacja         | Błąd czujnika IsFET 1<br>(komunikat SCS)                                  | Prąd upływu > 200 nA. Ostrzeżenie z                                                                                                    | nie   |             | nie   |                              | -     |                              |  |
| E169        | Konserwacja         | Błąd czujnika IsFET 2<br>(komunikat SCS)                                  | ile nie występują błędy E008/E009.                                                                                                    | nie   |             | nie   |                              | -     |                              |  |
| E171        | Konserwacja         | Przekr. dln. wart. gr. zakr.<br>wejścia prądowego 1                       |                                                                                                    | nie   |             | nie   |                              | -     |                              |  |
| E172        | Konserwacja         | Przekr. grn. wart. gr. zakr.<br>wejścia prądowego 1                       | Sprawdzić zmienne procesowe zdefiniowane                                                                                                    | nie   |             | nie   |                              | -     |                              |  |
| E173        | Konserwacja         | Przekr. dln. wart. gr. zakr.<br>wejścia prądowego 2                       | w przetworniku. W razie potrzeby zmienić przy-<br>porządkowany zakres.                                                                              | nie   |             | nie   |                              | -     |                              |  |
| E174        | Konserwacja         | Przekr. grn. wart. gr. zakr.<br>wejścia prądowego 2                       |                                                                                                    |       |             | nie   |                              | -     |                              |  |
| E179        | Usterka             | Błąd danych czujnika                                                      | Czujnik cyfrowy nie dostarcza wartości mierzonych.<br>Sprawdzić czy czujnik został prawidłowo wetknięty<br>lub podłączony                           | nie   |             | nie   |                              | nie   |                              |  |
| E180        | Usterka             | Błąd danych czujnika                                                      | Czujnik cyfrowy nie dostarcza wartości mierzonych.<br>Sprawdzić czy czujnik został prawidłowo wetknięty<br>lub podłączony                           | nie   |             | nie   |                              | nie   |                              |  |

## 9.1.2 Błędy związane z procesem

| Błąd                                                                         | Możliwa przyczyna                                                                                                    | Środki zaradcze                                                                                                    | Wymagane wyposażenie, części<br>zamienne                                                                         |
|------------------------------------------------------------------------------|----------------------------------------------------------------------------------------------------|----------------------------------------------------------------------------------------------------|----------------------------------------------------------------------------------------------------|
| Konfiguracja niemożliwa,<br>Wyświetlany jest kod 9999                        | Dostęp do przycisków przyrządu zab-<br>lokowany poprzez klawiaturę (jednocz-<br>esne wciśnięcie "CAL" + "DIAG" = blokada<br>sprzętowa) | Celem zdjęcia blokady wcisnąć jednocześnie<br>"MEAS" i "PARAM".                                                     |                                                                                                    |
| Automatyczna kalibracja                                                      | Zanieczyszczony układ referencyjny                                                                                                    | Przetestować układ z nową elektrodą                                                                                 | Elektroda pH/mV                                                                                                  |
| niemożliwa, niemożliwość<br>ustawienia punktu zerowego<br>kanału pomiarowego | Zablokowana membrana                                                                                                    | Oczyścić chemicznie lub mechanicznie mem-<br>branę                                                                  | HCl 3%, pilnik (szlifować tylko w jednym kierunku)                                                               |
|                                                                              | Przerwa w przewodzie pomiarowym                                                                                                    | Wejście pom. pH przetwornika:<br>⇒ wskazanie pH7                                                                    | Ponownie podłączyć lub zastosować nowy<br>przewód                                                                |
|                                                                              | Zbyt wysoki potencjał niezrównoważenia<br>czujnika                                                                                     | Oczyścić membrany lub przetestować przyrząd<br>z inną elektrodą                                                     | HCl 3%, pilnik (szlifować tylko w jednym<br>kierunku)                                                            |
|                                                                              | Wyrównanie potencjałów (PA/PM)<br>Mycom ⇔ nieprawidłowe medium                                                                         | ukł. niesym.: nie podłączać PM, lub PM do PE<br>ukł. sym.: wymagane podłączenie PM                                  | Podłączenie: patrz rozdz. 5                                                                                      |
| Kalibracja niemożliwa, czas<br>dostrojenia czujnika zbyt<br>długi            | Czujnik ISFET: zerwany film cieczy<br>na powierzchni pomiarowej na skutek<br>wyschnięcia lub czyszczenia sprężonym<br>powietrzem.      | Zapewnić film cieczy mierzonej lub bufora czas<br>> 6 min.<br>Nie czyścić czujnika ISFET sprężonym powi-<br>etrzem. |                                                                                                    |
| Brak lub zbyt powolne zmi-                                                   | Zanieczyszczona elektroda                                                                                                    | Oczyścić elektrodę.                                                                                                 | patrz rozdz. 8.1                                                                                                 |
| any wartosci mierzonej                                                       | Zużyta elektroda                                                                                                    | Wymienić elektrodę.                                                                                                 | Nowa elektroda                                                                                                   |
|                                                                              | Uszkodzona/zredukowana część referen-<br>cyjna                                                                                         | Wymienić elektrodę.                                                                                                 | Nowa elektroda                                                                                                   |
|                                                                              | Brak wewnętrznego roztworu buforowego                                                                                                  | Sprawdzić poziom KCI (0.8 bar powyżej                                                                               |                                                                                                    |
|                                                                              | Problem z diafragmą lub elektrolit uległ<br>zużyciu                                                                                    | ciśnienia medium).                                                                                                  | KCl (CPY4-x)                                                                                                    |
| Automatyczna kalibracja<br>niemożliwa, niemożliwość                          | Poł. nie zapewniają wysokiej impedancji<br>(wilgotność / zanieczyszczenie)                                                             | Sprawdzić przewód, złącze i skrzynki połączen-<br>iowe                                                              | Symulator pH                                                                                                    |
| kanału pomiarowego/zbyt                                                      | Uszkodzone wejście                                                                                                    | Bezpośrednie sprawdzenie przyrządu                                                                                  | Symulator pH                                                                                                    |
| małe nachylenie                                                              | Zużyta elektroda                                                                                                    | Wymienić elektrodę.                                                                                                 | Elektroda pH                                                                                                    |
| Automatyczna kalibracja<br>niemożliwa, niemożliwość                          | Włoskowate pęknięcia membrany ele-<br>ktrody szklanej                                                                                  | Wymienić elektrodę.                                                                                                 | Elektroda pH                                                                                                    |
| kanału pomiarowego/brak<br>nachylenia                                        | Poł. nie zapewniają wysokiej impedancji<br>(wilgotność / zanieczyszczenie)                                                             | Sprawdzić przewód, złącze i skrzynki połączen-<br>iowe                                                              | Symulator pH, patrz również rozdz. 7.3.2                                                                         |
|                                                                              | Nieusunięta warstwa półprzewodnika<br>w przewodzie pomiarowym                                                                          | Sprawdzić wewnętrzny przewód współosiowy, usunąć czarna warstwę.                                                    |                                                                                                    |
| Permanentnie nieprawid-<br>łowa wartość mierzona                             | Elektroda nie zanurzona lub nie zdjęta<br>nasadka ochronna                                                                             | Sprawdzić pozycję montażową, zdjąć nasadkę ochronną.                                                                |                                                                                                    |
|                                                                              | Poduszka powietrzna w armaturze                                                                                                    | Sprawdzić armaturę i pozycję montażową.                                                                             |                                                                                                    |
|                                                                              | Zwarcie z ziemią wewnątrz lub na<br>zewnątrz przyrządu                                                                                 | Sprawdzić pomiar w izolowanym zbiorniku,<br>w miarę możliwości z roztworem buforowym.                               | Zbiornik z tworzywa sztucznego i roztwory<br>buforowe. Jak przyrząd działa po podłączeniu<br>do procesu?         |
|                                                                              | Włoskowate pęknięcia membrany ele-<br>ktrody szklanej                                                                                  | Wymienić elektrodę.                                                                                                 | Elektroda pH                                                                                                    |
|                                                                              | Nieokreślony stan operacyjny przyrządu<br>(brak reakcji na przyciski)                                                                  | Wyłączyć przyrząd i ponownie włączyć.                                                                               | Problem z kompatybilnością elmagn. : jeśli<br>błąd się powtarza, sprawdzić uziemienie<br>i prowadzenie przewodów |
| Nieprawidłowe wskazanie                                                      | Nieprawidłowe podłączenie czujnika                                                                                                    | Sprawdzić podłączenia elektryczne.                                                                                  | Schemat podłączeń: patrz str. 36                                                                                 |
|                                                                              | Wadliwy przewód pomiarowy                                                                                                    | Sprawdzić przewód pomiarowy.                                                                                        | Omomierz                                                                                                    |
|                                                                              | Wybrany nieprawidłowy typ czujnika                                                                                                    | Wybrać prawidłowy typ czujnika w menu kon-<br>figuracyjnym przyrządu.                                               | Sprawdzić czujnik temperatury za pomocą omomierza.                                                               |
|                                                                              | Wadliwy czujnik                                                                                                    | Sprawdzić czujnik                                                                                                   |                                                                                                    |

|                                                       |                                                                                                    | 2                                                                                                    |                                                                                               |
|-------------------------------------------------------|----------------------------------------------------------------------------------------------------|----------------------------------------------------------------------------------------------------|-----------------------------------------------------------------------------------------------|
| Błąd                                                  | Możliwa przyczyna                                                                                                    | Srodki zaradcze                                                                                                    | Wymagane wyposażenie, części<br>zamienne                                                      |
| Nieprawidłowa wartość pH<br>mierzona w procesie       | Brak / nieprawidłowa kompensacja tem-<br>peratury                                                                                                    | ATC: uaktywnić funkcję<br>MTC: ustawić temperaturę procesu                                                                          |                                                                                               |
|                                                       | Zbyt niska przewodność medium                                                                                                    | Wybrać elektrodę pH z elektrolitem KCl.                                                                                             | np. Ceraliquid CPS41                                                                          |
|                                                       | Zbyt wysokie natężenie przepływu                                                                                                    | Zredukować przepływ lub dokonywać pomiaru<br>w bypass'ie                                                                            |                                                                                               |
|                                                       | Potencjał elektryczny medium                                                                                                    | Ewentualnie podłączyć PM do linii PE                                                                                                | Problem występuje głównie w przypadku<br>wykładzin z tworzywa sztucznego.                     |
|                                                       | Podłączenie niesymetryczne i podłączona<br>wyrównanie potencjałów (PML)                                                                                                    | Ewentualnie podłączyć PM do linii PE                                                                                                |                                                                                               |
|                                                       | Zanieczyszczona lub pokryta osadem ele-<br>ktroda                                                                                                    | Wyczyścić elektrodę (patrz rozdz. 8.8.1).                                                                                           | W przypadku silnie zanieczyszczonych<br>mediów: stosowaæ czyszczenie natryskowe<br>elektrody. |
| Fluktuacje wartości<br>mierzonych                     | Zakłócenia w przewodzie pomiarowym                                                                                                    | Podłączyć ekrany przewodów zgodnie ze sche-<br>matem podłączeń                                                                      | Schemat podłączeń: patrz str. 36                                                              |
|                                                       | Zakłócenia na wyjściu pomiarowym                                                                                                    | Sprawdzić sposób prowadzenia przewodów, odseparować przewody sygnałowe                                                              |                                                                                               |
|                                                       | Potencjał zakłócający w medium                                                                                                    | Zastosować symetryczny układ pomiarowy<br>(z PML)                                                                                   |                                                                                               |
|                                                       | Brak dopasowania potencjału (PA/PM) na wejściu symetrycznym                                                                                                    | Podłączyć pin PM armatury z zaciskiem<br>PA/PM przyrządu                                                                            | Ewentualnie podłączyć PM do linii PE                                                          |
| Regulator / blok wartości                             | Regulator jest wyłączony (off)                                                                                                    | Włączyć regulator: patrz rozdz. 7.6.                                                                                                |                                                                                               |
| granicznych nie działa                                | Regulator wyłączony w trybie ręcznym<br>("Manual / Off")                                                                                                    | Wybrać tryb "Auto" lub "Manual on"                                                                                                  | Keypad / PARAM / manual operation / con-<br>tacts                                             |
|                                                       | Ustawiony zbyt długi czas załączania<br>przekaźnika                                                                                                    | Zmniejszyć lub wyłączyć opóźnienie.                                                                                                 |                                                                                               |
|                                                       | Aktywna funkcja "Auto hold" przy kalibracji<br>– aktywny sygnał na wejściu "Hold"<br>– ręczne uaktywnienie funkcji "hold"<br>– automatyczne uaktywnienie funkcji<br>"Hold" podczas konfiguracji | Ustalić przyczynę uaktywnienia funkcji hold<br>i wyeliminować jeśli nie jest wymagana.                                              | Aktywność funkcji "Hold" jest wskazywana<br>na wyświetlaczu                                   |
| Regulator / blok wartości<br>granicznych pracuje bez  | Regulator włączony w trybie ręcznym<br>("Manual/on")                                                                                                    | Ustawić tryb pracy regulatora "Manual/off" lub<br>"Auto".                                                                           |                                                                                               |
| przerwy                                               | Ustawiony zbyt długi czas opóźnienia zwal-<br>niania przekaźnika                                                                                                    | Zmniejszyć lub wyłączyć opóźnienie.                                                                                                 |                                                                                               |
|                                                       | Przerwana pętla regulacji                                                                                                    | Sprawdzić wielkość mierzoną, wyjście prądowe<br>lub styki przekaźnika, urządzenia wykonawcze,<br>doprowadzanie dozowanego składnika |                                                                                               |
| Brak sygnału pomiarowego<br>pH/mV na wyj. prąd.       | Przerwa lub zwarcie w torze pomiarowym                                                                                                    | Odłączyć obydwa (!) tory pomiarowe<br>i wykonać pomiar bezp. na przyrządzie                                                         | Miliamperomierz o zakresie 0–20 mA DC                                                         |
|                                                       | Uszkodzone wyjście                                                                                                    | Wymienić moduł regulatora                                                                                                    | Patrz wykaz części zamiennych w rozdz. 9.3                                                    |
| Niezmienny sygnał na                                  | Aktywna symulacja prądu wyjściowego                                                                                                    | Wyłączyć symulację                                                                                                    | Patrz DIAG / Service / Simulation                                                             |
| wyjsciu prądowyni                                     | Nieaktywny system procesora                                                                                                    | Wyłączyć i ponownie włączyć przyrząd                                                                                                | Problem z kompatybilnością elmagn.: Jeśli<br>błąd się powtarza sprawdzić instalację           |
|                                                       | Aktywna funkcja "Hold".                                                                                                    | Aktywność funkcji "Hold" wskazywana jest na wyświetlaczu.                                                                           |                                                                                               |
| Nieprawidłowy lub niez-<br>godny z oczekiwanym sygnał | Nieprawidłowo zdefiniowany zakres<br>prądowy                                                                                                    | Sprawdzić ustawiony zakres prądowy: tj. czy<br>wybrano 0–20 mA lub 4–20 mA                                                          |                                                                                               |
| na wyjściu prądowym                                   | Nieprawidłowo przyporządkowany zakres pomiarowy                                                                                                    | Sprawdzić przyporządk. wyjścia do wart. mierz.<br>(pH1 lub 2, Temp. 1 lub 2, Delta pH)                                              | Sprawdzić w menu "PARAM" / current out-<br>put.                                               |
|                                                       | Nadmierne obciążenie całkowite pętli prądowej (> 500 $\Omega$ )                                                                                                    | Odłączyć wyjście prądowe i sprawdzić bez-<br>pośrednio na przyrządzie.                                                              | Miliamperomierz o zakresie 0–20 mA DC                                                         |
| Brak możliwości zapisu dan-<br>ych                    | Nie zainstalowany moduł pamięci DAT                                                                                                    |                                                                                                    | Moduł DAT dostępny jest jako wyposażenie dodatk.: patrz rozdz. 10                             |

| Błąd                                                                                     | Możliwa przyczyna                                                                                                    | Środki zaradcze                                                                                                    | Wymagane wyposażenie, części<br>zamienne                                                                                                    |
|------------------------------------------------------------------------------------------|----------------------------------------------------------------------------------------------------|----------------------------------------------------------------------------------------------------|----------------------------------------------------------------------------------------------------|
| CPG300 nie działa                                                                        | Brak zasilania                                                                                                    | Sprawdzić podłączenie.                                                                                                    |                                                                                                    |
| (wersja standardowa)                                                                     | Wadliwy bezpiecznik                                                                                                    | Sprawdzić i w razie potrzeby wymienić.                                                                                                    |                                                                                                    |
|                                                                                          | Przełącznik w pozycji "Service"                                                                                                    | Przełączyć do pozycji "Measure".                                                                                                    |                                                                                                    |
| CPG300 nie działa<br>(wersja Ex)                                                         | Nieprawidłowe zasilanie z CPM153.                                                                                                    | Zmierzyć napięcie na zaciskach L+/L– jed-<br>nostki CPG300                                                                                                    | DVM 20 V DC                                                                                                    |
| Pompa nie osiąga położenia<br>zerowego                                                   | <ul> <li>Za wysokie ciśnienie powietrza, pompa<br/>nie osiąga prawidłowego położenia<br/>na skutek przesterowania</li> </ul>                                                                                                    | <ul> <li>Wartość odniesienia: 5 bar, dokładne usta-<br/>wienie za pomocą zaworu iglicowego; szyb-<br/>kość kroku 0.5 s</li> </ul>                                                                                                    |                                                                                                    |
|                                                                                          | <ul> <li>Górny mikroprzełączik nie jest ustawiony w pozycji zerowej</li> <li>Nieprawidłowe podłączenie przełącznika</li> <li>Brak śruby na głowicy rewolwerowej lub jest w nieprawidłowym położeniu</li> </ul>                                   | <ul> <li>Wymienić mikroprzełącznik</li> <li>KI. R1/R2: położenie zerowe 0 V, w przeci-<br/>wnym wypadku 3.2 V, przełącznik: styk NO</li> <li>Wymienić śrubę, ewentualnie skorygować<br/>położenie</li> </ul>                                                                                                    |                                                                                                    |
| Głowica rewolwerowa nie<br>obraca się                                                    | <ul> <li>Za niskie ciśnienie powietrza</li> <li>Nieprawidłowe podłączenie<br/>przełącznika</li> <li>Wadliwa metalowa płytka przełącznika</li> <li>Zawór pneumatyczny 4 nie otwiera się</li> </ul>                                                | <ul> <li>Wartość odniesienia: 5 bar, dokładne ustawienie za pomocą zaworu iglicowego; szybkość kroku 0.5 s</li> <li>Kl. R3/R4: w ruchu 0 V, w przeciwnym wypadku 3.2 V, przełącznik: styk NO, styk samooczyszczający się</li> <li>Sprawdzić, ewentualnie wymienić.</li> <li>Czy świeci żółty wskaźnik LED (w dolnej środkowej części)?<br/>Czy podłączone jest zasilanie?</li> </ul>                                                                                                    |                                                                                                    |
| Brak doprowadzania bufora<br>lub środka czyszczącego                                     | – Pusty zbiornik<br>– Zablokowana linia<br>– Wadliwa pompa<br>– Wadliwa wiązka węży                                                                                                    | Sprawdzić komunikaty błędów.<br>Przetestować funkcje w trybie ręcznym.                                                                                                    | Wskaźniki LED CPG300<br>(patrz rys. 34 / rys. 35, str. 37):<br>V1: dodatkowy zawór 1 aktywny<br>V2: dodatkowy zawór 2 aktywny                                                                                     |
| Brak doprowadzania<br>sprężonego powietrza lub<br>środka czyszczącego                    | <ul> <li>Niskie ciśnienie w linii</li> <li>Zablokowana linia</li> <li>Kula w zaworze kulowym nie znajduje<br/>się w górnym położeniu</li> </ul>                                                                                                  | Sprawdzić linię<br>Otworzyć zawór kulowy (Poz. D, E na rys. 27,<br>str. 31), sprawdzić położenie kuli: musi znaj-<br>dować się powyżej sprężyny i elementu dystan-<br>sowego                                                                                                    | Pump: kontrola skoku pompy<br>Rev: powrót pompy<br>Meas: Armatura w położeniu "Pomiar"<br>Alive: wskaźnik LED miga nieregularnie,<br>podczas prawidłowego działania.<br>Wyłącznik pneumatyczny sygnału sprzężenia |
| Armatura pozostaje<br>w położeniu "Serwis"                                               | <ul> <li>Brak sprężonego powietrza</li> <li>Przełącznik w pozycji "Service"</li> </ul>                                                                                                    | Sprawdzić komunikaty błędów<br>Przetestować funkcje w trybie ręcznym.                                                                                                    | (Poz. nr 440, str. 140), styk NC:<br>brak ciśnienia = zamknięty<br>doprowadzone ciśnienie = otwarty.                                                                                                    |
| Armatura pozostaje<br>w położeniu "Pomiar"                                               | <ul> <li>Nieprawidłowy sygnał sprzężenia<br/>od położenia</li> </ul>                                                                                                    | Odłączyć wyłącznik ciśnieniowy i sprawdzić<br>za pomocą omomierza.                                                                                                    | ······································                                                                                                    |
| Ciągły przesuw armatury                                                                  | Nieprawidłowe podłączenie węży pneu-<br>matycznych do armatury                                                                                                    | Sprawdzić podłączenie węży.                                                                                                    |                                                                                                    |
| Kilkakrotny przesuw arma-<br>tury bez prawidłowego<br>sygnału sprzężenia od<br>położenia | <ul> <li>Zamienione przyłącza pneumatyczne</li> <li>Sygnał sprzężenia podłączony nie-<br/>prawidłowo</li> <li>Nieprawidłowe ustawienie wyłącznika<br/>doprowadzającego sygnał sprzężenia</li> <li>Armatura przesuwana ręcznie, a więc</li> </ul> | <ul> <li>rys. 28, str. 32 lub rys. 31, str. 34 i rys. 53, str. 144:</li> <li>wąż 2 - sygnał dla poł. "pomiar" do przedniego przyłącza zaworu 5, wąż 3 - sygnał dla poł. "serwis" do tylnego przyłącza zaworu 5.</li> <li>rys. 28, str. 32 lub rys. 31, str. 34 i rys. 53, str. 144:</li> <li>wąż 5 - sygnał sprzęż od poł. "pomiar" (zaciski 11/12), wąż 6 - sygnał sprzężenia od poł. "serwis" (zaciski 13/14)</li> <li>wyłącznik sygnału sprzężenia: otwarty: Kl. 11/12-13/14 = 14 V zamknięty: Kl. 11/12-13/14 = 0 V</li> <li>zmiana położenia w trybie ręcznej obsługi poprzez menu</li> </ul> |                                                                                                    |

| Błąd                                                             | Możliwa przyczyna                                                                                      | Testowanie i/lub środki zaradcze                                                                                                    | Wyposażenie, części zamienne,<br>personel                                                                                                    |
|------------------------------------------------------------------|----------------------------------------------------------------------------------------------------|----------------------------------------------------------------------------------------------------|----------------------------------------------------------------------------------------------------|
| Wyświetlacz jest ciemny,                                         | Brak zasilania sieciowego                                                                              | Sprawdzić źródło zasilania                                                                                                    | Elektryk / np. multimetr                                                                                                    |
| diody LED nie świecą                                             | Nieprawidłowe / zbyt niskie napięcie zasi-<br>lania                                                    | Porównać napięcie zasilające z wartością<br>podaną na tabliczce znamionowej                                                                                                    |                                                                                                    |
|                                                                  | Nieprawidłowe podłączenie                                                                              | Poluzowany zacisk; zacisk na izolacji prze-<br>wodu                                                                                                    |                                                                                                    |
|                                                                  | Przepalony bezpiecznik (wersja nie–Ex)                                                                 | Wymienić bezpiecznik, por. napięcie zasilające<br>z wart. podaną na tabl. znamionowej                                                                                                    | Elektryk / odpowiedni bezpiecznik; patrz<br>rys. 48 (str. 139)                                                                                                    |
|                                                                  | Przepalony bezpiecznik (wersja Ex)                                                                     | Wymienić bezpiecznik                                                                                                    | Zastosować bezpiecznik Ex; wymagany ele-<br>ktryk                                                                                                    |
|                                                                  | Uszkodzony zasilacz                                                                                    | Wymienić zasilacz zwracając uwagę na typ                                                                                                    | Diagnoza lokalna: wsz. 6 czerwonych diod<br>LED na mod. M3G musi świecić                                                                                                    |
|                                                                  | Uszkodz. moduł centralny (jeśli wsz. 6 diod<br>LED na zasilaczu M3G świeci)                            | Wymienić moduł centralny,<br>zwracając uwagę na wersję                                                                                                    | Diagnoza lokalna przez serwis E+H (wyma-<br>gany moduł kontrolny)                                                                                                    |
|                                                                  | Ribbon cable loose or defective                                                                        | Sprawdzić przewód taśmowy                                                                                                    | Przewód przylutowany z boku modułu M3G                                                                                                    |
| Ciemny wyświetlacz, diody<br>LED świecą                          | Uszkodzony moduł centralny<br>(Moduł: M3Cx-x)                                                          | Wymienić moduł centralny M3Cx-x                                                                                                    | Diagnoza lokalna przez serwis E+H (wyma-<br>gany moduł kontrolny)                                                                                                    |
| Wyświetlacz wskazuje war-<br>tość mierzoną, ale wartość          | Nieprawidłowo zainstalowany przyrząd lub<br>moduł w przyrządzie                                        | Sprawdzić podłączenie modułu                                                                                                    | Patrz widok przyrządu na str. 139                                                                                                    |
| nie zmienia się<br>i / lub obsługa przyrządu nie<br>jest możliwa | Błąd systemu operacyjnego                                                                              | Wyłączyć i ponownie włączyć przyrząd                                                                                                    | Możliwy problem z kompatybilnością el.–<br>magn.: jeśli problem utrzymuje się nadal,<br>wezwać serwis E+H w celu sprawdz. insta-<br>lacji                                      |
| Przyrząd nagrzewa się                                            | Nieprawidłowe / zbyt wysokie napięcie<br>zasilania                                                     | Porównać napięcie zasilające z wartością<br>podaną na tabliczce znamionowej                                                                                                    |                                                                                                    |
|                                                                  | Uszkodzony zasilacz                                                                                    | Wymienić zasilacz                                                                                                    | Diagnoza lokalna: wsz. 6 czerwonych diod<br>LED na mod. M3G musi świecić                                                                                                    |
| Nieprawidłowa wartość<br>mierzona pH / mV i / lub<br>temperatury | Uszkodzony moduł przetwornika<br>(moduł: MKP2), wykonać testy i pomiary<br>zg. z opisem w rozdz. 9.1.2 | <ul> <li>Test wejść pomiarowych:</li> <li>Podłączyć elektrody pH i odniesienia oraz<br/>PM bezpośrednio do przyrządu za pomocą<br/>zworek:</li> <li>wyświetlacz powinien wskazać pH 7</li> <li>Podłączyć rezystor 100 Ω do zacisków 11/<br/>12+ 13.</li> <li>wyświetlacz powinien wskazać 0°C</li> </ul> | Jeśli wyniki testu będą nieprawidłowe: wy-<br>mienić moduł MKP2, zgodnie z rysunkiem<br>montażowym na str. 139                                                                 |
| Nieprawidłowa wartość<br>prądu na wyjściu prądowym               | Nieprawidłowa kalibracja<br>– za wysokie obciążenie<br>– zwarcie/upływność w pętli prądowej            | Wykonać test, wykorzystując funkcję symu-<br>lacji, podłączyć miliamperomierz bezpośrednio<br>do wyjścia prądowego                                                                                                    | Jeśli wyniki symulacji nieprawidłowe: wy-<br>mienić moduł M3Cx-x.<br>Jeśli wyniki symulacji prawidłowe:<br>sprawdzić czy w pętli prądowej nie występuje<br>zwarcie / upływność |
|                                                                  | Nieprawidłowy tryb pracy                                                                               | Sprawdzić czy wybrano zakres 0–20 mA lub<br>4–20 mA                                                                                                    |                                                                                                    |
| Brak sygnału na wyjściu                                          | Nieprawidłowe ustawienie zworki                                                                        | Zmienić kodowanie                                                                                                    | Patrz rozdz. B                                                                                                    |
| prądowym                                                         | Uszkodzone wyjście prądowe<br>(Moduł: M3CH-x)                                                          | Wykonać test, wykorzystując funkcję symu-<br>lacji, podłączyć miliamperomierz bezpośrednio<br>do wyjścia prądowego                                                                                                    | Jeśli wyniki symulacji nieprawidłowe: wy-<br>mienić moduł M3CH-x<br>(Sprawdzić wersje, patrz wykaz części zami-<br>ennych w rozdz. 9.3)                                        |
|                                                                  | Przyrząd z interfejsem $\operatorname{PROFIBUS}^{\circledast}$                                         | Przyrządy w wersji PROFIBUS <sup>®</sup> nie posiadają<br>wyjścia prądowego                                                                                                    | Informacje: patrz: "DIAG" / internal data                                                                                                    |

# 9.1.3 Błędy związane z przyrządem

# 9.2 Reakcja wyjść na błędy

### 9.2.1 Reakcja wyjścia prądowego na błąd

W przypadku wystąpienia błędu w systemie, na wyjściu prądowym podawany jest alarmowy sygnał prądowy. Wartość tego prądu można zdefiniować w menu Alarm (patrz str. 63). Jeśli w menu konfiguracyjnym regulatora wyjście prądowe przyporządkowane zostało do regulatora (jako

wyjście sterujące urządzeniem wykonawczym), wówczas alarmowy sygnał prądowy nie jest generowany na tym wyjściu.

## 9.2.2 Reakcja styków wyjściowych na błąd

W przypadku każdego komunikatu błędu istnieje możliwość indywidualnego przyporządkowania funkcji wyzwalania alarmu (patrz tabela na str. 127, edytowanie błędów: str. 63). W trybie "NAMUR", komunikaty usterki zawsze wyzwalają alarm.

### Działanie w przypadku ustawień domyślnych

| Stan przyrządu | Przekaźnik alarmowy              | Blok wartości granic-<br>znych/regulator    |
|----------------|----------------------------------|---------------------------------------------|
| Normalna praca | Załączony (sygnalizacja usterki) | Zgodnie z konfiguracją<br>i stanem roboczym |
| Alarm          | Zwolniony                        |                                             |
| Brak zasilania | Zwolniony                        | Zwolniony                                   |

### Działanie w przypadku konfiguracji NAMUR

| Stan przyrządu        | Przekaźnik<br>alarmowy              | Przekaźnik ser-<br>wisowy | Kontrola funkc-<br>jonalna | Blok wartości granic-<br>znych/regulator    |
|-----------------------|-------------------------------------|---------------------------|----------------------------|---------------------------------------------|
| Normalna praca        | Załącz. (sygnal–<br>izacja usterki) |                           |                            | Zgodnie z konfiguracją<br>i stanem roboczym |
| Usterka               | Zwolniony                           |                           |                            |                                             |
| Wymagana konserwacja  | Załączony                           |                           |                            |                                             |
| Kontrola funkcjonalna | Załączony                           |                           |                            |                                             |
| Brak zasilania        | Zwolniony                           |                           |                            | Zwolniony                                   |

## 9.2.3 Reakcja styków wyjściowych na zanik zasilania

W menu "Set up 1 [Konfiguracja 1]" > "Relays [Przekaźniki]", styki można zdefiniować jako normalnie zamknięte (NC) lub normalnie otwarte (NO) (patrz str. 59). W przypadku zaniku zasilania, działanie styków będzie zgodne z dokonaną konfiguracją.

| Problem                                                             | Reakcja CPM153       | Reakcja CPG300                  | Reakcja armatury                    |
|---------------------------------------------------------------------|----------------------|---------------------------------|-------------------------------------|
| Zanik napięcia CPM153<br>podczas pomiaru                            | Brak funkcji         |                                 |                                     |
| Zanik napięcia CPM153<br>podczas obsługi serwisowej                 | Brak funkcji         |                                 |                                     |
| Zanik napięcia CPG300<br>podczas pomiaru                            | Komunikat błędu E012 | Wszystkie zawory zam-<br>knięte | Może być wysunięta z<br>procesu     |
| Zanik napięcia CPG300<br>podczas obsługi serwisowej                 | Komunikat błędu E012 | Wszystkie zawory zam-<br>knięte | Pozostaje w pozycji ser-<br>wisowej |
| Zanik zasilania powietrzem<br>podczas pomiaru                       | Komunikat błędu      |                                 | Może być wysunięta z<br>procesu     |
| Zanik zasilania powietrzem<br>podczas obsługi serwisowej            | Komunikat błędu E027 |                                 | Pozostaje w pozycji ser-<br>wisowej |
| Zanik zasilania powietrzem<br>podczas automatycznego<br>czyszczenia | Komunikat błędu E027 |                                 | Pozostaje w pozycji ser-<br>wisowej |
| Zanik zasilania wodą podc-<br>zas pomiaru                           | Komunikat błędu E028 |                                 |                                     |
| Zanik zasilania wodą podc-<br>zas obsługi serwisowej                | Komunikat błędu E028 |                                 |                                     |
| Pusty zbiornik bufora 1 / 2                                         |                      |                                 |                                     |
| Pusty zbiornik środka<br>czyszczącego                               |                      |                                 |                                     |
| Pompa nie dostarcza<br>medium                                       |                      |                                 |                                     |

## 9.2.4 Działanie armatury w przypadku wystąpienia błędu

## 9.3 Części zamienne przetwornika CPM153

Z uwagi na własne bezpieczeństwo, zawsze należy używać oryginalnych części zamiennych. Tylko wówczas zapewnione jest prawidłowe działanie, dokładność i niezawodność przyrządu po naprawie. Wszystkie części zamienne dostarczane są w formie zestawu serwisowego z wyraźnym oznakowaniem, optymalnie opakowanego z zapewnieniem ochrony elektrostatycznej modułów.

#### CPM153: wykaz modułów / części zamiennych

W poniższej tabeli przedstawione zostały kody zamówieniowe zestawów części zamiennych. Oznaczenia pozycji odnoszą się do rys. 48.

| Pozy-<br>cja | Nazwa zestawu                                        | Zawartość / funkcja                                                                                         | Kod<br>zamów-<br>ieniowy |
|--------------|------------------------------------------------------|----------------------------------------------------------------------------------------------------|--------------------------|
| A            | Bezpiecznik                                          | Mikrobezpiecznik, średniozwłoczny, 250 V /<br>3,15A                                                         | -                        |
| В            | Moduł DAT                                            | Moduł pamięci DAT                                                                                           | 51507175                 |
| 10           | Moduł zacisków, nie Ex                               | Moduł M3K                                                                                                   | 51507084                 |
| 30           | Zespół zasilacza 100 230 VAC nie Ex                  | Moduł M3G, zasilacz + 3 przekaźniki                                                                         | 51507087                 |
| 30           | Zespół zasilacza 24 VAC/DC nie Ex                    | Moduł M3G, zasilacz + 3 przekaźniki                                                                         | 51507089                 |
| 50           | Moduł centralny pH, 2 x wyjście prądowe              | Moduł M3CH-S2 / nie Ex                                                                                      | 51510994                 |
| 50           | Moduł centralny pH, 2 x wyjście prądowe + HART       | Moduł M3CH-H2 / nie Ex                                                                                      | 51510993                 |
| 50           | Moduł centralny pH, PROFIBUS-PA                      | Moduł M3CH-PA / Ex oraz nie Ex                                                                              | 51510995                 |
| 50           | Moduł centralny pH, PROFIBUS-DP                      | Moduł M3CH-DP/ nie Ex                                                                                       | 51507095                 |
| 60           | Moduł wejść pH                                       | Moduł MKP2 / Ex oraz nie Ex                                                                                 | 51507096                 |
| 70           | Moduł przekaźnikowy z 3 dodatkowymi<br>przekaźnikami | Moduł M3R-3 / Ex oraz nie Ex                                                                                | 51507097                 |
| 80           | Zestaw zacisków dla wejœcia pH                       | Zacisk 6-stykowy + zacisk 2-stykowy                                                                         | 51507100                 |
| 90           | Zestaw zworek                                        | Pięć zestawów zawierających po trzy typy<br>zworek                                                          | 51507102                 |
| 100          | Zestaw przegród do przedziału podłącze-nio-<br>wego  | Pięć przegród                                                                                               | 51507103                 |
| 110          | Pokrywa czołowa, nie Ex                              | Górny segment z blokiem przycisków, pokrywa<br>przedziału podłączeniowego, zawiasy, tabliczka<br>znamionowa | 51507104                 |
| 120          | Dolna część obudowy, nie Ex                          | Dla jedno-, lub dwukanałowych przyrządów,<br>kompl.                                                         | 51507106                 |

## 9.4 Montaż i demontaż części przetwornika CPM153

Prosimy przestrzegać zaleceń dotyczących bezpieczeństwa zawartych w rozdz. 9.3.

### 9.4.1 Widok przetwornika CPM153

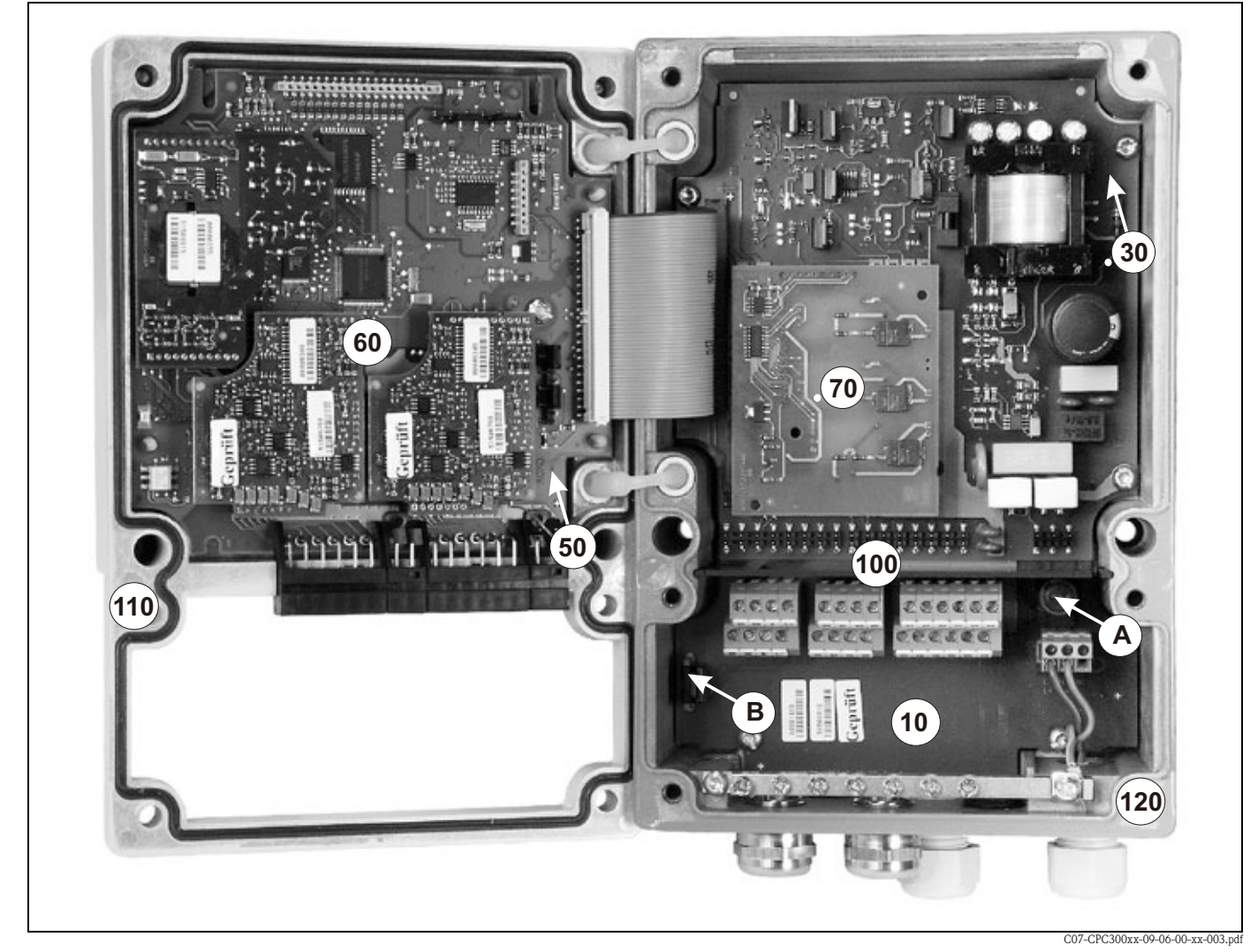

Rys. 48: Widok wnętrza przetwornika Mycom S

Uwagi:

A Na rysunku pokazano bezpiecznik nie Ex.

B Slot dla modułu pamięci DAT

#### 9.4.2 Kodowanie

#### Wyjścia prądowe pasywne lub aktywne:

W przypadku wersji przetwornika CPM153-xxxA/-xxxB (2 wyjścia prądowe), wyjścia prądowe mogą pracować jako aktywne lub pasywne. Zmianę kodowania wyjść umożliwiają zworki na module centralnym M3CH.

Moduły centralne w wersji nie Ex umożliwiają kodowanie wyjść jako aktywnych.

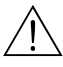

#### Ostrzeżenie!

W przypadku modułów w wersji Ex zmiana kodowanie nie jest dozwolona, gdyż spowodowałoby to utratę cechy iskrobezpieczeństwa!

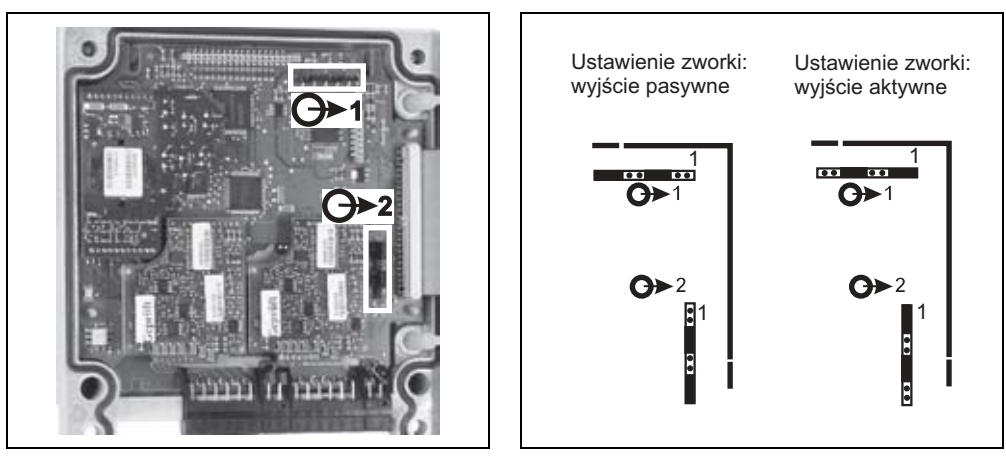

C07-CPM153xx-09-06-00-xx-001.eps

C07-CPM153xx-09-06-00-pl-002.eps

Rys. 49: Kodowanie wyjść prądowych (wewnętrzny widok górnej części obudowy CPM153) Rys. 50: Kodowanie wyjść prądowych jako aktywnych lub pasywnych

#### 9.5 Części zamienne jednostki CPG300

Z uwagi na własne bezpieczeństwo, zawsze należy używać oryginalnych części zamiennych. Tylko wówczas zapewnione jest prawidłowe działanie, dokładność i niezawodność przyrządu po naprawie. Wszystkie części zamienne dostarczane są w formie zestawu serwisowego z wyraźnym oznakowaniem, optymalnie opakowanego z zapewnieniem ochrony elektrostatycznej modułów.

### CPG300: wykaz części zamiennych

W poniższej tabeli przedstawione zostały kody zamówieniowe zestawów części zamiennych. Oznaczenia pozycji odnoszą się do rys. 51 i rys. 52.

| Pozy-<br>cja | Nazwa zestawu                                   | Zawartość / funkcja                                                                                                    | Kod<br>zamówie-<br>niowy |
|--------------|-------------------------------------------------|----------------------------------------------------------------------------------------------------|--------------------------|
| 300          | Moduł elektroniki CPG300, Ex                    |                                                                                                    | 51507432                 |
| 300          | Moduł elektroniki CPG300<br>110/230 VAC, nie Ex | Przetestowany, kompletny moduł.<br>Zasilanie wersji Ex: z przetwornika CPM153.<br>Zasilanie wersji 110/230 VAC: wybór napięcia | 51507433                 |
| 300          | Moduł elektroniki CPG300<br>24 VDC/AC, nie Ex   | za pomocą zworek.                                                                                                    | 51507434                 |
| 330          | Zestaw listew zaciskowych, Ex i nie Ex          | Wszystkie wymagane listwy zaciskowe<br>(moduły wtykowe)                                                                        | 51507436                 |
| 340          | Kompletna nowa pompa                            | Nowa pompa z kompletnym wyposażeniem                                                                                           | 51507437                 |

| Pozy-<br>cja | Nazwa zestawu                                                         | Zawartość / funkcja                                                                                                    | Kod<br>zamówie-<br>niowy |
|--------------|-----------------------------------------------------------------------|----------------------------------------------------------------------------------------------------|--------------------------|
| 340          | Kompletna regenerowana pompa                                          | Regenerowana pompa z kompletnym<br>wyposażeniem                                                                                               | 51511676                 |
| 410          | Wiązka węży CPG300, 5 m                                               | 5 woży w ocłonie z komplekcewym przyberzem                                                                                                    | 51507461                 |
| 420          | Wiązka węży CPG300, 10 m                                              | 5 węzy w osionie z kompieksowym przyłączem                                                                                                    | 51508786                 |
| 430          | Przyłącze wiązki węży                                                 | Kompleksowe przyłącze pneumatyczne<br>w wersji do montażu w obudowie                                                                          | 51507446                 |
| 440          | Wyłącznik ciśnieniowy dla sygnału<br>sprzężenia od położenia armatury | Wyłącznik ciśnieniowy, styk normalnie otwarty                                                                                                 | 51507447                 |
| 450          | Pneumatyczny wyłącznik ciśnieniowy                                    | Wyłącznik ciśnieniowy                                                                                                    | 51507448                 |
| 500          | Moduł pneumatyki CPG300 (nie Ex) z 3<br>zaworami                      | Moduł z blokiem podstawowym, zaworami,<br>wyłącznikiem ciśnieniowym, tłumikami                                                                | 51507457                 |
| 500          | Moduł pneumatyki CPG300 (Ex) z 3<br>zaworami piezoelektrycznymi       | Moduł z blokiem podstawowym, zaworami,<br>wyłącznikiem ciśnieniowym, tłumikami                                                                | 51507451                 |
| 500          | Moduł pneumatyki CPG300 (Ex) z 5<br>zaworami piezoelektrycznymi       | Moduł z blokiem podstawowym, zaworami,<br>wyłącznikiem ciśnieniowym, tłumikami                                                                | 51507456                 |
| 460          | Pojedynczy zawór Ex                                                   | Zawór sterowany elektrycznie (z cewką)                                                                                                    | 51507449                 |
| 470          | Pojedynczy zawór Ex (piezoelektryczny)                                | Zawór sterowany piezoelektrycznie                                                                                                    | 51507450                 |
| 510          | Kompletny sygnalizator poziomu                                        | Moduł wkręcany do zbiornika, wąż zasysający,<br>sygnalizator poziomu, przewód                                                                 | 51507458                 |
| 520          | Zestaw komponentów pneumatycznych /<br>hydraulicznych                 | Węże ID 4/6 mm, adaptery węży, adapter<br>4/6 , przyłącza trójnikowe, przyłącza węży,<br>przyłącza Schott, zawory zwrotne, śruby,<br>sprężyna | 51507459                 |
| 530          | Zestaw węży                                                           | Węże ID4/6 mm, przyłącza węży, przepust-<br>nica do głowicy rewolwerowej (PVDF)                                                               | 51510981                 |
| 540          | Zestaw do redukcji ciśnienia                                          | Zawór redukcyjny, filtr                                                                                                    | 51505755                 |
| 560          | Zestaw filtra do wody                                                 | Filtr do wody 100 µm                                                                                                    | 51511336                 |
| В            | Zestaw zaworów zwrotnych                                              | 8 zaworów zwrotnych                                                                                                    | 51511314                 |

#### Montaż i demontaż części jednostki CPG300 9.6

Prosimy przestrzegać zaleceń dotyczących bezpieczeństwa zawartych w rozdz. 9.5.

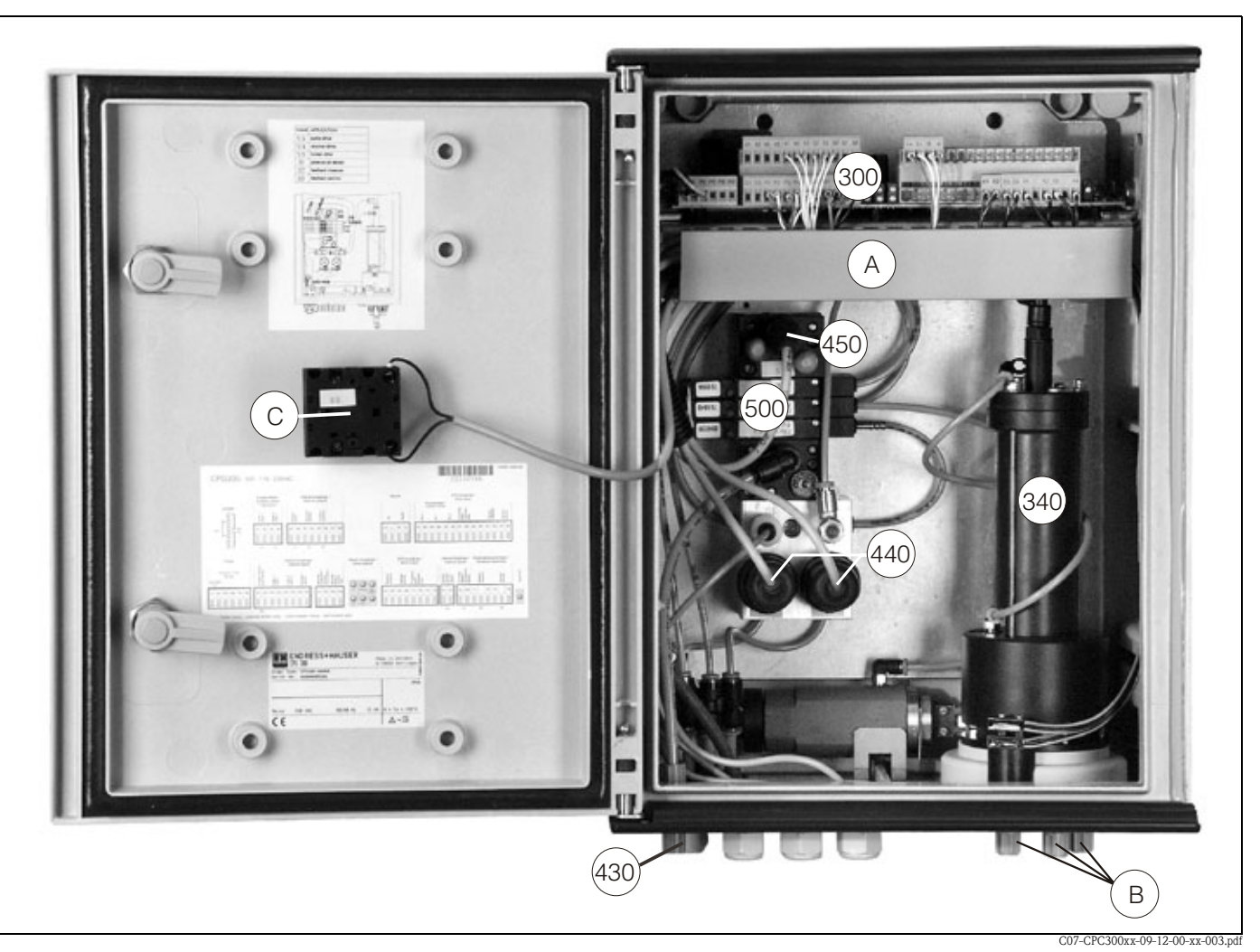

#### 9.6.1 Widok jednostki sterującej CPG300

Widok obudowy jednostki sterującej CPG300 Rys. 51:

- Kanał kablowy А
- Przyłącza pompy (hudrauliczne) Przełącznik serwisowy В
- С

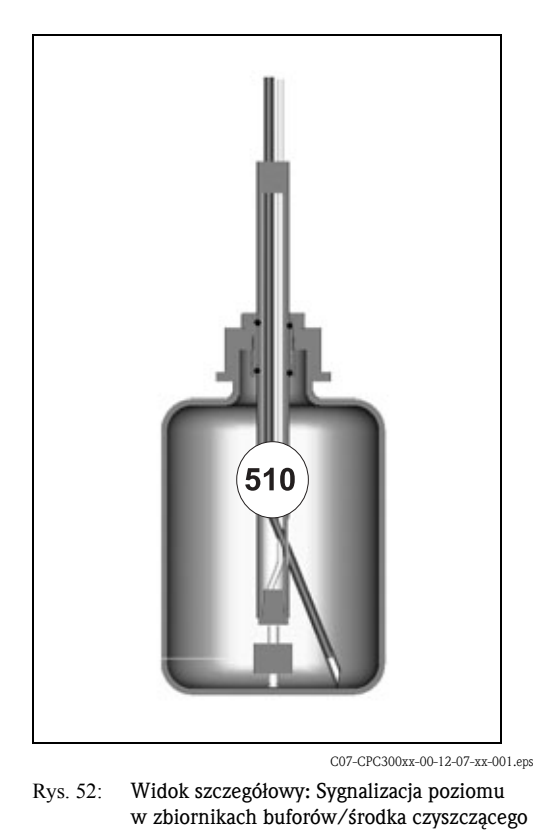

Numery pozycji na rysunkach są zgodne z podanymi w wykazie części zamiennych.

# 9.7 Szczegółowe diagramy jednostki CPG300

Szczegółowy diagram umożliwia analizę sygnałów oraz sprawdzenie podłączeń wewnętrznych.

### 9.7.1 Rozmieszczenie zacisków jednostki CPG300

Patrz rozdz. 5.1 i rozdz. 5.3.

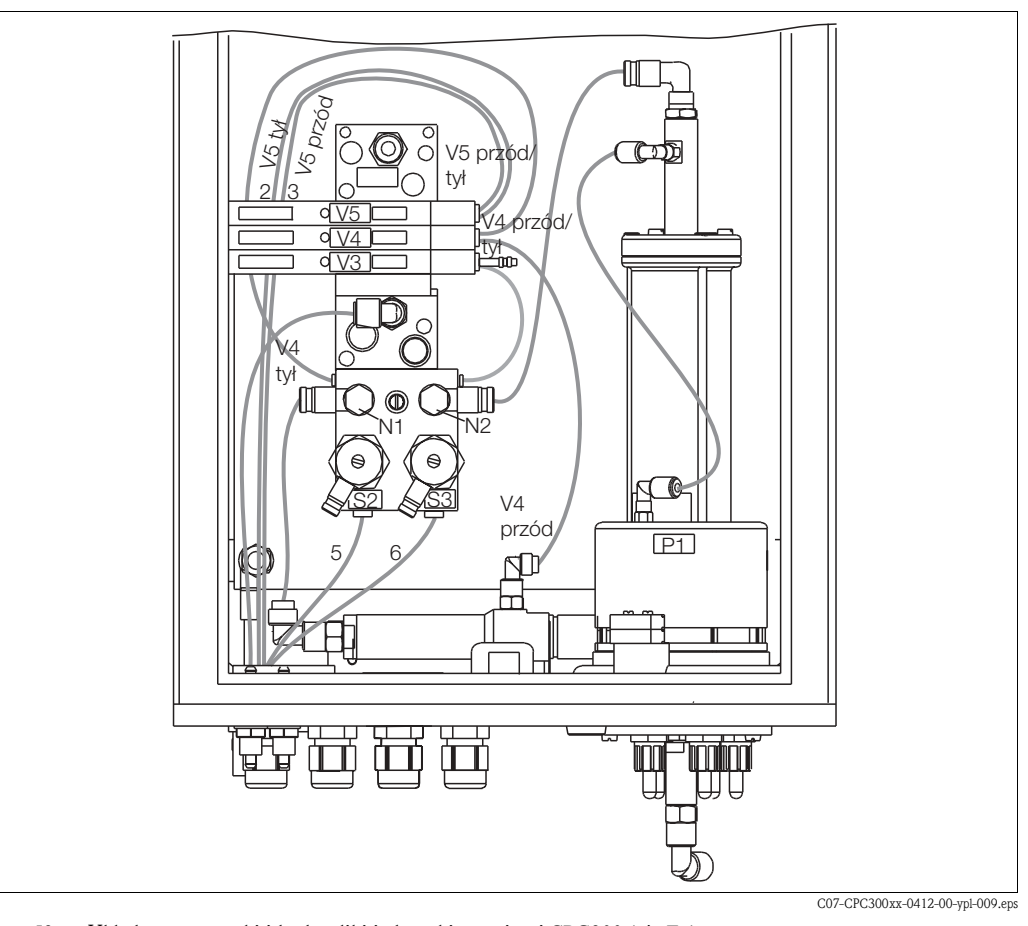

9.7.2 Układ pneumatyki i układ hydrauliki CPG300 (nie Ex )

Rys. 53: Układy pneumatyki i hydrauliki jednostki sterującej CPG300 (nie Ex)

| Przyłącze<br>wiązki węży | Zawory (ster-<br>owane ele-<br>ktrycznie) | Wyłącznik<br>ciśnieniowy | Zawory<br>iglicowe | Sygnał / funkcja                                                                         |
|--------------------------|-------------------------------------------|--------------------------|--------------------|------------------------------------------------------------------------------------------|
| 1                        |                                           |                          |                    | Niewykorzystany                                                                          |
| 2                        | V5 tył                                    |                          |                    | Sterowanie armaturą: położenie "Pomiar"                                                  |
| 3                        | V5 przód                                  |                          |                    | Sterowanie armaturą: położenie "Serwis"                                                  |
| 4                        |                                           |                          |                    | Niewykorzystany                                                                          |
| 5                        |                                           | S2                       |                    | Sygnał sprzężenia od położenia "Pomiar"<br>(niewykorzystany przy sprzężeniu indukcyjnym) |
| 6                        |                                           | S3                       |                    | Sygnał sprzężenia od położenia "Serwis"<br>(niewykorzystany przy sprzężeniu indukcyjnym) |
| 7-10                     |                                           |                          |                    | Niewykorzystany                                                                          |
|                          | V3                                        |                          |                    | Sterowanie napędem pompy                                                                 |
|                          | V4 tył                                    |                          |                    | Sterowanie głowicą rewolwerową: obrót w przód                                            |
|                          | V4 przód                                  |                          |                    | Sterowanie głowicą rewolwerową: obrót wstecz                                             |
|                          |                                           | S1                       |                    | Monitorowanie sprężonego powietrza                                                       |
|                          |                                           |                          | N1                 | Wstępna regulacja przepustnicy: czas sterowania głowicą rewolwerową                      |
|                          |                                           |                          | N2                 | Dokładna regulacja czasu sterowania pompą;<br>zamknięcie zaworu i otwarcie o ¼ obrotu    |
## 9.8 Wymiana bezpieczników

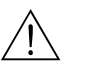

#### Ostrzeżenie!

Zagrożenie bezpieczeństwa obsługi. Przed wymianą bezpiecznika, upewnić się, że przyrząd jest odłączony od napięcia.

#### Bezpiecznik przetwornika CPM153:

- Pozycja uchwytu bezpiecznika: "A" na rys. 48.
- Stosować tylko bezpiecznik topikowy 3.15 mA, 5 x 20 mm, średniozwłoczny. Stosowanie jakichkolwiek innych bezpieczników nie jest dozwolone.

#### Bezpiecznik jednostki sterującej CPG300

- Pozycja uchwytu bezpiecznika: "A" na rys. 51.
- Stosować tylko bezpiecznik topikowy 3.15 mA, 5 x 20 mm, średniozwłoczny. Stosowanie jakichkolwiek innych bezpieczników nie jest dozwolone.

### 9.9 Utylizacja przyrządu

Przetwornik Mycom S CPM153 zawiera podzespoły elektroniczne oraz płytki obwodów drukowanych. Utylizacja przyrządu musi być więc zgodna z przepisami dotyczącymi usuwania odpadów elektronicznych. Prosimy przestrzegać lokalnych przepisów.

Jednostka sterująca CPG300, oprócz podzespołów mechanicznych, również zawiera podzespoły elektroniczne. W celu utylizacji, należy posegregować podzespoły jako odpady elektroniczne, elementy wykonane z tworzywa sztucznego (obudowa) oraz metalu.

Armatura może być skażona przez medium. W związku z tym, w przypadku jej utylizacji wymagana jest konsultacja z pracownikiem odpowiedzialnym za usuwanie odpadów i bezpieczeństwo.

## 10 Akcesoria

| Konfiguracja w trybie<br>off-line za pomocą<br>programu Parawin | Graficzne opro,<br>pomiarowego p<br>figuracyjne mo:<br>Następnie mod<br>dialogowego.<br>System do koni<br>komunikację z<br>NT/95/98/20<br>Kod zamówien<br>Kod zamówien | gramowanie użytkowe Parawin zapewnia narzędzia um<br>orzy użyciu komputera PC, za pomocą menu o prostej i p<br>żna zapisać w module DAT, używając do tego celu inter<br>uł może być zainstalowany w przetworniku. Oprogramo<br>figuracji przetwornika w trybie off-line zawiera moduł E<br>modułem DAT (RS 232) oraz oprogramowanie do pracy<br>00.<br>iowy: 51507133 (tylko Mycom S)<br>iowy: 51507563 (Topcal S, Topclean S / Mycom S)                                                                                             | ożliwiające konfigurację punktu<br>orzejrzystej strukturze. Dane kon-<br>rfejsu RS232 w komputerze PC.<br>owanie umożliwia zmianę języka<br>DAT, interfejs umożliwiający<br>y w środowisku Windows |  |  |  |
|-----------------------------------------------------------------|----------------------------------------------------------------------------------------------------|----------------------------------------------------------------------------------------------------|----------------------------------------------------------------------------------------------------|--|--|--|
| Moduł DAT                                                       | Moduł DAT jes<br>działu podłącze<br>zapis wszystł<br>kopiowanie w<br>figuracji sprz<br>W związku z p<br>arowych.<br>Kod zam.: 515                                      | <ul> <li>Moduł DAT jest modułem pamięci (EEPROM), który podłączany jest przez złącze wtykowe do przedziału podłączeniowego przetwornika. Moduł DAT umożliwia:</li> <li>zapis wszystkich ustawień, rejestrów i rejestratorów danych przetwornika CPM153</li> <li>kopiowanie wszystkich ustawień do innego przetwornika pomiarowego CPM 153 o identycznej konfiguracji sprzętowej.</li> <li>W związku z powyższym, moduł ten znacznie ułatwia instalację oraz serwis kilku punktów pomiarowych.</li> <li>Kod zam.: 51507175</li> </ul> |                                                                                                    |  |  |  |
| Armatury                                                        | Тур                                                                                                    | Właściwości                                                                                                    | Zastosowanie                                                                                                    |  |  |  |
|                                                                 | Cleanfit<br>CPA471/<br>472/473/474/<br>475                                                                                                    | Wysuwalna armatura, która może być sterowana ręcznie lub pneu-<br>matycznie. Możliwość czyszczenia i kalibracji elektrody w<br>warunkach procesowych.<br>CPA475: atest 3A, EHEDG.<br>Karty katalogowe:<br>CPA471: TI 217C/07/pl, kod zam.: 51502596<br>CPA472: TI 223C/07/pl, kod zam.: 51502645<br>CPA473: TI 344C/07/pl, kod zam.: 51510923                                                                                                    | <ul> <li>Inżynieria procesowa (471, 472, 473, 474)</li> <li>Przemysł spożywczy i farmaceutyczny (475)</li> <li>Biotechnologia (475)</li> </ul>                                                     |  |  |  |

#### Elektrody pH/redoks

|                                        | CPA474: 11 345C/07/pl, kod zam.: 51510925<br>CPA475: TI 240C/07/pl, kod zam.: 51505599                                                                                                    |                                                                                                    |
|----------------------------------------|----------------------------------------------------------------------------------------------------|----------------------------------------------------------------------------------------------------|
| Тур                                    | Właściwości                                                                                                    | Zastosowanie                                                                                                    |
| <b>Orbisint</b><br>CPS11/11D/<br>12/13 | Uniwersalne zastosowanie, bardzo łatwe czyszczenie i nie-<br>wrażliwość na zabrudzenie dzięki zastosowaniu diafragmy z PTFE,<br>ciśnienie do 6 bar, przewodność > 50 µS/cm<br>Karty katalogowe: TI 028C/07/pl, 50054649 oraz TI 367C07/pl,<br>51513586    | <ul> <li>Ogólna inżynieria procesowa</li> <li>Ścieki przemysłowe</li> <li>Detoksykacja (cyjanki, Cr 6+)</li> <li>Neutralizacja</li> </ul>          |
| <b>Ceraliquid</b><br>CPS41/42/43       | Elektrody z diafragmą ceramiczną i ciekłym elektrolitem KCl,<br>możliwość pracy w układach, w których występuje przeci-<br>wciśnienie, odporne na ciśnienie do 8 bar<br>Karta katalogowa: TI 079C/07/pl, 50059346                                         | <ul> <li>Ogólna inżynieria procesowa</li> <li>Woda ultraczysta</li> <li>Instalacje wody kotłowej</li> <li>Detoksykacja (cyjanki, Cr 6+)</li> </ul> |
| Ceragel<br>CPS71/71D/ 72               | Elektroda żelowa z dwukomorowym układem odniesienia. Stabilna<br>w czasie, krótki czas odpowiedzi, bardzo wolne zatruwanie, odpor-<br>ność na zmiany temperatury i ciśnienia<br>Karty katalogowe: TI 245C/07/pl, 51505837 oraz TI 374C/07/pl,<br>51513591 | <ul> <li>Ogólna inżynieria procesowa</li> <li>Przetwórstwo spożywcze</li> <li>Uzdatnianie wody</li> </ul>                                          |
| Orbipore<br>CPS91                      | Elektroda z dwukomorowym, otwartym systemem referencyjnym<br>Karta katalogowa: TI 375C/07/pl, 51513127                                                                                                    | <ul><li>Procesy chemiczne</li><li>Silnie zanieczyszczone media</li></ul>                                                                           |

- •
- -
- •

|                                           | Тур                                                                                                    | Właściwości                                                                                                    | Zastosowanie                                                                                                    |  |
|-------------------------------------------|----------------------------------------------------------------------------------------------------|----------------------------------------------------------------------------------------------------|----------------------------------------------------------------------------------------------------|--|
|                                           | Tophit<br>CPS471                                                                                                    | Odporny na pękanie czujnik pH typu IsFET. Krótki czas odpo-<br>wiedzi, bardzo wysoka odporność na zmiany temperatury, moż-<br>liwość sterylizacji, bardzo niski błąd kwasowości i zasadowości.<br>Karta katalogowa: TI 283C/07/pl, 51506685                                                                                                    | <ul> <li>Ogólna inżynieria procesowa</li> <li>Przemysł spożywczy i farmaceuty-<br/>czny</li> <li>Uzdatnianie wody</li> <li>Biotechnologia</li> </ul>                                                                                                    |  |
|                                           | <b>Tophit</b><br>CPS441                                                                                                    | Sterylizowalny czujnik ISFET z ciekłym elektrolitem KCl,<br>dla mediów o niskiej przewodności<br>Karta katalogowa: TI 352C/07/pl, 51506565                                                                                                    | <ul> <li>Ogólna inżynieria procesowa</li> <li>Woda ultraczysta</li> <li>Instalacje wody kotłowej</li> </ul>                                                                                                    |  |
|                                           | <b>Tophit</b><br>CPS491                                                                                                    | Czujnik ISFET z otwartym systemem referencyjnym<br>Karta katalogowa: TI 377C/07/pl, 51513174                                                                                                    | <ul><li>Procesy chemiczne</li><li>Silnie zabrudzone media</li></ul>                                                                                                    |  |
| Adapter przyłącza płukania                | Adapter przyłącza płukania CPR40 do doprowadzania środków czyszczących, stosowany w połączeniu<br>z armaturą wysuwalną.<br>Karta katalogowa: TI 342C/07/pl, kod zam. 51510059                                                                                                    |                                                                                                    |                                                                                                    |  |
| Układ czyszczenia<br>z inżektorem         | Układ czyszczenia Chemoclean z inżektorem CYR10 / CYR20 do doprowadzania środków czyszczących<br>lub kwasów, stosowany w połączeniu z armaturą wysuwalną.<br>Karta katalogowa: TI 046C/07/pl, kod zam. 50014223                                                                                                    |                                                                                                    |                                                                                                    |  |
| Adapter serwisowy<br>Optoscope            | Adapter serwisowy umożliwia komunikację pomiędzy przetwornikami Endress + Hauser i komputerem PC przy użyciu interfejsu serwisowego. Może być wykorzystany do aktualizacji oprogramowania sprzętowego oraz zapisu / odczytu danych użytkownika (przy użyciu PC z systemem operacyjnym Windows NT/95/98/2000).                                                                                                    |                                                                                                    |                                                                                                    |  |
| Akcesoria do podłączenia<br>elektrycznego | <ul> <li>CPK1: Wers<br/>Możliwość</li> <li>CPK9: Dla e<br/>ESA, ESS). I<br/>przedłużają</li> <li>CPK12: Dla<br/>i złączem Tú<br/>przedłużają</li> <li>CYK10: Prz<br/>wykonanyci<br/>patrz tabela</li> <li>Skrzynka po<br/>między elek<br/>Materiał: oc</li> <li>Skrzynka po<br/>między elek<br/>sienia. Mate</li> <li>Skrzynka po<br/>między elek<br/>sienia. Mate</li> <li>Skrzynka po<br/>pomiędzy ci<br/>13.5, stopie</li> </ul> | sja z 1 żyłą i dodatkowym ekranem zewnętrznym, w osła<br>stosowania przewodu przedłużającego CYK 71, patrz tak<br>elektrod pH/redoks ze zintegrowanym czujnikiem tempe<br>Możliwość stosowania przewodu przedłużającego CYK 7<br>ce".<br>. czujników IsFET pH i elektrod pH/redoks ze zintegrow<br>OP68. Możliwość stosowania przewodu przedłużającego<br>ce".<br>ewód transmisji danych w systemie Memosens do podłą<br>h w technice Memosens. Możliwość stosowania przewod<br>"Przewody przedłużające".<br>ołączeniowa VBM: Skrzynka połączeniowa do podłączeni<br>trodą i przetwornikiem. Dwa przyłącza gwintowe np. dl<br>llew aluminiowy, stopień ochrony IP 65.<br>ołączeniowa VBA: Skrzynka połączeniowa do podłączeni<br>trodą i przetwornikiem. Cztery przyłącza gwintowe np.<br>eriał: odlew aluminiowy, stopień ochrony IP 65.<br>ołączeniowa RM: Skrzynka połączeniowa do podłączenia<br>zujnikiem cyfrowym wykonanym w technice Memosens<br>ń ochrony IP 65. Kod zam.: 51500832 | onie z PVC, o średnicy 7.2 mm.<br>pela "Przewody przedłużające".<br>eratury i złączem TOP68 (wersja<br>1, patrz tabela "Przewody<br>anym czujnikiem temperatury<br>CYK 12 , patrz tabela "Przewody<br>czenia cyfrowych czujników pH<br>du przedłużającego CYK81,<br>ia przewodu przedłużającego<br>a elektrody kombinowanej.<br>a przewodu przedłużającego<br>dla oddzielnej elektrody odnie-<br>przewodu przedłużającego<br>i przetwornikiem, 2 dławiki Pg |  |

TI 118C/07/en, kod zam.: 50068526

## Przewody przedłużające (zamawiane w metrach)

| Przewód | Opis                                                                                                    | Kod zam. |
|---------|----------------------------------------------------------------------------------------------------|----------|
| CYK71   | Przewód pomiarowy składający się z przewodu koncentrycznego<br>i 4 dodatkowych żył                                                                                                    | 50085333 |
|         | Przewód pomiarowy do zastosowań Ex                                                                                                    | 50085673 |
| DMK     | Przewód pomiarowy sk <sup>3</sup> adaj <sup>1</sup> cy siê z 3 przewodów koncentrycznych                                                                                                    |          |
| DWIK    | DMK niebieski do zastosowań Ex                                                                                                    | 50003866 |
| CYK12   | Przewód pomiarowy składający się z przewodu koncentrycznego<br>i 5 dodatkowych żył, czarny                                                                                                    | 51506598 |
|         | Przewód pomiarowy do zastosowań Ex, niebieski                                                                                                    | 51506616 |
| CYK81   | Niekonfekcjonowany przewód pomiarowy stosowany do przedłużenia prze-<br>wodów pomiarowych czujników cyfrowych wykonanych w technologii Mem-<br>osens, 2 x 2 żyły, ekranowana skręcona para w osłonie PVC | 51502543 |

#### Roztwory buforowe

| Тур  | Wartość charakterystyczna / zawartość                                                                                                    | Zastosowanie                                                             |
|------|----------------------------------------------------------------------------------------------------|--------------------------------------------------------------------------|
| CPY2 | pH 4.0, czerwony, zawartość: 5000 ml; kod zam.: CPY2-A<br>pH 7.0, zielony, zawartość: 5000 ml; kod zam.: CPY2-B<br>pH 4.0 20x20 ml (do jednorazowego użycia), kod zam.: CPY2-D<br>pH 7.0 20x20 ml (do jednorazowego użycia), kod zam.: CPY2-E | Kalibracja pH<br>(temperatura odniesienia 25 °C)                         |
| СРҮЗ | +225 mV, pH 7.0, zawartość: 5000 ml; kod zam.: CPY3-6<br>+475 mV, pH 0.0, zawartość: 5000 ml; kod zam.: CPY3-7                                                                                                    | Kalibracja redoks<br>(pomiar w 25 °C, ogniwo pomiarowe<br>PtAg lub AgCl) |

#### Płaska uszczelka

Płaska uszczelka do uszczelnienia panelu czołowego przetwornika CPM 153. Kod zam.: 50064975

Osłona pogodowa CYY101

Uchwyt do montażu osłony pogodowej na okrągłym stojaku W przypadku montażu przetwornika na otwartej przestrzeni wymagana jest osłona pogodowa CYY101.

Uchwyt do montażu osłony pogodowej do pionowego lub poziomego stojaka o średnicy do 60 mm. Kod zam.: 50062121

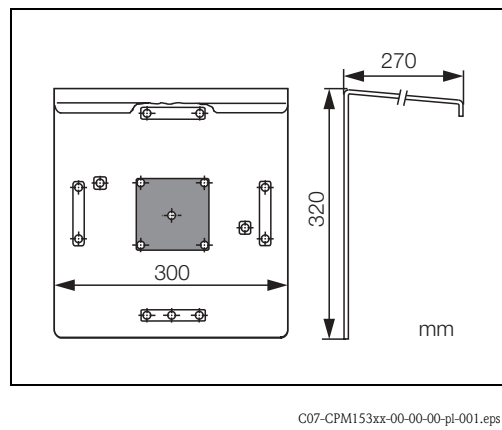

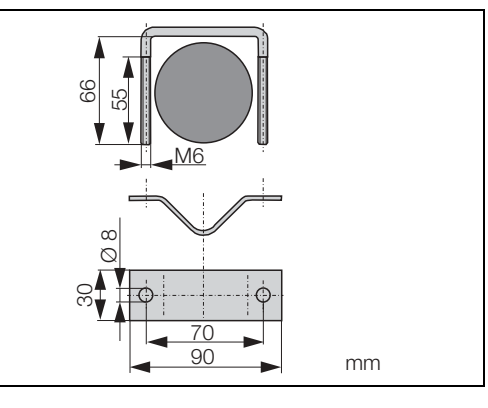

Rys. 54: Osłona pogodowa CYY101

C07-CPM153xx-00-00-pl-002.eps

Rys. 55: Uchwyt do montażu osłony CYY101 do stojaka o przekroju okrągłym

Karta katalogowa: TI 092C/07/pl, kod zam. 50061228

#### Obudowa CYC300

Obudowa dla Topcal S CPC300, ze stojakiem dla roztworów buforowych i czyszczących. Panel operatorski z diodą LED do sygnalizacji alarmu i przełącznikiem do uruchamiania programów i sterowania armatury. Możliwość stosowania w strefach bezpiecznych i zagrożonych wybuchem. Materiał: tworzywo sztuczne lub stal kwasoodporna.

- Wersja z tworzywa sztucznego: okno dla wskaźnika Mycom S i Memograph S
- Wersja ze stali kwasoodpornej bez rejestratora Memograph S: okno dla wskaźnika Mycom S
- Wersja ze stali kwasoodpornej z rejestratorem Memograph S: okno dla wskaźnika Memograph S

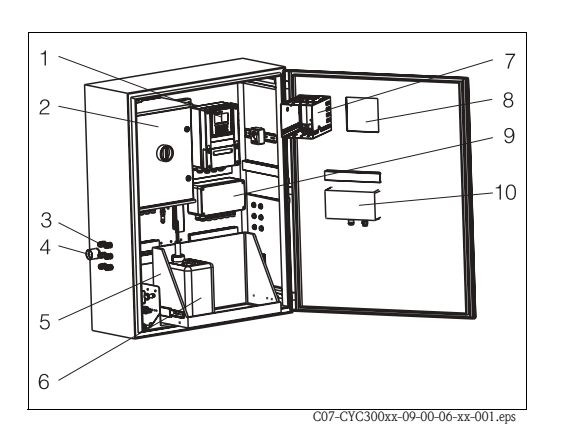

- 1 Mycom S CPM153
- 2 Topcal S CPC300
- 3 Dławiki Pg
- 4 Wprowadzenie wiązki węży
- 5 Stojak
- 6 Roztwory buforowe i czyszczące
- 7 MemoGraph S
- 8 Okno dla wskaźnika
- 9 Jednostka sterująca programami
- 10 Panel operatorski

Rys. 56: Obudowa CYC300

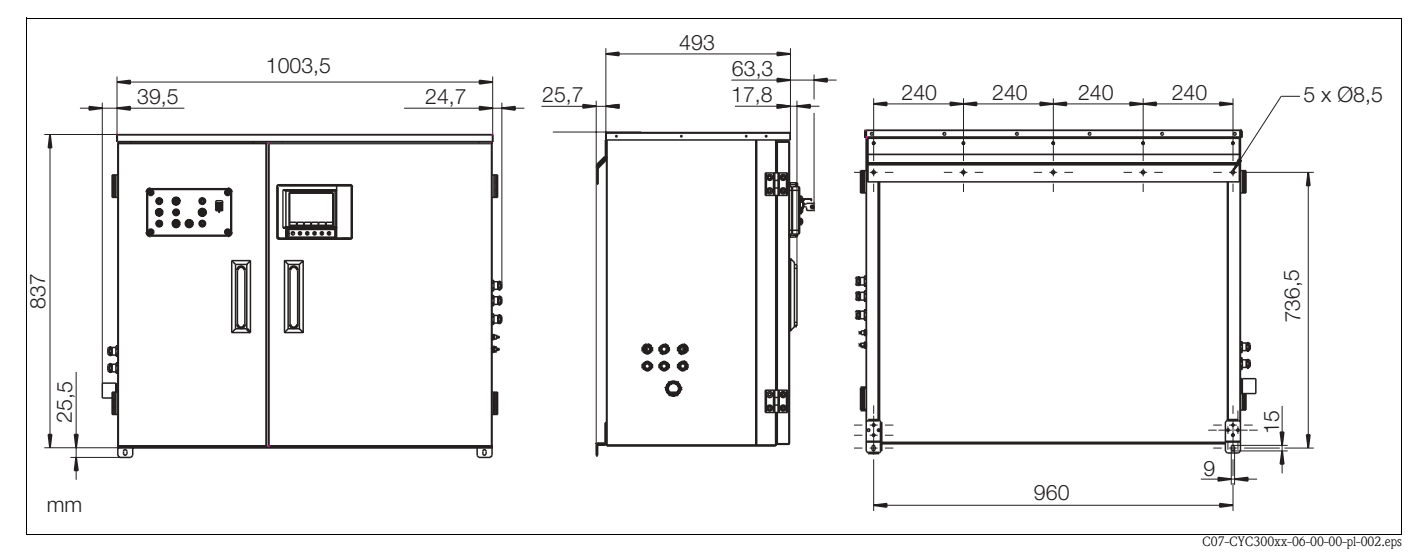

Rys. 57: Wymiary obudowy CYC300, wersja ze stali kwasoodpornej

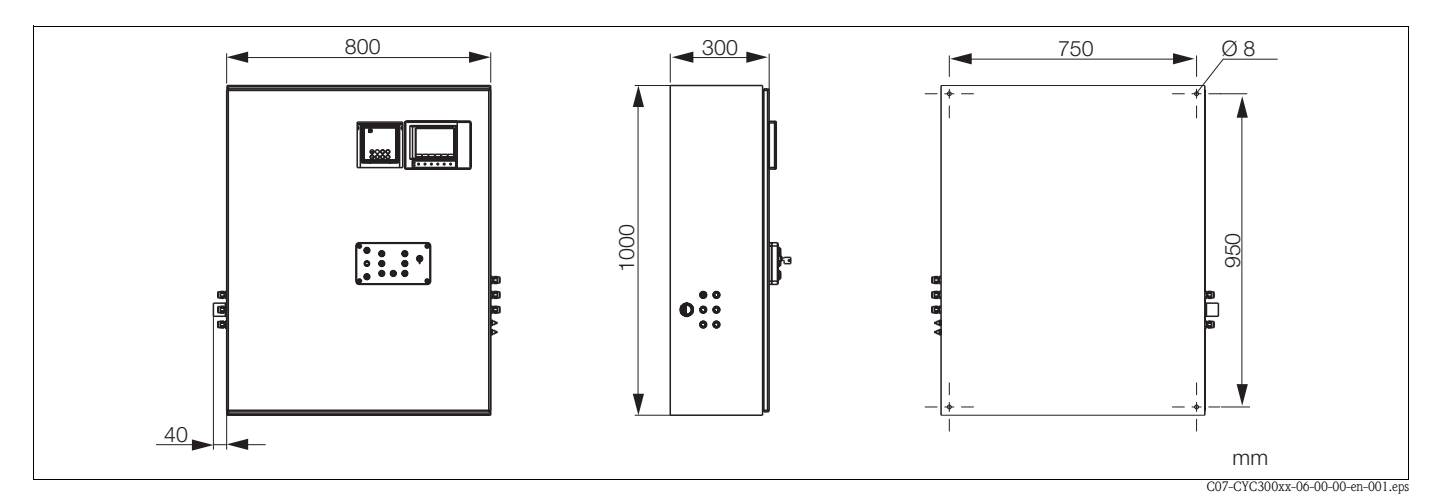

Rys. 58: Wymiary obudowy CYC300, wersja z tworzywa sztucznego

## Kod zamówieniowy obudowy CYC300

| obudowy | CYC300 |  |
|---------|--------|--|
|         |        |  |

|         | Cer        | rtyfil                                                       | caty                             |        |        |       |        |                                                                   |  |
|---------|------------|--------------------------------------------------------------|----------------------------------|--------|--------|-------|--------|-------------------------------------------------------------------|--|
|         | А          | Wersja standardowa do pracy w strefie niezagrożonej wybuchem |                                  |        |        |       |        |                                                                   |  |
|         | G          | ATE                                                          | ATEX II (1) 2G EEx em ib[ia] IIC |        |        |       |        |                                                                   |  |
|         | 0          | FM                                                           | Cl. I,                           | , Div. | 2, z   | obw   | odan   | ni wejść i wyjść NI (nieiskrobezpieczne), czujnik IS Cl. I Div. 1 |  |
|         | Р          | FM                                                           | CI. I                            | , Div. | 2, z   | obw   | odan   | ni wejść i wyjść NI (nieiskrobezpieczne)                          |  |
|         | S          | CSA                                                          | A Cl.                            | I, Div | . 2, : | z obv | voda   | mi wejść i wyjść NI (nieiskrobezpieczne), czujnik IS Cl. I Div. 1 |  |
|         | Т          | TIIS                                                         | 5                                |        |        |       |        |                                                                   |  |
|         |            | Zas                                                          | ilani                            | ie     |        |       |        |                                                                   |  |
|         |            | 1                                                            | 230                              | VAC    | 2      |       |        |                                                                   |  |
|         |            | 2                                                            | 110                              | -115   | VA     | С     |        |                                                                   |  |
|         |            | 3                                                            | 24 \                             | V AC   | / D0   | С     |        |                                                                   |  |
|         | Materiały  |                                                              |                                  |        |        |       |        |                                                                   |  |
|         |            |                                                              |                                  |        |        |       |        |                                                                   |  |
|         |            |                                                              | B                                | Stal   | kwa    | sood  | norna  | a 1 4301 (AISI 304)                                               |  |
|         |            |                                                              |                                  |        |        |       |        |                                                                   |  |
|         | Ogrzewanie |                                                              |                                  |        |        |       |        |                                                                   |  |
|         |            | 1 Brak                                                       |                                  |        |        |       |        |                                                                   |  |
|         |            | 2 Wersja z ogrzewaniem elektrycznym                          |                                  |        |        |       |        |                                                                   |  |
|         |            |                                                              |                                  |        | Rej    | jestr | acja   | danych                                                            |  |
|         |            |                                                              |                                  |        | А      | Bra   | ς.     |                                                                   |  |
|         |            |                                                              |                                  |        | В      | We    | rsja z | Memograph S                                                       |  |
|         |            |                                                              |                                  |        |        | Wy    | pos    | ażenie obudowy                                                    |  |
|         |            |                                                              |                                  |        |        | 1     | Pus    | ta obudowa, jednostka CPC300 nie zamontowana                      |  |
|         |            |                                                              |                                  |        |        | 2     | Zgo    | dnie ze specyfikacją zamówieniową dla jednostki CPC               |  |
|         |            |                                                              |                                  |        |        |       | On     | cie dodatkowe                                                     |  |
|         |            |                                                              |                                  |        |        |       |        | Wareia podetawawa                                                 |  |
| 1       |            | I                                                            | I                                |        |        | I     | 1      | mersja pousiawowa                                                 |  |
| CYC300- |            |                                                              |                                  |        |        |       |        | Kompletny kod zamówieniowy                                        |  |

#### Panel operatorski dla CPC300

Panel operatorski z diodą LED do sygnalizacji alarmu i przełącznikiem do uruchamiania programów i sterowania położeniem armatury. Kod zam. 51512891

#### Podłączenie elektryczne

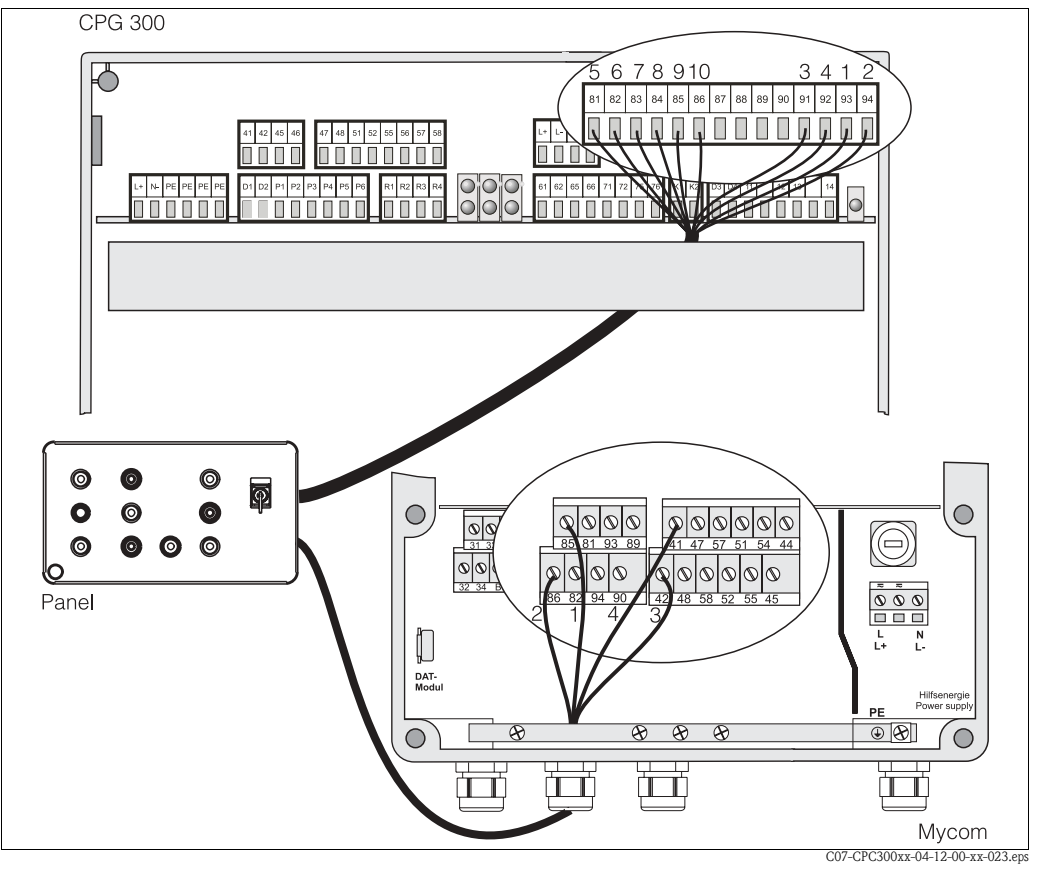

Rys. 59: Podłączenie elektryczne panelu operatorskiego

1. Sposób podłączenia dostarczonego przewodu 4-żyłowego do przetwornika Mycom S:

| Żyła | Zacisk Mycom |
|------|--------------|
| 1    | 85           |
| 2    | 86           |
| 3    | 42           |
| 4    | 41           |

2. Sposób podłączenia dostarczonego przewodu 12-żyłowego do jednostki CPG300:

| Żyła | Zacisk CPG300 |
|------|---------------|
| 1    | 93            |
| 2    | 94            |
| 3    | 91            |
| 4    | 92            |
| 5    | 81            |
| 6    | 82            |

| Żyła    | Zacisk CPG300 |
|---------|---------------|
| 7       | 83            |
| 8       | 84            |
| 9       | 85            |
| 10      | 86            |
| 11 + 12 | niepodłączony |

## 11 Dane techniczne

## 11.1 Wielkości wejściowe

#### Mycom S CPM153:

| Wartości mierzone                      | pH, redoks, temperatura                              |                                                       |  |
|----------------------------------------|------------------------------------------------------|-------------------------------------------------------|--|
| Pomiar pH                              | Zakres pomiarowy                                     | -2.00 +16.00                                          |  |
| (elektroda szklana /<br>czujnik ISFET) | Rozdzielczość pomiaru                                | pH 0.01                                               |  |
|                                        | Zakres przesunięcia punktu zerowego                  | pH −2 +16                                             |  |
|                                        | Zakres automatycznej kompensacji temperatury         | −50 +150 °C                                           |  |
|                                        | Temperatura odniesienia                              | 25 °C (ustawiana z kompensacją<br>temperatury medium) |  |
|                                        | Regulacja wzmocnienia                                | 5 99 mV / pH                                          |  |
|                                        | Rezystancja wejściowa w znamionowych warunkach pracy | $> 1 \cdot 10^{12} \Omega$                            |  |
|                                        | Prąd wejściowy w znamionowych warunkach pracy        | $< 1.6 \cdot 10^{-12} \text{ A}$                      |  |
| Pomiar redoks                          | Zakres pomiarowy                                     | -1500 +1500 mV<br>-300 +300%                          |  |
|                                        | Rozdzielczość pomiaru                                | 0.1 mV                                                |  |
|                                        | Zakres przesunięcia punktu zerowego                  | +200 –200 mV                                          |  |
|                                        | Przyporządkowanie wartości wskazywanej w %           | ustawiane,<br>Δ dla 100% = Δ 150 Δ 2000 mV            |  |
|                                        | Potencjał niezrównoważenia elektrody                 | ±120 mV                                               |  |
|                                        | Rezystancja wejściowa w znamionowych warunkach pracy | $> 1 \cdot 10^{12} \Omega$                            |  |
|                                        | Prąd wejściowy w znamionowych warunkach pracy        | $< 1.6 \cdot 10^{-12} \text{ A}$                      |  |
| Pomiar temperatury                     | Czujnik temperatury                                  | Pt 100 (układ 3-przewodowy)<br>Pt 1000<br>NTC 30k     |  |
|                                        | Zakres pomiarowy                                     | −50 +150°C<br>(NTC: −20 100°C)                        |  |
|                                        | Rozdzielczość pomiaru                                | 0.1 K                                                 |  |
|                                        | Przesunięcie temperatury                             | ± 5K                                                  |  |
| Wejścia binarne                        | Napięcie wejściowe                                   | 10 40 V                                               |  |
|                                        | Rezystancja wewnętrzna                               | $R_i = 5 \text{ k}\Omega$                             |  |

#### CPG300:

| Wejścia binarne | Napięcie wejściowe     | 10 40 V             |
|-----------------|------------------------|---------------------|
|                 | Rezystancja wewnętrzna | $R_i = 5 \ k\Omega$ |

## 11.2 Wielkości wyjściowe

#### Mycom S CPM153:

| Sygnał wyjściowy                     | pH, redoks, temperatura      |                                          |                                                                                |  |  |  |  |
|--------------------------------------|------------------------------|------------------------------------------|--------------------------------------------------------------------------------|--|--|--|--|
| Wyjścia prądowe                      | Zakres prądo                 | wy                                       | 0 / 4 20 mA                                                                    |  |  |  |  |
|                                      | Alarmowy sy                  | gnał prądowy                             | 2.4 mA lub 22 mA                                                               |  |  |  |  |
|                                      | Błąd pomiaru                 | 1                                        | maks. 0.2% maksymalnego zakresu<br>prądowego                                   |  |  |  |  |
|                                      | Przyporządko                 | owanie wyjść: programowane               | pH: pH 1.8 18<br>Redoks: 300 3000 mV<br>Temperatura: 17 170 °C                 |  |  |  |  |
|                                      | Aktywne wy                   | jście prądowe (tylko nie Ex): obciążenie | maks. 600 $\Omega$                                                             |  |  |  |  |
|                                      | Pasywne wyj<br>zakres napięc | ście prądowe:<br>cia                     | 6 30 V                                                                         |  |  |  |  |
|                                      | <sup>1</sup> : zgodnie z IE  | C 746-1, w znamionowych warunkach pra    | асу                                                                            |  |  |  |  |
| Pomocnicze zasilanie napię-          | Napięcie                     |                                          | 15 V DC                                                                        |  |  |  |  |
| ciowe (dla wejść binarnych<br>E1-E3) | Prąd wyjściow                | ТУ                                       | maks. 50 mA                                                                    |  |  |  |  |
| Interfejs do CPG300                  | Zasilanie:                   | Napięcie wyjściowe                       | 11.5 18 V                                                                      |  |  |  |  |
|                                      |                              | Wyjście prądowe                          | maks. 60 mA                                                                    |  |  |  |  |
|                                      | Komunikacja                  |                                          | RS 485                                                                         |  |  |  |  |
| Wartości graniczne i funkcje         | Zakres regulad               | ji nastaw                                | рН –2.00 16.00                                                                 |  |  |  |  |
| αιαιτιτι                             | Histereza dla s              | styków przełącznych                      | pH: 0.1 18<br>wart. absolutna redoks: 10 100 mV<br>wart. wzgl. redoks: 1 3000% |  |  |  |  |
|                                      | Opóźnienie sy                | gnalizacji błędu                         | 0 6000 s                                                                       |  |  |  |  |

| Regulator                           | Sposób działania sygnału wyjściowego (ustawiany):                                                  | Reg. szerokości impulsów (PWM)<br>Reg. częstotliwości impulsów (PFM)<br>Trójstawny regulator krokowy (3–PS)<br>Analogowy (przez wyjście prądowe) |
|-------------------------------------|----------------------------------------------------------------------------------------------------|----------------------------------------------------------------------------------------------------|
|                                     | Nastawy regulatora                                                                                 | P / PI / PID                                                                                                    |
|                                     | Współczynnik wzmocnienia K <sub>R</sub>                                                            | 0.01 20.00                                                                                                    |
|                                     | Stała czasowa całkowania (czas zdwojenia) $\mathrm{T}_{\mathrm{n}}$                                | 0.0 999.9 min                                                                                                    |
|                                     | Stała czasowa różniczkowania (czas wyprzedzenia) $\mathrm{T}_{\mathrm{v}}$                         | 0.0 999.9 min                                                                                                    |
|                                     | Zakres modulacji częstotliwości impulsów (PFM)                                                     | 120 min <sup>-1</sup>                                                                                                    |
|                                     | Zakres modulacji szerokości impulsów (PWM)                                                         | 0.5 999.9 s                                                                                                    |
|                                     | Minimalny czas załączenia (PWM)                                                                    | 0.4 s                                                                                                    |
| Styki przekaźników                  | Programowane jako normalnie zamknięte (NC) lub nor                                                 | malnie otwarte (NO).                                                                                                    |
|                                     | Dopuszczalne napięcie łączeniowe                                                                   | maks. 250 V AC / 125 V DC                                                                                                    |
|                                     | Dopuszczalny prąd łączeniowy                                                                       | maks. 3 A                                                                                                    |
|                                     | Dopuszczalna moc łączeniowa                                                                        | maks. 750 VA                                                                                                    |
|                                     | Trwałość                                                                                           | ≥ 5 milionów cykli przełączania                                                                                                    |
| Izolacja galwaniczna                | Wspólny potencjał odniesienia:<br>• Wyjście prądowe 1 i zasilanie<br>• Wyjście prądowe 2 i CPC300. |                                                                                                    |
| CPG300:                             | Pozostałe obwody są izolowane galwanicznie.                                                        |                                                                                                    |
| Wyjścia binarne                     | Sprzężenie optoelektroniczne, maks. napięcie łączen-<br>iowe                                       | 30 V                                                                                                    |
|                                     | Maks. prąd łączeniowy                                                                              | 100 mA                                                                                                    |
|                                     | Maks. moc łączeniowa                                                                               | 3 W                                                                                                    |
| Sterowanie zaworami<br>zewnętrznymi | ්Uwaga!<br>Możliwość uszkodzenia urządzenia. Każde wyjście wyj                                     | posażone jest we własny bezpiecznik.                                                                                                    |
|                                     | Przełączane zasilanie.                                                                             |                                                                                                    |
|                                     | Maks. prąd łączeniowy                                                                              | $I_{max} = 3 A$                                                                                                    |
|                                     | Maks. moc łączeniowa                                                                               | $P_{max} = 750 \text{ VA}$                                                                                                    |
|                                     |                                                                                                    | Zawór dodatkowy 1<br>(opcjonalnie)<br>Zawór dodatkowy 2                                                                                          |

C07-CPC300xx-04-12-00-pl-004.eps

Rys. 60: Przełączane zasilanie do sterowania dodatkowmi zaworami zewętrznymi

#### Mycom S CPM153:

| Zasilanie                                       | 100 230 V AC +10/–15%<br>24 V AC/DC +20/–15% |
|-------------------------------------------------|----------------------------------------------|
| Częstotliwość                                   | 47 64 Hz                                     |
| Pobór mocy                                      | maks. 10 VA                                  |
| Napięcie probiercze izolacji obwodów            | 276 V <sub>rms</sub>                         |
| Zaciski, maks. pole przekroju poprzecznego żyły | 3 x 2.5 mm <sup>2</sup>                      |
|                                                 |                                              |

CPG300:

| Zasilanie100 / 110 / 230 VAC +10/-15%<br>24 V AC/DC +20/-15%Częstotliwość47 64 HzPobór mocymaks. 12 VANapięcie probiercze izolacji obwodów276 V <sub>rms</sub> Zaciski, maks. pole przekroju poprzecznego żyły3 x 2.5 mm² |                                                 |                                                     |
|----------------------------------------------------------------------------------------------------|-------------------------------------------------|-----------------------------------------------------|
| Częstotliwość47 64 HzPobór mocymaks. 12 VANapięcie probiercze izolacji obwodów276 V <sub>rms</sub> Zaciski, maks. pole przekroju poprzecznego żyły3 x 2.5 mm²                                                             | Zasilanie                                       | 100 / 110 / 230 VAC +10/-15%<br>24 V AC/DC +20/-15% |
| Pobór mocymaks. 12 VANapięcie probiercze izolacji obwodów276 V <sub>rms</sub> Zaciski, maks. pole przekroju poprzecznego żyły3 x 2.5 mm²                                                                                  | Częstotliwość                                   | 47 64 Hz                                            |
| Napięcie probiercze izolacji obwodów276 VZaciski, maks. pole przekroju poprzecznego żyły3 x 2.5 mm²                                                                                                    | Pobór mocy                                      | maks. 12 VA                                         |
| Zaciski, maks. pole przekroju poprzecznego żyły 3 x 2.5 mm <sup>2</sup>                                                                                                    | Napięcie probiercze izolacji obwodów            | 276 V <sub>rms</sub>                                |
|                                                                                                    | Zaciski, maks. pole przekroju poprzecznego żyły | 3 x 2.5 mm <sup>2</sup>                             |

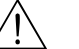

Ostrzeżenie!

Prosimy pamiętać, że w przypadku przyrządów w wykonaniu Ex wartości parametrów różnią się od podanych tu wartości dla wersji standardowych. Dane obowiązujące w przypadku wersji Ex podane są w dodatkowych Instrukcjach dotyczących bezpieczeństwa dla urządzeń elektrycznych stosowanych w strefach zagrożonych wybuchem: XA 233C/07/pl id XA 236C/07/pl.

### 11.3 Dokładność

| Rozdzielczość pomiaru         | pH:<br>Redoks:<br>Temperatura: | 0.01<br>1 mV / 1%<br>0.1 K                                  |  |  |
|-------------------------------|--------------------------------|-------------------------------------------------------------|--|--|
| Odchyłka wskazań <sup>1</sup> | pH:<br>Redoks:<br>Temperatura: | maks. 0.2% zakresu pomiarowego<br>maks. 1 mV<br>maks. 0.5 K |  |  |
| Odchyłka pomiaru <sup>1</sup> | maks. 0.2% maks                | ymalnej wartości zakresu prądowego                          |  |  |
| Powtarzalność <sup>1</sup>    | maks. 0.1% zakresu pomiarowego |                                                             |  |  |

<sup>1</sup>: zgodnie z IEC 746-1, w znamionowych warunkach pracy

| Nominalna temperatura<br>otoczenia           | 0 +55 °C                                                                                               |                                                                                                    |
|----------------------------------------------|----------------------------------------------------------------------------------------------------|----------------------------------------------------------------------------------------------------|
| Dopuszczalna temperatura<br>otoczenia        | −20 +60 °C                                                                                             |                                                                                                    |
| Temperatura składowania i<br>transportowania | −30 +80 °C                                                                                             |                                                                                                    |
| Wilgotność względna                          | 10 95%, bez kondensacji                                                                                |                                                                                                    |
| Stopień ochrony                              | CPM153: IP 65                                                                                          | CPG300: IP 54                                                                                         |
| Kompatybilność elektromagnet-<br>yczna       | Emisja zakłóceń zgodna z normą EN 61326: 19<br>Odporność na zakłócenia zgodna z normą EN (<br>mysłowy) | 997 / A1:1998; źródło klasy B (obszar zamieszkały)<br>51326: 1997 / A1:1998; Appendix A (obszar prze- |
| Wymagania dotyczące bezpiec-<br>zeństwa      | Zgodność z ogólnymi wymaganiami dotyczący<br>Zgodność z zaleceniami NAMUR NE 21.                       | ni bezpieczeństwa wg EN 61010.                                                                        |
|                                              |                                                                                                    |                                                                                                    |

### 11.4 Warunki otoczenia

#### 11.5 Warunki procesowe

| Temperatura doprowadzanego<br>medium             | 0 +50 °C                                                                                                    |
|--------------------------------------------------|----------------------------------------------------------------------------------------------------|
| Dodatkowe media doprowa-<br>dzane pod ciśnieniem | Agresywne lub gorące media muszą być doprowadzane przez dodatkowe zawory (opcjonalne). Nie jest<br>możliwe ich doprowadzanie przez pompę jednostki CPC300. Należy wówczas zastosować adapter<br>przyłącza płukania CPR40. |

11.6 Dane konstrukcyjne

Budowa / wymiary

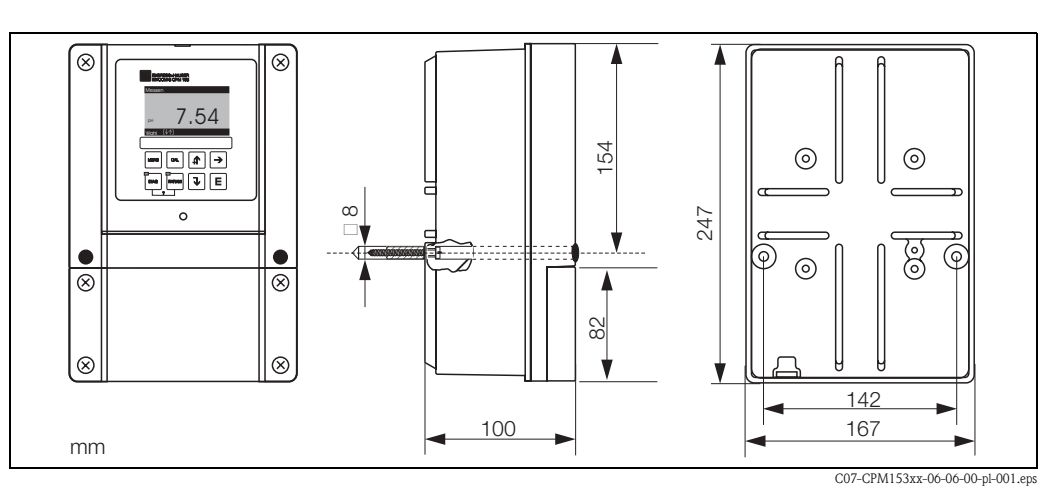

Rys. 61: Wymiary przetwornika CPM153

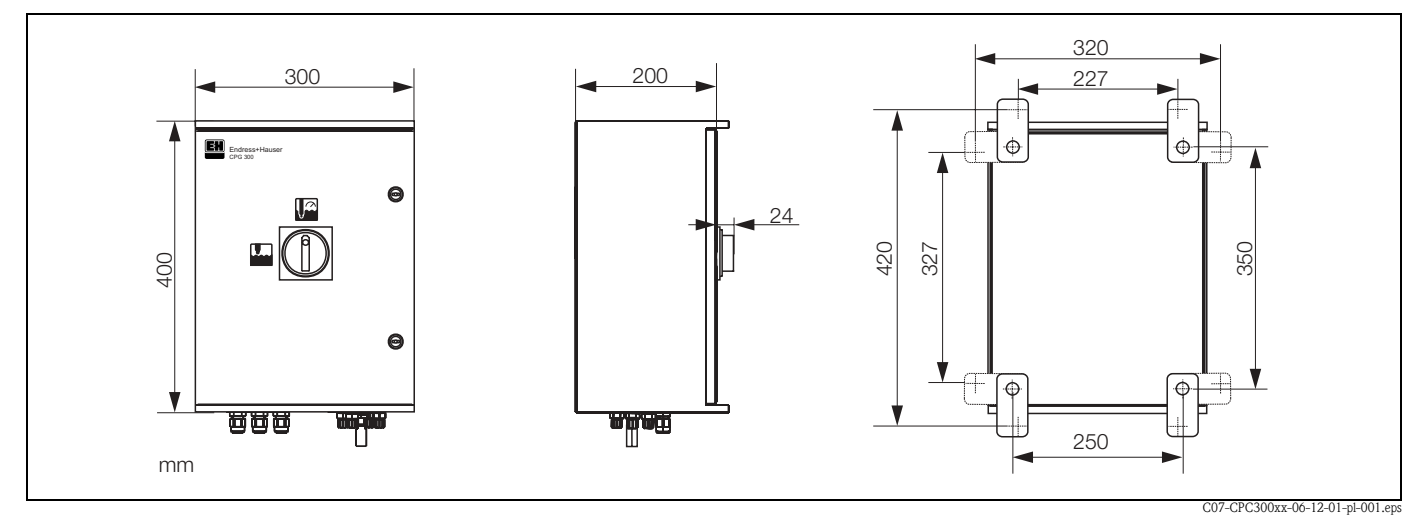

Rys. 62: Wymiary jednostki sterującej CPG300

| Masa      |           | Wymiary b                                                                                             | utelek                                                                                                    | Butelki 5 l (19 x 25 x 15 cm)<br>Wymagana wysokość montażowa: 35 cm<br>Pompowana objętość/skok: 10 ml                                                                                             |  |  |  |
|-----------|-----------|----------------------------------------------------------------------------------------------------|----------------------------------------------------------------------------------------------------|----------------------------------------------------------------------------------------------------|--|--|--|
|           |           | Pompa                                                                                                 |                                                                                                    |                                                                                                    |  |  |  |
|           |           | CPG300: ok                                                                                            | x. 20 kg                                                                                                    | CPM153: maks. 6 kg                                                                                                    |  |  |  |
| Materiały | Materiały |                                                                                                    | Obudowa                                                                                                    | GD-AlSi 12 (zawartość Mg: 0.05%), powlekana tworzywem sztucz-<br>nym                                                                                                    |  |  |  |
|           |           |                                                                                                    | Membrana<br>czołowa                                                                                         | Poliester odporny na promieniowanie UV                                                                                                    |  |  |  |
|           |           | CPG300                                                                                                | Obudowa                                                                                                    | Wersja Ex i nie–Ex: poliester GF                                                                                                    |  |  |  |
|           |           | Węże                                                                                                  | Poliuretan (PU), PTFE (w kontakcie z medium)                                                                |                                                                                                    |  |  |  |
|           |           |                                                                                                    | Pompa                                                                                                    | PVC, Viton <sup>®</sup> , PP, PVDF (w kontakcie z medium)                                                                                                    |  |  |  |
|           |           | Butelki                                                                                               |                                                                                                    | HDPE                                                                                                    |  |  |  |
| Ċ         |           | Uwaga!<br>Kwasy, ługi,<br>doprowadza                                                                  | lub środki czys<br>ne bezpośredni                                                                           | szczące zawierające substancje powierzchniowo czynne nie mogą być<br>o przez pompę systemu Topcal.                                                                                                |  |  |  |
|           |           | Poniższe me<br>płukania CP<br>• Kwasy tec<br>• Stężone k<br>• Stężone h<br>• Aceton, k<br>• Rozpuszc: | edia muszą być<br>R40:<br>chniczne (np. te<br>wasy (kwas fosł<br>igi<br>eton, aromatycz<br>zalniki organicz | doprowadzane przez dodatkowe zawory zewnętrzne oraz adapter przyłącza<br>echniczny kwas chlorowodorowy)<br>forowy, kwas azotowy, kwas siarkowy, kwas chlorowodorowy)<br>zne rozpuszczalniki<br>ne |  |  |  |

- Rozpuszczalniki zawierające środki powierzchniowo czynne
- Gor
   ç
   ce media

Należy w tym calu zamówić system Topcal wyposażony w funkcję sterowania zaworami dodatkowymi (patrz Kod zamówieniowy).

## 12 Dodatek

## 12.1 Matryca obsługi

Poniżej przedstawiona została podstawowa struktura menu obsługi.

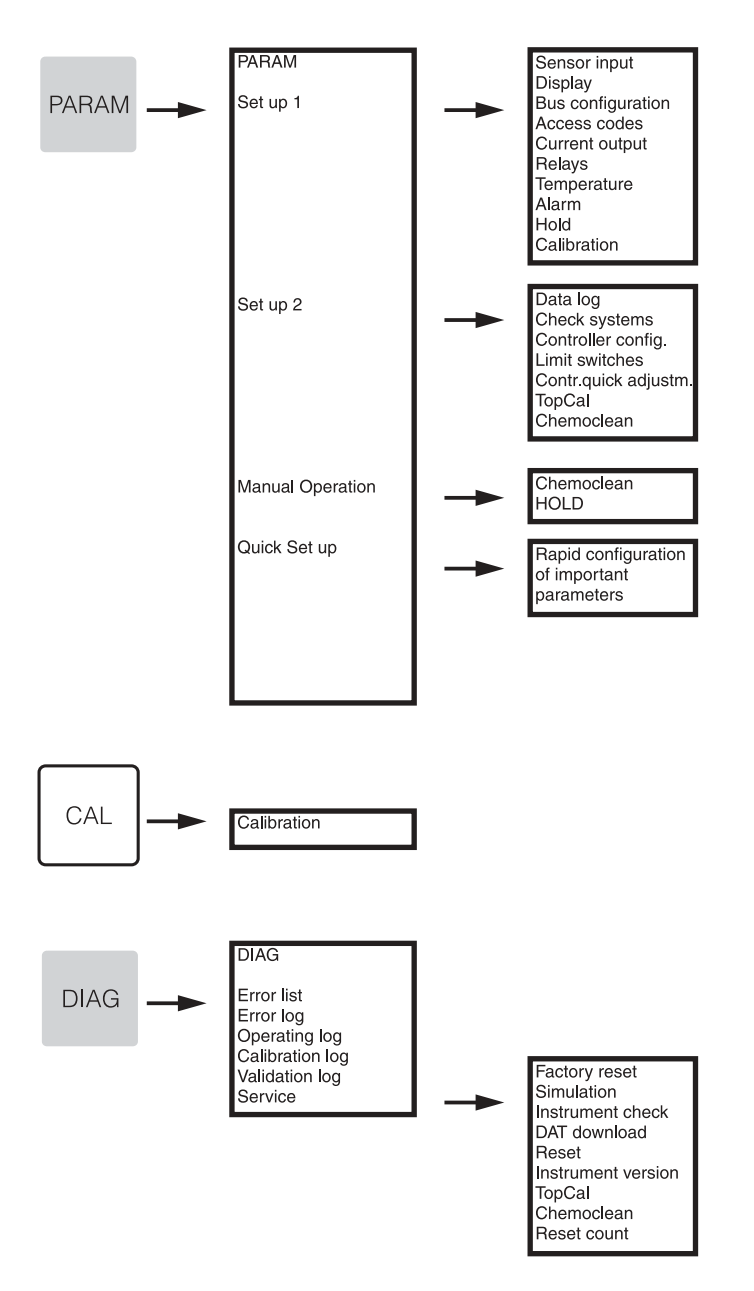

C07-CPC300xx-19-06-08-en-005.eps

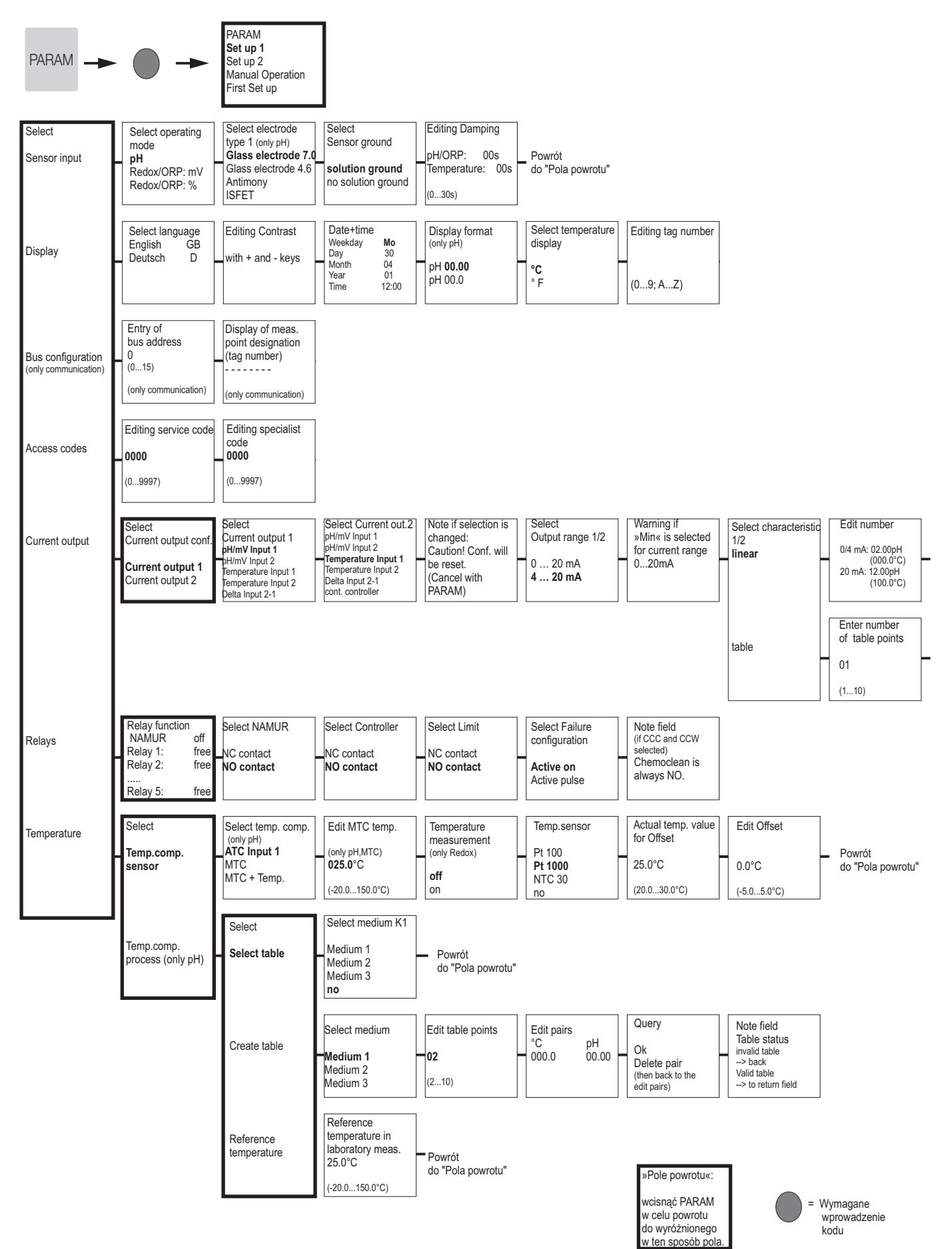

C07-CPC300xx-19-06-08-pl-006.eps

| Info field<br>Current output 1/2<br>linear active | Powrót<br>do "Pola powrotu" |                            |                                  |                   |
|---------------------------------------------------|-----------------------------|----------------------------|----------------------------------|-------------------|
| Edit table points                                 | Query                       | Info field<br>Table status | Info field<br>Current output 1/2 |                   |
| pH mA                                             | Ok                          | Invalid table              |                                  | Powrót            |
| 00.00 0°C)                                        | Delete pair                 | > back                     | lable active                     | do "Pola powrotu" |
| (000.0 0)                                         | the support points)         | > continue                 |                                  |                   |

C07-CPM153xx-19-06-08-pl-007.eps

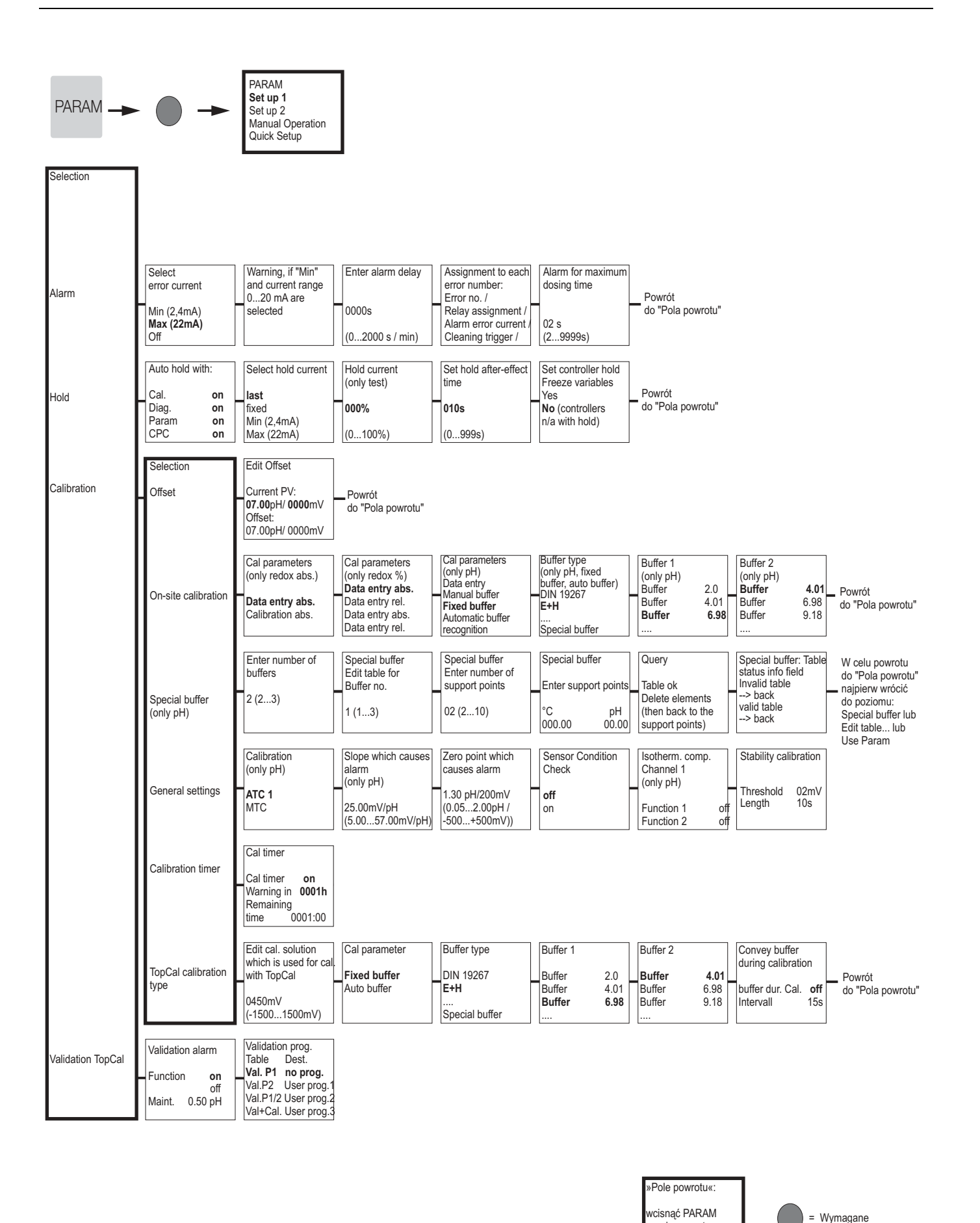

Endress + Hauser

C07-CPC300xx-19-06-08-pl-008.eps

wprowadzenie

kodu

w celu powrotu

do wyróżnionego

ten sposób pola

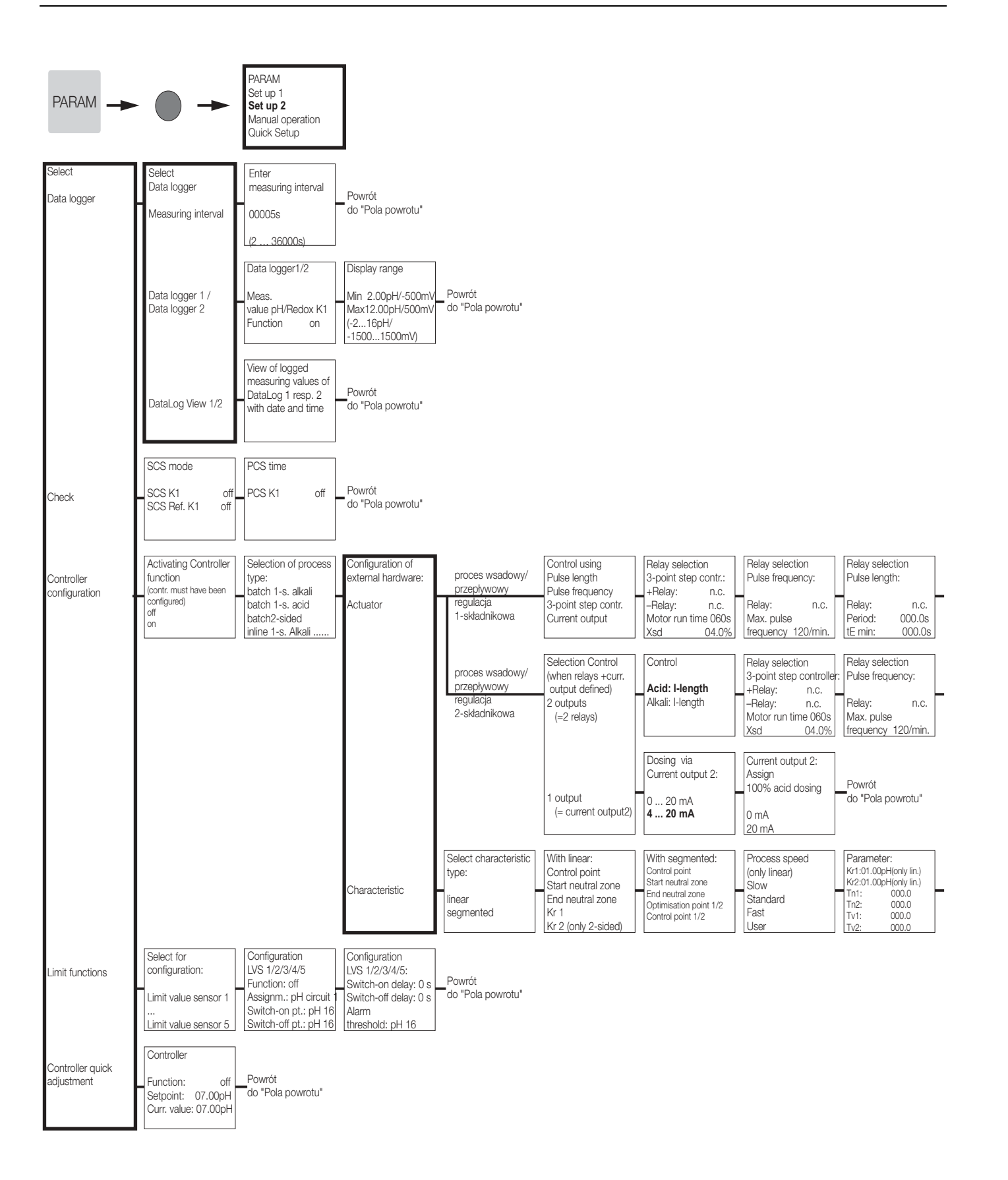

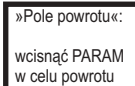

do wyróżnionego

w ten sposób pola

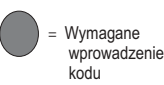

C07-CPC300xx-19-06-08-pl-002.eps

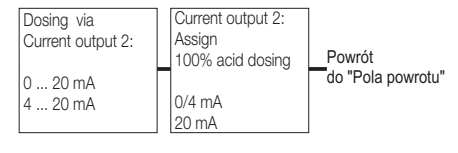

Relay selection Pulse length: Relay: Period: 000 tE min: 000 n.c. 000.0s 000.0s

Powrót do "Pola powrotu"

| Activate controller simulation | Controller<br>Function | simulation<br>auto | Symulacja działania                                |
|--------------------------------|------------------------|--------------------|----------------------------------------------------|
| off                            | Set:<br>Act.:          | 07.00pH<br>07.00pH | <ul> <li>regulatora lub</li> <li>Powrót</li> </ul> |
| on                             | y:                     | 000%               | do "Pola powrotu"                                  |

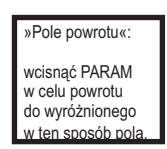

Wymagane wprowadzenie kodu

C07-CPC300xx-19-06-08-en-003.eps

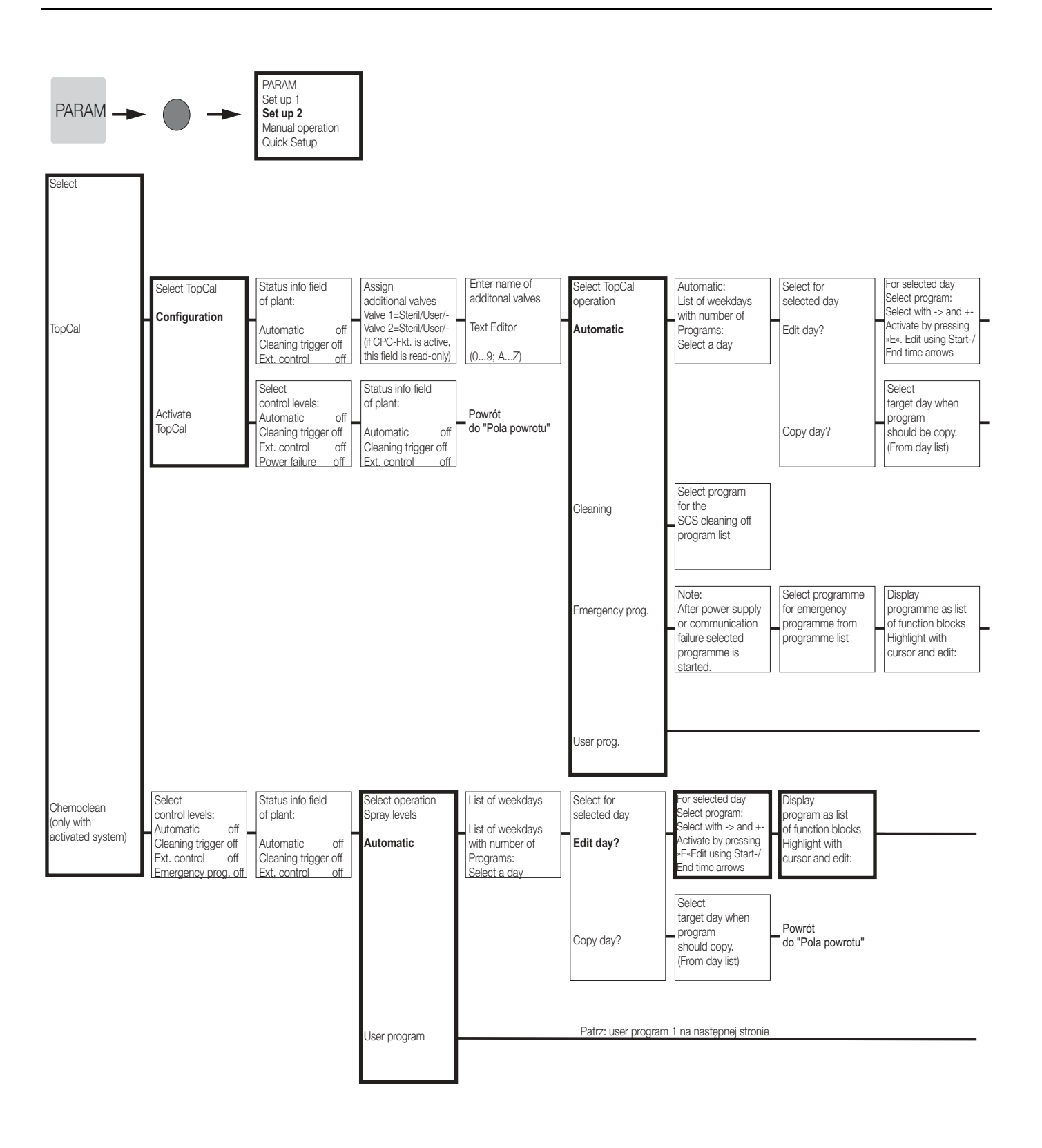

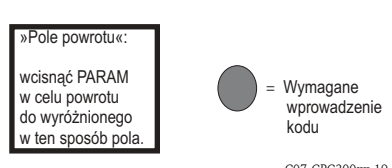

| Display            |   | Select:            | ] | Set time for        | ] | Enter number of     | ] | Number of repeti- |                |
|--------------------|---|--------------------|---|---------------------|---|---------------------|---|-------------------|----------------|
| program as list    |   |                    |   | comp. air/not steam | ł | strokes for buffer1 |   | tions for clean-  |                |
| of function blocks | L | Sealing water on   |   | maint./water:       | L | buffer2/cleaner:    |   | ing/sterilisation | Powrót poprzez |
| Highlight with     | Г | -                  |   |                     |   |                     |   | -                 | wciśnięcie     |
| cursor and edit:   |   | (in 1st prog. line |   | 0010 s              |   | 02                  |   | 00                | PARAM          |
|                    |   | only)              |   | (09999s)            |   | (099)               |   | (010)             |                |

Powrót do "Pola powrotu"

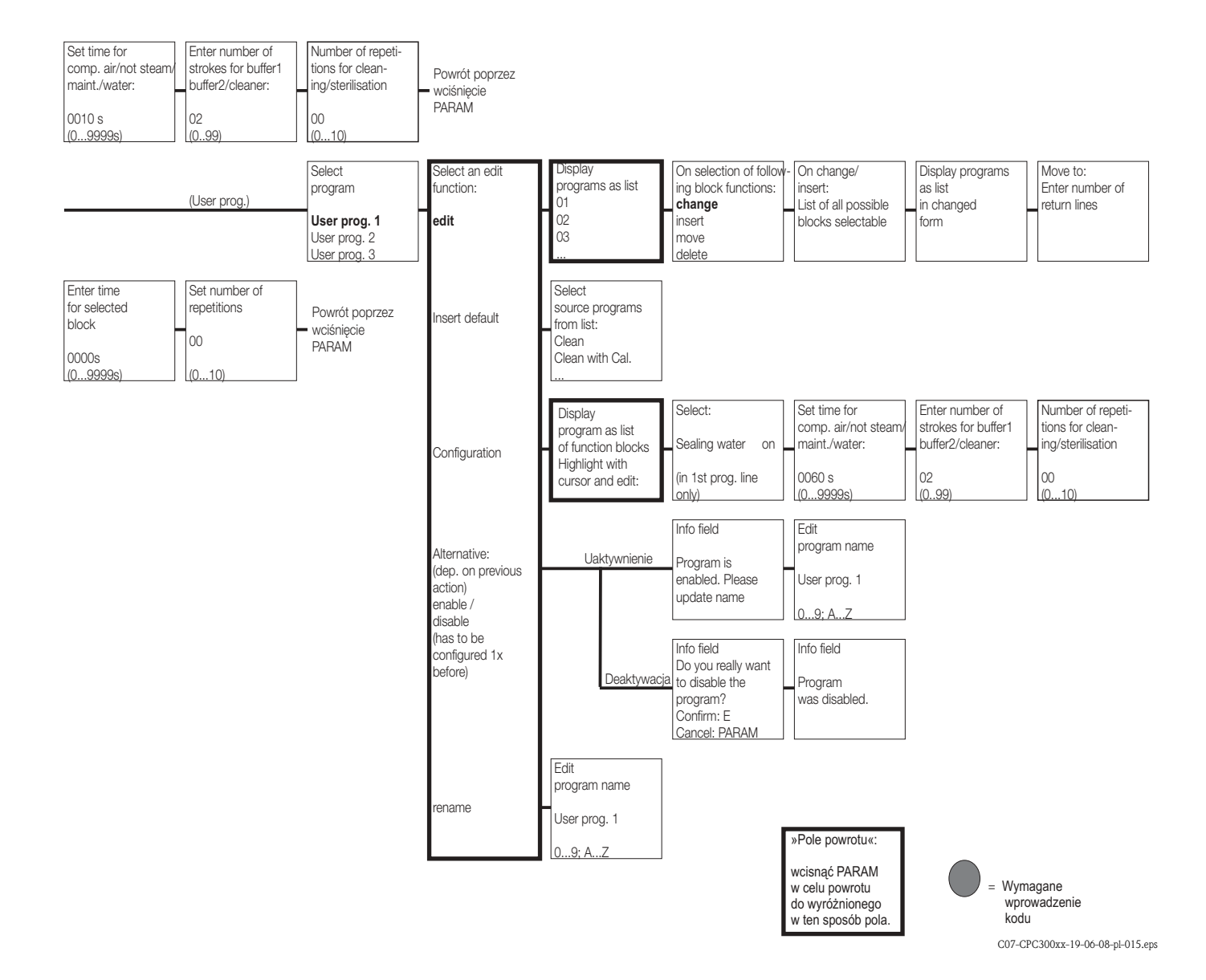

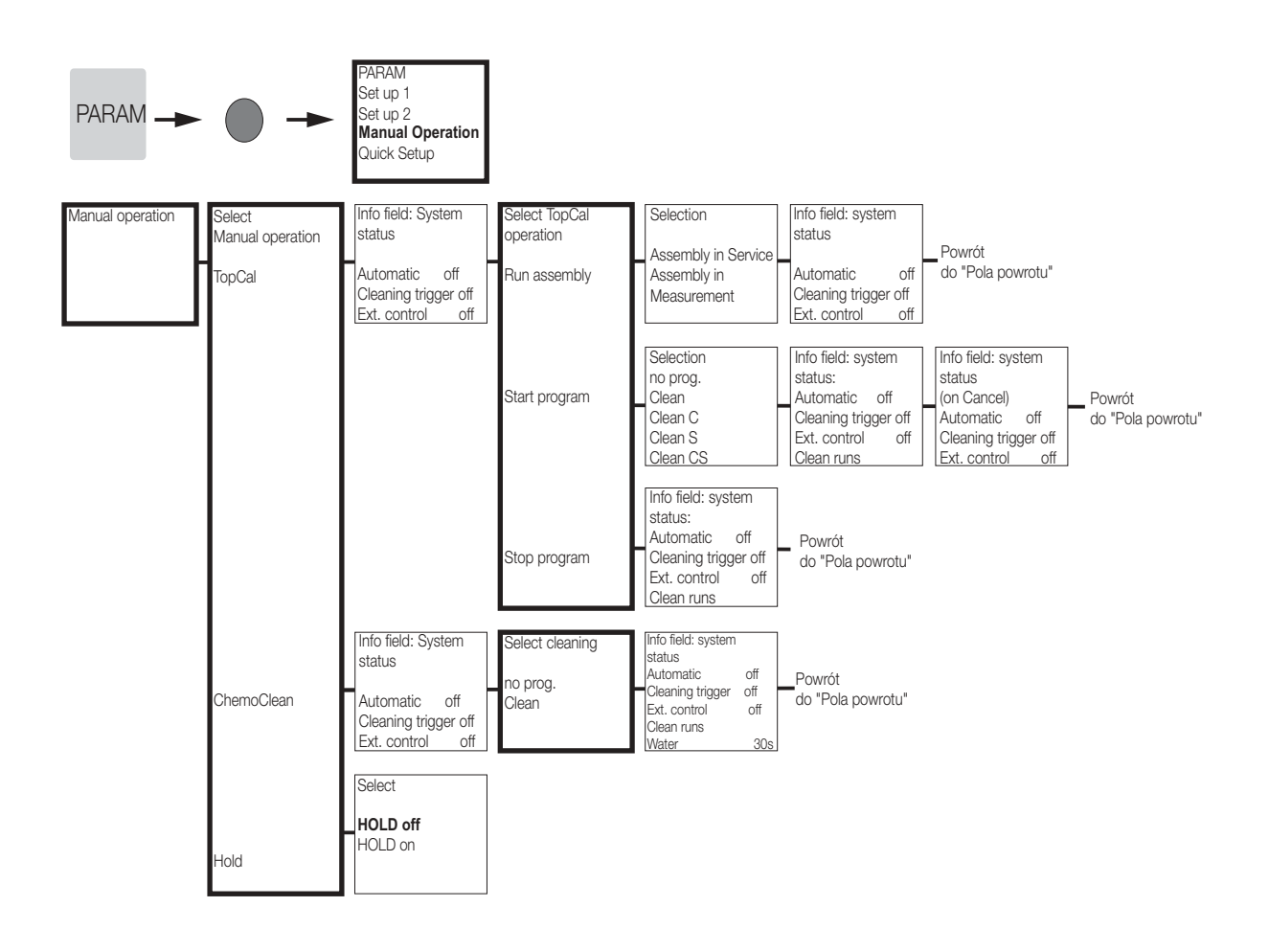

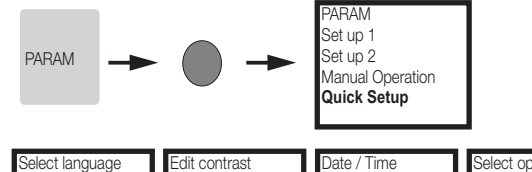

| Select language<br>English E<br>German D                   | Edit contrast<br>with + and - keys                                   | Date / Time<br>Weekday <b>Mo</b><br>Day 30<br>Month 04<br>Year 01<br>Time 12:00 | Select operating<br>mode<br><b>pH</b><br>Redox mV<br>Redox %                                   | Select electrode<br>type (only pH)<br>Glass electrode 7.0<br>Glass electrode. 4.6<br>Antimony<br>IsFET | Select<br>Sensor ground<br>solution ground<br>no solution ground | Select temperature<br>display<br>°C<br>°F | Select temp.comp.<br>(only pH)<br>ATC K1<br>MTC<br>MTC+Temp | Edit MTC<br>temperature<br>(only pH, MTC)<br>025.0°C<br>(-20150°C) |   |
|------------------------------------------------------------|----------------------------------------------------------------------|---------------------------------------------------------------------------------|------------------------------------------------------------------------------------------------|----------------------------------------------------------------------------------------------------|------------------------------------------------------------------|-------------------------------------------|-------------------------------------------------------------|--------------------------------------------------------------------|---|
| Temperature<br>measurement<br>K1 (only Redox)<br>off<br>on | Contact function<br>NAMUR <b>off</b><br>Relay 1 free<br>Relay 2 free | Select<br>Current output 1<br><b>pH/Redox K1</b><br>Temperature K1              | Select<br>Current output 2<br><b>pH/Redox K1</b><br>Temperature K1<br>continuous<br>controller | Tag number<br><br>(09; AZ)                                                                             | Start-up<br><b>close</b><br>restart                              | Powrót<br>do "Pola powrotu"               |                                                             |                                                                    | _ |

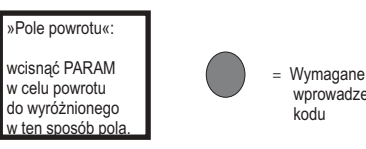

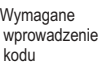

C07-CPC300xx-19-06-08-pl-011.eps

Topcal S

CAL

Okno informacyjne

dla trybu kalibracji

(wybór w: PARAM\

Set up 1\Calibration

dla: Cal with Manual

Manual calibration): dla: Cal with Enter

spec. Buffer:

Buffer:

Enter temperature

and slope have

025.0°C

been determined.

(-20.0...150.0°C)

Edit buffer temp.

(-20.0...150.0°C)

Calibration result invalid-->

(only MTC)

025.0°C

Note:

Reject

Recalibrate

at which zero point

Data input

Zero point

07.00pH

Note: Start

1st buffer

in buffer 1

Calibration

Recalibrate

Accept

Reject

ISFET:

(-2.00...16.00pH)

curr.value(-/+500mV

Immerse electrode

Edit slope

57 19mV/nH

Edit buffer 1

07.00 pH

Note:

Electrode

submersed?

Temp: 25.0°C

-2.00...16.00pH)

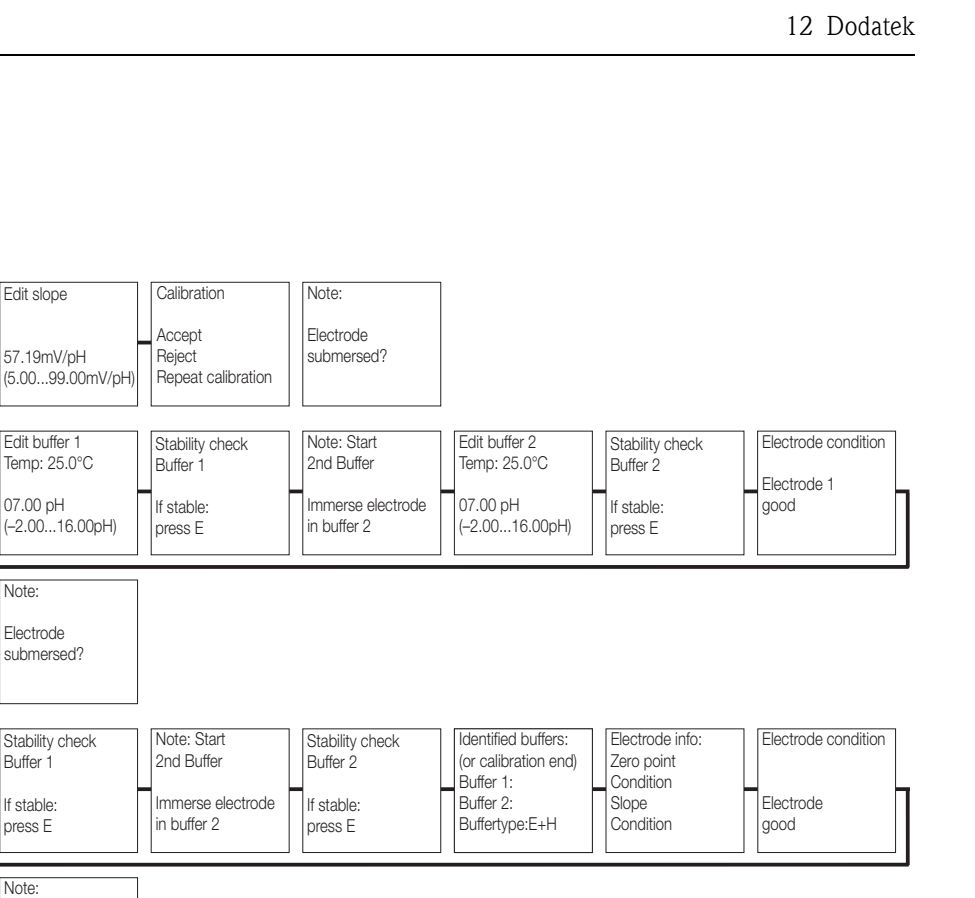

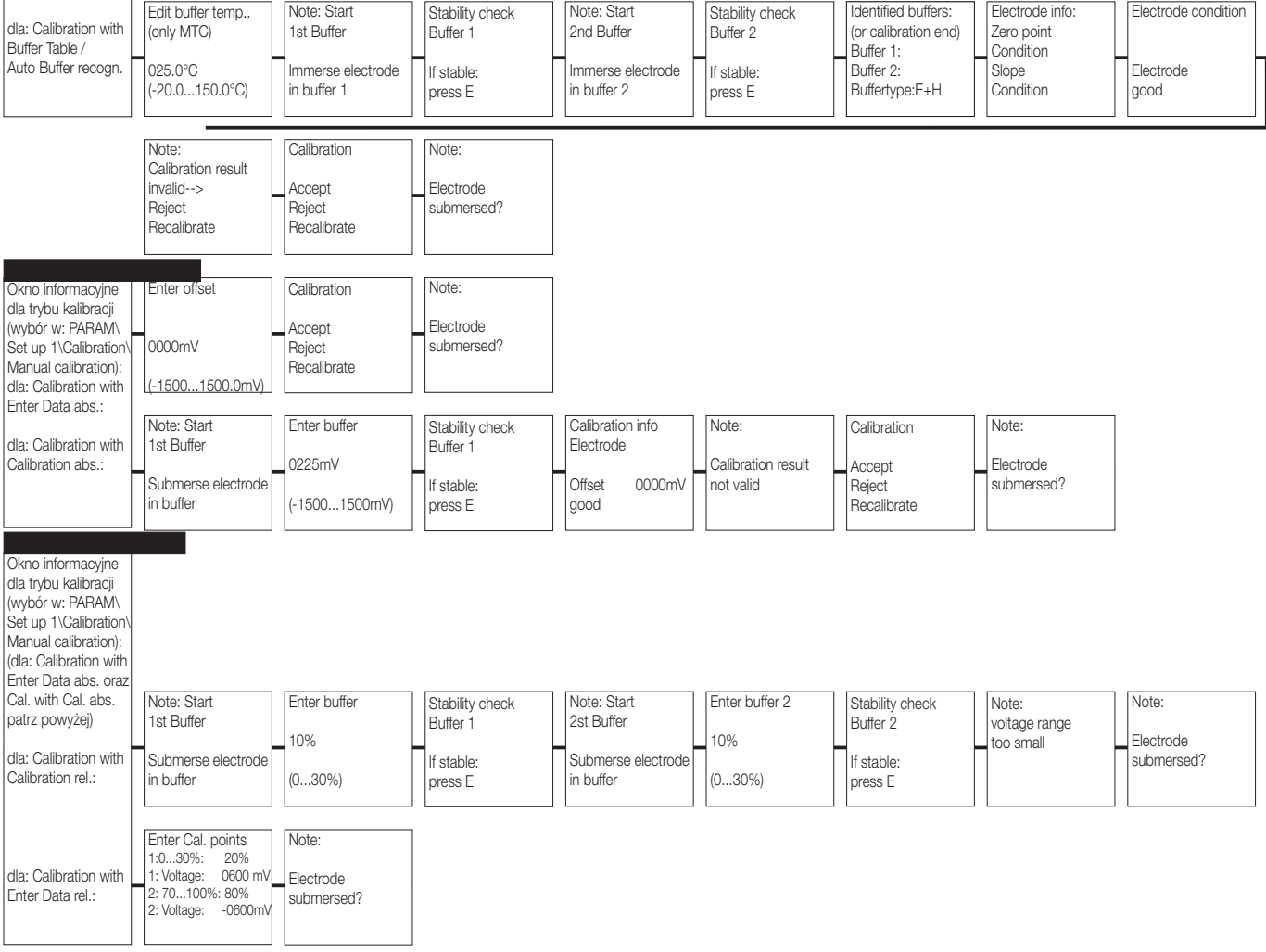

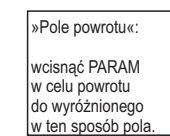

Wymagane wprowadzenie kodu

C07-CPC300xx-19-06-08-pl-010.eps

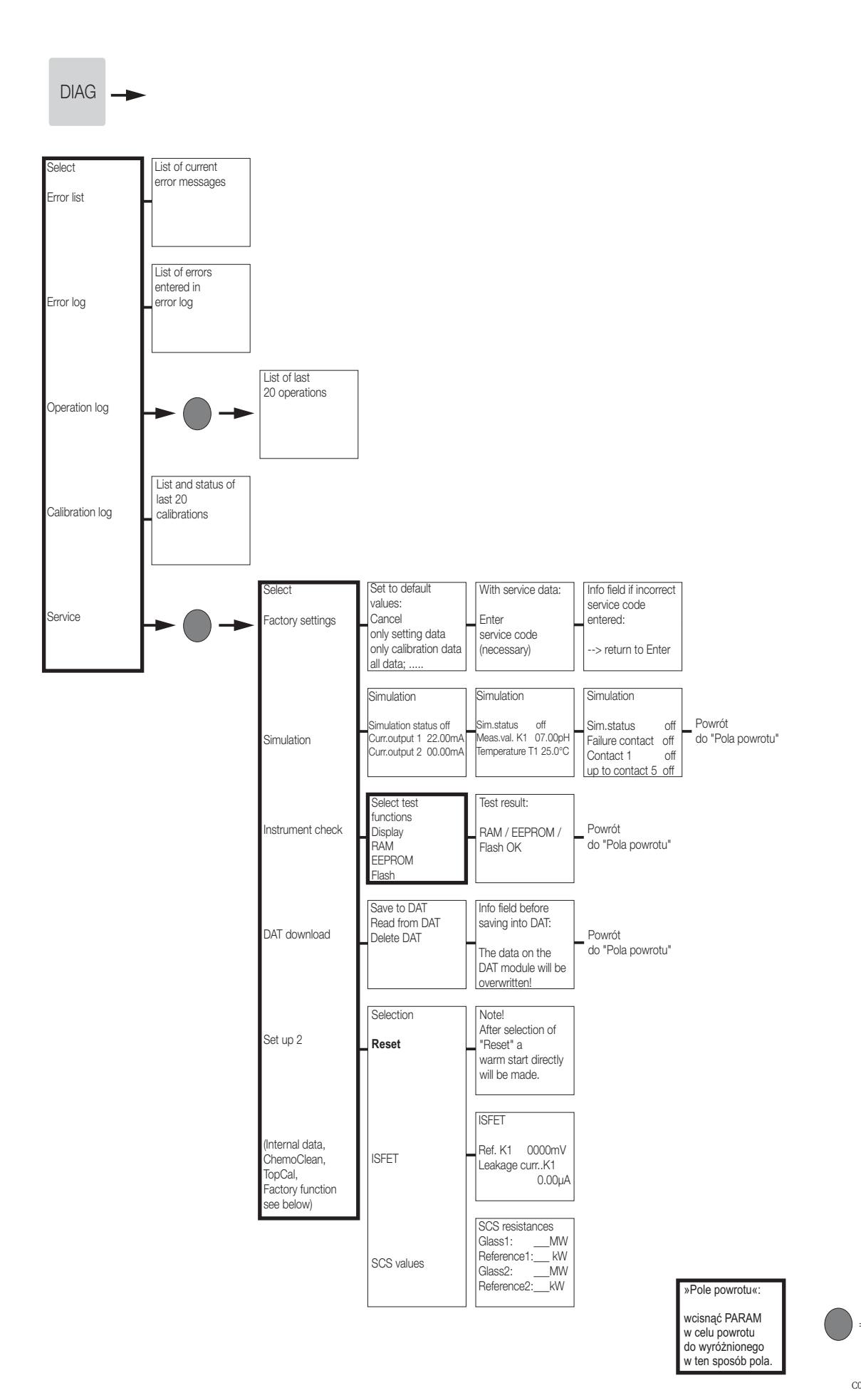

Wymagane

kodu

wprowadzenie

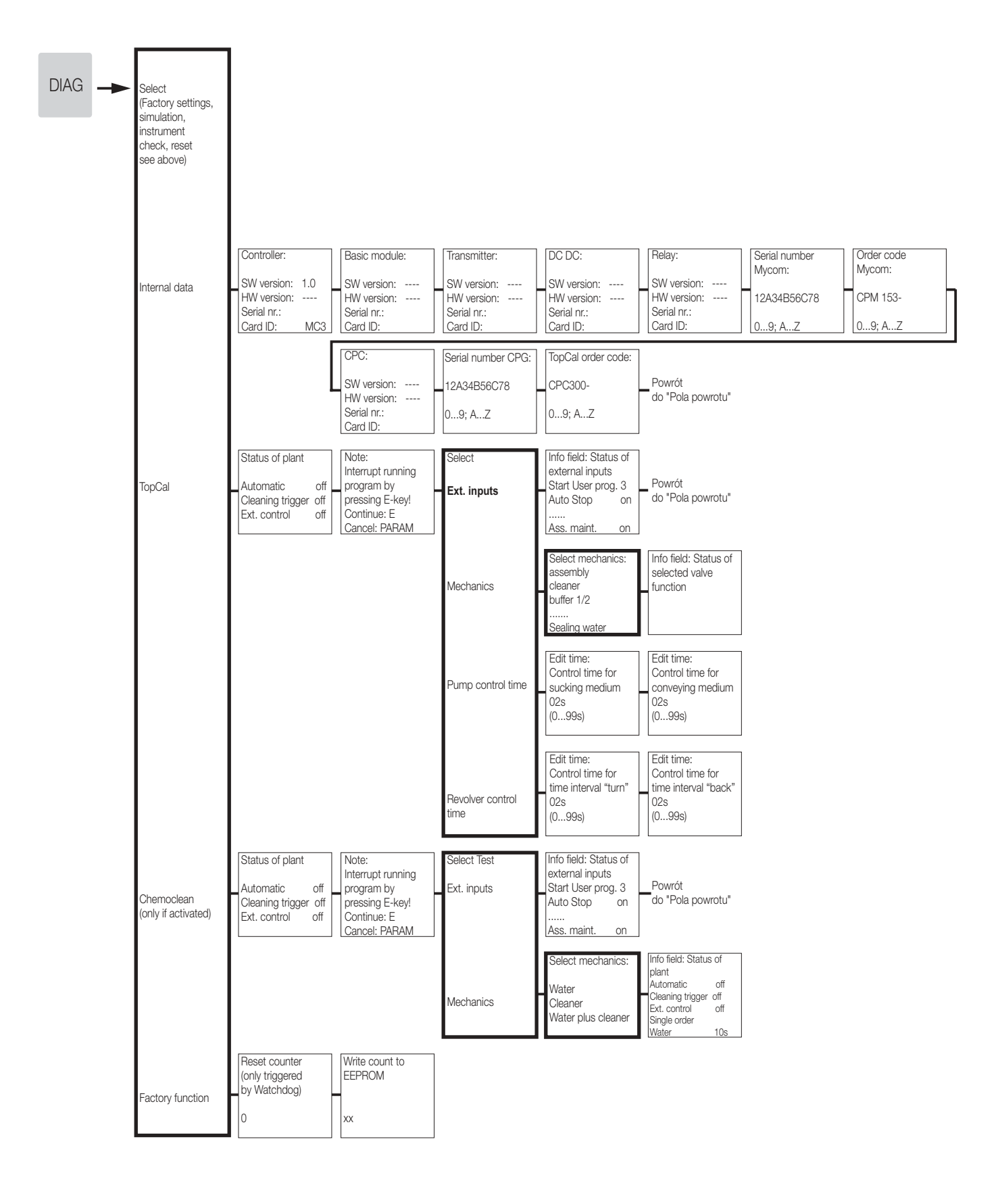

»Pole powrotu«:

wcisnąć PARAM w celu powrotu do wyróżnionego w ten sposób pola. = Wymagane wprowadzenie kodu

C07-CPC300xx-19-06-08-pl-013.eps

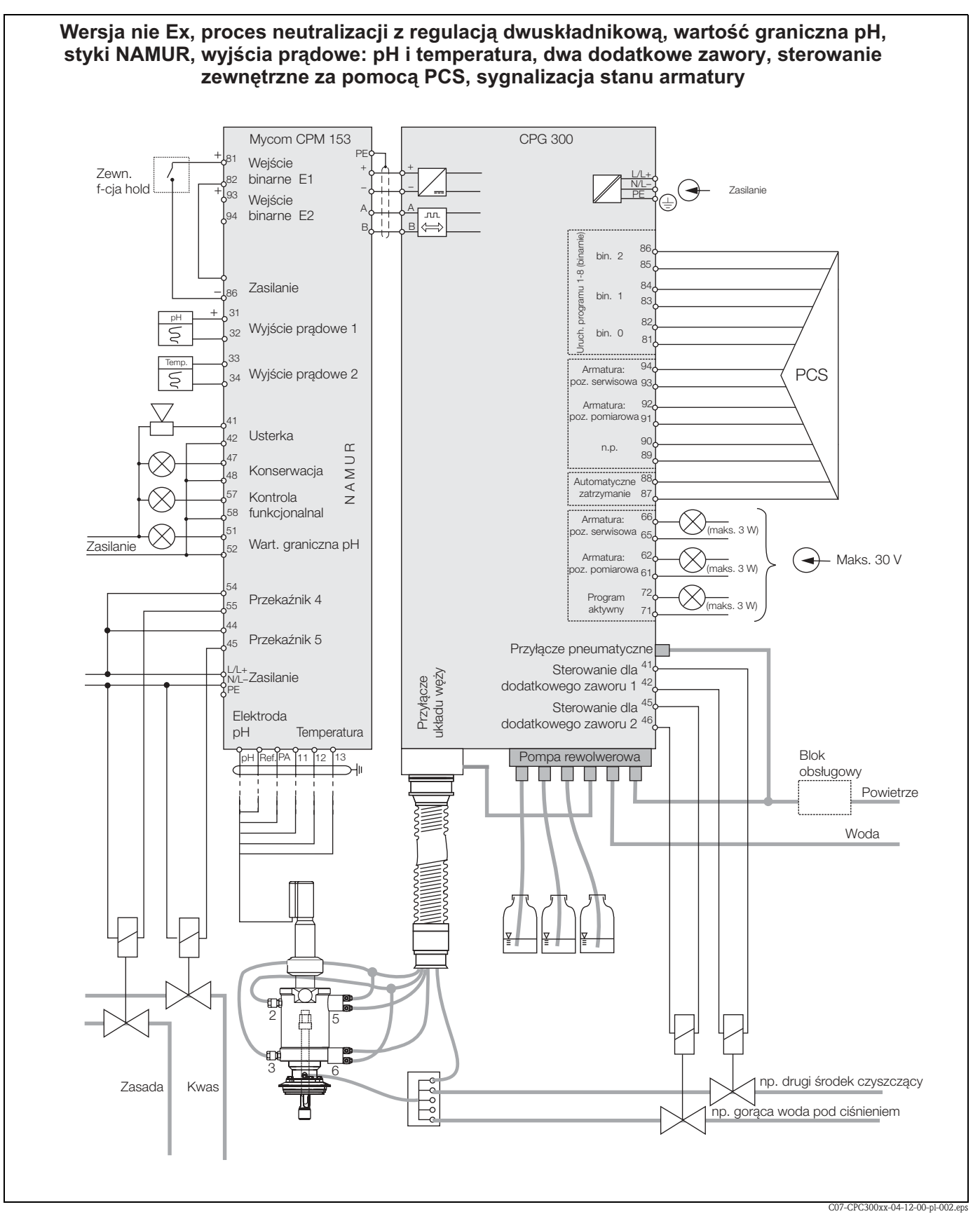

#### 12.2 Przykładowy schemat podłączeń

Rys. 63: Przykładowy schemat podłączeń

Wskazówka!

Na rysunku nie zostały zachowane proporcje wymiarów.

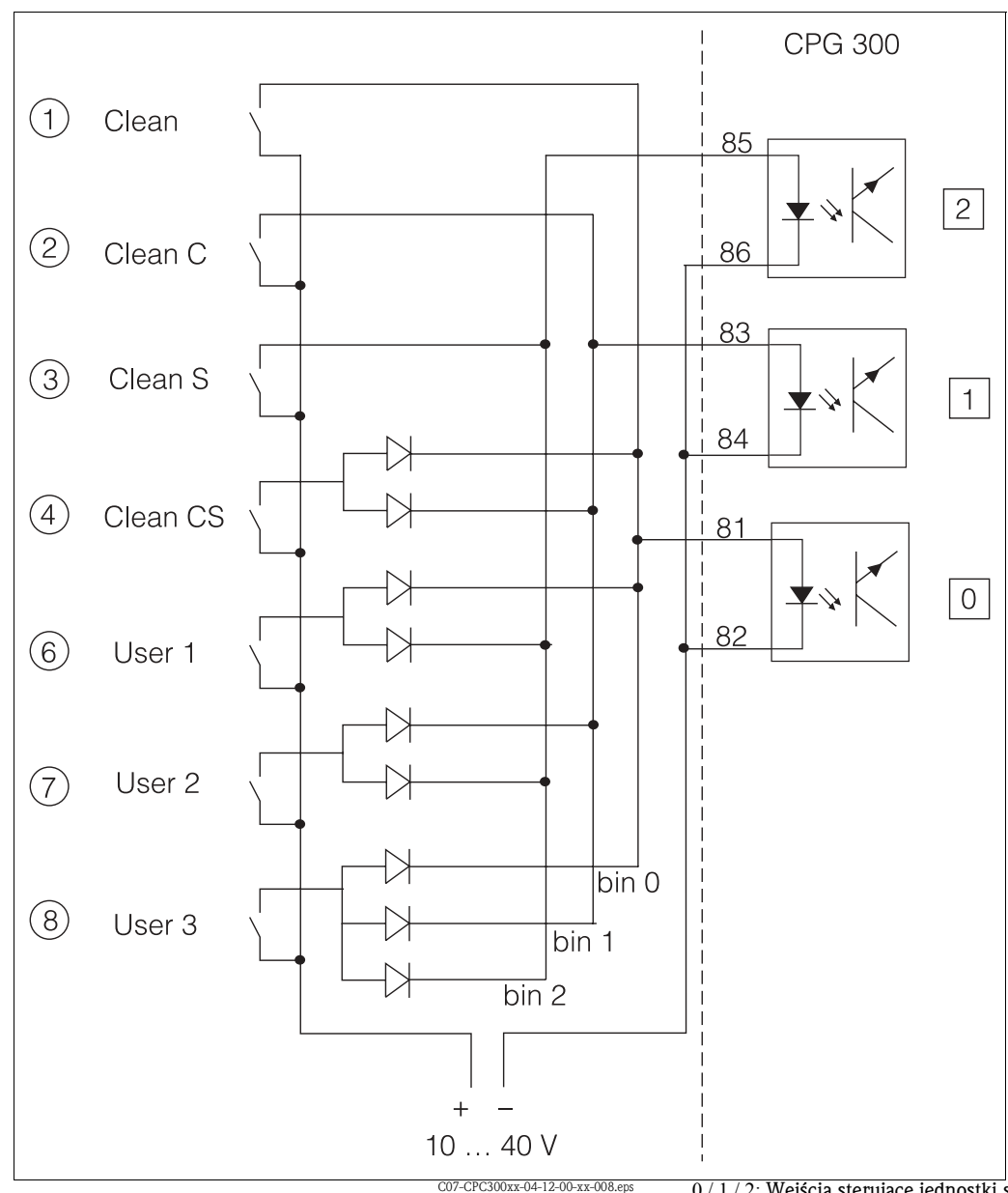

# 12.3 Przykładowy schemat podłączeń dla zewnętrznego wyzwalania cyklu czyszczenia

Rys. 64: Przykładowy schemat podłączeń dla zewnętrznego sterowania programami czyszczenia

1 ... 8: Przyciski do uruchamiania programów czyszczenia

81 ... 86: Zaciski, na których wyprowadzane są sygnały sterujące programami 0 / 1 / 2: Wejścia sterujące jednostki sterującej CPG300 10 ... 40 V doprowadzane np. z pomocniczego wyjścia napięciowego Mycom S CPM153, zaciski 85/85 (15 V) Diody 1N4007

3 mÅ / wejście ze sprzężeniem optoelektronicznym

## 12.4 Tabele wartości buforów

Poniższe tabele buforów są zapisane w pamięci przetwornika Mycom S CPM153.

## Indeks

| A                                                        |
|----------------------------------------------------------|
| Adapter przyłącza płukania CPR40 147                     |
| Adapter serwisowy Optoscope 147                          |
| Akcesoria do podłączenia elektrycznego 147               |
| Akcesoria                                                |
| Aktywne menu pomiaru 80                                  |
| Alarm                                                    |
| Alarm czasu dozowania 63                                 |
| Alarmowy sygnał prądowy 63                               |
| Opóźnienie sygnalizacji 63                               |
| Alarmowy sygnał prądowy 63                               |
| Analogowe sterowanie urządzeniami wykonawczym 76         |
| Anulowanie kalibracji 114                                |
| Armatura, konserwacja 124                                |
| Armatury                                                 |
| AIC 60-61                                                |
| Autocal Topcal (Automatyczna kalibracja)                 |
| pH                                                       |
| Redoks                                                   |
| Automatyczna kompensacja temperatury 60–61               |
| Automatyczne wykrywanie bulorow 05, 08, 115              |
| Autoryzacja dostępu 43                                   |
| В                                                        |
| Bezpieczeństwo użytkowania 5                             |
| Blokada dostępu do ustawień konfiguracyjnych 43          |
| Bufor                                                    |
| wprowadzenie wymaganej ilości skoków pompy 95            |
| Bufor specjalny                                          |
| 0                                                        |
| Contributivi dopugagapio                                 |
| Certylikaly I dopuszczenia IO                            |
|                                                          |
| LIIII0Wd                                                 |
| Lallialia 03<br>Chamaelean 50.00                         |
| Storowonio automatyczno 100                              |
| Sterowanie reczno                                        |
| Clean C 00                                               |
| Clean CS 00                                              |
| Clean Interval 00.01                                     |
| Clean S 00                                               |
| Clean 00-01                                              |
| CPC300 konserwacia 125                                   |
| CYC300 1/0                                               |
| $C_{728}$ dozowania                                      |
| Alarm 63                                                 |
| Czas opóźnienia wyłaczenia funkcji hold 64               |
| Czas przev siłownika 76.81                               |
| Czerwony wskaźnik I FD                                   |
| Czujnik                                                  |
| Czyszczenie i monitorowanie 121                          |
| Kontrola stanu                                           |
| Podłaczenie 10                                           |
| System kontroli                                          |
| Weiście pomiarowe 54                                     |
| Czujniki cyfrowa wykonana w technologii Mamosans         |
| CZUIIINI CYILOWE WYNDIIAILE W LECHILOIOZII IVIEIIIOSEIIS |

| Konserwacja123Podłączenie23Szczególne cechy46Zewnętrzne dane czujnika105Czujnik temperatury44                                                                                                    |
|----------------------------------------------------------------------------------------------------|
| D<br>Dane konstrukcyjne                                                                                                    |
| DAT<br>Slot                                                                                                    |
| Dozowanie dwuskładnikowe, urz. wykonawcze                                                                                                    |
| Edycja programu dziennego                                                                                                    |
| Zamiana na czujnik ISFET                                                                                                    |
| H         Hold       44, 103         Czas opóźnienia wyłączenia funkcji       64         Lokalne wyzwalanie funkcji       64         Priorytet       64         Regulator.       64         Wyjście prądowe       64         Zewnętrzne wyzwalanie funkcji       64 |
| I Identyfikacja                                                                                                    |
| Instalacja<br>Analogowe elektrody szklane                                                                                                    |

| Czujniki cyfrowe                                         | 3      |
|----------------------------------------------------------|--------|
| Czujniki ISFET 19                                        | 9      |
| Indukcyjne wyłączniki zbliżeniowe                        | 9      |
| Linia sygnałowa Mycom / CPG300                           | /<br>0 |
| Sygnalizatory poziolilu bulora / srouka czyszczącego. 16 | D<br>1 |
| Środek czyszczący 31                                     | 1<br>1 |
| Woda do płukania                                         | 1<br>1 |
| Wyiścia pradowe 22                                       | 4      |
| Wyjścia CPG300                                           | 7      |
| Wyjścia przekaźnikowe przetwornika Mycom 25              | 5      |
| Zasilanie CPG300 17                                      | 7      |
| Zasilanie Mycom                                          | 6      |
| Zawory zewnętrzne                                        | 8      |
| Zewnętrzne wejścia CPG300 20                             | 6      |
| Zewnętrzne wejścia Mycom 27                              | 7      |
| Instrukcje dotyczące bezpieczeństwa                      | 5      |
| Interwał pomiaru 72                                      | 2      |
| ISFET                                                    |        |
| Szczególne cechy                                         | 6      |
| Zamiana elektrody szklanej na czujnik ISFET 22           | 2      |
| Izotermy                                                 | -      |
| Kompensacja                                              | 7      |
|                                                          | /      |
| J                                                        |        |
| Język                                                    | 5      |
| К                                                        |        |
| Kalibracia                                               |        |
| Anulowanie procedury                                     | 4      |
| Automatyczne wykrywanie buforów                          | 5      |
| Kalibracja bezwzględna redoks117–118                     | 8      |
| Kalibracja pH115–110                                     | 6      |
| Kalibracja względna redoks 118                           | 8      |
| Procedura 114                                            | 4      |
| Ręczne wprowadzanie wartości buforów 115                 | 5      |
| Stabilność 67, 70                                        | 0      |
| Tabela wartości buforów   115                            | 5      |
| 10pcal pH                                                | 8      |
| Wprowadzanie bzwzgl. wartości redoks 117                 | /      |
| Vyprowadzanie wzgl. wartości redoks 118                  | ŏ<br>⊿ |
| Zabezpieczelile 112                                      | 4      |
| nH 64                                                    | 5      |
| redoks 60                                                | 0      |
| Kalibracia redoks 92                                     | 2      |
| Kalibracja redoks za pomoca Topcal                       | 0      |
| Kalibracja reczna                                        |        |
| pH                                                       | 5      |
| Redoks 69                                                | 9      |
| Kalibracja z ręcznym wprowadzaniem bufora 115            | 5      |
| Kod                                                      |        |
| Kod serwisowy 43                                         | 3      |
| Kod zaawansowanych uprawnień 43                          | 3      |
| Reset                                                    | 3      |
| Iryb odczytu                                             | 3      |
|                                                          | 3<br>∠ |
| Ustawianie                                               | 0      |
|                                                          |        |

| Vadavania                                                                                                    |
|----------------------------------------------------------------------------------------------------|
| Kouowallie                                                                                                    |
| Wyjścia prądowe aktywne/pasywne 140                                                                                                    |
| Kod serwisowy                                                                                                    |
| Wprowadzanie                                                                                                    |
| Kod zaawansowanych uprawnień                                                                                                    |
| Wprowadzanie                                                                                                    |
| Kod Zalilowieniowy                                                                                                    |
| Koulowallie billallie                                                                                                    |
|                                                                                                    |
| Reczna 60–61                                                                                                    |
| 7 kalibracia 66                                                                                                    |
| Kompensacia temperatury medium 62                                                                                                    |
| Konfiguracia w trybie off-line                                                                                                    |
| Konserwacja                                                                                                    |
| Armatura                                                                                                    |
| CPG300                                                                                                    |
| Czujnik                                                                                                    |
| Linie zasilające 124                                                                                                    |
| Pozycja przełącznika serwisowego 41                                                                                                    |
| Przewody 124                                                                                                    |
| Przyłącza 124                                                                                                    |
| Kontrast wyświetlacza 48                                                                                                    |
| Kontrola armatury                                                                                                    |
| raz w roku 124                                                                                                    |
| raz w tygodniu 124                                                                                                    |
| Kontrola CPG                                                                                                    |
| raz w roku 125                                                                                                    |
| raz w tygodniu 125                                                                                                    |
| Kontrola na urukananju mantažu                                                                                                    |
| Kontrola po wykonaniu montazu 15<br>Kontrola po wykonaniu podłaczeń 30                                                                                                    |
| Kontrola podłaczeń                                                                                                    |
| co 6 miesiecy 124                                                                                                    |
|                                                                                                    |
| 187 W HUPSIACH                                                                                                    |
| raz w tygodniu                                                                                                    |
| raz w tygodniu                                                                                                    |
| raz w tygodniu                                                                                                    |
| raz w tygodniu                                                                                                    |
| raz w Iniesiącu       124         raz w tygodniu       124         Kontrola stanu czujnika       67         Kopiowanie programu dziennego       94         L       112                                                                                                    |
| raz w trigodniu       124         raz w trigodniu       124         Kontrola stanu czujnika       67         Kopiowanie programu dziennego       94         L       Licznik z możliwością zerowania       113         Linia wyrównania potoncielów (PML)       10                                                                                                    |
| raz w trigodniu       124         raz w tygodniu       124         Kontrola stanu czujnika       67         Kopiowanie programu dziennego       94         L       Licznik z możliwością zerowania       113         Linia wyrównania potencjałów (PML)       19         Linia zacilające, konserwacja       124                                                                                                    |
| raz w trigodu       124         raz w tygodniu       124         Kontrola stanu czujnika       67         Kopiowanie programu dziennego       94         L       113         Linia wyrównania potencjałów (PML)       19         Linie zasilające, konserwacja       124                                                                                                    |
| raz w tygodniu       124         raz w tygodniu       124         Kontrola stanu czujnika       67         Kopiowanie programu dziennego       94         L       113         Linia wyrównania potencjałów (PML)       19         Linie zasilające, konserwacja       124         Wyświetlanie       105                                                                                                    |
| raz w tygodniu       124         raz w tygodniu       124         Kontrola stanu czujnika       67         Kopiowanie programu dziennego       94         L       113         Linia wyrównania potencjałów (PML)       19         Linie zasilające, konserwacja       124         Vyświetlanie       105         Lokalne wyzwalanie funkcji hold       64                                                                                                    |
| raz w tygodniu       124         raz w tygodniu       124         Kontrola stanu czujnika       67         Kopiowanie programu dziennego       94         L       113         Linia wyrównania potencjałów (PML)       19         Linie zasilające, konserwacja       124         Lista błędów       127         Wyświetlanie       105         Lokalne wyzwalanie funkcji hold       64                                                                                                    |
| raz w tygodniu       124         raz w tygodniu       124         Kontrola stanu czujnika       67         Kopiowanie programu dziennego       94         L       113         Licznik z możliwością zerowania       113         Linia wyrównania potencjałów (PML)       19         Linie zasilające, konserwacja       124         Lista błędów       127         Wyświetlanie       105         Lokalne wyzwalanie funkcji hold       64         M       10                                                                                                    |
| raz w tygodniu       124         raz w tygodniu       124         Kontrola stanu czujnika       67         Kopiowanie programu dziennego       94         L       113         Licznik z możliwością zerowania       113         Linia wyrównania potencjałów (PML)       19         Linie zasilające, konserwacja       124         Lista błędów       127         Wyświetlanie       105         Lokalne wyzwalanie funkcji hold       64         M       Menu "First start up [Pierwsze uruchomienie]       48                                                                                                    |
| raz w tygodniu       124         raz w tygodniu       124         Kontrola stanu czujnika       67         Kopiowanie programu dziennego       94         L       113         Linia wyrównania potencjałów (PML)       19         Linie zasilające, konserwacja       124         Lista błędów       127         Wyświetlanie       105         Lokalne wyzwalanie funkcji hold       64         M       Menu "First start up [Pierwsze uruchomienie]       48         Menu pomiaru       80                                                                                                    |
| raz w trigodu       124         raz w tygodniu       124         Kontrola stanu czujnika       67         Kopiowanie programu dziennego       94         L       113         Linia wyrównania potencjałów (PML)       19         Linie zasilające, konserwacja       124         Lista błędów       127         Wyświetlanie       105         Lokalne wyzwalanie funkcji hold       64         M       Menu "First start up [Pierwsze uruchomienie]       48         Menu pomiaru       80         Menu pomiaru, uaktywnianie nastawy regulatora       84                                                                                                    |
| raz w trigodu       124         raz w tygodniu       124         Kontrola stanu czujnika       67         Kopiowanie programu dziennego       94         L       113         Linia wyrównania potencjałów (PML)       19         Linie zasilające, konserwacja       124         Lista błędów       127         Wyświetlanie       105         Lokalne wyzwalanie funkcji hold       64         M       Menu "First start up [Pierwsze uruchomienie]       48         Menu pomiaru       80         Menu pomiaru, uaktywnianie nastawy regulatora       84         Menu wyboru dnia tygodnia       94                                                                                                    |
| raz w trigodu       124         raz w tygodniu       124         kontrola stanu czujnika       67         Kopiowanie programu dziennego       94         L       113         Linia wyrównania potencjałów (PML)       19         Linie zasilające, konserwacja       124         Lista błędów       127         Wyświetlanie       105         Lokalne wyzwalanie funkcji hold       64         M       80         Menu pomiaru       80         Menu pomiaru, uaktywnianie nastawy regulatora       84         Menu wyboru dnia tygodnia       94         Metoda "z dzielonym zakresem       82         Madułacja częstatłiwycja i impułców (DEM)       75                                                                                                    |
| raz w trigodu       124         raz w tygodniu       124         raz w tygodniu       124         Kontrola stanu czujnika       67         Kopiowanie programu dziennego       94         L       113         Licznik z możliwością zerowania       113         Linia wyrównania potencjałów (PML)       19         Linie zasilające, konserwacja       124         Lista błędów       127         Wyświetlanie       105         Lokalne wyzwalanie funkcji hold       64         M       Menu "First start up [Pierwsze uruchomienie]       48         Menu pomiaru       80         Menu pomiaru, uaktywnianie nastawy regulatora       84         Menu wyboru dnia tygodnia       94         Metoda "z dzielonym zakresem       "82         Modulacja częstotliwości impulsów (PFM)       75                                                                                 |
| raz w trigodu       124         raz w tygodniu       124         Kontrola stanu czujnika       67         Kopiowanie programu dziennego       94         L       113         Licznik z możliwością zerowania       113         Linia wyrównania potencjałów (PML)       19         Linie zasilające, konserwacja       124         Lista błędów       127         Wyświetlanie       105         Lokalne wyzwalanie funkcji hold       64         M       Menu "First start up [Pierwsze uruchomienie]       48         Menu pomiaru       80         Menu pomiaru, uaktywnianie nastawy regulatora       84         Menu wyboru dnia tygodnia       94         Metoda "z dzielonym zakresem       " 82         Modulacja szerokości impulsów (PFM)       75         Modulacja szerokości impulsów (PWM)       75                                                                |
| raz w trigodniu       124         raz w tygodniu       124         Kontrola stanu czujnika       67         Kopiowanie programu dziennego       94         L       113         Linia wyrównania potencjałów (PML)       19         Linie zasilające, konserwacja       124         Lista błędów       127         Wyświetlanie       105         Lokalne wyzwalanie funkcji hold       64         M       Menu "First start up [Pierwsze uruchomienie]       48         Menu pomiaru       80         Menu pomiaru       80         Menu wyboru dnia tygodnia       94         Metoda "z dzielonym zakresem       " 82         Modulacja częstotliwości impulsów (PFM)       75         Moduł pamięci DAT       45, 146         Monitorowanie elektrody       72                                                                                                    |
| raz w trigodniu       124         raz w tygodniu       124         Kontrola stanu czujnika       67         Kopiowanie programu dziennego       94         L       113         Linia wyrównania potencjałów (PML)       19         Linie zasilające, konserwacja       124         Lista błędów       127         Wyświetlanie       105         Lokalne wyzwalanie funkcji hold       64         M       Menu "First start up [Pierwsze uruchomienie]       48         Menu pomiaru       80         Menu pomiaru, uaktywnianie nastawy regulatora       84         Menu wyboru dnia tygodnia       94         Metoda "z dzielonym zakresem       "82         Modulacja częstotliwości impulsów (PFM)       75         Moduł pamięci DAT       45, 146         Monitorowanie elektrody       73         Montaż       5, 11                                                      |
| raz w trigodniu       124         raz w tygodniu       124         Kontrola stanu czujnika       67         Kopiowanie programu dziennego       94         L       113         Linia wyrównania potencjałów (PML)       19         Linie zasilające, konserwacja       124         Lista błędów       127         Wyświetlanie       105         Lokalne wyzwalanie funkcji hold       64         M       Menu "First start up [Pierwsze uruchomienie]       48         Menu pomiaru       80         Menu pomiaru, uaktywnianie nastawy regulatora       84         Menu wyboru dnia tygodnia       94         Metoda "z dzielonym zakresem       "82         Modulacja częstotliwości impulsów (PFM)       75         Modułacja szerokości impulsów (PWM)       75         Moduł pamięci DAT       45, 146         Monitorowanie elektrody       73         Montaż       5, 11 |

| Warunki montazowe11Wymiary montażowe12Montaż naścienny13MTC60-61                                                                                                    |
|----------------------------------------------------------------------------------------------------|
| N         NAMUR       25, 59         Funkcje       59         Tryb.       127         Nazwa zaworu.       93         Nazwa zestawu części zamiennych       138         Niebezpieczeństwo utraty danych przy kopiowaniu       95         Programu.       95                                                                                                    |
| Numery seryjne 107                                                                                                    |
| O         Obracanie głowicy rewolwerowej.       112         Obsługa.       5, 40         Blokowanie       43         Odblokowywanie.       43         Przełącznik serwisowy       41         Obudowa CYC300.       149         Obudowa.       31         Odbiór dostawy       11         Odporność na zakłócenia       6         Okno pomocy tekstowej.       40         Opis funkcji       54         Optoscope       147         Osady na czujniku       122         Osłona pogodowa CYY101       148                                                                                                    |
|                                                                                                    |
| P                                                                                                    |
| P           Parawin         146           PCS (System monitorowania procesu)         73           PFM(Modulacja częstotliwości impulsów)         75           Pierwsze uruchomienie         47           Płaska uszczelka         148           PML (Linia wyrównania potencjałów)         19           Podłączenia, konserwacja         124           Podłączenie CPA471/472/475         32                                                                                                    |
| PParawin146PCS (System monitorowania procesu)73PFM(Modulacja częstotliwości impulsów)75Pierwsze uruchomienie47Płaska uszczelka148PML (Linia wyrównania potencjałów)19Podłączenia, konserwacja124Podłączenie CPA471/472/47532Podłączenie CPA473/47434Podłączenie elektrody w układzie niesymetrycznym19Podłączenie elektrody w układzie symetrycznym19Podłączenie elektryczne36Podłączenie elektryczne36                                                                                                    |
| PParawin146PCS (System monitorowania procesu)73PFM(Modulacja częstotliwości impulsów)75Pierwsze uruchomienie47Płaska uszczelka148PML (Linia wyrównania potencjałów)19Podłączenia, konserwacja124Podłączenie CPA471/472/47532Podłączenie elektrody w układzie niesymetrycznym19Podłączenie elektrody w układzie symetrycznym19Podłączenie indukcyjnych wyłączników zbliżeniowych29Pomiar14                                                                                                    |
| P         Parawin       146         PCS (System monitorowania procesu)       73         PFM(Modulacja częstotliwości impulsów)       75         Pierwsze uruchomienie       47         Płaska uszczelka       148         PML (Linia wyrównania potencjałów)       19         Podłączenia, konserwacja       124         Podłączenie CPA471/472/475       32         Podłączenie CPA473/474       34         Podłączenie elektrody w układzie niesymetrycznym       19         Podłączenie elektrody w układzie symetrycznym       19         Podłączenie elektryczne       36         Podłączenie indukcyjnych wyłączników zbliżeniowych       29         Pomiar       71         Pozycja przełącznika serwisowego       41         Pompa       Ilość skoków       51         Ogólna zasada działania       51         Potencjał niezrównoważenia elektrody redoks       69         Powtarzanie procedury czyszczenia       95         Priorytet funkcji hold       64         Proces       74         regulacja dwuskładnikowa       74         regulacja dwuskładnikowa       74 |

| Proces neutralizacji z regulacją jednoskładnikową                             |
|-------------------------------------------------------------------------------|
| Proces przepływowy                                                            |
| Proces wsadowy                                                                |
| Proces posredni                                                               |
| Program dzienny 04 102                                                        |
| Euycja                                                                        |
| Drogrom vargualante angle angleriania                                         |
| Programu cruczczonia 97 00                                                    |
| Floglally Czyszczella         07,90           Apulowapia procedumy         00 |
| Allulowallie proceduly                                                        |
| Rouowalle bildille                                                            |
| Program dzianny 102                                                           |
| Program tygodniowy 101                                                        |
| Progladi tygoullowy 101<br>Przeglad funkcji programów                         |
| Uaktywniania                                                                  |
| Drogramy kalibracii 87 00                                                     |
| Anulowania procedury                                                          |
| Allulowalle procedury                                                         |
| Drogramy uzytkownika 87.00.05                                                 |
| Przedłużenie przewodu pomiarowego 22                                          |
| Drzakoźniki 50                                                                |
| Reakcia na hład 136                                                           |
| Reakcja na zanik zasilanja                                                    |
| Reakcja na Zanik Zasnama                                                      |
| Stan stuków /2                                                                |
| Wyłącznik zbliżeniowy 50                                                      |
| Przełacznik serwisowy 11                                                      |
| Przesuniecje wartości nH 65                                                   |
| Przewody konserwacja 124                                                      |
| Przewód nomiarowy nH 147                                                      |
| Przewód pomiarowy pri 147                                                     |
| Przycisk CAI 41                                                               |
| Przycisk DIAG 40                                                              |
| Przycisk E 41                                                                 |
| Przycisk ENTER 41                                                             |
| Przycisk MEAS 41                                                              |
| Przycisk PARAM 40                                                             |
| Przyciski strząłek. 41                                                        |
| Przykładowa procedura czyszczenia                                             |
| Przykładowy schemat podłaczeń                                                 |
| Przyporzadkowanie błedu                                                       |
| Przyporządkowanie przekaźników                                                |
| Przyporządkowanie styku                                                       |
| Przyporządkowanie zaworów dodatkowych                                         |
| Przyrząd                                                                      |
| Kontrola                                                                      |
| Oznaczenie                                                                    |
| Wersja                                                                        |
| Przywracanie ustawień fabrycznych 108                                         |
| Punkt optymalizacji                                                           |
| Punkt regulacji                                                               |
| PFM (Modulacja częstotliwości impulsów)75                                     |
| PWM (Modulacja szerokości impulsów)                                           |
| R                                                                             |
| Reakcia armatury w przypadku usterki 137                                      |
| Reakcja styków wyjścjowych na usterke 136                                     |
| Reakcja styków wyjściowych na zanik zasilania 136                             |
|                                                                               |

| Realizacja procedur programu                                                                                                    |
|----------------------------------------------------------------------------------------------------|
| Programy czyszczenia Chemoclean 100                                                                                                    |
| Programy czyszczenia Topcal S 91                                                                                                    |
| Regulacja dwuskładnikowa: patrz sposób                                                                                                    |
| oddziaływania na medium                                                                                                    |
| Regulacia dwuskładnikowa sterowana poprzez                                                                                                    |
| wyiście pradowe                                                                                                    |
| Regulacia jednoskładnikowa: patrz Sposób                                                                                                    |
| oddziaływania na medium                                                                                                    |
| Regulator                                                                                                    |
| Charakteryetyka 83                                                                                                    |
| Hold 64                                                                                                    |
| Vontrola ustavriań                                                                                                    |
| Nontraver 02                                                                                                    |
| NdSldWy                                                                                                    |
|                                                                                                    |
| Symulacja                                                                                                    |
| Szybka konfiguracja                                                                                                    |
| Regulator częstotliwości impulsów                                                                                                    |
| Regulator szerokości impulsów 75                                                                                                    |
| Regulator: kontrola ustawień 84                                                                                                    |
| Regulator: menu pomiaru (kontrola ustawień) 80                                                                                                    |
| Rejestr błędów 105                                                                                                    |
| Rejestr kalibracji 105                                                                                                    |
| Rejestr operacyjny 105                                                                                                    |
| Rejestr walidacji 105                                                                                                    |
| Rejestrator danych                                                                                                    |
| Tryb zapisu, tryb przeglądania 42                                                                                                    |
| Reset                                                                                                    |
| Dane                                                                                                    |
|                                                                                                    |
| Kod                                                                                                    |
| Kod                                                                                                    |
| Kod                                                                                                    |
| Kod43Ręczna kompensacja temperatury49, 60-61Roztwory buforowe148                                                                                                    |
| Kod.43Ręczna kompensacja temperatury49, 60-61Roztwory buforowe148S                                                                                                    |
| Kod.43Ręczna kompensacja temperatury49, 60-61Roztwory buforowe148SSCC (System monitorowania stanu czujników)67, 70                                                                                                    |
| Kod.       43         Ręczna kompensacja temperatury       49, 60-61         Roztwory buforowe.       148         S       SCC (System monitorowania stanu czujników)       67, 70         Schemat podłączeń       36                                                                                                    |
| Kod.43Ręczna kompensacja temperatury49, 60-61Roztwory buforowe.148SSCC (System monitorowania stanu czujników)67, 70Schemat podłączeń36Schemat przedziału podłączeniowego                                                                                                    |
| Kod.43Ręczna kompensacja temperatury49, 60-61Roztwory buforowe.148SSSCC (System monitorowania stanu czujników)67, 70Schemat podłączeń36Schemat przedziału podłączeniowego37                                                                                                    |
| Kod.       43         Ręczna kompensacja temperatury       49, 60-61         Roztwory buforowe.       148         S       S         SCC (System monitorowania stanu czujników)       67, 70         Schemat podłączeń       36         Schemat przedziału podłączeniowego       37         Mycom       38                                                                                                    |
| Kod.       43         Ręczna kompensacja temperatury       49, 60-61         Roztwory buforowe.       148         S       148         S       SCC (System monitorowania stanu czujników)       67, 70         Schemat podłączeń       36         Schemat przedziału podłączeniowego       37         Mycom       38         SCS (System kontroli czujników)       73                                                                                                    |
| Kod.       43         Ręczna kompensacja temperatury       49, 60-61         Roztwory buforowe.       148         S       36         SCC (System monitorowania stanu czujników)       67, 70         Schemat podłączeń       36         Schemat przedziału podłączeniowego       37         Mycom       38         SCS (System kontroli czujników)       73         Set up 1[Konfiguracja 1]       54                                                                                                    |
| Kod.       43         Ręczna kompensacja temperatury       49, 60-61         Roztwory buforowe.       148         S       148         S       SCC (System monitorowania stanu czujników)       67, 70         Schemat podłączeń       36         Schemat przedziału podłączeniowego       73         CPG300       37         Mycom       38         SCS (System kontroli czujników)       73         Set up 1[Konfiguracja 1]       54         Set up 2 [Konfiguracja 2]       72                                                                                                    |
| Kod.       43         Ręczna kompensacja temperatury       49, 60-61         Roztwory buforowe.       148         S       148         S       SCC (System monitorowania stanu czujników)       67, 70         Schemat połłączeń       36         Schemat przedziału podłączeniowego       73         CPG300       37         Mycom       38         SCS (System kontroli czujników)       73         Set up 1[Konfiguracja 1]       54         Set up 2 [Konfiguracja 2]       72         Składowanie       11                                                                                                    |
| Kod.       43         Ręczna kompensacja temperatury       49, 60-61         Roztwory buforowe.       148         S       148         S       SCC (System monitorowania stanu czujników)       67, 70         Schemat podłączeń       36         Schemat przedziału podłączeniowego       73         CPG300       37         Mycom       38         SCS (System kontroli czujników)       73         Set up 1 [Konfiguracja 1]       54         Set up 2 [Konfiguracja 2]       72         Składowanie       11         Skrzynka połączeniowa VBM.       22                                                                                                    |
| Kod.       43         Ręczna kompensacja temperatury       49, 60-61         Roztwory buforowe.       148         S       148         S       SCC (System monitorowania stanu czujników)       67, 70         Schemat podłączeń       36         Schemat przedziału podłączeniowego       73         CPG300       37         Mycom       38         SCS (System kontroli czujników)       73         Set up 1[Konfiguracja 1]       54         Set up 2 [Konfiguracja 2]       72         Składowanie       11         Skrzynka połączeniowa VBM.       22         Slot do instalacji modułu pamieci DAT.       139                                                                                    |
| Kod43Ręczna kompensacja temperatury49, 60-61Roztwory buforowe148SSSCC (System monitorowania stanu czujników)67, 70Schemat podłączeń36Schemat przedziału podłączeniowego73CPG30037Mycom38SCS (System kontroli czujników)73Set up 1[Konfiguracja 1]54Set up 2 [Konfiguracja 2]72Składowanie11Skrzynka połączeniowa VBM.22Slot do instalacji modułu pamięci DAT.139Sposób oddziaływania na medium, regulacja                                                                                                    |
| Kod43Ręczna kompensacja temperatury49, 60-61Roztwory buforowe148SSSCC (System monitorowania stanu czujników)67, 70Schemat podłączeń36Schemat przedziału podłączeniowego73CPG30037Mycom38SCS (System kontroli czujników)73Set up 1[Konfiguracja 1]54Set up 2 [Konfiguracja 2]72Składowanie11Skrzynka połączeniowa VBM.22Slot do instalacji modułu pamięci DAT.139Sposób oddziaływania na medium, regulacja74                                                                                                    |
| Kod43Ręczna kompensacja temperatury49, 60-61Roztwory buforowe148SSSCC (System monitorowania stanu czujników)67, 70Schemat podłączeń36Schemat przedziału podłączeniowego37Mycom38SCS (System kontroli czujników)73Set up 1[Konfiguracja 1]54Set up 2 [Konfiguracja 2]72Składowanie11Skrzynka połączeniowa VBM.22Slot do instalacji modułu pamięci DAT.139Sposób oddziaływania na medium, regulacja74stabilność67, 70                                                                                                    |
| Kod43Ręczna kompensacja temperatury49, 60-61Roztwory buforowe148SSSCC (System monitorowania stanu czujników)67, 70Schemat podłączeń36Schemat przedziału podłączeniowego77CPG30037Mycom38SCS (System kontroli czujników)73Set up 1[Konfiguracja 1]54Set up 2 [Konfiguracja 2]72Składowanie11Skrzynka połączeniowa VBM22Slot do instalacji modułu pamięci DAT139Sposób oddziaływania na medium, regulacja74jedno - lub dwuskładnikowa74Stabilność67, 70Stałe wzmocnienie regulatora83                                                                                                    |
| Kod43Ręczna kompensacja temperatury49, 60-61Roztwory buforowe148SSSCC (System monitorowania stanu czujników)67, 70Schemat podłączeń36Schemat przedziału podłączeniowego77CPG30037Mycom38SCS (System kontroli czujników)73Set up 1 [Konfiguracja 1]54Set up 2 [Konfiguracja 2]72Składowanie11Skrzynka połączeniowa VBM.22Slot do instalacji modułu pamięci DAT.139Sposób oddziaływania na medium, regulacja<br>jedno - lub dwuskładnikowa74Stabilność67, 70Stałe wzmocnienie regulatora83Stan styku przekaźnika42                                                                                                    |
| Kod43Ręczna kompensacja temperatury49, 60-61Roztwory buforowe148SSSCC (System monitorowania stanu czujników)67, 70Schemat podłączeń36Schemat przedziału podłączeniowego77CPG30037Mycom38SCS (System kontroli czujników)73Set up 1[Konfiguracja 1]54Set up 2 [Konfiguracja 2]72Składowanie11Skrzynka połączeniowa VBM.22Slot do instalacji modułu pamięci DAT.139Sposób oddziaływania na medium, regulacja<br>jedno - lub dwuskładnikowa74Stabilność67, 70Stałe wzmocnienie regulatora83Stan styku przekaźnika42Sterowanie procedura czyszczenia / kalibraciji43                                                                                                    |
| Kod43Ręczna kompensacja temperatury49, 60-61Roztwory buforowe148SSSCC (System monitorowania stanu czujników)67, 70Schemat podłączeń36Schemat przedziału podłączeniowego77CPG30037Mycom38SCS (System kontroli czujników)73Set up 1[Konfiguracja 1]54Set up 2 [Konfiguracja 2]72Składowanie11Skrzynka połączeniowa VBM.22Slot do instalacji modułu pamięci DAT.139Sposób oddziaływania na medium, regulacja<br>jedno - lub dwuskładnikowa74Stabilność67, 70Stałe wzmocnienie regulatora83Stan styku przekaźnika42Sterowanie procedurą czyszczenia / kalibracji87                                                                                                    |
| Kod43Ręczna kompensacja temperatury49, 60-61Roztwory buforowe.148SSSCC (System monitorowania stanu czujników)67, 70Schemat podłączeń36Schemat przedziału podłączeniowego73CPG30037Mycom38SCS (System kontroli czujników)73Set up 1[Konfiguracja 1]54Set up 2 [Konfiguracja 2]72Składowanie11Skrzynka połączeniowa VBM.22Slot do instalacji modułu pamięci DAT.139Sposób oddziaływania na medium, regulacja<br>jedno - lub dwuskładnikowa74Stabilność67, 70Stałe wzmocnienie regulatora83Stan styku przekaźnika42Sterowanie procedurą czyszczenia / kalibracji<br>Automatyczne.87Czyszczenie wyzwalane alarmem87                                                                                        |
| Kod43Ręczna kompensacja temperatury49, 60-61Roztwory buforowe.148SSCC (System monitorowania stanu czujników)67, 70Schemat podłączeń36Schemat przedziału podłączeniowegoCPG30037Mycom38SCS (System kontroli czujników)73Set up 1[Konfiguracja 1]54Set up 2 [Konfiguracja 2]72Składowanie11Skrzynka połączeniowa VBM.22Slot do instalacji modułu pamięci DAT.139Sposób oddziaływania na medium, regulacja74jedno - lub dwuskładnikowa74Stabilność67, 70Stałe wzmocnienie regulatora83Stan styku przekaźnika42Sterowanie procedurą czyszczenia / kalibracji87Wyzwalanie przy zańku zacilania87                                                                                                    |
| Kod43Ręczna kompensacja temperatury49, 60-61Roztwory buforowe.148SSCC (System monitorowania stanu czujników)67, 70Schemat połączeń36Schemat przedziału podłączeniowegoCPG30037Mycom38SCS (System kontroli czujników)73Set up 1[Konfiguracja 1]54Set up 2 [Konfiguracja 2]72Składowanie11Skrzynka połączeniowa VBM.22Slot do instalacji modułu pamięci DAT.139Sposób oddziaływania na medium, regulacja<br>jedno - lub dwuskładnikowa74Stabilność67, 70Stałe wzmocnienie regulatora83Stan styku przekaźnika42Sterowanie procedurą czyszczenia / kalibracji<br>Automatyczne.87Wyzwalanie przy zaniku zasilania87Wyzwalanie przy zaniku zasilania87Wyzwalanie przy zaniku zasilania87                     |
| Kod43Ręczna kompensacja temperatury49, 60-61Roztwory buforowe.148SSCC (System monitorowania stanu czujników)67, 70Schemat połłączeń36Schemat przedziału podłączeniowegoCPG30037Mycom38SCS (System kontroli czujników)73Set up 1[Konfiguracja 1].54Set up 2 [Konfiguracja 2]72Składowanie11Skrzynka połączeniowa VBM.22Slot do instalacji modułu pamięci DAT.139Sposób oddziaływania na medium, regulacja74jedno - lub dwuskładnikowa74Stabilność67, 70Stałe wzmocnienie regulatora83Stan styku przekaźnika42Sterowanie procedurą czyszczenia / kalibracji87Wyzwalanie przy zaniku zasilania87Wyzwalanie zewnętrzne87Sterowanie urządzeniami wykonawczymie87                                            |
| Kod43Ręczna kompensacja temperatury49, 60-61Roztwory buforowe.148SSSCC (System monitorowania stanu czujników)67, 70Schemat połłączeń36Schemat przedziału połłączeniowego37Mycom38SCS (System kontroli czujników)73Set up 1[Konfiguracja 1].54Set up 2 [Konfiguracja 2]72Składowanie11Skrzynka połączeniowa VBM.22Slot do instalacji modułu pamięci DAT.139Sposób oddziaływania na medium, regulacja74jedno - lub dwuskładnikowa74Stabilność67, 70Stałe wzmocnienie regulatora83Stan styku przekaźnika42Sterowanie procedurą czyszczenia / kalibracji87Wyzwalanie przy zaniku zasilania87Wyzwalanie zewnętrzne87Sterowanie urządzeniami wykonawczymi:87                                                 |
| Kod43Ręczna kompensacja temperatury49, 60-61Roztwory buforowe.148SSSCC (System monitorowania stanu czujników)67, 70Schemat połłączeń36Schemat przedziału podłączeniowego37Mycom38SCS (System kontroli czujników)73Set up 1[Konfiguracja 1].54Set up 2 [Konfiguracja 2]72Składowanie11Skrzynka połączeniowa VBM.22Slot do instalacji modułu pamięci DAT.139Sposób oddziaływania na medium, regulacja74jedno - lub dwuskładnikowa74Stabilność67, 70Stałe wzmocnienie regulatora83Stan styku przekaźnika42Sterowanie procedurą czyszczenia / kalibracji87Wyzwalanie przy zaniku zasilania87Wyzwalanie zewnętrzne87Sterowanie urządzeniami wykonawczymi:87Sterowanie urządzeniami wykonawcze, sterowanie87 |
| Kod.43Ręczna kompensacja temperatury49, 60-61Roztwory buforowe.148SSCC (System monitorowania stanu czujników)67, 70Schemat podłączeń36Schemat przedziału podłączeniowegoCPG30037Mycom38SCS (System kontroli czujników)73Set up 1[Konfiguracja 1]54Set up 2 [Konfiguracja 2]72Składowanie11Skrzynka połączeniowa VBM.22Slot do instalacji modułu panięci DAT.139Sposób oddziaływania na medium, regulacja67, 70stałe wzmocnienie regulatora83Stan styku przekaźnika42Sterowanie procedurą czyszczenia / kalibracji87Wyzwalanie przy zaniku zasilania87Wyzwalanie zewnętrzne87Sterowanie urządzeniami wykonawczymi:<br>patrz: Urządzeniami wykonawczymi82                                                |

| Strefa neutralna                          | 79  |
|-------------------------------------------|-----|
| Punkt końcowy                             | 83  |
| Punkt początkowy                          | 83  |
| Sterowanie zaworami zewnętrznymi 89-90, 1 | 54  |
| Sterylizacja                              | 90  |
| Styk alarmu                               | 60  |
| Styk normalnie otwarty                    | 59  |
| Styk normalnie zamknięty                  | 59  |
| Styki                                     |     |
| Funkcie                                   | 44  |
| Normalnie otwarte                         | 59  |
| Normalnie zamkniete                       | 59  |
| Reakcia na usterke                        | 36  |
| Reakcia na zanik zasilania                | 36  |
| Symbole dotyczące bezpieczeństwa          | 6   |
| Symulacia                                 | 08  |
| działania regulatora                      | 8/  |
| działania styków wyjściowych 1            | 07  |
| nradu wyjściowego                         | 00  |
| wartości mierzonej temperatury            | 00  |
| System czyszczenia z inżektorem CVR10/20  | 17  |
| System monitorowania proceed (PCS)        | 72  |
| System Inollitorowalia procesu (1 CS)     | 72  |
|                                           | 15  |
| Ś                                         |     |
| Środek czyszczący                         |     |
| wprowadzenie ilości skoków pompy          | 95  |
| т                                         |     |
|                                           |     |
| labele wartości buforów 115, 1            | 74  |
| Tabliczka znamionowa                      | . 8 |
| Temperatura odniesienia.                  | 62  |
| Testowanie bloku przycisków 1             | 09  |
| Testowanie pamięci EEPROM 1               | 09  |
| Testowanie pamięci Flash 1                | 09  |
| Testowanie pamięci RAM 1                  | 09  |
| Testowanie wyświetlacza 1                 | 09  |
| Tłumienie                                 | 54  |
| Topcal                                    |     |
| Tryb pracy ręcznej 1                      | 03  |
| Transport                                 | 11  |
| Trójstawny regulator krokowy              | 76  |
| Tryb pracy 44, 48,                        | 54  |
| Tryb pracy ręcznej 1                      | 03  |
| Tryby edycji                              | 44  |
| Tygodniowy program czyszczenia 1          | 01  |
| Typ elektrody                             | 44  |
| Typ podłączenia                           | 44  |
| Układ symetryczny/niesymetryczny          | 19  |
| Wybór                                     | 54  |
| Typy edytora programu.                    | 44  |
| ···· · · · · · · · · · · · · · · · · ·    |     |
| U                                         |     |
| Uaktywnienie                              | 07  |
|                                           | 87  |
| Programów kalibracyjnych                  | 87  |
| Likład czasowy kalibracij 67              | 70  |

|                                            | , - |
|--------------------------------------------|-----|
| Układ hydrauliki, diagram                  | 144 |
| Układ pneumatyki, diagram                  | 144 |
| Układ regulacji dla procesów przepływowych | 75  |

| Uruchomienie       5, 46         Po raz pierwszy       47         Procedura       47         Urządzenia wykonawcze       74, 81–82         Regulacja dwuskładnikowa       82         Regulacja jednoskładnikowa       81         Urządzenia wykonawcze, sterowanie       76         Modulacja częstotliwości impulsów (PFM)       75         Modulacja szerokości impulsów (PLM)       75                                                                                                    |
|----------------------------------------------------------------------------------------------------|
| Trójstawny regulator krokowy                                                                                                    |
| Ustawienia fabryczne                                                                                                    |
|                                                                                                    |
| WWalidacja systemu Topcal.71Warunki otoczenia.156Warunki procesowe156Wbudowany regulator przetwornika CPM15378Widok przyrząduCPG300.CPG300.142CPM153.139Wielkości wejściowe152Wielkości wyjściowe153Woda uszczelniająca28, 90, 94, 97Wprowadzanie czasu48Wprowadzanie daty48Wprowadzanie wartości podczas kalibracji117Kalibracja bezwzględna (bzwzgl. wart. redoks)117Kalibracja względna (wzgl. wart. redoks)119Ręczne wprowadzanie wartości (pH)115Wskazówki diagnostyczne126Wskaźnik LED (zielony)41Wskaźniki LED jednostki CPG30037, 134Wybór języka55Wybór menu pomiaru42 |
| Wybór programu87Wyjście prądowe44, 57Dozowanie zasady/kwasu82Kodowanie: wyjście aktywne/pasywne140                                                                                                    |

| Reakcja na usterkę136                                          |
|----------------------------------------------------------------|
| Regulacje dwuskładnikowa – sterowanie przez<br>wyjście prądowe |
| Wyłącznik zbliżeniowy                                          |
| wymiana bezpiecznikow145                                       |
| vv ymiary                                                      |
| BULEIKI                                                        |
| GPG300                                                         |
| Przelwornik                                                    |
| Wyfillenny modul pannęci DA1                                   |
| Wyswiellacz                                                    |
| Wzwalalne procedury czyszczenia                                |
| W ZIHOCHIEIHE FEGUIAIOFA                                       |
| Slafe                                                          |
| Zdiezlie ou Zdkiesu                                            |
|                                                                |
| Z                                                              |
| Zabudowa tablicowa 15                                          |
| Zakres dostawy                                                 |
| Załączenie przyrządu                                           |
| Załączenie przyrządu po raz pierwszy                           |
| Zamiana elektrody szklanej na czujnik ISFET                    |
| Zamiana szklanej elektrody na czujnik ISFET 22                 |
| Zanieczyszczenia (rodzaje/ środki czyszczące) 122              |
| Zasada pomiaru                                                 |
| Zastosowanie                                                   |
| Zawory dodatkowe, przyporządkowanie                            |
| Zawory zewnętrzne                                              |
| Podłączenie                                                    |
| Przyporządkowanie                                              |
| Sterowanie                                                     |
| Zawór V1, V2                                                   |
| Zestawy serwisowe                                              |
| CPG300, kody zamówieniowe                                      |
| CPM153, kody zamowieniowe                                      |
| Zewnęurzne urucnamianie czyszczenia / Kalibracji               |
| Zewnęurzne wyzwalanie czyszczenia                              |
| Zewnięurzne wyzwalanie runkcji nold                            |
| Zwrot przyrządu 0                                              |

## Declaration of contamination

#### Dear customer,

Because of legal determinations and for the safety of our employees and operating equipment, we need this "Declaration of contamination" with your signature before your order can be handled. Please, include the completely filled in declaration with the device and the shipping documents in any case. Add also safety sheets and / or specific handling instructions if necessary.

| Type of device / sensor: | Serial no.:   |            |
|--------------------------|---------------|------------|
| Medium / concentration:  | Temperature:  | Pressure:  |
| Cleaned with:            | Conductivity: | Viscosity: |

Warning hints for medium used (mark the appropriate hints)

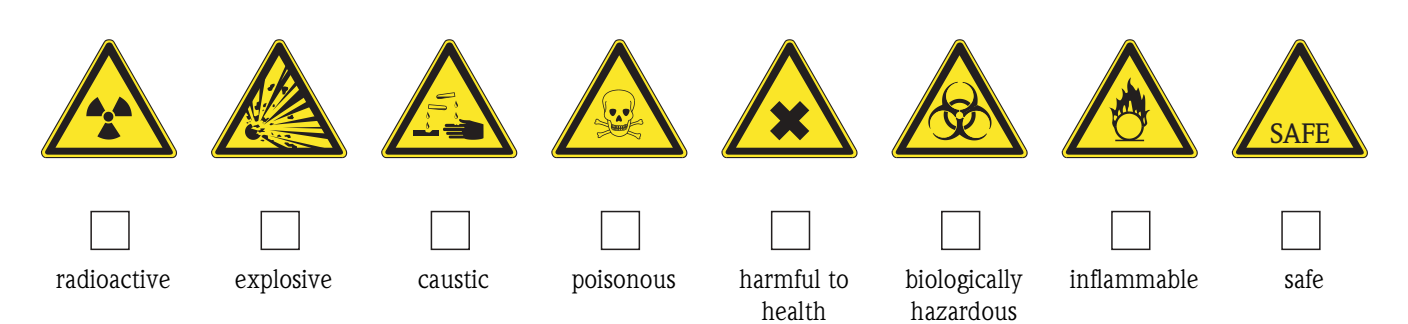

#### Reason for return

#### Company data

| Company: | Contact person:                                           |  |
|----------|-----------------------------------------------------------|--|
| Address: | Department:<br>Phone:<br>Fax / e-mail:<br>Your order no.: |  |

I hereby certify that the returned equipment has been cleaned and decontaminated acc. to good industrial practices and is in compliance with all regulations. This equipment poses no health or safety risks due to contamination.

(Place, date)

(Company stamp and legally binding signature)

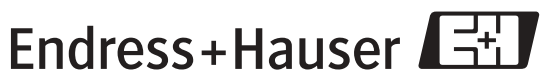

More information about services and repairs: www.services.endress.com BA236C/07/pl/04.04

People for Process Automation
## Dear customer.

Because of legal determinations and for the safety of our employes and operating equipment we need this "Declaration of contamination" with your signature before your order can be handled. Please put the completely filled in declaration to the instrument and to the shipping documents in any case. Add also safety sheets and/or specific handling instructions if necessary.

Szanowni Państwo,

Z uwagi na ustalenia prawne oraz bezpieczeństwo naszych pracowników i wyposażenia, warunkiem koniecznym przystąpienia do realizacji Państwa zlecenia jest dostarczenie niniejszej "Deklaracji dotyczącej skażenia", potwierdzonej Państwa podpisem. Prosimy zatem o dołączenie całkowicie wypełnionej deklaracji do przyrządu oraz do dokumentów przewozowych. W razie potrzeby, należy również załączyć karty charakterystyki bezpieczeństwa i/lub specjalne instrukcje obsługi.

| type of instrument / sensor: | serial number:                                    |
|------------------------------|---------------------------------------------------|
| typ przyrządu / czujnika:    | nr seryjny:                                       |
| medium / concentracja:       | temperature: pressure:<br>temperatura: ciśnienie: |
| cleaned with:                | conductivity: viscosity:                          |
| środek czyszczący:           | przewodność: lepkość:                             |

Warning hints for medium used / Symbole ostrzegawcze dla stosowanego medium:

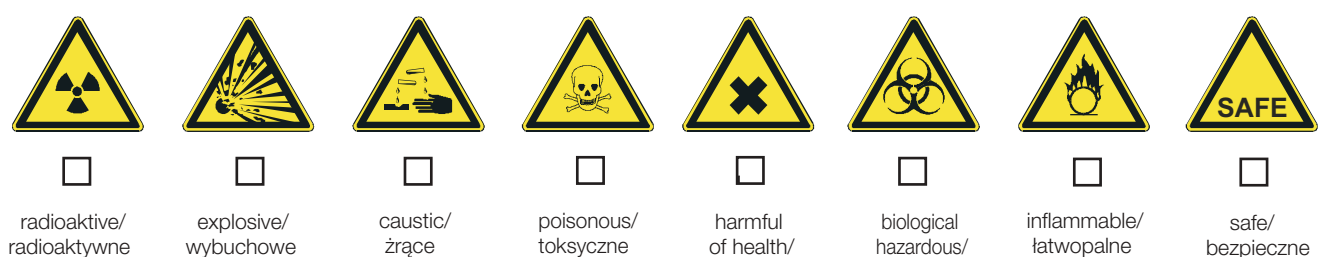

Please mark appropriate warning hints. /

wybuchowe

toksyczne

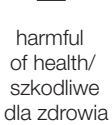

hazardous/ zagrożenie biologiczne

łatwopalne

bezpieczne

Reason for return / Przyczyna zwrotu:

Prosimy o zaznaczenie odpowiednich symboli

Company data / Dane przedsiębiorstwa:

| company/<br>przedsię-<br>biorstwo: | contact person/<br>osoba kontaktowa:                                  |  |
|------------------------------------|-----------------------------------------------------------------------|--|
| address /<br>adres:                | department/<br>dział:<br>phone number/<br>nr telefonu:<br>Fax/E-Mail: |  |
|                                    | your order no./<br>nr zamówienia:                                     |  |

I hereby certify that returned equipment has been cleaned and decontaminated acc. to good industrial practices and is in compliance with all regulations. This equipment posses no health or safety risks due to contamination.

Niniejszym potwierdzam, że zgodnie z ogólnie obowiązującymi zasadami współpracy, zwrócony przyrząd został oczyszczony i odkażony oraz spełnia wszystkie stosowne przepisy. Przyrząd ten nie stanowi ryzyka skażenia zagrażającego zdrowiu lub bezpieczeństwu.

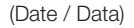

Olivera de la companya de la companya de

(company stamp and legally binding signature/ pieczęć przedsiębiorstwa oraz podpis osoby uprawnionej)

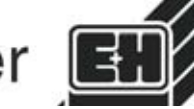

Endress+Hauser

## Polska

Biuro Centralne Endress+Hauser Polska Spółka z o.o. ul. Piłsudskiego 49-57 50-032 Wrocław tel. (71) 780 37 00 fax (71) 780 37 60 e-mail info@pl.endress.com http://www.pl.endress.com Oddział Gdańsk Endress+Hauser Polska Spółka z o.o. ul. Szafarnia 10 80-755 Gdańsk tel. (58) 346 35 15 fax (58) 346 35 09 Oddział Gliwice Endress+Hauser Polska Spółka z o.o. ul. Łużycka 16 44-100 Gliwice tel. (32) 237 44 02 (32) 237 44 83 fax (32) 237 41 38 Oddział Poznań Endress+Hauser Polska Spółka z o.o. ul. Staszica 2/4 60-527 Poznań tel. (61) 842 03 77 fax (61) 847 03 11 Oddział Rzeszów Endress+Hauser Polska Spółka z o.o. ul. Hanasiewicza 19 35-103 Rzeszów tel. (17) 854 71 32 fax (17) 854 71 33. Oddział Warszawa Endress+Hauser Polska Spółka z o.o. ul. Mszczonowska 7 Janki k/Warszawy 05–090 Raszyn tel. (22) 720 10 90 fax (22) 720 10 85

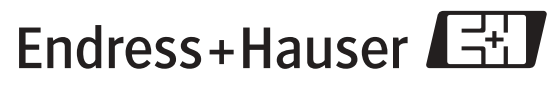

People for Process Automation